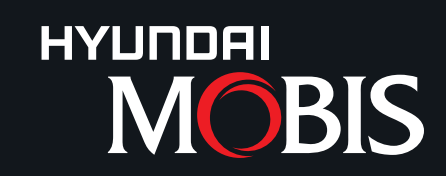

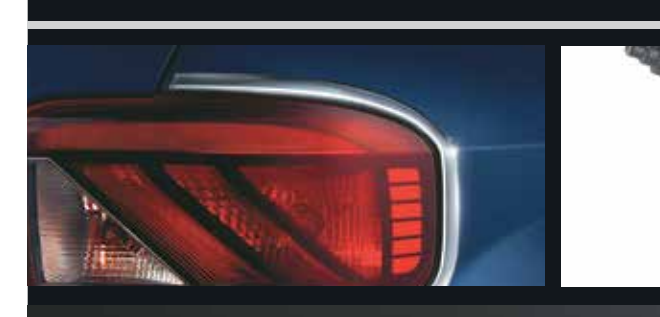

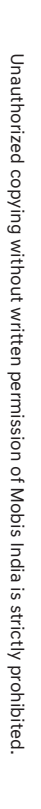

Dealer Training

MOBIS India Ltd.

204-206, Corporate One, 2nd Floor, Baani Building, Plot No. 5, Commercial Centre, Jasola, New Delhi - 110025 Tel : 011-4076 0033/37

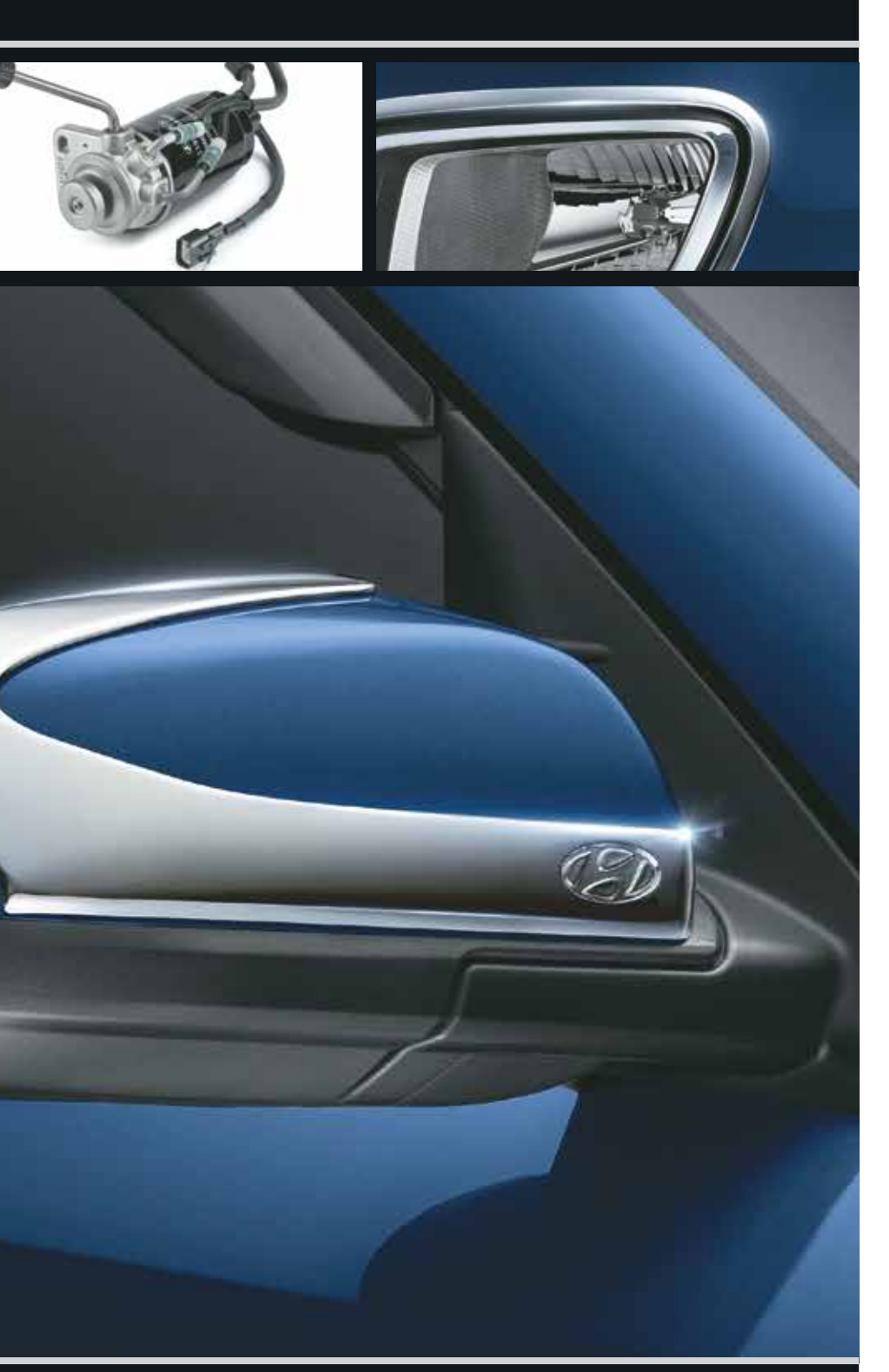

# Dealer Parts Operational Manual

Edition - 5

#### Dear Dealer Partners & Parts Managers,

We, at MOBIS India, are very thankful to all dealership members and especially Parts Managers for patronizing Hyundai MOBIS Parts business for the past many years.

Over the past few years, with increasing competition in the automobile industry, the spare parts business has gained more importance in the dealer business portfolio and has started making significant contribution to their profitability.

MOBIS India Limited is striving hard to improve their service levels in all respects and enhances the genuine spare parts business and operations. MOBIS India Limited aims to become "Best-in-class" through customer satisfaction, dealer profitability and strong brand image.

This 'Dealer Parts Operational Manual' incorporates information of different spare parts business functions. This manual has been developed with the following objectives:

- Constructive guidelines for Parts business
- Provide knowledge on Parts procedures and policies
- Help new Parts Managers to understand MOBIS Parts guidelines

This manual is designed with the sincere desire to help dealers in carrying out the spare parts business operation effectively taking into consideration the following contents:

- Order Processing and its flow
- Inventory & Warehouse Management
- Parts Pricing & Claims Procedures
- IT & Parts Technical Information

It is essential that entire spare parts operations are handled in a systematic and professional manner to enhance customer satisfaction and vehicle retention. DPOM booklet will help Parts Managers in retaining customers through effective inventory stock and therefore minimizing lost sales at the dealerships.

We hope this manual will help you in understanding MOBIS guidelines & improving day to day operations at your Dealership.

Sincerely Yours,

Leem Woosuk Managing Director Parts Division MOBIS India Ltd.

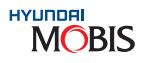

#### **TABLE OF CONTENTS**

| 1. | Intro | duction                                                   | 5  |
|----|-------|-----------------------------------------------------------|----|
|    | 1.1   | Introduction of Dealer Parts Operational Manual (DPOM)    | 7  |
|    | 1.2   | Roles and Functions of Parts Department at the dealership | 8  |
|    | 1.3   | After-Sales Operation Flow                                | 9  |
| 2. | Ware  | ehouse Management                                         | 11 |
|    | 2.1   | Introduction                                              | 12 |
|    | 2.2   | Warehouse Infrastructure                                  | 12 |
|    | 2.3   | Warehouse Area Calculation                                | 13 |
|    |       | 2.3.1 Warehouse Size Calculation                          | 13 |
|    |       | 2.3.2 Rack Standard Color Enhancement                     | 15 |
|    |       | 2.3.3 Parts Storage Calculation                           | 15 |
|    | 2.4   | Rack, Bin & Tools Specification                           | 16 |
|    |       | 2.4.1 Mustard Yellow Plastic Bins                         | 21 |
|    |       | 2.4.2 Plastic Pallets                                     | 22 |
|    |       | 2.4.3 Trolley/ Ladders                                    | 22 |
|    |       | 2.4.4 Aisle Space recommended                             | 22 |
|    |       | 2.4.5 Shop floor                                          | 22 |
|    | 2.5   | Location Numbering System                                 | 23 |
|    |       | 2.5.1 Storage Location Numbering                          | 23 |
|    |       | 2.5.2 DPOS Storage Location Structure                     | 24 |
|    |       | 2.5.3 Register New Location                               | 24 |
|    |       | 2.5.4 Specification for Location Numbering                | 25 |
|    |       | 2.5.5 Storage Location Control Guidance                   | 25 |
|    | 2.6   | Receiving                                                 | 26 |
|    |       | 2.6.1 Process                                             | 26 |
|    |       | 2.6.2 Receiving Acknowledgement                           | 27 |
|    | 2.7   | Storing                                                   | 27 |
|    | 2.8   | Picking & Delivery                                        | 27 |
| 3. | Parts | Technical Information                                     | 29 |
|    | 3.1   | Parts No. Identification (Coding System)                  | 31 |
|    | 3.2   | Catalog                                                   | 31 |
|    |       | 3.2.1 Snap on                                             | 31 |
|    |       | 3.2.2 WPC (Web Parts Catalog)                             | 32 |
| 4. | Orde  | ering Process                                             | 35 |
|    | 4.1   | Introduction of Spare Parts Ordering                      | 37 |
|    | 4.2   | Order Numbering System                                    | 39 |
|    |       | 4.2.1 Stock order for all dealers                         | 39 |
|    |       | 4.2.2 Abnormal order for all dealers                      | 39 |
|    |       | 4.2.3 VOR order for MIN dealers                           | 40 |
|    |       | 4.2.4 VOR order for HPSC dealers                          | 40 |
|    | 4.3   | Order Process Job Flow                                    | 41 |
|    |       | 3.3.1 Order preparation                                   | 41 |

|    | 4.4<br>4.5<br>4.6<br>4.7<br>4.8 | <ul> <li>4.3.2 Abnormal order for all dealers 'B - T</li> <li>4.3.3 VOR order for all dealers 'V - Type' O</li> <li>4.3.4 Order Process flow in MIN - PDC</li> <li>Amendment / Error Codes</li> <li>Handling Critical Situations</li> <li>Do's of Ordering Process</li> <li>Order Cancellation Policy</li> <li>Start-up Sheet</li> </ul>                                                                                                    |
|----|---------------------------------|----------------------------------------------------------------------------------------------------|
| 5. | Payn<br>5.1<br>5.2              | nents<br>Payment Terms and Schedule<br>Methods of Payment<br>5.2.1 Methods of Payment to MIN<br>5.2.2 Payment method for HPSC dealers                                                                                                    |
|    | 5.3                             | Process of entering payment in DPOS                                                                                                    |
| 6. | Mate<br>6.1<br>6.2              | e <b>rial Receiving</b><br>How to read Invoice<br>Check points at the time of Material Rece                                                                                                    |
| 7. | Clair<br>7.1<br>7.2             | ns Procedure<br>Definition<br>Types of Claims<br>7.2.1 Parts Claims<br>A) Definition<br>B) Scope of Parts Claim<br>C) Claim Filing Deadline<br>D) Minimum Claim Amount<br>E) Evidences for Claims<br>F) Claim Judgement<br>G) Claim Procedure<br>7.2.2 For Audio OE Fitted Claim<br>7.2.3 Accessory Claim Form<br>7.2.4 Transit Claims<br>A) Definition<br>B) Guidelines for Transit Claims<br>C) Notification on Carrier<br>D) Methods of Investigation<br>E) Documents Submission<br>F) List of Documents |
| 8. | Inve                            | ntory Management                                                                                                    |
|    | 8.1                             | Introduction of Inventory Management                                                                                                    |
|    | 8.2                             | Scope of Dealer Inventory Management                                                                                                    |

8.2.1 Why Inventory to be managed

I.

| ype' Order | 43       |  |
|------------|----------|--|
| Drder      | 45       |  |
|            | 46       |  |
|            | 47       |  |
|            | 49       |  |
|            | 49       |  |
|            | 50       |  |
|            | 51       |  |
|            | 55       |  |
|            | 57       |  |
|            | 57       |  |
|            | 5/       |  |
|            | 50       |  |
|            | 59       |  |
|            | 61       |  |
|            | 63       |  |
| living     | 64       |  |
|            | 67       |  |
|            | 69       |  |
|            | 69       |  |
|            | 69       |  |
|            | 69       |  |
|            | 09<br>70 |  |
|            | 72       |  |
|            | 72       |  |
|            | 72       |  |
|            | 74       |  |
|            | 75       |  |
|            | 76       |  |
|            | 77       |  |
|            | 77       |  |
|            | 77       |  |
|            | 80       |  |
|            | 80       |  |
|            | 81       |  |
|            | 81       |  |
|            | 83       |  |
|            | 85       |  |
|            | 85       |  |
|            | 85       |  |

|     |        | 8.2.2 The Major Focus Areas                               | 86  |
|-----|--------|-----------------------------------------------------------|-----|
|     |        | 8.2.3 The Control Parameters                              | 86  |
|     | 8.3    | System Environment for Dealer's Inventory Management      | 89  |
|     |        | 8.3.1 The Process Cycle                                   | 90  |
|     |        | 8.3.2 Interpretation of Demand & its variations           | 90  |
|     |        | 8.3.3 Understanding of ABC & FMS                          | 90  |
|     |        | 8.3.4 DPOS Screens & explanations                         | 93  |
|     |        | 8.3.5 Ways to achieve Greater Heights                     | 98  |
|     | 8.4    | Why Inventory planning is required?                       | 99  |
|     |        | 8.4.1 Scope of New Model Inventory Planning               | 99  |
|     |        | 8.4.2 How to handle New Model Parts?                      | 99  |
|     |        | 8.4.3 Initial Dealer Kit & Purpose                        | 100 |
|     |        | 8.4.4 Sales Support Planning                              | 101 |
|     | 8.5    | Set-up Healthy Stock Practices                            | 102 |
|     |        | 8.5.1 Stock Correction Methods                            | 102 |
|     |        | 8.5.2 DPOS DP 34 (Inventory Adjust & Physical Inspection) | 103 |
|     |        | 8.5.3 Physical Inspection Practices                       | 104 |
|     |        | 8.5.4 Dead/Obsolete Inventory Control Measures            | 104 |
|     |        | 8.5.5 Parts Scrap Policy                                  | 105 |
|     | 8.6    | Dealer Support (ETA / ETD & G Scan Failures)              | 106 |
|     | 8.7    | CAO (Computer Assisted Ordering) Steps                    | 108 |
|     |        | 8.7.1 CAO Key Features                                    | 108 |
|     | 8.8    | What to post on DP74 (Technical Query)?                   | 110 |
|     |        | 8.8.1 Hyundai KIA Parts Assistance Cell                   | 110 |
|     |        | 8.8.2 Wrong Parts Identification Format                   | 111 |
|     |        | 8.8.3 DPOS NON Technical & General Q/A                    | 112 |
| 9.  | Mark   | eting Initiatives for Dealers                             | 113 |
| 10. | Pricir | ng                                                        | 121 |
|     | 10.1   | MIN Pricing Policy                                        | 123 |
|     | 10.2   | How to read 'MRP Label'                                   | 123 |
|     | 10.3   | New 'MRP Label'                                           | 124 |
|     | 10.4   | Features of New MRP Label                                 | 124 |
|     | 10.5   | Pricing Structure                                         | 125 |
| 11  | IT & S | Systems                                                   | 127 |
|     | 11.1   | Introduction of DPOS                                      | 129 |
|     | 11.2   | How to install DPOS                                       | 129 |
|     | 11.3   | DPOS Equipment requirement at the dealership              | 129 |
|     | 11.4   | FAQs                                                      | 130 |
|     | IEXUR  | ES                                                        | 133 |
|     | Ι.     | DFS Route Supplier Entry in DPOS                          | 135 |
|     | II.    | Procedure for creating new location in DPOS               | 137 |
|     |        |                                                           |     |

# Chapter 1 Introduction

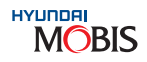

#### 1. Introduction

#### 1.1 Introduction of Dealer Parts Operational Manual (DPOM)

The Dealer Parts Operational Manual (DPOM) serves as a useful handbook of principles, tools and best practices to guide Dealership Parts Managers towards achieving the goals of their dealership.

The DPOM is intended for Dealership Parts Managers and Business Managers working towards establishing a Parts Department. It also provides constructive guidelines for Dealer Principals / Dealership Business Heads who are involved in improving Dealership Spare Parts systems & Operations.

Today's Dealership Parts Managers strive to understand customers' needs through effective management of their marketing and sales, inventory, dealership infrastructure and warehouse operations. The DPOM deals with these critical areas of operations by defining parts operation standards at Hyundai Dealerships and equip dealers with practical and easy to implement tools to manage operations, improve performance and enrich dealer personnel with knowledge and skills relevant to achieve their goals. To attain the above, the DPOM is prepared based on the following principles:

- dealer network.
- Set challenging yet achievable standards for dealer personnel, designed to improve dealership infrastructure, systems, processes and profitability, as per the global MIN standards.
- Theoretical background and guiding principles to enrich Dealership Parts Managers' knowledge base and skill set.

#### **Objectives of Manual**

#### The objectives of this manual are as below:

- and Parts Claims at the dealership.
- the help of illustrations to the Parts Managers.
- MOBIS Spare Parts department working methods and procedures.

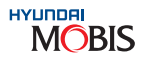

Practical and applicable tools for use of Dealership Parts Managers throughout the Hyundai

• To provide constructive guidelines to the Dealerships Parts Managers for various Parts business functions like Parts Ordering, Material Receiving, Inventory Management, Warehousing, Parts Pricing

• To serve as a basis for disseminating knowledge on Genuine Spare parts policies and procedures with

• To give the reference manual about the parts operations to the new Parts Managers to understand

MOBIS

#### 1.2 Roles and Functions of Parts Department at the Dealership

The parts department operations consist of the following functions at Hyundai dealerships globally:

- Parts Sales: sales documentation, sales handling, retail parts sales, etc.
- Parts Marketing: parts advertisements, market research (to analyze market potential), marketing planning, etc.
- Warehouse Operations Policy: warehouse layout & organisation, receiving and stocking of parts, managing warehouse equipments, etc.
- Inventory Management: inventory policy, inventory control measures, inventory level management, ABC/FMS analysis, etc.
- Wholesale A/c Mgmt: potential customer identification, wholesale account opening, customer performance analysis, etc.
- Inbound/Outbound Logistics: incoming order handling and control, supplier handling, picking & packing orders, etc.
- Channel Development Training: parts sales training, parts specialist training, customer account management training etc.

In India, Parts Marketing and Channel Development training are in the evolutionary phase presently but will gradually become the key functions of Parts & Accessory business in India. These two functions are the catalysts in improving operational knowledge of Parts Managers, selling skills and parts sales.

Presently, there are four major key functions of Parts Business in India as given below:

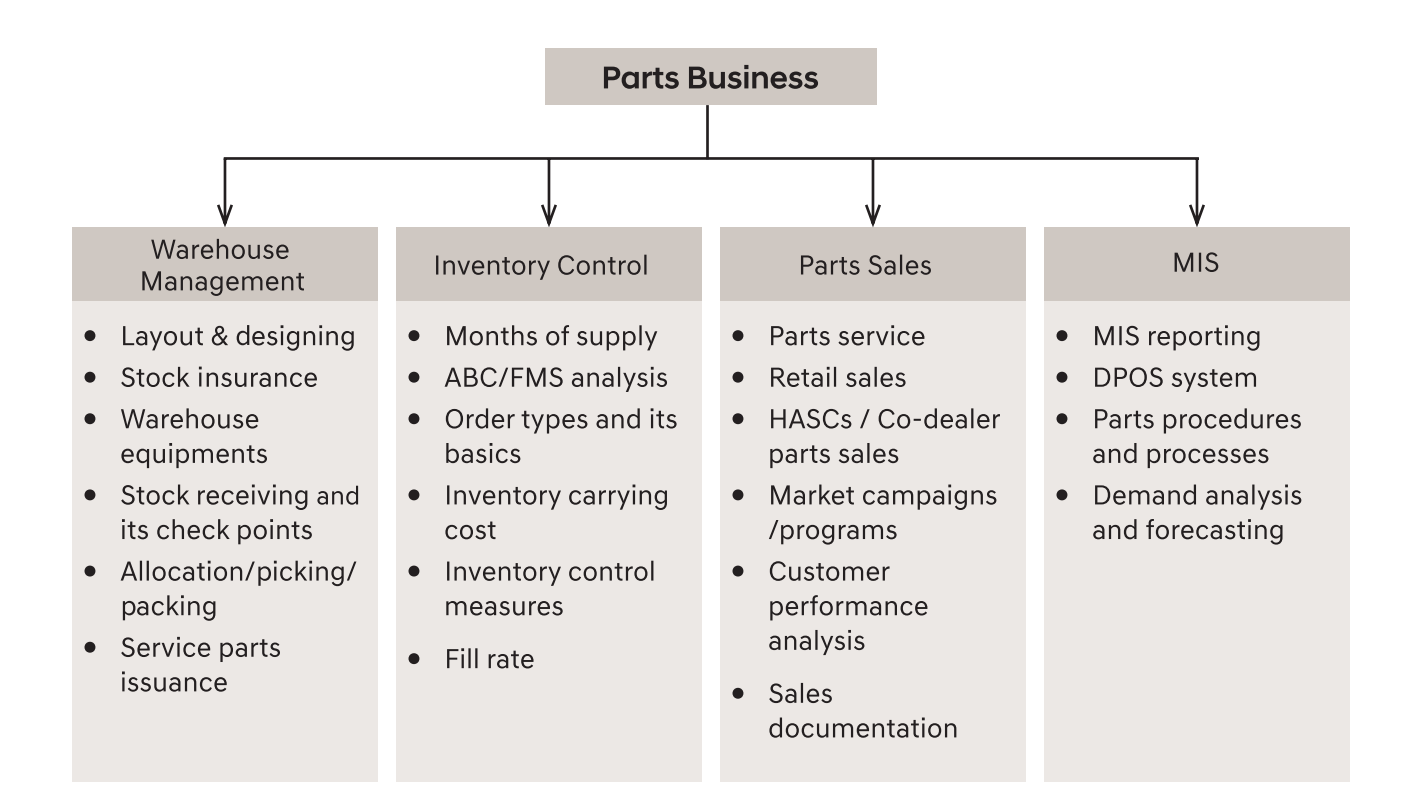

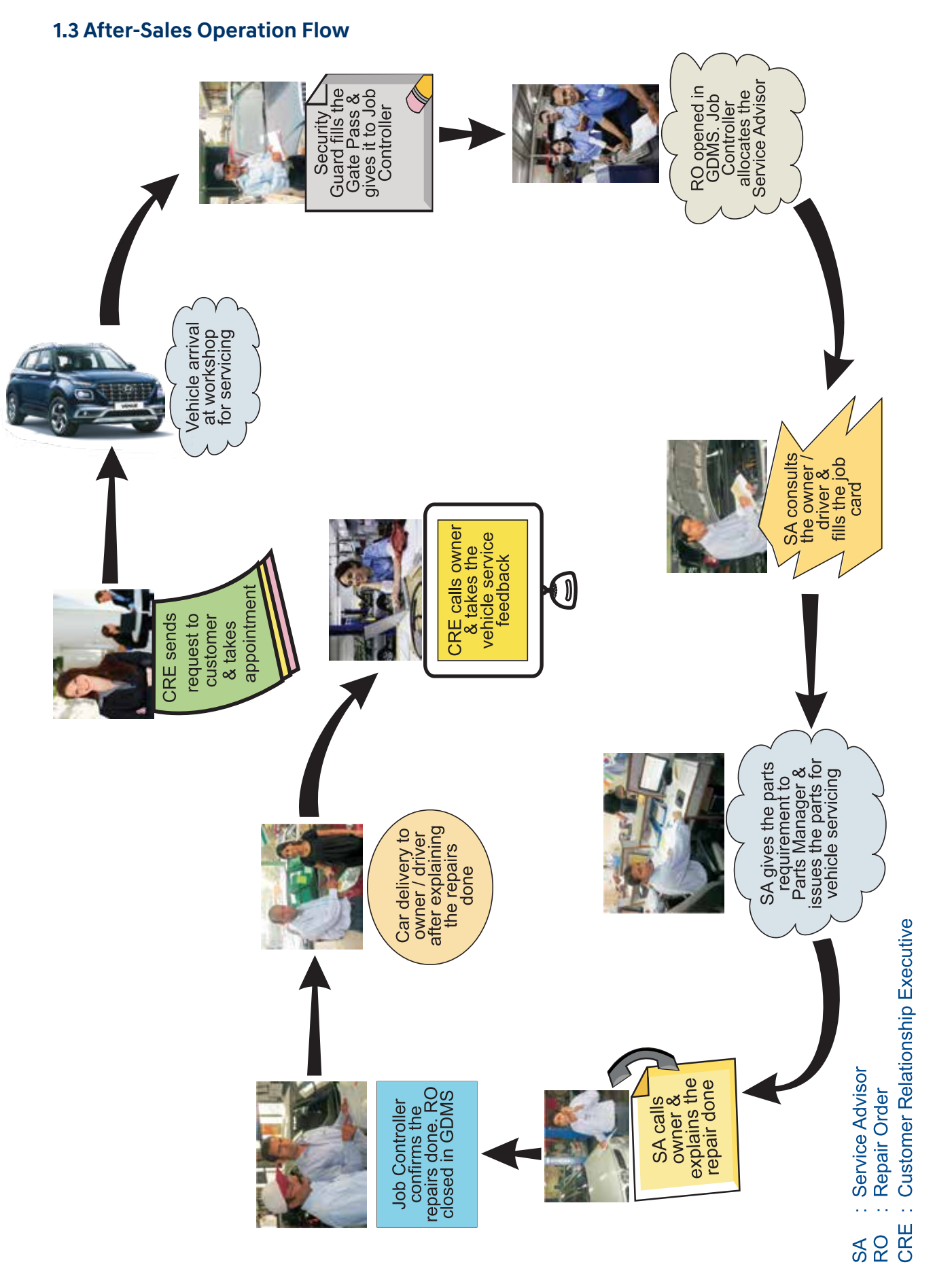

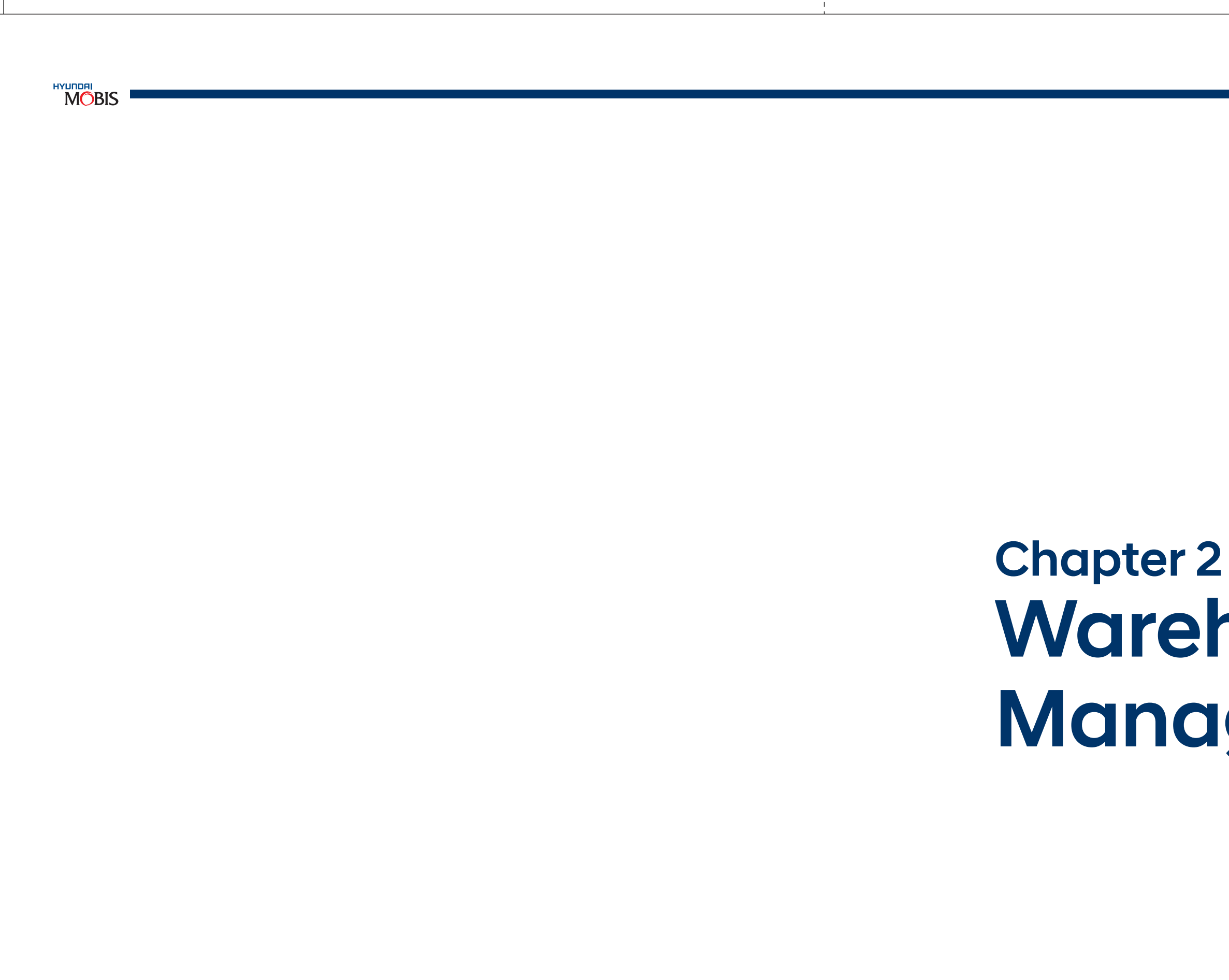

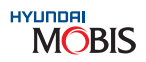

# Warehouse Management

#### 2. Warehouse Management

#### 2.1 Introduction

Warehouse Management monitors the progress of products through the warehouse. Warehouse Management deals with receipt, storage and movement of goods, to intermediate storage locations or to final customer.

#### A) Objectives of Warehouse Management:

- Optimal cost of timely order fulfillment by managing the resources judiciously
- Smooth & efficient Parts Operations at the Dealership
- Required Parts warehouse area calculation & proper storage
- Provides optimal inventory control by improving warehouse facility layout
- Streamlines inefficient processes, redundant effort and excess inventory
- Design the parts storage system with location control

#### B) Basic Principles of Warehouse Management:

- The following factors influence the Parts Warehouse layout & operation
- · Movement of Parts with speed within the warehouse
- Flow of storing/loading/unloading of parts & redistribution to branches/supply to HASC
- Varying Parts Volume
- Location control and issue of parts to workshop & sales

#### 2.2 Warehouse Infrastructure:

When designing a parts department facility, it is important to address the five main sections presented in the Parts Department layout as shown.

#### The sections which are covered in this layout are as follows :

- 1. Retail Parts Counter
- 3. Incoming Goods Reception

4. Outgoing Goods Loading

2. Service Part Counter

5. Warehouse

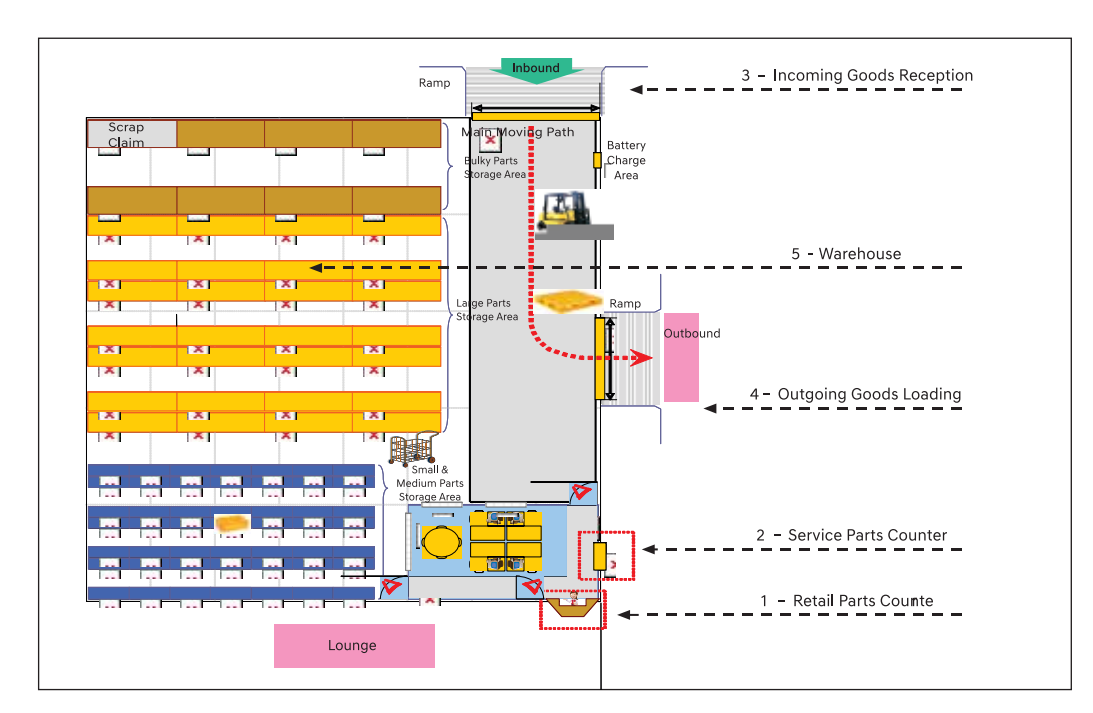

#### 2.3 Warehouse Area Calculation

| S. No. | Element                                                                             | Base Unit | Calculation Formula                                            |
|--------|-------------------------------------------------------------------------------------|-----------|----------------------------------------------------------------|
| 1      | Parts storage (including Claims, Special<br>Order/Back ordered Parts, storage Area) | m²        | (Detailed explanation given below)                             |
| 2      | Office Space                                                                        | m²        | = 1 Parts Manager Office 8 m² + no. of<br>employees x 5 m²     |
| 3      | Incoming Goods Reception Area                                                       | m²        | = Parts storage x .2                                           |
| 4      | Customer Parts Counter                                                              | m²        | = 1 x 4 m <sup>2</sup>                                         |
| 5      | Technical Parts Pick-up Counter                                                     | m²        | = 1 x 4 m <sup>2</sup>                                         |
| 6      | Outgoing goods Preparation Area                                                     | m²        | = Minimum (8, Parts Storage x 0.2 x<br>Planned wholesale rate) |

- 1. block parts movement.
- 2. Incoming Goods Reception Area (Inbound Area): This area should be proportional to the z turnover of the dealership and therefore, derived from the parts storage size.
- 3. Retail Parts Counter (Customer Parts Counter): The Retail Parts Counter serves "End Customers" arriving to purchase Parts. Therefore, it should be presentable while maintaining efficient access to the warehouse.
- 4. Technician Parts Pick Up Counter: The counter should be installed facing the service workshop. Be sure to maintain Parts and Service Departments separated to prevent technicians from entering the warehouse.
- Outgoing Goods Preparation Area (Outbound Area): It is the preparation zone for Outgoing Parts. It mainly 5. varies from dealership to dealership. The minimum area should be 8 sq.m.
- 6. Parts Storage: This Parts Storage Formula is derived from the experience of dealerships around the globe. The factors affecting the size required for Parts Storage are:
  - No. of entries or RO (Old Dealers): No. of vehicles repaired in a workshop (based on GDMS report)
  - No. of entries or RO (New Dealers): No. of expected RO which is calculated as below.

Expected Daily Entry or RO =

Area UIO \* Retention Rate in Authorized Network \* Entry Rate in Authorized Network Yearly working days

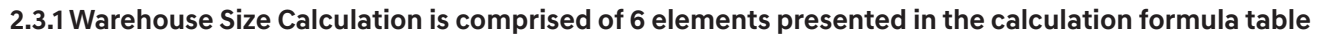

MOBIS

Office Space: It should include a door that can be closed as well as room for guest chairs. If the building code allows, second floor can be used. A window observing the warehouse from the office is recommended as well. Employee work stations can be arranged in an open space configuration at a location that does not

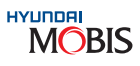

#### **Parts Storage Calculation**

#### For Existing Dealers (Above 2 years)

As Units in Operation increases the dealership business also increases. Hence to sustain the growing business, the dealership also has to grow or expand along with it. The following section suggests how to expand the warehouse area.

| Area                 | % of X | Used for                                    |
|----------------------|--------|---------------------------------------------|
| Parts Storage Area   | 75     | Storage of Parts                            |
| Inbound Area         | 7.5    | Loading/Unloading of Incoming Parts         |
| Outbound Area        | 7.5    | Loading/Unloading of Outgoing Parts         |
| Office Area & others | 10     | Office & temporary space for Unpacked Parts |

#### Calculation of Ideal Warehouse Area

- The ideal area for Parts in a Dealership will be based on the average of Monthly Parts & Accessory sale of the Dealership.
- The Ideal warehouse area (X) = {C (1 + G)} / I
- C = Average Closing Stock for last 3 months
- Growth Factor (G) = 15%
- I = Inventory per square feet has been considered as Rs. 2500/sq. ft.

#### Assumptions:

# The logic of Rs. 2500/sq. ft. has been benchmarked with the HQ guidelines.

# The Growth rate has been considered as 15% (5% for each year) so as to accommodate the additional space for Parts Business requirement at Dealership for the next 3 years.

**Example:** If the average closing stock for a dealership for last 3 months is Rs. 1,07,00,000 then the ideal warehouse area for that dealership would be  $(X) = \{1,07,00,000(1+0.15)\}/2500$ , which is (X) = 4,922 Sq. ft.

| Area                 | % of X | (x)=4,922 Sq. Ft. |
|----------------------|--------|-------------------|
| Parts Storage Area   | 75     | 3,690 Sq. Ft.     |
| Inbound Area         | 7.5    | 370 Sq. Ft.       |
| Outbound Area        | 7.5    | 370 Sq. Ft.       |
| Office Area & others | 10     | 490 Sq. Ft.       |

#### 2.3.2 Rack Standard Colour Enhancement

**OLD RACK COLOUR** 

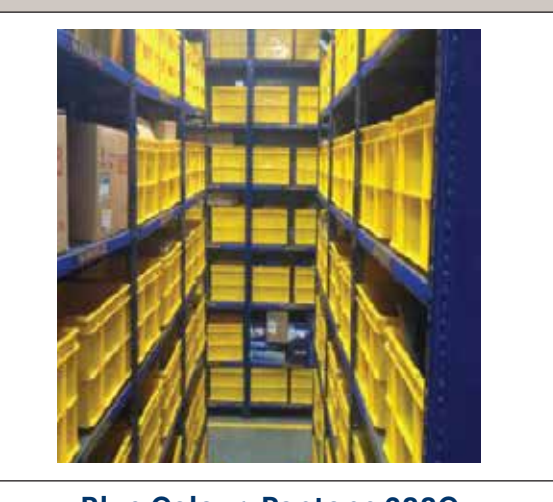

#### Blue Colour: Pantone 288C

Note: Hyundai Rack should be properly painted/powder coated

#### 2.3.3 Parts Storage Guidelines

| Area                    | %   | Used For                                                                                 | Sample |
|-------------------------|-----|------------------------------------------------------------------------------------------|--------|
| Small Parts             | 12  | Storage of all small parts like Hardware<br>Parts, Bulbs, Plugs, Rings, etc              |        |
| Medium                  | 30  | Storage of Radiators, Grills, Lamps, Filters &<br>Trim Parts etc                         |        |
| Large Parts             | 33  | Storage of mainly Heavy and Large Parts<br>such as Panels, Bumper Cover, Engine &<br>T/m |        |
| Receiving &<br>Delivery | 15  | Loading-Unloading/Packing-<br>Unpacking                                                  |        |
| Office & Others         | 10  | Office and temporary space for<br>Unpacked Parts                                         |        |
| Total                   | 100 | Total                                                                                    |        |

Note: Above area configuration is only for storing Genuine Parts & Accessories (it doesn't include Oil, Paint, Tyre, Battery). 15

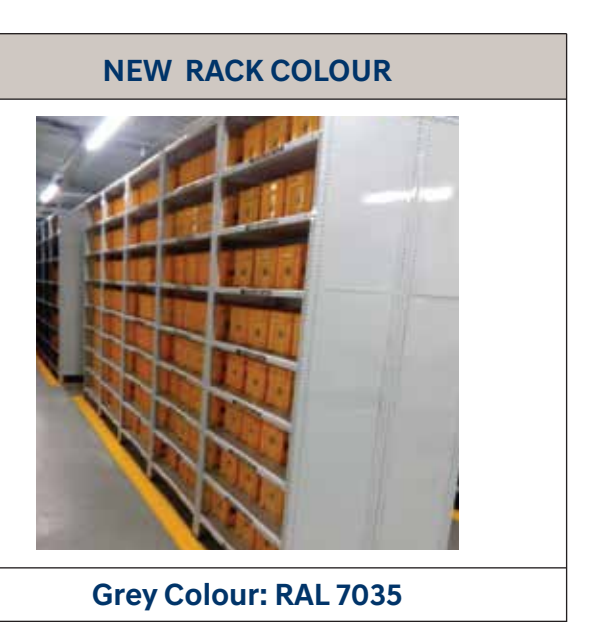

MOBIS

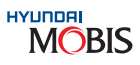

#### 2.4 Rack, Bin & Tools Specification:

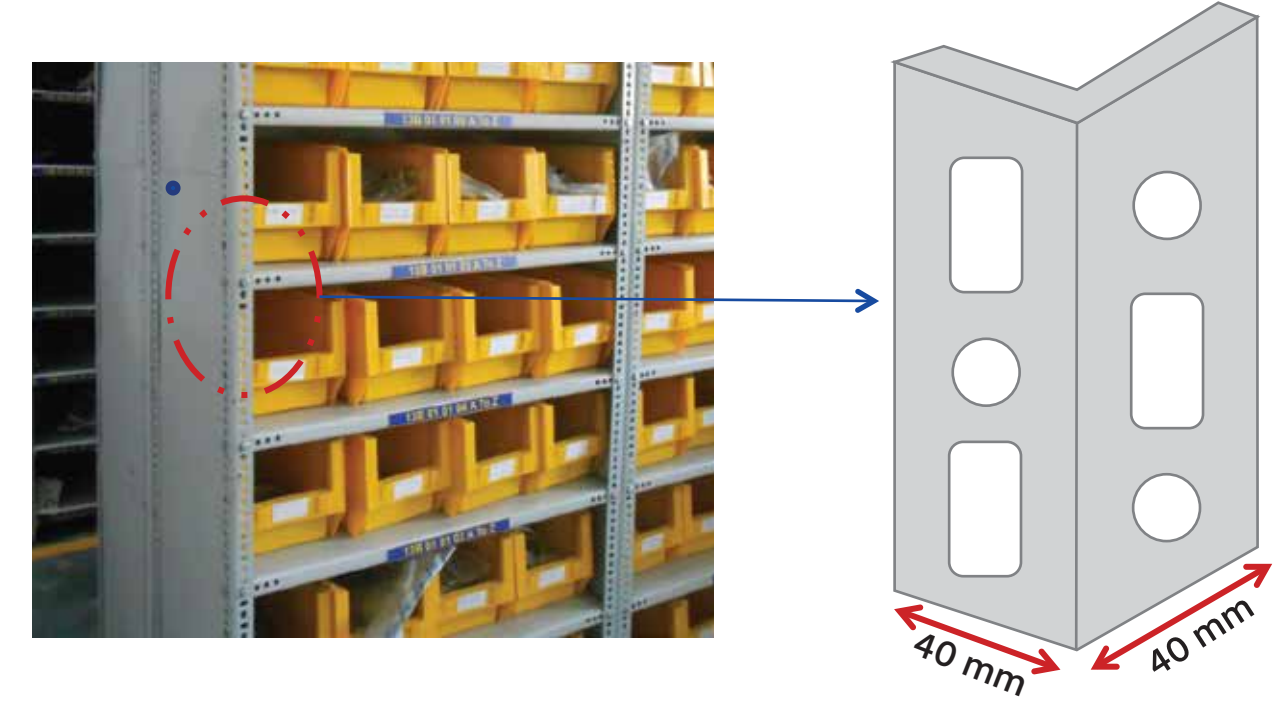

Note 1. The material of the racks as per guideline to be of standard Mild Steel material.

Note 2. Colour of the racks to be Hyundai Grey (RAL 7035) & of BINS/CRATES to be MUSTARD YELLOW

Note 3. Powder Coating thickness to be maintained at 40 - 60 micron.

Note 4. The cross section of the vertical angle should be 40 x 40 mm as shown above of racks of types HSR (1, 2 & 3) & HMR (1).

Rack: HSR - 1 (Small Parts Rack) - For MIN Distributors and Hyundai Dealers

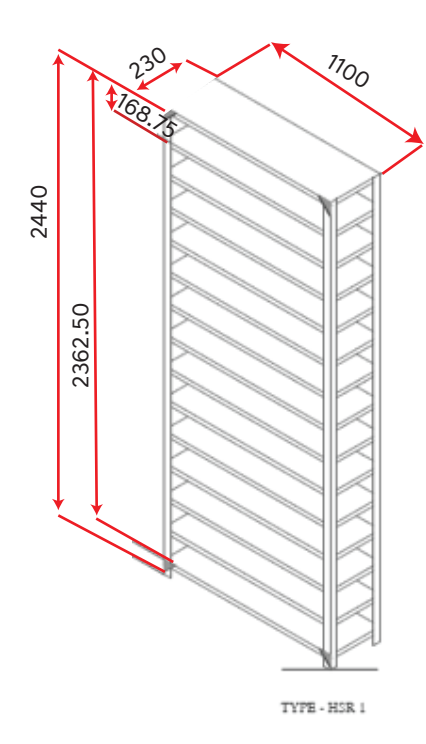

| Description           | Dimensions        |
|-----------------------|-------------------|
| Rack Size (DxLxH)     | 230 x 1100 x 2440 |
| Bin Size (DxLxH)      | 230 x 150 x 126   |
| No. of Panel          | 15                |
| No. of Loading Level  | 14                |
| Load Capacity/Level   | 75Kg.             |
| No. of Bin in a Level | 7                 |
| No. of Bin in a Rack  | 98                |

All Dimensions are in mm

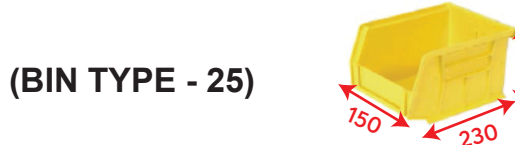

Tips:

Parts like SCREW, BOLT, NUTS, EMBLEMS, OIL SEALS etc. can be stored in this rack. This rack type can be used both for Dealers and Distributors. 16

#### Rack : HSR - 2 (Small Parts Rack) - For MIN Distributors and Hyundai Dealers

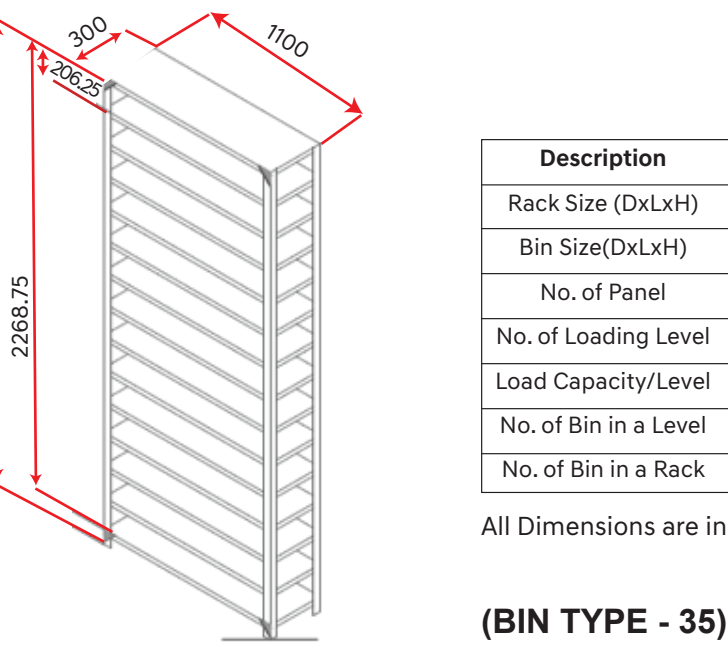

Tips:

2440

Parts like V- BELTS, INSULATERS, MOUNTINGS, BRACKETS, INNER DR HANDLES, BALL JOINTS etc. can be stored in this rack. This rack type can be used both for Dealers and Distributors.

#### Rack : HSR - 3 (Small Parts Rack) - For MIN Distributors and Hyundai Dealers

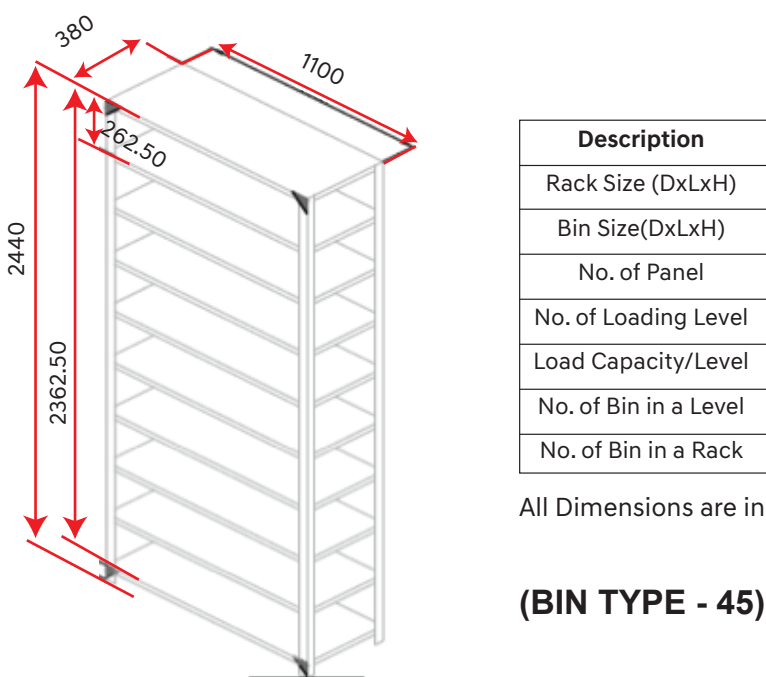

Tips: Parts like LINK ASSY, VALVE SEALS, BEARINGS, PULLY, FILLER NECK, PACKINGS, Door HINGS etc. can be stored in this rack. This rack type can be used both for Dealers and Distributors.

| ption      | Dimensions        |  |
|------------|-------------------|--|
| (DxLxH)    | 300 x 1100 x 2440 |  |
| (DxLxH)    | 300 x 210 x 160   |  |
| Panel      | 12                |  |
| ding Level | 11                |  |
| city/Level | 75Kg              |  |
| in a Level | 5                 |  |
| in a Rack  | 55                |  |

All Dimensions are in mm

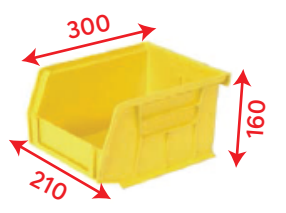

MOBIS

| ption      | Dimensions        |  |
|------------|-------------------|--|
| (DxLxH)    | 380 x 1100 x 2440 |  |
| (DxLxH)    | 350 x 211 x 200   |  |
| Panel      | 10                |  |
| ding Level | 9                 |  |
| city/Level | 75Kg              |  |
| in a Level | 5                 |  |
| in a Rack  | 45                |  |
|            |                   |  |

All Dimensions are in mm

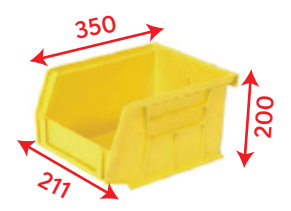

#### Rack : HMR - 1 (Medium Parts Rack) - For MIN Distributors and Hyundai Dealers

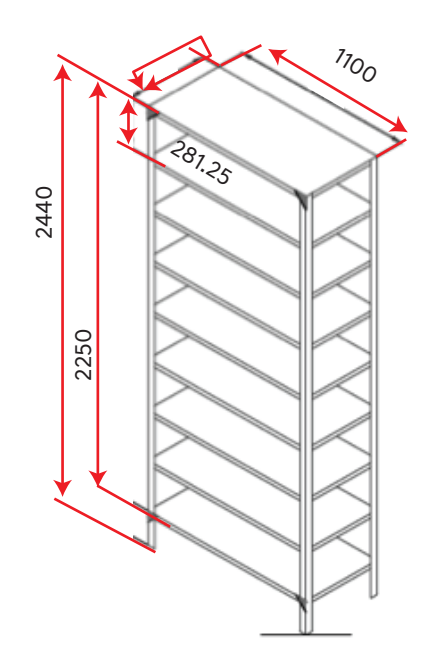

| Description             | Dimensions        |     |  |  |  |
|-------------------------|-------------------|-----|--|--|--|
| Rack Size (DxLxH)       | 450 x 1100 x 2440 |     |  |  |  |
| Crate Size (DxLxH)      | 400 x 300 x 220   |     |  |  |  |
| No. of Panel            | 9                 |     |  |  |  |
| No. of Loading Level    | 8                 |     |  |  |  |
| Load Capacity/Level     | 75Kg              |     |  |  |  |
| No. of Crate in a Level | 3                 |     |  |  |  |
| No. of Crate in a Rack  | 24                | 400 |  |  |  |
| II Dimensions are in mm |                   |     |  |  |  |
| CRATE - 20)             | 000               |     |  |  |  |

#### Tips:

Parts like BUMPER BRACKETS, SEAT BELTS, MIRROR HOLDERS, HOSE PIPE, CABELS etc. can be stored in this rack. This rack type can be used both for Dealers and Distributors. Hose Pipes and Cables should be kept out of the crate.

#### Racks : HMR - 3 (Medium Parts Rack) - For MIN Distributors and Hyundai Dealers

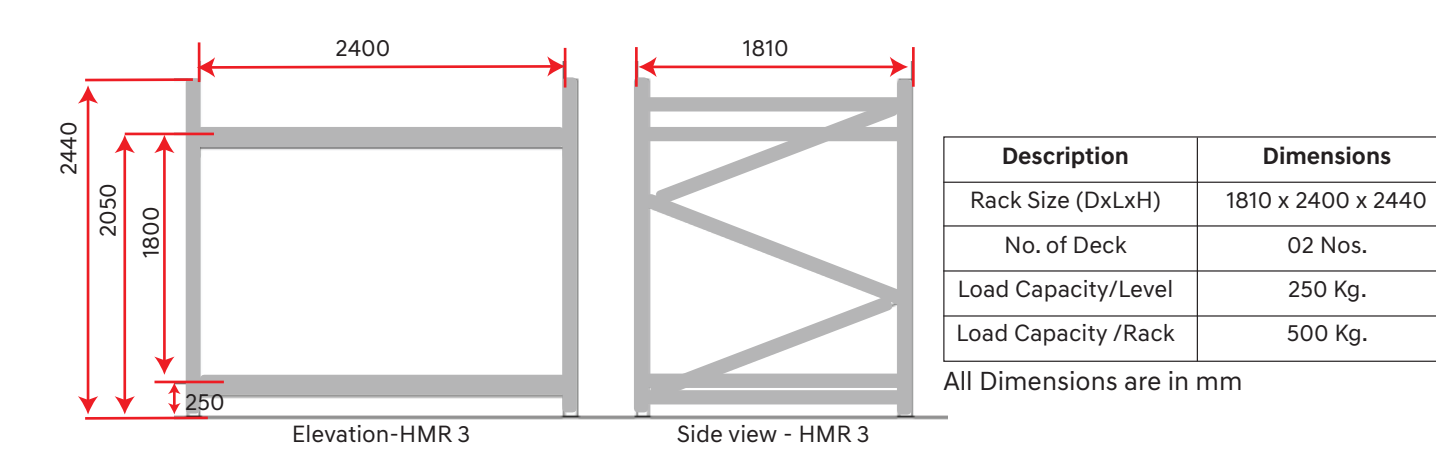

#### Tips:

Parts like Tail Gate, Fenders, Doors & Wheel Rims etc. can be stored in this rack. This rack type can be used both for Dealers and Distributors.

#### Rack : HHR - 1 (Heavy Parts Rack) - For MIN Distributors and Hyundai Dealers

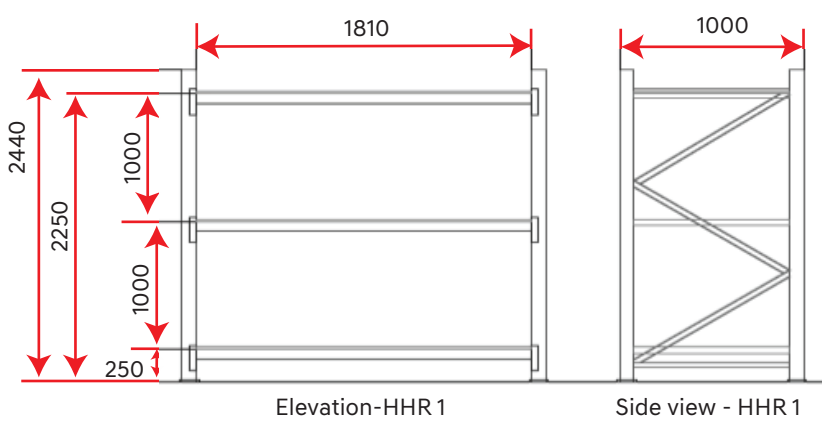

Tips:

Parts like Clutch Set, Brake Set, Air Filter, Oil Filter, Disc, Side Body, Quarter Panel & Hoods etc. can be stored in this rack. This rack type can be used both for Dealers and Distributors.

#### Rack : HHR - 2 (Heavy Parts Rack) - For MIN Distributors and Hyundai Dealers

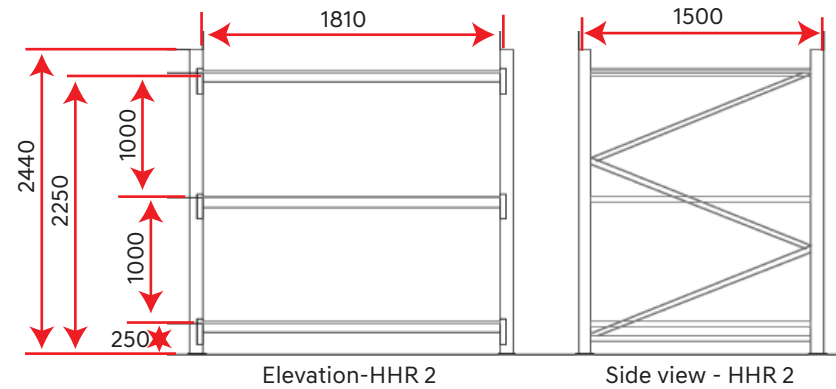

#### Tips:

Parts like Engine Blocks, Transmission, Engine Heads, Air Filters, Oil Filters, Clutch Set, Brake Set, Disc etc. can be stored in this rack. This rack type can be used both for Dealers and Distributors.

#### Rack : HHR (Heavy Parts Rack) - For MIN Distributors and Hyundai Dealers

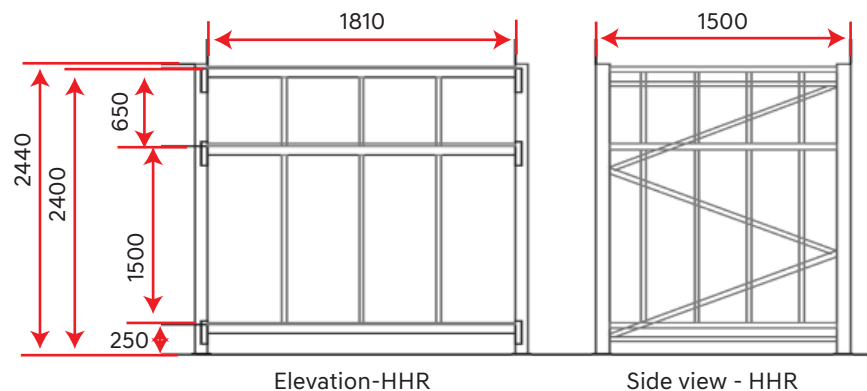

Tips:

Parts like Transmission, Front & Rear Glass, Body Panels etc. can be stored in this rack. This rack type can be used both for Dealers and Distributors.

| Description          | Dimensions         |
|----------------------|--------------------|
| Rack Size(DxLxH)     | 1000 x 1810 x 2440 |
| No. of Loading Level | 03 Nos.            |
| Load Capacity/Level  | 250Kg              |
| Load Capacity/Rack   | 750Kg              |

MOBIS

All Dimensions are in mm

| Description             | Dimensions         |
|-------------------------|--------------------|
| Rack Size ( D x L x H ) | 1500 x 1810 x 2440 |
| No. of Deck             | 03 Nos.            |
| Load Capacity/Level     | 250 Kg             |
| Load Capacity/Rack      | 750 Kg             |
| All Dimensions are in   | mm                 |

| Description           | Dimensions         |
|-----------------------|--------------------|
| Rack Size (D x L x H) | 1500 x 1810 x 2440 |
| No. of Deck           | 03 Nos.            |
| Load Capacity / Level | 250 Kg             |
| Load Capacity / Rack  | 750 Kg             |
|                       | -                  |

All Dimensions are in mm

TYRE RACK - For Hyundai Dealers

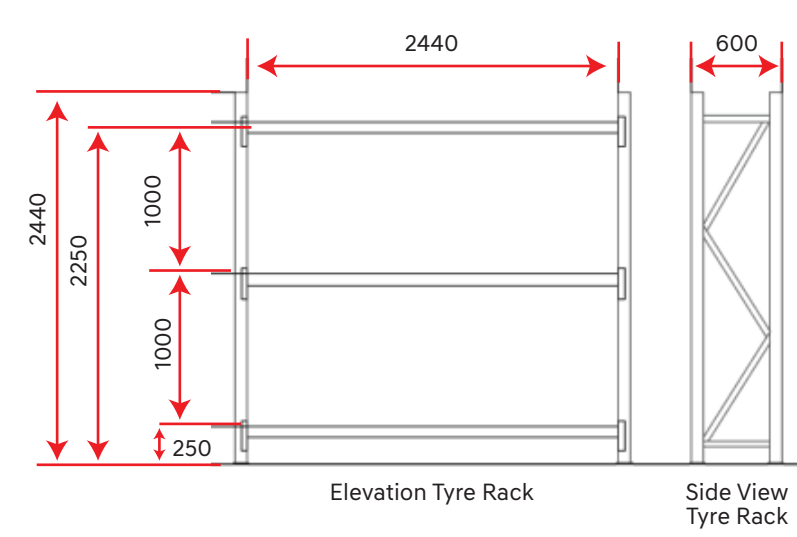

| Description          | Dimensions        |
|----------------------|-------------------|
| Rack Size (DxLxH)    | 600 X 2440 X 2440 |
| No. of Loading Level | 03 Nos.           |
| Load Capacity/Level  | 100Kg             |
| Load Capacity/Rack   | 300Kg             |

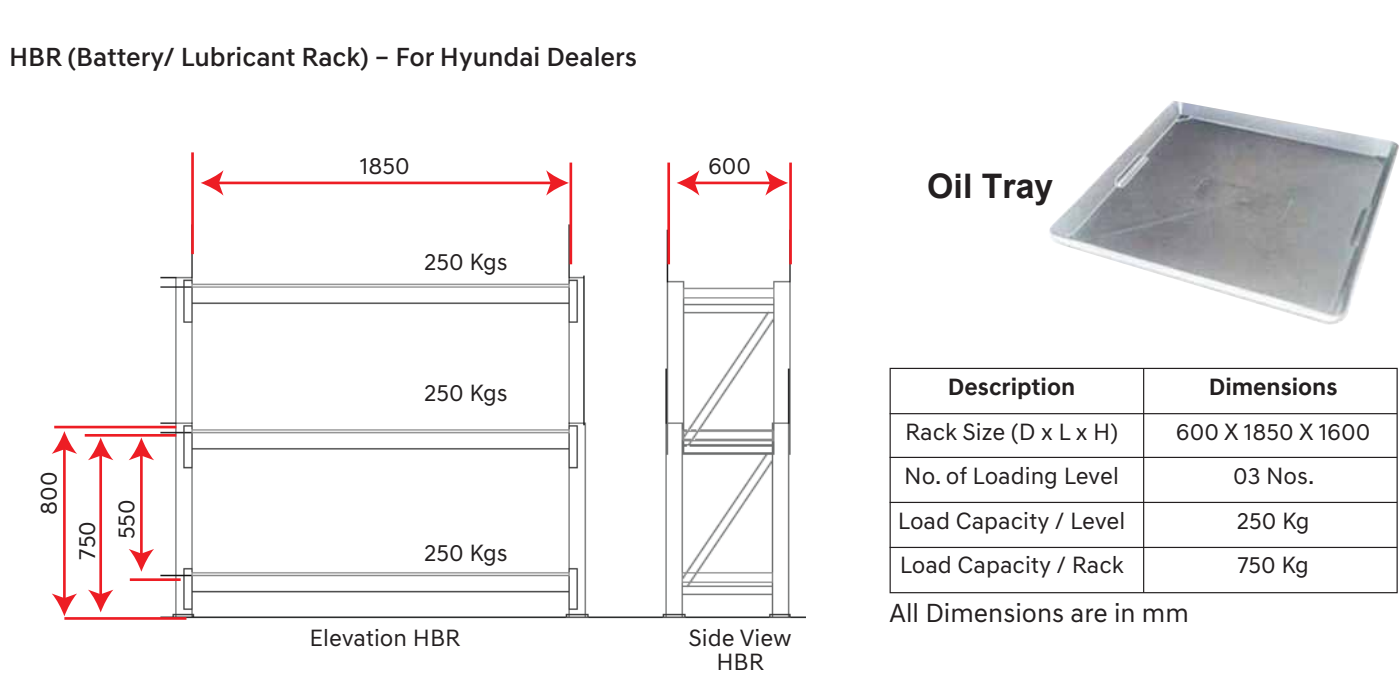

Tips:

Car Tyres can be stored in this rack. This rack type can be used both for Dealers and Distributors.

BUMPER RACK - Only for MIN DISTRIBUTORS

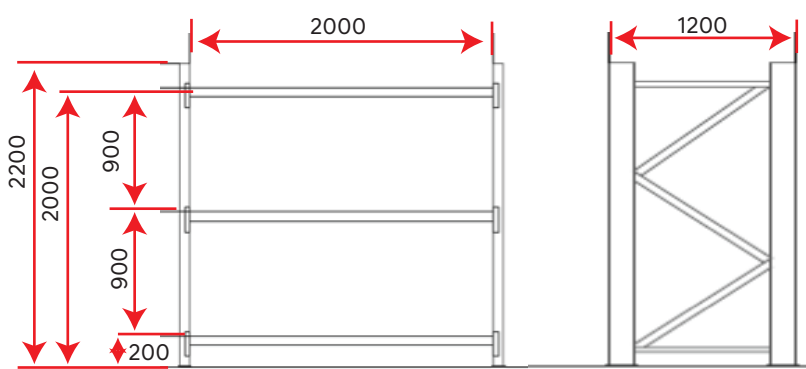

| V/ |  |
|----|--|

| Description          | Dimensions         |
|----------------------|--------------------|
| Rack Size (DxLxH)    | 1200 X 2000 X 2200 |
| No. of Loading Level | 03 Nos.            |
| Load Capacity/Level  | 02 Nos.            |
| Load Capacity/Rack   | 300Kg              |

All Dimensions are in mm

Tips: Batteries /Lubricant can be stored in this rack. This rack type can be used only for Dealers

1

#### **Rack Material Specifications:**

| Rack Type        | Gauge<br>(Angle/upright) | Gauge<br>(Shelf) | Gauge<br>(Side Cladding) |
|------------------|--------------------------|------------------|--------------------------|
| HSR1, HSR2, HSR3 | 14                       | 20               | 24                       |
| HMR1, HMR2       | 14                       | 18               | 24                       |
| HHR1, HHR2, HHR  | 14                       | 18               | N.A.                     |
| HGR, HMR, HTR    | 14                       | 18               | N.A.                     |
| HBR              | 14                       | 14               | N.A.                     |
| Oil Tray         | N.A.                     | 16               | N.A.                     |

#### 2.4.1 Mustard Yellow Plastic Bins:

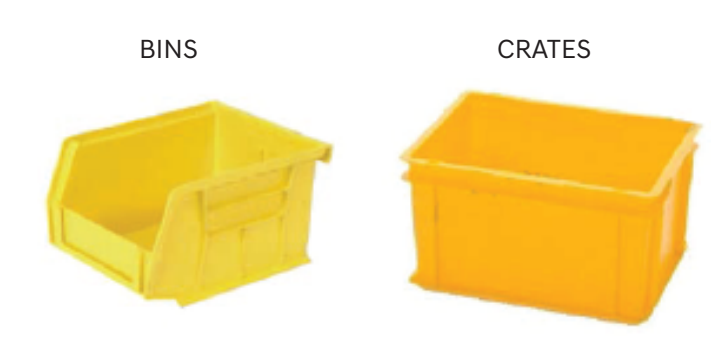

Note 2: The material for Pallets to be plastic and raw material (HDPE/PP) Note 3: All dimensions units mm.

#### Tips:

Bumpers can be stored in this rack. This rack type can be used only for Distributors. 2nos. Bumpers can be stored per level.

|     | Load    |
|-----|---------|
|     | All Dir |
| iew |         |

MOBIS

| SL No. | Material<br>Descriptions | Length | Width | Height |
|--------|--------------------------|--------|-------|--------|
| 1.     | BIN 25                   | 230    | 150   | 126    |
| 2.     | BIN 35                   | 300    | 210   | 160    |
| 3.     | BIN 45                   | 350    | 211   | 200    |
| SL No. | Material<br>Descriptions | Length | Width | Height |
| 1.     | Crate 20                 | 400    | 300   | 220    |
| 2.     | Crate 70                 | 600    | 400   | 320    |

2.4.2 Plastic Pallets:

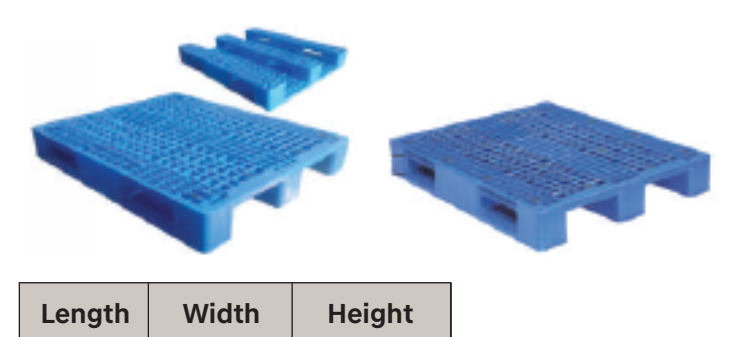

170

#### 2.4.3 Trolley/Ladders:

1200

1. Single Stack Picking Trolleys:

1000

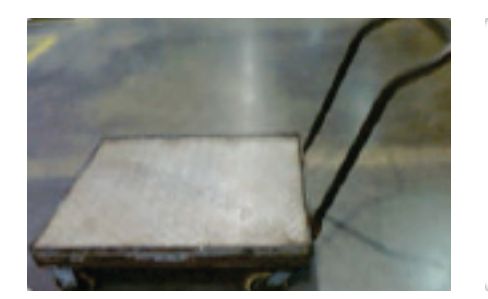

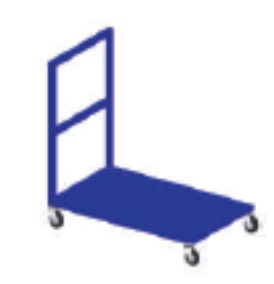

#### 2.4.4 Aisle Space Recommended

| Туре | Aisle Space (M) | Remarks                                                                       |
|------|-----------------|-------------------------------------------------------------------------------|
| А    | 0.75            | Single rack to be used from both the sides                                    |
| В    | 0.75            | Two rows to be installed back-to-back for optimum utilisation of storage area |
| С    | 2.00            | Two rows to be installed back-to-back for optimum utilisation of storage area |

#### 2.4.5 Shop Floor

- 1) The warehouse area should have Kota Stone on the floor as per below standards.
- 2) The floor markings should have yellow strip; Width: 4 inches (Jaisalmer Stone/Paint/Tape).
- Rack placement areas should be demarcated clearly by a border strip. 3)
  - a) Floor Specification: (Kota Stone)

It is in its rough state to provide stability. Color: Grey

- Size: 1ft \* 1.5ft (L\*W); Thickness: 1.5 inches
- b) Floor Marking: (2 options); Marking Width: 4 inches
  - i) Jaisalmer stone is more durable and long lasting Size: 2ft \* 4inc (L\*W) Thickness: 1.5 inches
  - ii) Yellow Tape/Paint

Note: If the floor is already built with any other stone or any other material then the floor must be Epoxy coated or polished properly

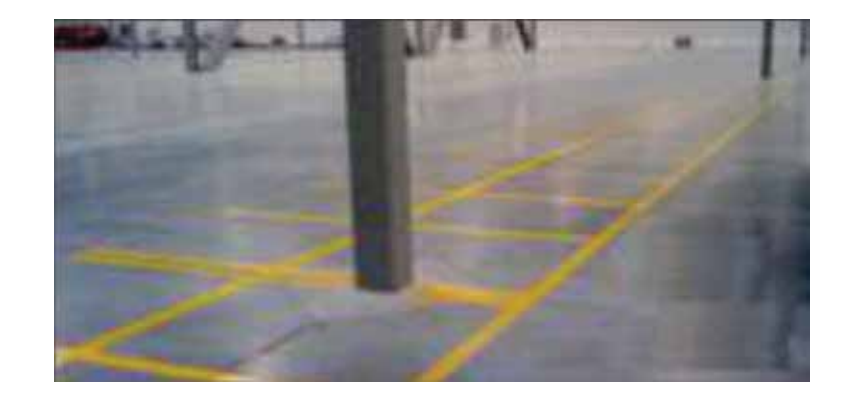

#### 2.5 Location Numbering System

2.5.1 Storage Location Numbering: To describe location controls, methods and requirements in order to improve storage efficiency.

- 1. area, to store spare parts.
- AISLE/ROW: This stands for aisles of bin & rack stacking. 2.
- SECTION: This is vertically arranged structures (Bin & Rack). 3.
- LEVEL: This is horizontally arranged structures (Bin & Rack). 4.
- 5. **POSITION:** This stands for numbering system indicating the place where the Parts is kept inside the warehouse.

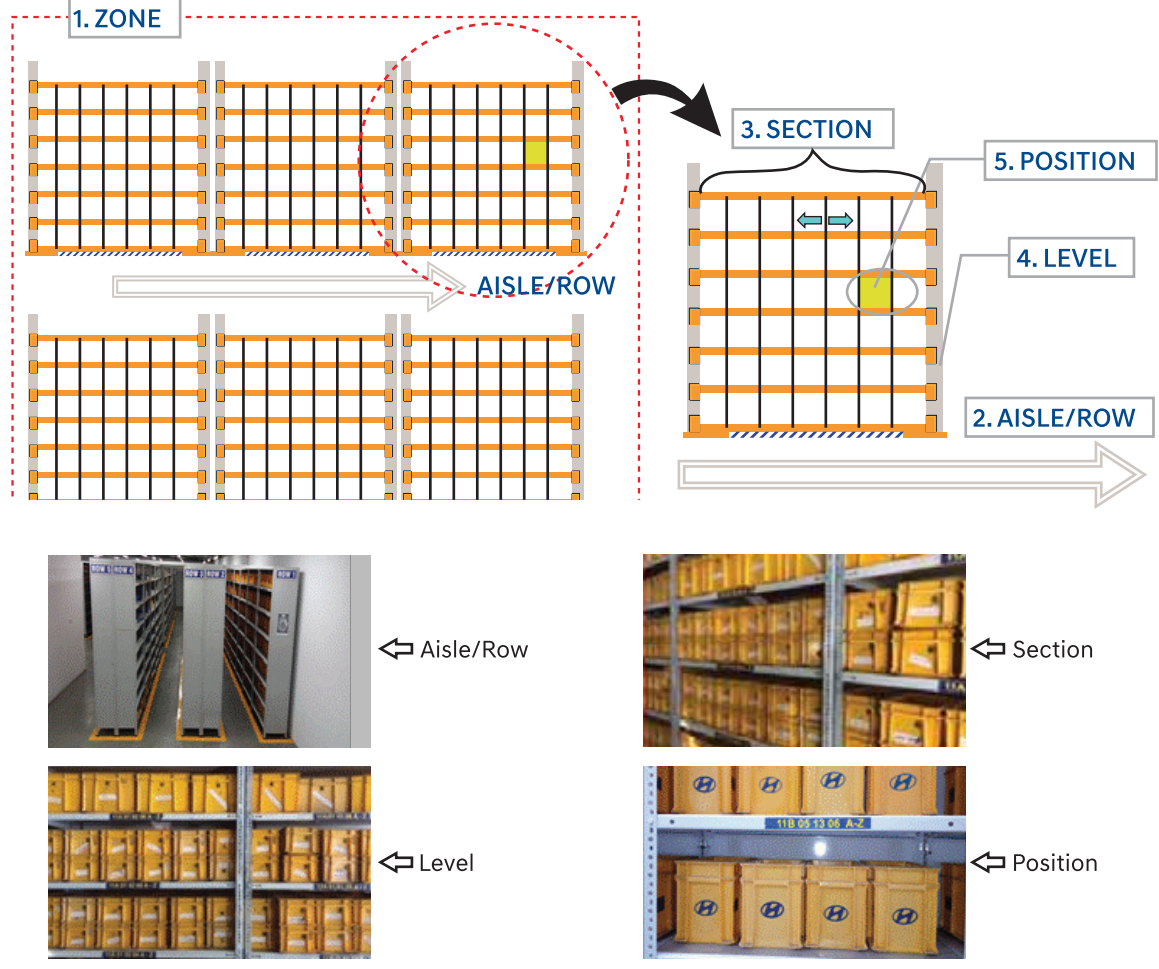

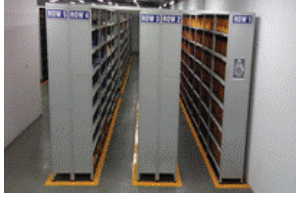

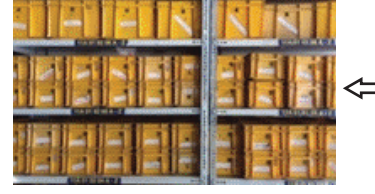

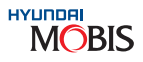

ZONE: It is a large space where no. of racks are placed in a line and likewise there are no. of racks in the

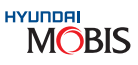

#### 2.5.2 DPOS Storage Location Structure

The Location Numbering System used in DPOS is as below:

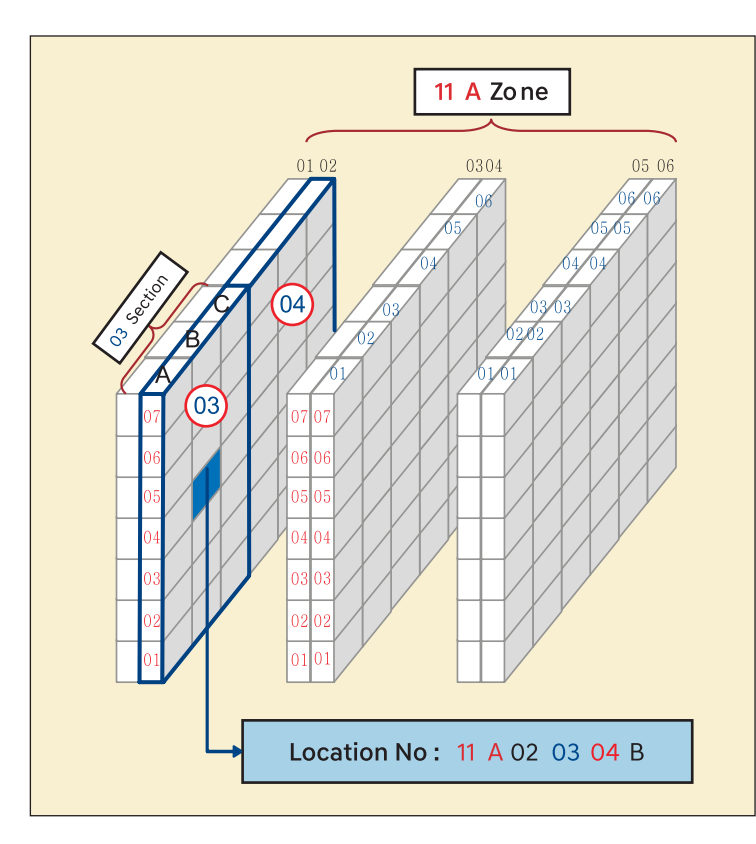

#### Location No: 10 Byte

- 1) Zone: 3 Byte (11A)
  - 1st: Warehouse, Numeric (1)
  - 2nd: Story, Numeric (1)
  - 3rd: Storing Sequence, Alphabet (A)
- 2) Aisle/Row: 2 Byte, Numeric (02)
- 3) Section: 2 Byte, Numeric (03)
- 4) Level: 2 Byte, Numeric (04)
- 5) Position: 1 Byte, Alphabet (B)

#### Note:

- 1. Location code should be of 10 byte.
- 2. Location code should be unique, location code duplication is not allowed in DPOS.
- 3. others as "Reserve".
- 4. Location".
- 5. issue of parts.
- 6.

#### 2.5.4 Specification for Location Numbering

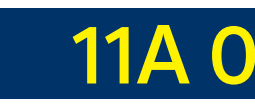

Font – Arial Font Size – 72 Font Colour – Yellow Background Colour - Hyundai Blue Material - Vinyl

#### 2.5.5 Storage Location Control Guidance

| 1. | <b>Effective Storage and Control for Parts:</b><br>Parts should be stored according to the char<br>frequency for effective control. |
|----|----------------------------------------------------------------------------------------------------|
| 2. | <b>Grouping:</b><br>Storage Parts should be classified by the<br>receipt/dispatch parts should be compacted a                       |
| 3. | <b>Parts-wise Control:</b><br>Parts should be classified by their function a receipt/dispatch.                                      |
| 4. | Valuable parts:<br>Valuable parts should be stored separately from                                                                  |
| 5. | <b>Relocation:</b><br>Relocation should be carried out for location in                                                              |
| 6. | Location Markings:<br>Storage Location number of each part must be                                                                  |

#### 2.5.3 How to Register New Location?

#### Go to DPOS DP 17 Screen

| POS                                  | an crossesterroad. |                           | -       |                                                  |           |        |              |                     |           | 0 est     |              |
|--------------------------------------|--------------------|---------------------------|---------|--------------------------------------------------|-----------|--------|--------------|---------------------|-----------|-----------|--------------|
| der Parts Operation System for India | O User Nam         | : K. RAMACHANDRAN         |         |                                                  |           |        |              | A                   | dd My Men | U         |              |
| 1] Notce. <sup>21</sup> (DP10) Q & A | DP49 Repo          | ntil (DP63) Workshill (DP | 69) W/S | 5 Sa <sup>01</sup> (DP66) RO Em <sup>01</sup> (D | P64] R0 E | AE IDP | 16) Inven    | EF DP17             | Locat     |           | 085          |
| O [DP17] Location                    | Maintenance        |                           | S       | tep 1 : Click *+Line* I                          | outton    | - 41   | nquiry 1     | Save                | Delete    | S Rese    | t 😹 Excel    |
| DEALER CODE                          | e li               | + STORE WI-STORE          |         | * TYPE                                           |           | •      | + LOC        |                     | Step 5 :  | Click "Sa | ave* button  |
|                                      |                    |                           |         |                                                  |           | + 14   | ne(+) •      | Line(-)             |           | Rec       | 00 to 00 bro |
| ✓ 348010101A T                       | LOC NAM            | ME PART NO<br>0911102000  |         | PART NAME                                        | LOC       | 0.0    | LO<br>10 9,1 | C MAX<br>999,999.00 | ON-P/     | 0.00      | P/R          |
|                                      |                    |                           |         | Step 4 : Enter Pa                                | rt numbe  | r.     |              |                     |           |           |              |
| 2 : Enter Location c                 | ode Step           | 3 : Enter Location N      | ame     | 1                                                | -         |        |              |                     |           |           |              |
|                                      |                    | 2                         | S (DP   | 17]Location Mainten.                             |           |        |              |                     |           |           |              |
|                                      |                    |                           | Ψ       | Do you want to Save?                             |           |        |              |                     |           |           |              |
|                                      |                    |                           | L       | OK Cancel                                        | 1         |        |              |                     |           |           |              |
|                                      |                    |                           |         |                                                  |           |        |              |                     |           |           |              |
|                                      |                    |                           |         |                                                  |           |        |              |                     |           |           |              |
|                                      |                    |                           |         |                                                  |           |        |              |                     |           |           |              |

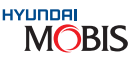

You can store one part in more than one location. In this case one location will be termed as "Primary" and

When stock is available in both "Primary" and "Reserve", during "Receipt" stock will be added to "Primary

When stock is available in both "Primary" and "Reserve", stock will reduce from "Reserve Location" during

Primary & Reserve will be automatically selected by system, so user don't need to select.

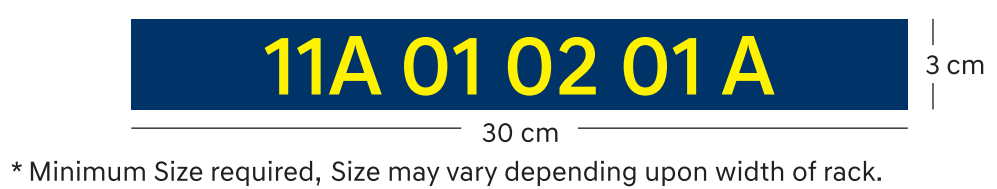

aracteristic, the function and the receipt/dispatch

frequency of receipt/dispatch. Low frequency of and stored for improving and storage efficiency.

nd similar Parts should be stacked closely for easy

m the Normal Parts for security.

ventory integration and better storage efficiency.

indicated for worker to easily identify.

#### 2.6 Receiving

2.6.1 Process: The process of order receiving at the dealership is as given below:

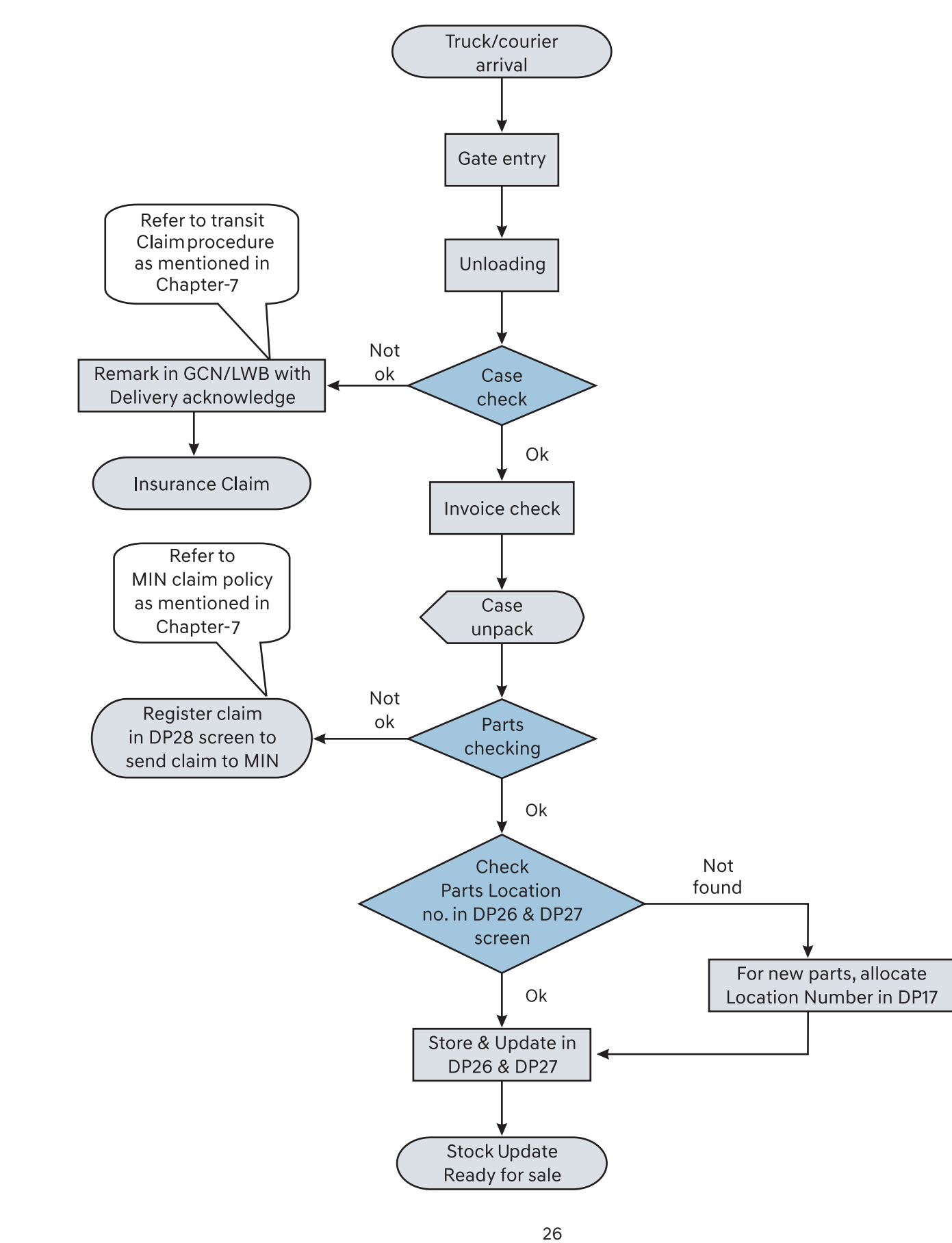

2.6.2 Receiving Acknowledgement

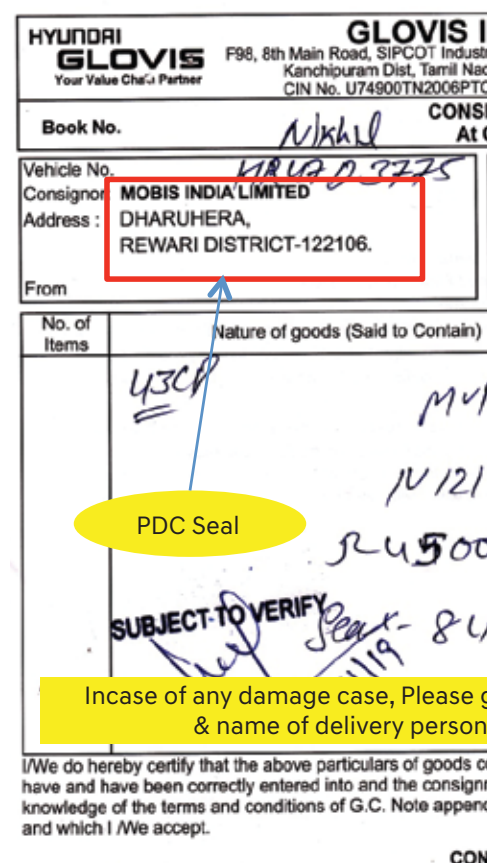

Signature of Consignor, his agent or Representative

#### 2.7 Storing

- 3. Follow FIFO Procedure (First In First Out) always move the old material to the front for picking.
- 5. If fast moving parts stock is more and full in the location, give reserve locations & update in the system.
- 6. Keep the small vinyl packed & small carton box items in the FPO plastic bin area.
- 7. MIN shipping carton boxes may be reused in location for storing parts.
- 8. Keep the items in MIN Genuine Parts Packing.
- 9. Heavy Weight Parts should be placed at Lower Level.

#### 2.8 Picking & Delivery

- 1. Allocate all the back order after every receipts for better service.
- 3. Follow the FIFO Procedure for good shelf life of parts.

MOBIS

| rial Park, Kat<br>Ju - 602117.<br>2058975 / GS<br>IGNMENT<br>Owner's R | trampakkam<br>Tel : 044 - 47<br>TNo. 33AAC<br>NOTE<br>isk | Village, Sripe<br>118659<br>CCG5453E12 | G.R.No. D41986                             |
|------------------------------------------------------------------------|-----------------------------------------------------------|----------------------------------------|--------------------------------------------|
| Date :<br>Consignee<br>Address :                                       | 3.<br>Konce                                               | -11-2<br>eft Co                        | 1317 India, But 12d                        |
| то                                                                     |                                                           | N                                      | eo Delhi                                   |
|                                                                        | Weight                                                    | Freight<br>Rs. Ps.                     | PAYMENT CONDITION                          |
| чл.<br>0                                                               | 156                                                       | Cont-37<br>57_3                        | To Be Billed<br>at<br>To Pay / Paid<br>Rs. |
| 16 <i>29</i>                                                           |                                                           |                                        | GST Payable by                             |
| get the s<br>/driver                                                   | ignature                                                  |                                        | Consignee                                  |
| onsigned by<br>ment is book<br>ded on the n                            | rme/us are<br>ked with fill<br>everse                     | Ded                                    |                                            |
| ISIGNEE CO                                                             | OPY                                                       | Deliv<br>Signature o                   | of Booking Incharge                        |
|                                                                        |                                                           |                                        | (                                          |

1. Before storing the item, ensure the Location Number and physically store the item in same location. 2. If item is new based on the size and weight of item allot the free location and update in the system. 4. Keep the part in correct position Part No. in easy visible condition for improving the ambience & display.

2. Pick the part based on picking document and check the balance stock in location for better stock control.

4. If workshop returns unused parts, ensure correct packing, no damage and store it in the correct location.

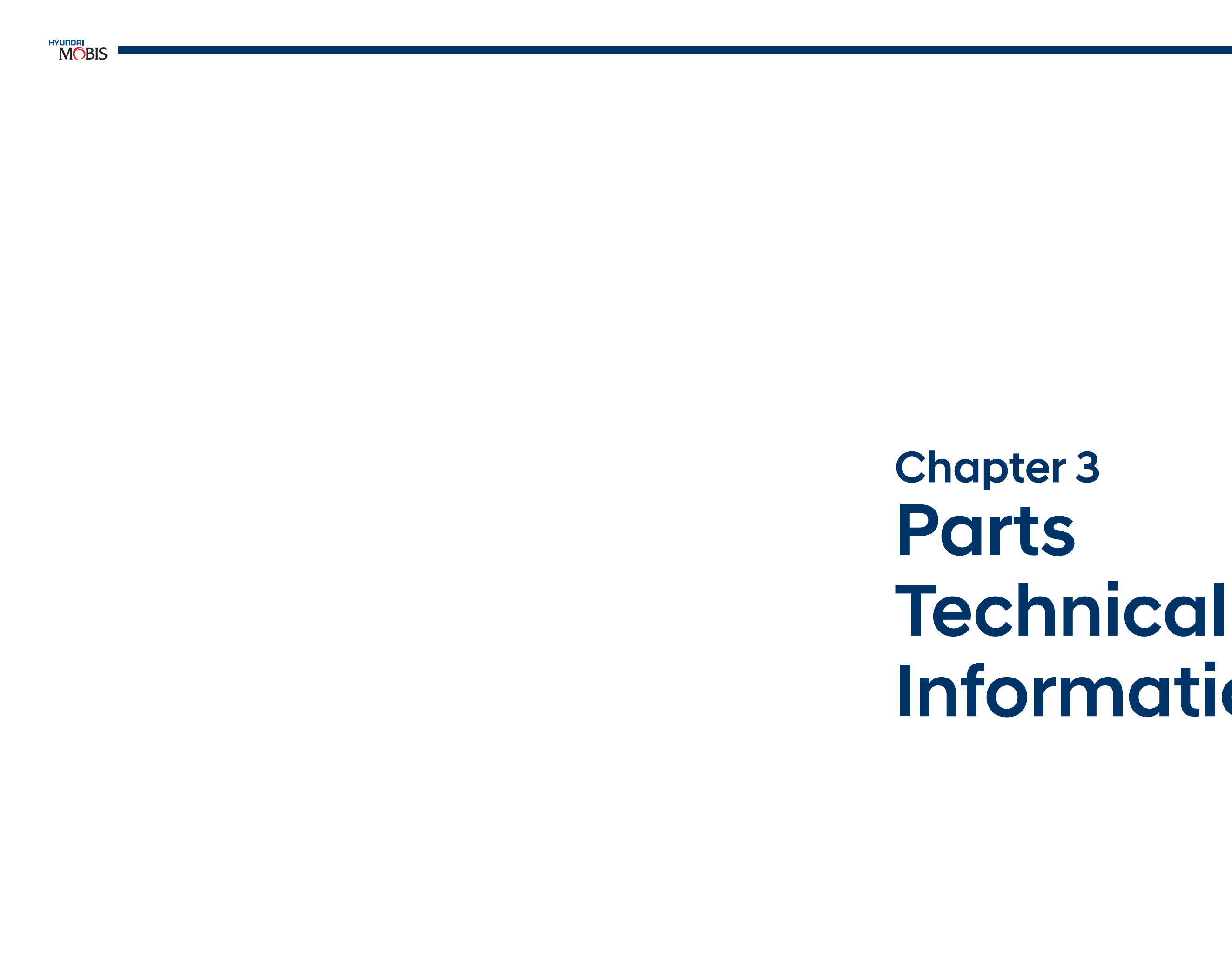

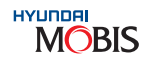

# Information

#### **3. Parts Technical Information**

#### 3.1 Parts No. Identification (Coding System)

MIN has described the coding system for parts to identify the group, sub group & classification of various parts. The Part No coding system is as below:

Part No.

Example : Covering front seat back drive

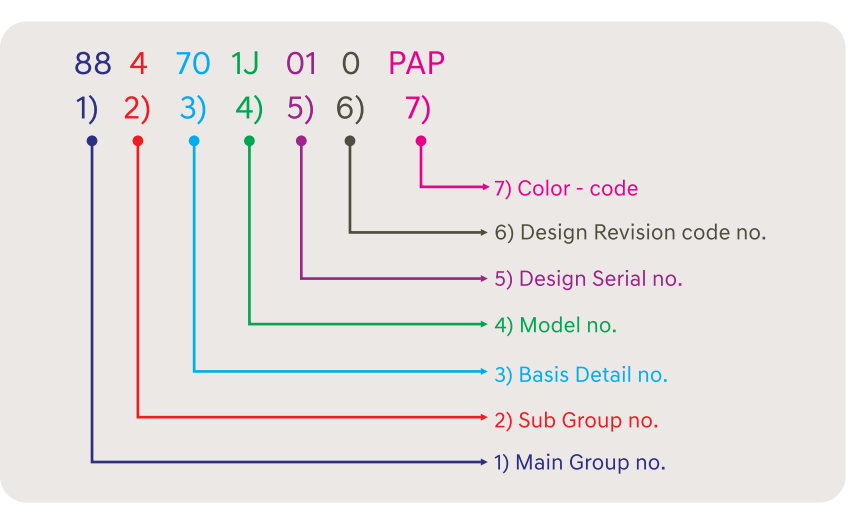

#### 3.2 Catalog

#### 3.2.1 SNAP ON

#### A) Introduction:

SNAP ON is an electronic Parts Catalog. It is an internet based parts catalog containing AS parts information of all HMI models. This catalog has replaced Microcat which could only work using a USB/Dongle. The objective of introducing SNAP ON is to have a Dongle Free Catalog. Data updation in SNAP ON will be done every two weeks. Latest parts information can be obtained with high accuracy.

#### B) Ordering Procedure:

The SNAP ON subscriptions will be invoiced to Dealers/Distributors/HASC's/HPSC every year. The billing cycle will be (1<sup>st</sup> July ~ 30<sup>th</sup> June) every year. Dealers will be charged, according to the billing cycle. Upon payment of subscription fees, dealers will receive URL, User ID & Password. One license will work on one system only.

Fee for any new subscription request from Dealers will be calculated based on the table given below:

Any subscription between 1<sup>st</sup> July Any subscription between 1<sup>st</sup> Oct Any subscription between 1<sup>st</sup> Jan Any subscription between 1<sup>st</sup> Mar

Order Contact Details: T. Chenthamarai Kannan Email ID: tgk@gmobis.com Phone: 044-67101444 Mobile: +91-9789094977

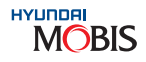

| ~ 30 <sup>th</sup> June | Full yearly subscription fees |
|-------------------------|-------------------------------|
| ~ 30 <sup>th</sup> June | 75% yearly subscription fees  |
| ~ 30 <sup>th</sup> June | 50% yearly subscription fees  |
| ~ 30 <sup>th</sup> June | 25% yearly subscription fees  |

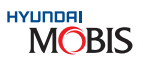

#### C) System Requirements:

To ensure proper usage of new EPC the following system requirements are essential at your work place

| Window Version      | Window 7 * (Professional or Ultimate Only) |
|---------------------|--------------------------------------------|
| Processor           | Intel Pentium 4.2 GHz                      |
| Memory              | 2 GB RAM                                   |
| Hard Drive          | 80 GB free hard disk space                 |
| DVD Drive           | 16x DVD drive                              |
| Video               | 1024 X 768 resolutions, 256 colors         |
| Connection Speed    | 2 mbps or faster                           |
| Flash Player & Java | Latest version/update required             |

Note: The new EPC will not work on Windows XP or Windows 7 Home Edition. Kindly upgrade your system to Windows 7 Professional or Windows 7 Ultimate Edition.

#### D) Parts identification method:

The parts can be identified by three methods:

- Using VIN option
- Using Model option
- Using known Part names

#### E) Features:

- Advanced Search
- Deeper VIN filtering
- Right click part no. copying
- Local Part prices available
- Dummy invoice can be created
- Local Part supersession data available
- User Notes available

#### Support Reqd:

All queries regarding SNAP ON (Technical or Commercial) to be forwarded to the following MIN personnel only:

T. Chenthamarai Kannan Email ID: tgk@gmobis.com Phone: 044-67101444 Mobile: +91-9789094977

#### 3.2.2 WPC (Web Parts Catalog)

#### A) Introduction:

WPC is a comprehensive Web page parts catalog that enables you to quickly find all the components you need for any vehicle or application. As an automatically updated, web-driven catalog, WPC gathers component data from multiple Model variants, giving you instant access to the most up-to-date component specifications. The data is maintained through an automatic verification and standardization process, facilitating easy product comparison. Web-based data retrieval also means you don't have to rely on CD-based updates to access the latest product information.

#### B) Access WPC through DPOS

-By clicking WPC icon in DPOS

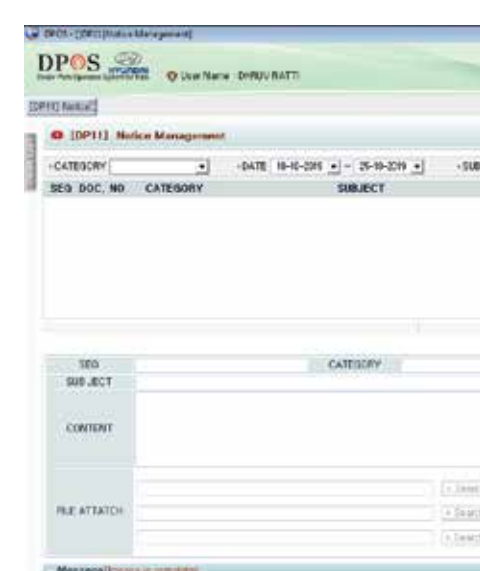

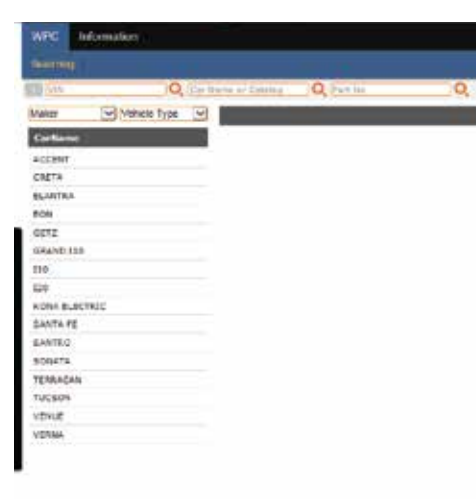

#### C) The Parts can be identified by two methods:

- 1) Using VIN option
- 2) Using Model option

#### D) Icon Descriptions

| eactivity.                      |                          |             |
|---------------------------------|--------------------------|-------------|
| procession and the state of the | forme of Selators 10, 54 | al des      |
| codet meconomia                 | Vehicle Infomat          | ion         |
|                                 | Valide   Celor   Op      | tion (      |
|                                 | VIN                      | © MALC2918  |
|                                 | Catalog No.              | 3HMOPAG18   |
|                                 | Nation                   | INDIA       |
|                                 | Vehicle                  | CRETA 18(1) |
|                                 | P/Date                   | 2019/03/09  |
|                                 | DRIVE TYPE               | RIGHT HAND  |
|                                 | WEATHER TYPE             | WEATHER -   |
|                                 | BODY TYPE                | WAGON - ST  |
|                                 | ENGINE CAPACITY          | 1400.CC - U |
|                                 | ENGINE TYPE              | DOHC - TCI  |
|                                 | FUEL TYPE                | DIESEL - DI |
|                                 | TRANSAXLE                | MANUAL T/S  |
|                                 |                          |             |

\*For more details download WPC Manual.

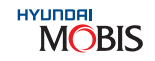

|           | •      | 1000              |
|-----------|--------|-------------------|
|           |        | . Incure          |
|           |        | + Remarder Nation |
| DATE      | WRITER | FILE              |
|           |        |                   |
| - Reeding | Panied | (+ Aicer.)        |
| . Anadag  | Passed | (+ Asia)          |
| • Reading | Pand   | (+ Asia)          |

| 0                                        | Burning 173  |
|------------------------------------------|--------------|
| CRETA EXCILIER PLANT SIGUAL + 2018 02/00 | Part No. [w] |
|                                          | ×            |
|                                          |              |
| 34400                                    |              |
| PLANT-DIDIA)                             |              |
| IVE                                      |              |
| ROPICAL ZONE                             |              |
| R.                                       |              |
|                                          |              |
| SPEED 2mD                                |              |
|                                          |              |

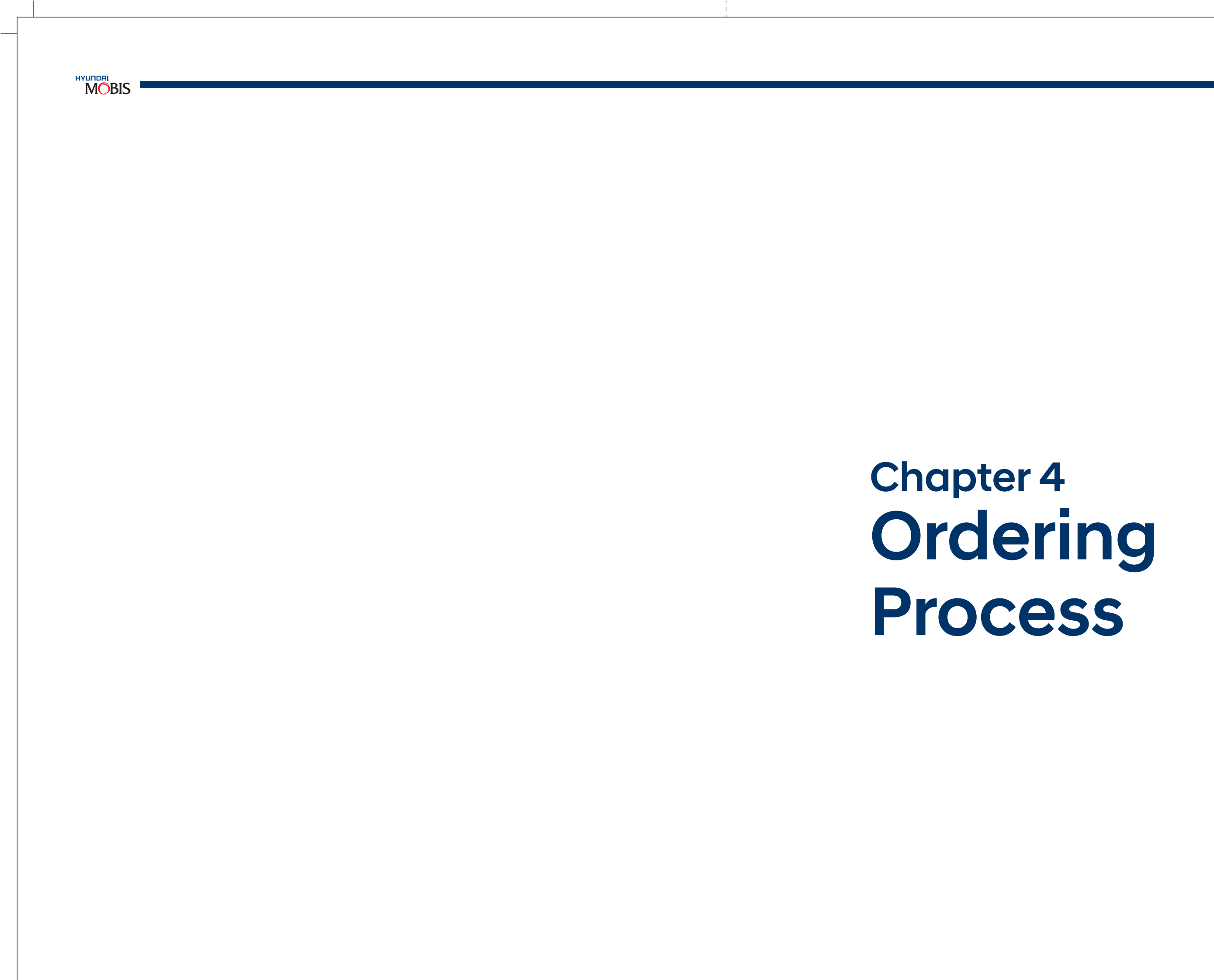

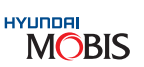

#### 4. Ordering Process

1

#### 4.1 Introduction of Spare Parts Ordering

manage the stock-out situation.

#### A) The commonly used parts order types that a dealer can place to MIN are given below :

| Category                               | Туре                 | Cut-Off Time                                                                                                | Description                                                                                                    | Remarks                                                                                                    | Order Details                                                                                                    |
|----------------------------------------|----------------------|----------------------------------------------------------------------------------------------------|----------------------------------------------------------------------------------------------------|----------------------------------------------------------------------------------------------------|----------------------------------------------------------------------------------------------------|
| Stock<br>Order                         | Parts: S<br>Accy': J | Monday - Friday:<br>Before 4:00 PM<br>Saturday:<br>Before 11:00 AM                                          | <ul> <li>Stock order will be used when the ordered quantity will be less than desired stock level.</li> <li>"Ordered quantity &lt; = Desired stock level."</li> <li>Stock order is for stocking purpose only and to give availability of parts to dealer workshops, branches &amp; HASCs Stock Order should be placed in advance based on future demand in order to ensure spare parts availability at dealer workshops, branches &amp; HASCs</li> </ul>                                                                                                    | Make the<br>Payment<br>before cut-off<br>time                                                                                                    | Lead Time<br>As per Due Out<br>Schedule<br>Surcharge<br>Nil<br>Frequency<br>As per Due In<br>Schedule<br>Max.<br>Orders/Month<br>As per needs.                                                       |
| VOR<br>Orders<br>(Vehicle<br>Off Road) | V                    | Monday - Friday:<br>Before 2:00 PM<br>Saturday:<br>Before 11:00 AM<br>Sunday: Holiday<br>(No Order Allowed) | <ul> <li>DLR can place VOR orders only against RO &amp; with VIN ref. which is automated in the DPOS.</li> <li>DLR need to check DP 82 (BO Screen) which gives consolidated list of RO based BO List and DLR need to select items either all or choose some items only based on his inventory conditions.</li> <li>DLR to review &amp; select Items in DP82 (BO Screen) between 1.00 &amp; 2.00 PM and create VOR PO for the day.</li> <li>DLR to make only one VOR/day just before cut-off time.<br/>Note:-<br/>VIN No.: Required Usage Qty.: As applicable for one vehicle.<br/>RO Status: Vehicle pending for delivery.</li> </ul> | No order<br>allowed on<br>Sundays &<br>Holidays.<br>DRL needs to<br>accumulate BO<br>items before<br>the cut-off time<br>and place only<br>one VOR<br>order/day.                                                                                                    | Lead Time<br>48 hrs.<br>Surcharge<br>(10%)<br>Frequency<br>Only one order<br>Advisable day<br>Max.<br>Orders/Month<br>26 Nos. (Normal) +<br>10 Nos. (Spl. Case)                                      |
| Emergency<br>Orders                    | E                    | No<br>(Order allocation<br>only on next day)                                                                | <ul> <li>This order to be used for "Stock Out<br/>Situation", "On Site Repairs", "HASC<br/>Emergency Requirements", "Emergency<br/>Requirement for Counter Sales" &amp; "Without<br/>RO Emergency Situations".<br/>Note:-<br/>VIN No.: Not required<br/>Usage Qty.: Any</li> </ul>                                                                                                    | DRL needs to<br>accumulate BO<br>items till end of<br>the day and<br>place only one<br>emergency<br>order/day.                                                                                                    | Lead Time<br>No Specified L/T<br>Surcharge<br>For Current: 2%<br>& Outmoded: 3%<br>Frequency<br>Only one order<br>Advisable day<br>Max.<br>Orders/Month<br>26 Nos. (Normal) +<br>10 Nos. (Spl. Case) |
| Abnormal<br>Stock<br>Order             | В                    | Monday - Friday:<br>Before 4:00 PM<br>Saturday:<br>Before 11:00 AM                                          | <ul> <li>Used when abnormalities in 'S' Type Order.<br/>All Stock Orders of both Parts &amp; Accy will be</li> <li>checked for abnormal qty. compared<br/>respective Dealer's Desired Stock Level<br/>(DSL) which is derived based on AMD3 &amp;<br/>Suggested Stock Factor.</li> <li>In case, orders with &gt; DSL, then it will display</li> <li>"AQ" Error. Then DLR need to select AQ<br/>items and place separate "Abnormal Order",<br/>if required under 'B' Type Order which will be<br/>supplied as per Parts availability at MIN later.</li> </ul>                                                                           | The terms &<br>conditions for<br>normal stock<br>order (Target &<br>incentive) will<br>apply to 'B' type<br>order also.<br>The lead time for<br>supply against 'B'<br>type order will be<br>longer than<br>regular stock<br>orders due to<br>limitations in<br>MIN stock level. | Lead Time<br>As per Due Out<br>Schedule<br>Surcharge<br>Nil<br>Frequency<br>As per Due In<br>Schedule<br>Max.<br>Orders/Month<br>As per needs.                                                       |

1) For all orders supplied by MIN, payment should be made before cut-off time.

2) waived off. Freight is still to be borne by dealer.

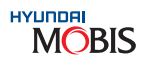

#### Spare Parts Ordering is the process of giving the parts requirement to replenish parts at a regular interval or

- For VOR Orders, if invoicing is done after 48 hrs from the order allocation, then VOR order surcharge will be
  - 37

| Code | Order Name                       | Order Description                                                                                                    | PDC           | Target Ach.  | Incentive<br>Calculation | Surcharge % |
|------|----------------------------------|----------------------------------------------------------------------------------------------------|---------------|--------------|--------------------------|-------------|
| А    | SST Tools                        | All tools requirement                                                                                                    | All Depots    | Not Eligible | Not Eligible             | Nil         |
| В    | Abnormal                         | Used when (Ordered Qty> Desired<br>Stock Level) at time of S, J & P Order                                                                                                    | Facing Depot  | Eligible     | Eligible                 | Nil         |
| С    | Claim                            | If there is any shortage/excess through DPOS                                                                                                    | Facing Depot  | Not Eligible | Not Eligible             | Nil         |
| D    | CAO                              | Auto PO                                                                                                    | Facing PDC    | Eligible     | Eligible                 | Nil         |
| E    | Emergency                        | Items which are urgent but not VOR situation                                                                                                    | All Depots    | Eligible     | Eligible                 | 2%- 3%      |
| F    | Body Shell                       | All models body shell orders to be<br>placed at Chennai Depot (PDC 1)                                                                                                    | Chennai Depot | Eligible     | Eligible                 | Nil         |
| V    | VOR                              | For off-road vehicles. If parts are not<br>dispatched within 48 hrs, no<br>surcharge is applicable.<br>Surcharge Validity: 0% > 30 Days Stk<br>BO, 0% > 48 hrs if no stock in MIN's<br>any PDC | All Depots    | Eligible     | Eligible                 | 10%         |
| н    | VOR Continuation                 | Once the V Type order limitation<br>exceeds this will be used. If parts are<br>not dispatched within 48 hrs, no<br>surcharge is applicable                                                     | All Depots    | Eligible     | Eligible                 | 10%         |
| I    | Initial new model/<br>new dealer | For any new model introduction OP for any new dealer starts                                                                                                    | Facing Depot  | Eligible     | Eligible                 | Nil         |
| J    | Accessory                        | All types of accessory items –<br>including Accy IDK, Accy stock &<br>Accy emergency                                                                                                    | Facing Depot  | Eligible     | Eligible                 | Nil         |
| L    | Express Delivery                 | Express Delivery                                                                                                    | Facing Depot  | Eligible     | Eligible                 | 15%         |
| Р    | Campaign                         | For scheme order announced by MIN                                                                                                    | Facing Depot  | Eligible     | Not Eligible             | Nil         |
| Q    | Quotation                        | For getting the PO value any item<br>can be placed on this type                                                                                                    | -             | Not Eligible | Not Eligible             | Nil         |
| R    | Reserve                          | For Hyundai MOBIS audio kit – as per<br>scheme                                                                                                    | Facing Depot  | Eligible     | Not Eligible             | Nil         |
| S    | Stock                            | General order for stocking                                                                                                    | Facing Depot  | Eligible     | Eligible                 | Nil         |
| U    | Flood Type                       | General Order for Flood Affected<br>Vhecles                                                                                                    | Facing Depot  | Eligible     | Eligible                 | Nil         |

#### B) The various order types that a dealer can place to MIN are given below:

#### Note:

- i) Currently mandatory kit orders entered through 'J' Type order by MIN.
- ii) Order types 'C' & 'I' are being entered by DOP team based on the requirement and situation.
- iii) All the above Order types in each category can be placed maximum 36 times in a month.
- Before placing PO for 'F' Type Order, First Dealer has to confirm Part No. with technical team on iv) mentioned E-mail IDs: mpsc1@gmobis.com & tgk@gmobis.com with the following details: VIN No., Car Model, Moving/Non Moving.
  - a) After getting the confirmation from Technical Team, Dealer has to forward the mail to DOP team. Order Processing Contact: Mr. Srikanth, E-mail: srikanth@gmobis.com
  - b) After sending mail to DOP Team, Dealer can place 'F' Type Order in DPOS DP21 screen only in PD6 i.e. Chennai PDC.

#### 4.2 Order Numbering System

Order Numbering System is a method or process defined by MIN for standardising the order processing. Order numbering system is a 10 byte code. This system helps MIN and the dealers in monitoring and controlling various orders and their frequencies.

#### 4.2.1 Stock Order for All Dealers

MIN Stock Order is a 10 byte code in which first 5 bytes signify "Dealer Code" and the balance 5 bytes have their own significance. The 6<sup>th</sup> byte in stock order is "A" which is always constant. Depending on the dealer code, the facing PDC processes the stock order. The 10<sup>th</sup> byte is always 'S' Type Order.

#### Eg. - S1100A0GA S

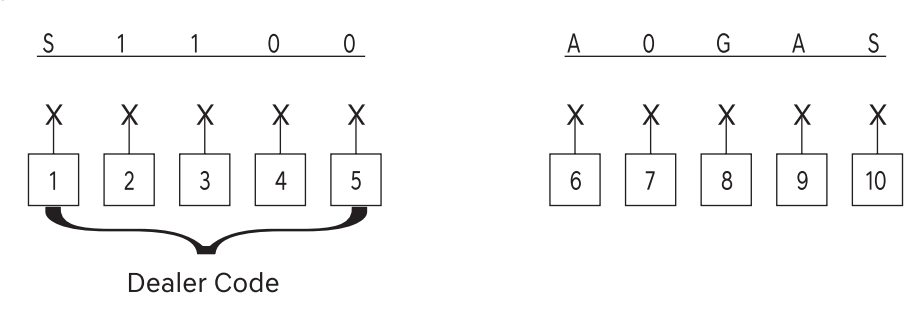

- Depot Code (A Facing PDC & is always constant) 6.
- 7. Year Code (2010, 2011, 2012, 2013 ...)
- Month Code (A ~ L Jan to Dec) 8.
- 9. Order S. No. (A ~ Z; 0 ~ 9)
- 10. Order Type

#### 4.2.2 Abnormal Order for All Dealers

MIN Abnormal Order is a 10 byte code in which first 5 bytes signify "Dealer Code" and the balance 5 bytes have their own significance. The 6<sup>th</sup> byte in stock order is "A" which is always constant. Depending on the dealer code, the facing PDC processes the Abnormal order. The 10<sup>th</sup> byte is always "B" type order.

Eg. - S1100A0GA B

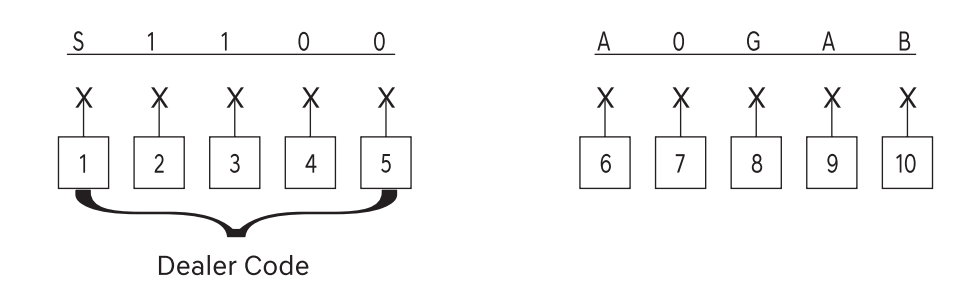

- 6. Depot Code (A - Facing PDC & is always constant)
- 7. Year Code (2010, 2011, 2012, 2013 ...)
- Month Code (A ~ L Jan to Dec) 8.
- 9. Order S. No. (A ~ Z; 0 ~ 9)
- 10. Order Type

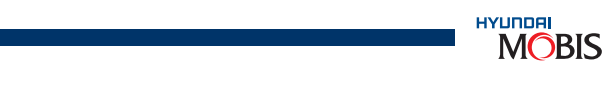

#### 4.2.3 VOR Order for MIN Dealers

The differentiating bytes between stock order and VOR orders are 6<sup>th</sup> byte and 10<sup>th</sup> byte. For VOR order for MIN dealers, the description of each byte is displayed below:

#### Eg. - S110010GAV

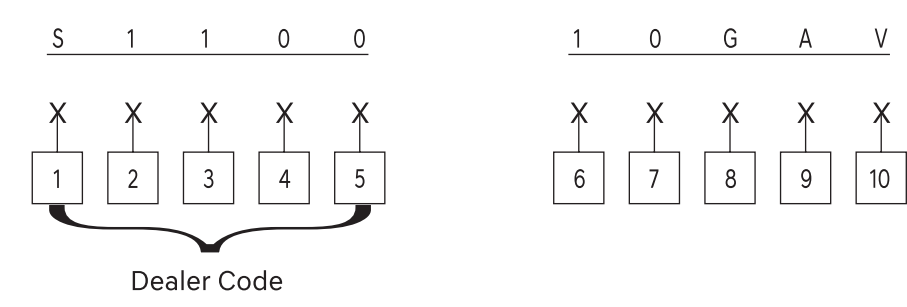

- Depot Code (A Facing PDC & is always constant) 6.
- 7. Year Code (2010, 2011, 2012, 2013 ...)
- 8. Month Code (A ~ L - Jan to Dec)
- Order S. No. (A ~ Z; 0 ~ 9) 9.
- 10. Order Type

#### 4.2.4 VOR Order for HPSC Dealers

The differentiating byte between VOR order for MIN dealers and HPSC dealers is the 6<sup>th</sup> byte code. The description of each byte is displayed below:

#### Eg. - N3202L0GAV

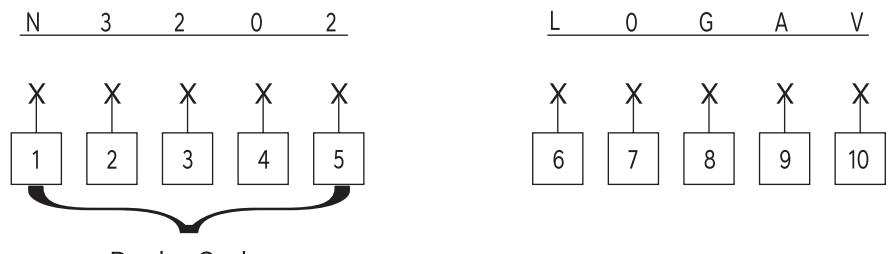

Dealer Code

- HPSC Depot Code (L-Lucknow, C-Cochin, B-Bangalore, G-Guwahati) 6.
- Year Code (2010,2011, 2012 ...) 7.
- 8. Month Code (A ~ L - Jan to Dec)
- Order S. No. (A ~ Z; 0 ~ 9) 9.
- 10. Order Type

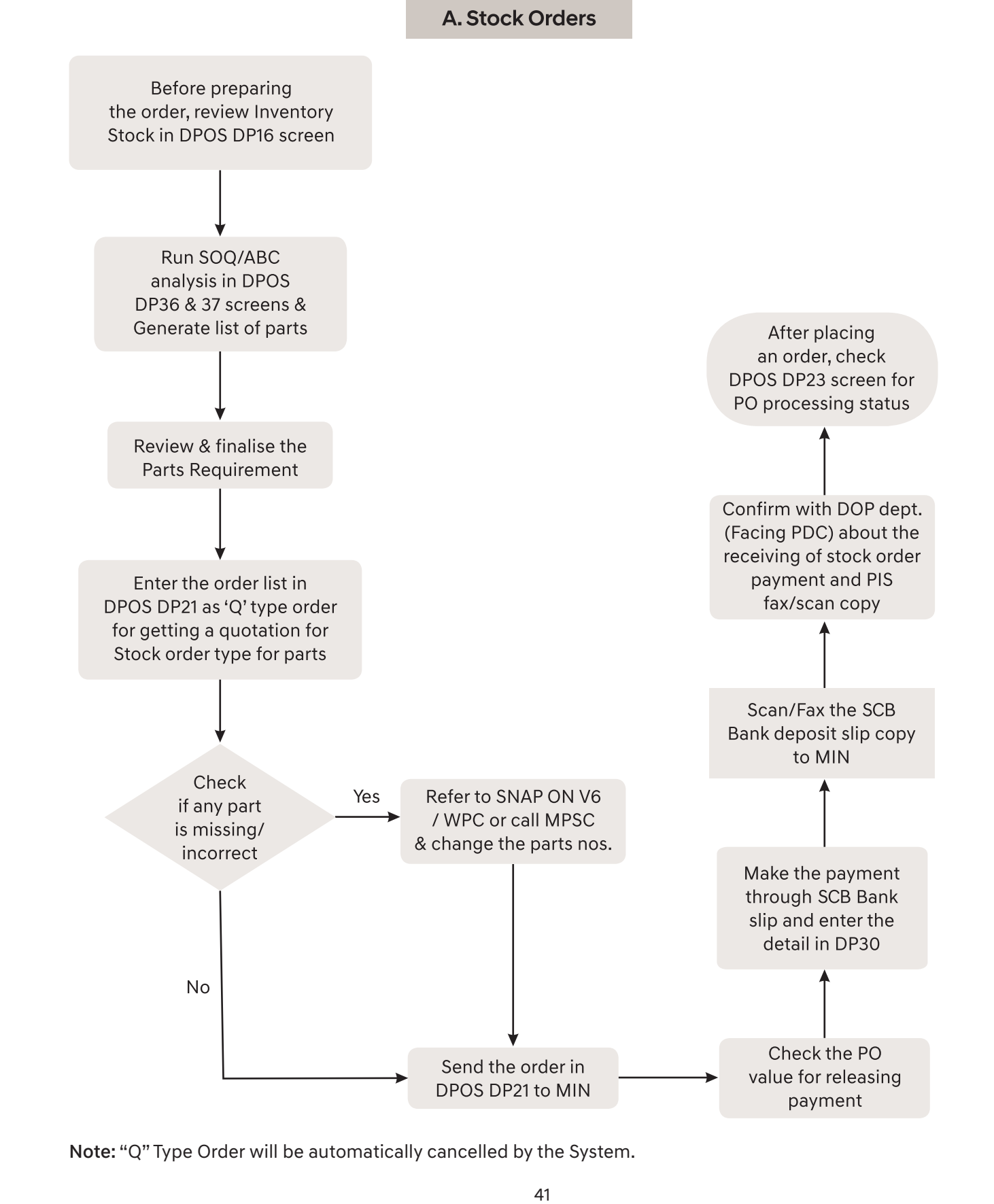

#### 4.3 Order Process Job Flow

#### 4.3.1 Order Preparation

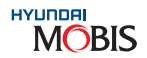

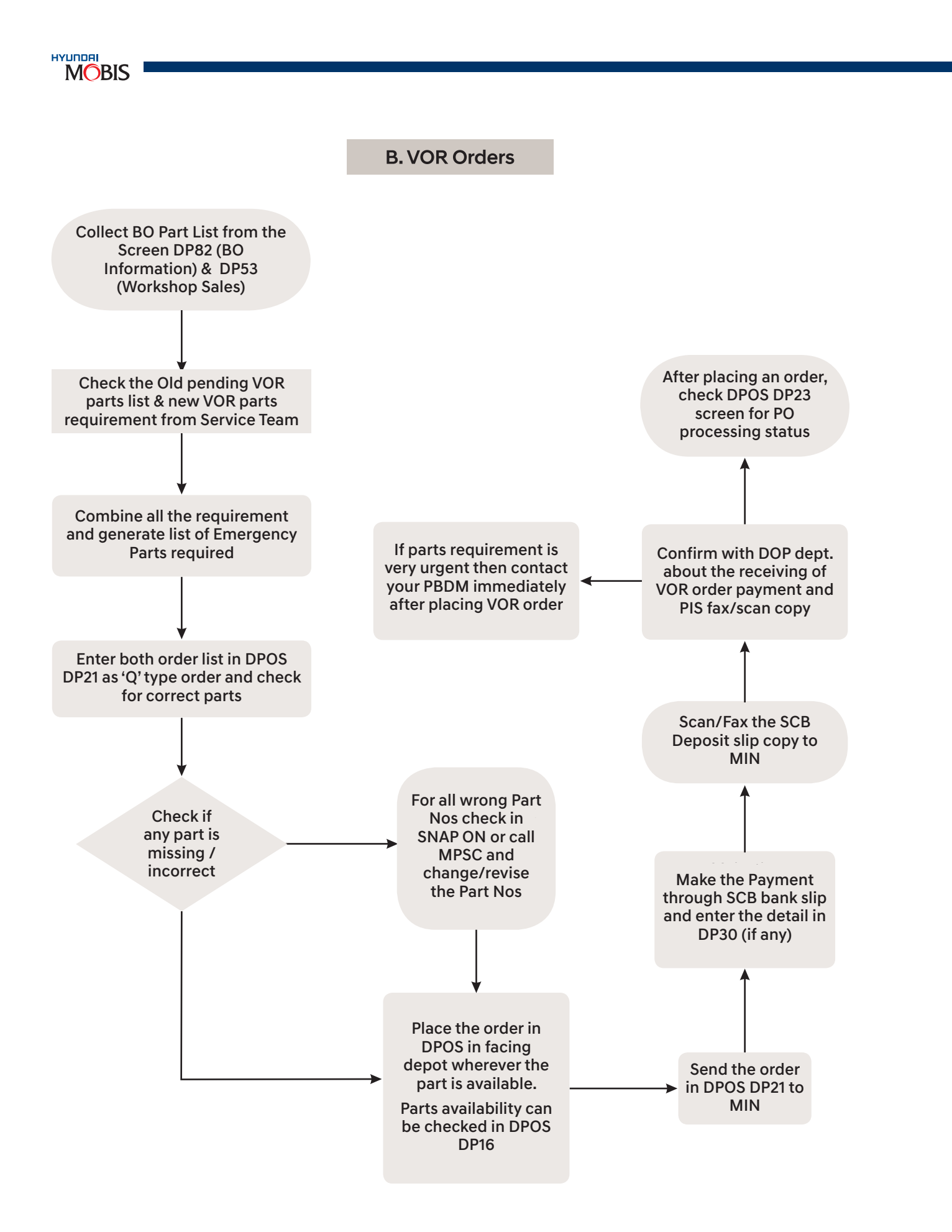

4.3.2 Abnormal Order for all Dealers "B-Type Order"

A) Abnormal Order Process

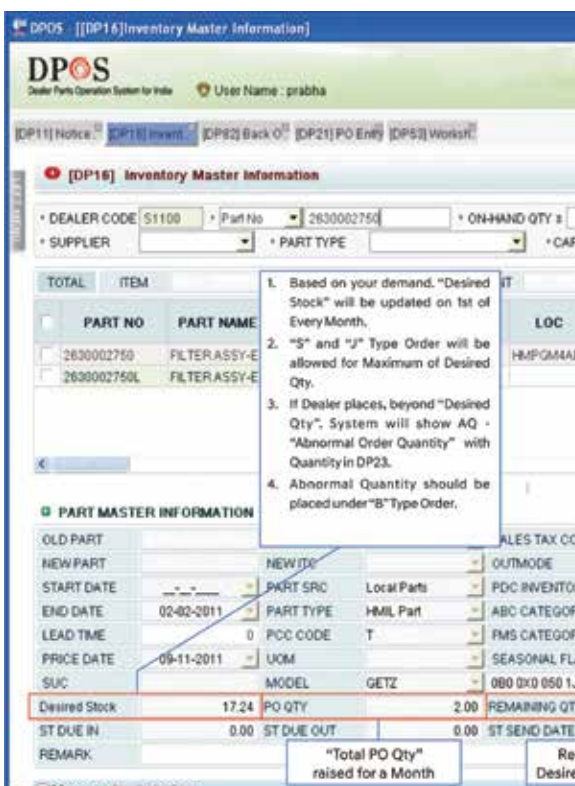

B) What is Desired Stock?

| en fferstellensen                                                                                | ory maner-impro             | uation]                                                                                                    |                                                                                                    |                                                                                                    |                                                                                                    |                                                     |                             |                     |                                                                                |                                              |           |                                                                |
|--------------------------------------------------------------------------------------------------|-----------------------------|----------------------------------------------------------------------------------------------------|----------------------------------------------------------------------------------------------------|----------------------------------------------------------------------------------------------------|----------------------------------------------------------------------------------------------------|-----------------------------------------------------|-----------------------------|---------------------|--------------------------------------------------------------------------------|----------------------------------------------|-----------|----------------------------------------------------------------|
| POS                                                                                              |                             |                                                                                                    |                                                                                                    |                                                                                                    |                                                                                                    |                                                     |                             |                     |                                                                                | Lasa                                         | 0 101     |                                                                |
| e Parts Operation Stellers for Ind                                                               | de 🐨 User Nam               | e : prabha                                                                                                    |                                                                                                    |                                                                                                    |                                                                                                    |                                                     |                             |                     | Add                                                                            | d My Menu                                    |           |                                                                |
| ) Notice                                                                                         | mM <sup>2</sup> (CP1E) must | DP23 P                                                                                                    | 0 Pm <sup>1</sup> (DP21)                                                                                             | PO Entry                                                                                                    | DP22] PO Lid                                                                                                    | ē.                                                  |                             |                     |                                                                                |                                              |           | DES                                                            |
| O [DP16] Invent                                                                                  | tory Master info            | rmation                                                                                                    |                                                                                                    |                                                                                                    |                                                                                                    |                                                     | 0                           | L Inquiry           | Save                                                                           | 1 Dewle                                      | Reset     | 10 Excel                                                       |
| DEALER CODE 542                                                                                  | H3 + Part No                | • 26300                                                                                                    | 02750                                                                                                    | + ON                                                                                                    | HAND OTY :                                                                                                    | 0                                                   | • AMT                       | PRICE MAN           | •                                                                              | G INVENT                                     | ORY AL    |                                                                |
| SUPPLIER                                                                                         |                             | · PART TYPE                                                                                                    | 21                                                                                                    |                                                                                                    | 0                                                                                                    | ARMODEL                                             |                             | COST CONTRACTOR     | •                                                                              | C PARTM                                      | ASTEFAN   |                                                                |
|                                                                                                  |                             |                                                                                                    |                                                                                                    |                                                                                                    |                                                                                                    |                                                     |                             |                     |                                                                                | + Available                                  | * Line(+) | + Line(-)                                                      |
| IOTAL ITEM                                                                                       |                             | QTX:                                                                                                    |                                                                                                    | 48 AM0                                                                                                    | NUNT                                                                                                    | 9)                                                  | 886.4                       |                     |                                                                                |                                              | Re        | conde 1 of 1                                                   |
| PART NO                                                                                          | PART NAME                   | CLASS                                                                                                    | SUPPLIER                                                                                                    | STOR                                                                                                    | E LOC                                                                                                    | -                                                   |                             |                     |                                                                                | NVENTORY                                     | QUANTI    | TY                                                             |
| 2650002268                                                                                       | To BEED & Addie The         |                                                                                                    |                                                                                                    |                                                                                                    |                                                                                                    | ON-I                                                | IAND                        | SAFEIT              | ALL Q                                                                          | IT DISC                                      | /SE       | BIO                                                            |
| 2030002/30                                                                                       | PLIERASST-EN                | 1. Based on<br>the part:2<br>2. If Dealer p                                                                                                    | your demand, '<br>630002750 is 4<br>places 10 Qty,                                                                   | Desired St                                                                                                    | t1A0103                                                                                                    | ACO                                                 | 148.00                      | 206.3               | 2                                                                              | 0.00;                                        | 0.09      | 0.00                                                           |
| 203002/30                                                                                        | HUTER ASSIVEN               | <ol> <li>Based on<br/>thepart:2</li> <li>If Dealer ;<br/>confirmed</li> <li>Remaining<br/>Quantity*.</li> </ol>                                                                                                    | your demand,<br>630002750 is 4<br>places 10 Qty,<br>L<br>g 6 Qty will be *                                           | Desired St<br>Only 4 Qty<br>Abnormal I                                                                                                    | tock* for<br>y will be<br>Order                                                                                        | 834                                                 | 148.00                      | 296.3               | 2                                                                              | 0.00;                                        | 0.09      |                                                                |
| PART MASTER I                                                                                    |                             | <ol> <li>Based on<br/>thepart:2</li> <li>If Dealer p<br/>confirmed</li> <li>Remaining<br/>Quantity*</li> </ol>                                                                                                    | Hans, river<br>gour demand, *<br>630002750 is 4<br>places 10 Qty,<br>1<br>g 6 Qty will be *                          | Desired St<br>Only 4 Qty<br>Abnormal I                                                                                                    | rtAD103<br>lock* for<br>y will be<br>Order                                                                             | ACS .                                               | 148.00                      | 206.3               | 21                                                                             | • Multi Sa                                   | o.oo      | Part History                                                   |
| PART MASTER I                                                                                    | NFORMATION                  | <ol> <li>Based on thepart:2</li> <li>If Dealer ( confirmed)</li> <li>Remaining Quantity*</li> <li>OLD ITC</li> </ol>                                                                                                | Your demand,<br>630002250 is 4<br>places 10 Qty,<br>1<br>g 6 Qty will be *                                           | Only 4 Qb<br>Abnormal I                                                                                                    | rtADIO1<br>tock* for<br>y will be<br>Order                                                                             | CODE :                                              | 148.00<br>ALE800            | 206.3               | CATALOG                                                                        | Multi Su                                     | oplier *  | Part History                                                   |
| PART MASTER I                                                                                    |                             | <ol> <li>Based on the part 2</li> <li>Based on the part 2</li> <li>Based on the part 2</li> <li>Confirmed</li> <li>Remaining Quantity*</li> <li>OLD ITC</li> <li>NEWITC</li> </ol>                                  | Your demand,<br>630002750 is 4<br>places 10 Qty,<br>L<br>6 Qty will be *                                             | Desired St<br>Only 4 Qb<br>Abnormal 1                                                                                                    | v will be<br>Order<br>SALES TAX                                                                                        | CODE                                                | 148.00<br>ALE800<br>Y       | 206.3               | CATALOG                                                                        | Multi Su<br>PAGE NO<br>ORDER QTY             | optier •  | Part History<br>1.00                                           |
| PART MASTER I<br>LD PART<br>EW PART<br>TART DATE                                                 |                             | L. Based on<br>the part:2<br>2. If Dealer ;<br>confirmed<br>3. Remaining<br>Quantity*<br>0LD ITC<br>NEWLITC<br>PART SRC                                                                                             | Hart, / Mit,<br>your demand,<br>830002750 is 4<br>places 10 Qty,<br>1<br>9 6 Qty will be *<br>Local Parts            | Only 4 Qry<br>Abnormal I                                                                                                    | sales TAX<br>OUTMODE<br>PDC INVENT                                                                                     | CODE S<br>TORY                                      | 148.00<br>SALE000<br>Y      | 205.3<br>1 💌<br>Y   | CATALOG<br>MRIBUM<br>AMD 3                                                     | PAGE NO<br>OPDER QTY                         | oplier 💌  | 2<br>Part History<br>1.00<br>6.66                              |
| PART MASTER II<br>LD PART<br>EW PART<br>TART DATE<br>NO DATE 0                                   | NFORMATION                  | L. Based on<br>the part:2<br>2. If Dealer ;<br>confirmed<br>3. Remaining<br>Quantity*<br>OLD ITC<br>NEWHTC<br>PART SRC<br>PART TYPE                                                                                 | Yeard, Mit,<br>your demand,<br>830002750 is 4<br>places 10 Qty,<br>1<br>a 6 Qty will be *<br>Local Parti<br>HML Part | Only 4 Qty<br>Abnormal I                                                                                                    | SALES TAX<br>OUTMODE<br>PDC INVENT<br>ABC CATEG                                                                        | CODE S<br>CODE S<br>CORY ORY O                      | 148.00<br>ALE000<br>Y       | 205.3<br>1 <u>*</u> | CATALOG<br>MINIMUM<br>AMD 3<br>AMD 6                                           | Multi Su<br>PAGE NO<br>ORDER OTY             | optier 🔹  | Part History<br>1 00<br>6 66<br>6 66                           |
| PART MASTER II<br>LD PART<br>EW PART<br>TART DATE<br>NO DATE<br>EAD TIME                         | NF OPMATION                 | L. Based on<br>thepart:2<br>2. If Dealer p<br>confirmed<br>3. Remaining<br>Quantity*<br>OLD ITC<br>NEWITC<br>PART SRC<br>PART SRC<br>PART TYPE<br>PCC CODE                                                          | your demand,<br>esococzyso is 4<br>places 10 Qty,<br>6 Oty will be *<br>Local Parts<br>HML Part<br>T                 | Control of the second second s | SALES TAX<br>OUTMODE<br>PDC INVENT<br>ABC CATEG<br>FMS CATEG                                                           | CODE 5<br>TORY 0<br>ORY 0                           | 148.00<br>SALE000<br>Y      | 205.3<br>1 •        | CATALOG<br>MINIMUM<br>AMD 3<br>AMD 6<br>AMD 12                                 | Multi Su<br>PAGE NO<br>ORDER QTY             | oplier 💽  | Part History<br>1.00<br>6.66<br>3.33                           |
| PART MASTER II<br>LD PART<br>EW PART<br>TART DATE<br>NO DATE<br>RICE DATE<br>RICE DATE           | NFORMATION                  | L. Based on<br>thepart:2<br>2. If Dealer ;<br>confirmed<br>3. Remaining<br>Quantity?<br>OLD ITC<br>NEWITC<br>PART SRC<br>PART SRC<br>PART TYPE<br>PCC CODE<br>UOM                                                   | your demand,<br>630002750 is 4<br>places 10 Qry,<br>6 Qry will be *<br>Local Parti<br>HML Part<br>T                  | Desired Sr<br>Only 4 Qo<br>Abnormal I                                                                                                    | ITADIOI<br>lock* for<br>y will be<br>Order<br>SALES TAX<br>OUTMODE<br>PDC INVENT<br>ABC CATEG<br>FMS CATEG<br>SEASONAL | CODE S<br>TORY<br>ORY O<br>ORY I<br>FLAG            | 143.00<br>ALE000<br>Y       | 206.3<br>1 •        | CATALOG<br>MINIMUM<br>AND 3<br>AND 6<br>AND 12<br>NAMD                         | Multi Su<br>PAGE NO<br>ORDER QTY             | oplier 💽  | Part History<br>1 00<br>6 66<br>3 33<br>5 55                   |
| PART MASTER II<br>LD PART<br>EW PART<br>TART DATE<br>ND DATE<br>FICE DATE<br>UC                  | NF OPMATION                 | Based on<br>the part: 2     Hoaler ;<br>confirmed     A Remaining<br>Quantity*     OLD ITC     NEWLY*C     PART SRC     PART SRC     PART SRC     PART TYPE     PCC CODE     UOM     MODEL                          | your demand,<br>830002750 is e<br>places to Qny,<br>6 Oth will be *<br>Local Parti<br>HMIL Part<br>T<br>OETZ         | Only 4 Qb<br>Abnormal I                                                                                                    | SALES TAX<br>OUTMODE<br>SALES TAX<br>OUTMODE<br>PDC INVENT<br>ABC CATEG<br>RMS CATEG<br>SEASONAL I<br>089 9X0 050      | CODE S<br>TORY<br>ORY O<br>ORY I<br>FLAG<br>1J0     | 148.00<br>SALE000<br>Y      | 206.3<br>1 <u> </u> | CATALOG<br>MINIMUM<br>AND 3<br>AND 6<br>AND 12<br>NAMD<br>6 MEDIAN             | MUR SU<br>PAGE NO<br>ORDER QTY               | optier    | Part History<br>1 00<br>6 66<br>3 33<br>6 65<br>20 00          |
| PART MASTER II<br>ILD PART<br>EW PART<br>TART DATE<br>NO DATE<br>PICE DATE<br>UC<br>enired Stock | NF ORMATION                 | Based on<br>the part; 2     H Dealer;<br>confirmed     A Remaining<br>Quantity*     OLD ITC     NEW ITC     PART SRC     PART SRC     PART SRC     PART SRC     PART SRC     POCC CODE     UOM     MODEL     PO QTY | your demand,<br>830002750 a e<br>places to Qny,<br>a f Qty will be *<br>Local Parti<br>HAIL Part<br>T<br>GETZ        | Only 4 Qp<br>Abnormal 1                                                                                                    | SALES TAX<br>OUTMODE<br>PDC INVEHT<br>ADC CATEC<br>SEASONAL 1<br>080 0X0 050<br>REMAINING                              | CODE S<br>TORY ORY ORY ORY I<br>FLAG<br>11J0<br>QTV | 148.00<br>SALE000<br>Y<br>A | 206.3<br>1 Υ<br>9   | CATALOG<br>MINIMUM<br>AMD 3<br>AMD 6<br>AMD 12<br>MAMD<br>6 MEDIAN<br>GROUP DE | Multi Su     PAGE NO     ORDER QTY     EMAND | pplier •  | Part History<br>1 00<br>6 66<br>3 33<br>5 65<br>20 00<br>79 92 |

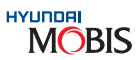

| B                                                                                           |                               |                                                                                                    |                                                                          |                                |                     |
|---------------------------------------------------------------------------------------------|-------------------------------|----------------------------------------------------------------------------------------------------|--------------------------------------------------------------------------|--------------------------------|---------------------|
|                                                                                             |                               | 5                                                                                                    |                                                                          |                                |                     |
|                                                                                             | lenu                          | Add My I                                                                                                    |                                                                          |                                |                     |
|                                                                                             | Area -                        |                                                                                                    |                                                                          |                                |                     |
| 089                                                                                         |                               |                                                                                                    |                                                                          |                                |                     |
| Lat Proved                                                                                  |                               | 200 0 C                                                                                                    | In case of state                                                         | 0                              |                     |
| ND Ercei                                                                                    | era i 🍲 Presar                | Dave   E rue                                                                                                    | mount (G                                                                 |                                |                     |
|                                                                                             | VENTORY AL                    | . 6.9                                                                                                    | PRICE MAV                                                                | 0 + AMT                        |                     |
|                                                                                             | ARTMASTER                     | • C P                                                                                                    | , Name                                                                   | DEL                            | м                   |
| +Linel-5                                                                                    | itable   + Line(+)            | * Ax                                                                                                    |                                                                          |                                |                     |
| cords 2 of 2                                                                                | Ba                            | 1000 Call                                                                                                    |                                                                          | 0                              |                     |
| ITY                                                                                         | TORY QUANT                    | INVEN                                                                                                    |                                                                          |                                |                     |
| 8/0                                                                                         | DISUSE                        | ALL. QTY                                                                                                    | SAFETY                                                                   | ON-HAND                        |                     |
| 20.00                                                                                       | 7.66                          | 0.00                                                                                                    | 20.16                                                                    | 0.00                           | 1                   |
| 49.00                                                                                       | -7.00                         | 2,00                                                                                                    |                                                                          |                                |                     |
| 0.00                                                                                        | 0.00                          | 0.00                                                                                                    | 0.90                                                                     | 0.00                           |                     |
| 0.00<br>0.00                                                                                | 0.00<br>0.00                  | 0.00                                                                                                    | 0.00                                                                     | 0.00<br>SALE000                | )e                  |
| 0.00<br>0.00<br>Part History<br>1.00                                                        | -7.00<br>8.00<br>Wit Supplier | 2.00<br>0.00                                                                                                    | 0.00                                                                     | 8.80<br>SALE000<br>Y           | ) e                 |
| 0.00<br>0.00<br>Part History<br>1.00<br>38.00                                               | UN Suppler                    | 2.00<br>0.00<br>I NO<br>ATALOS PAGI<br>ANNUM ORDI<br>MD 3                                                                                                    | 0.00<br>                                                                 | 0.00<br>SALE000<br>Y           | DE                  |
| 9 500<br>0 00<br>Part History<br>1.00<br>38.00<br>19.66                                     | UN Suppler                    | D 00<br>D 00<br>CATALOG PAGI<br>MINUM ORDI<br>MD 3<br>MD 5                                                                                                    | 0.00<br>                                                                 | 0.00<br>SALE000<br>Y           | De NY               |
| 93.00<br>0.00<br>Part History<br>1.00<br>38.00<br>19.65<br>9.83                             | UN Suppler                    | D 00<br>0 00<br>V N<br>CATALOG PAGI<br>MILMUM ORDI<br>MO 3<br>MO 5<br>MO 12                                                                                                    | 0.00<br>• C<br>• C                                                       | 0.00<br>SALE000<br>Y<br>A<br>F | DE<br>Y<br>Y        |
| 33.00<br>0.00<br>Part Histoy<br>1.00<br>38.00<br>19.65<br>9.83<br>22.49                     | UR Suppler                    | 2 NO<br>0 00<br>2 NO<br>2 NO | 000                                                                      | 0.00<br>SALE000<br>Y<br>A<br>F | De presente a       |
| 93.00<br>0.00<br>Part Histoy<br>1.00<br>38.00<br>19.65<br>9.83<br>22.49<br>59.00            | UR Suppler +                  | 2.00<br>0.00<br>EXTALOS PAG<br>MINUM OPDI<br>MO 3<br>MO 5<br>MO 12<br>AMD<br>SAEDAN                                                                                                    | 000<br>- 0<br>Y A<br>A<br>A<br>A<br>B<br>6                               | 880<br>SALE000<br>Y<br>F       | DE<br>TY<br>Y<br>NG |
| 93.00<br>0.00<br>Part History<br>1.00<br>38.00<br>19.66<br>9.83<br>22.49<br>59.00<br>275.98 | UN Suppler *                  | 200<br>0.00<br>XATALOS PAGI<br>AND 3<br>AND 6<br>AND 12<br>AAND<br>DIMEDIAN<br>ROUP DEMAN                                                                                                    | 0.00<br>• 0<br>• 0<br>• 0<br>• 0<br>• 0<br>• 0<br>• 0<br>• 0<br>• 0<br>• | 0.00<br>SALE000<br>Y<br>A<br>F | DE<br>TY<br>Y<br>G  |
| 93.00<br>0.00<br>Part History<br>1.00<br>38.00<br>19.65<br>9.83<br>22.49<br>59.00<br>275.98 | UNIS Supplier +               | E DO<br>DOD<br>E DO<br>MO 3<br>MO 5<br>MO 12<br>ROUP DEMAN<br>ROUP DEMAN                                                                                                    | 000<br>• 0<br>• 0<br>• 0<br>• 0<br>• 0<br>• 0<br>• 0<br>• 0<br>• 0       | 0.00<br>SALE000<br>Y<br>F      |                     |

C) DP16 (Purchase Order)

| 11] Not                | tico::                | £0P173   | Locatin [DP21]                      | PO Enir | 10P221 PO LIS                    | R -                   |           |         |             |               |          |                  |              |             | 088                  |
|------------------------|-----------------------|----------|-------------------------------------|---------|----------------------------------|-----------------------|-----------|---------|-------------|---------------|----------|------------------|--------------|-------------|----------------------|
| 0 (                    | DP2                   | 1] Pu    | rchase Orde                         | r Entry |                                  |                       |           |         |             | ۹             | Inquiry  | B Save 1         | Delete 4     | & Reset     | S Excel              |
| ORDE     ORDE     ORDE | LER (<br>ER N<br>ER S | ODE<br>D | N4213<br>N4213ASJFS<br>Order Finish |         | + DATE<br>+ ORDER T<br>+ VEHICLE | 22-10<br>TYPE<br>TYPE | S Stock C | Dider   | + Local PO  | + PDC         | WPC      | Check F          | Parts Avails | ibility • P | O UNITY              |
| + ORDE                 | ER FI                 | AG       | SHIPPING FINIS                      | HED -   | + TRANSP                         | ORTATION              | TRICTION  | k       |             | +PO V<br>+TAX | VALUE    | 3.246.0<br>909.1 | 17 + Mat, W  |             | 3.171.40<br>N-MOVIN( |
| Vor S/                 | C %                   | 0.00     | DEP S/C %                           | 2.38    | • SEND •                         | Print + P             | roforma 🔹 | Line(+) | Line(-) + F | ile Uploa     | d • Part | search . Co      | by from E    | HCE . IRL   | • S00                |
| NO                     | 1                     | H/K      | PART NO                             |         | PART NAME                        |                       | NM        | VIN N   | ю A         | MEND          | 0/H 0T   | O/ORDER          | 0. W00       | OTY         | IDS IN               |
| 0001                   |                       | H        | 81230H6000                          | LATCH   | ASSY-TRUNK                       | LID                   | _         |         |             | 10            | 0.00     |                  | .00 1        | 1.00        | 4.00                 |
| 0002                   | 4                     | 1        | 73700C /503                         | COMPL   | ASSY-TAL G                       | WD CW                 |           |         |             | AQ.           | 1.00     | 0                | 00 1         | 1,00        | 2.00                 |
|                        |                       |          |                                     | COMP L  |                                  |                       |           |         |             |               |          | "PO" rol         | icod for     |             | tion                 |

#### D) DP23 (PO Processing)

| Description       Description         Note Part No       Over Processing         OPECES       OPECES         OPECES       OPECES                                                                                                    | DPOS        | [[DP23]Purchase                                                                            | Order Process     | ing Status]      |                               |                  |                                      |                                           |                            |              |              |          |
|----------------------------------------------------------------------------------------------------|-------------|--------------------------------------------------------------------------------------------|-------------------|------------------|-------------------------------|------------------|--------------------------------------|-------------------------------------------|----------------------------|--------------|--------------|----------|
| Intermed Part No       ORDER NO       GUANTITY       PART NO       OUNTION NAME       ORDER NO       Step 1 : Enter "Order No."       Step 2 : Click "Inquiry"       Inquiry 30         INNO       ORDER NO       Step 1 : Enter "Order No."       Step 2 : Click "Inquiry"       Inquiry 30         INNO       ORDER NO       Step 1 : Enter "Order No."       Step 2 : Click "Inquiry"       Inquiry 30         INNO       ORDER NO       Step 1 : Enter "Order No."       Step 4 : Abnormal Qty = "6" with S       Step 3 : Order Quantity = 10, System         Step 3 : Order Quantity = 10, System       0.00       I. DE INSTRUCTION       I. DE INSTRUCTION       Step 6 : AOQ Quantity can be placed in under "B" type order         Step 3 : Order Quantity = 10, System       • DEALER CODE       Step 10       Step 6 : AOQ Quantity can be placed in under "B" type order         • ORDER NO       • ORDER NO       • ORDER NO       • ORDER NO       • ORDER NO       • ORDER NO                                                                                                    | DP(         | S<br>Spender System for India                                                              | 😗 User Name       | ; prabha         |                               |                  |                                      |                                           | Ad                         | INFC         | ep 5 : Click | "Excel"  |
| O [DP23] Purchase Order Processing       Step 1 : Enter "Order No."       Step 2 : Click "Inquiry"       Q. inquiry 30         • DEALER CODE [54213       ORDER NO [54210A3EC5]       • FLAG       •         CONFIRM ITEM       1       CONFIRM PIECES       4.00       PO       VALUE       251.84         BIO       TEM       0       BIO       PIECES       0       Step 4 : Abnormal Qty. = "6" with AQ = Abnormal Qty. = "6" with AQ = Abnormal Qty Error       Recode         LINE       PART NO       QUANTITY       PART NAME       SHIP MODE       AMEND CODE       AOQ       FLAG         VOI       2830002750       2630002760       0.00       ILTER ASSY-ENG GENERAL       AQ ORDERED QTY >= AMD3x 1       6.00       Process         Step 3 : Order Quantity = 10, System       0       [DP21]       Purchase Order Entry       Step 6 : AOQ Quantity can be placed in under "B" type order         Checking Desired Stock.       So Confirmed Qty. = "4"       • DEALER CODE       S4213       • DATE       • ORDER TYPE       BAbnormal Order         • ORDER NO       • ORDER NO       • ORDER NO       • ORDER NO       • ORDER TYPE       • Passenger 1" Commit                                                                                                    | 11) Notic   | ce. <sup>CI</sup> (DP20) Non I                                                             | 46. (DP16) Invent | DP23 P0 P        | (DP21)                        | PO Entify (DP22) | POLIST                               |                                           |                            | *            | Mar          |          |
| DEALER CODE 54213     ORDER NO 54219A3EC5     *FLAG     CONFIRM ITEM     1     CONFIRM PIECES     0     Stop 4 : Abnormal Qty. = "6" with     AQ = Abnormal Qty. = "6" with     AQ = Abnormal Qty Error     Recode     AQ = Abnormal Qty Error     Recode     AQ = Abnormal Qty = "6" with     AQ = Abnormal Qty. = "6" with     AQ = Abnormal Qty Error     Recode     AQ = Abnormal Qty. = "6" with     Stop 3 : Order Quantity = 10, System     Checking Desired Stock,     So Confirmed Qty. = "4"     ORDER NO     Stop 3 : Order Quantity = 10, System     Checking Desired Stock,     So Confirmed Qty. = "4"     ORDER NO     ORDER NO     ORDER NO     ORDER NO     ORDER NO     ORDER NO     ORDER NO     ORDER NO     ORDER NO     ORDER NO     ORDER NO     ORDER NO     ORDER NO     ORDER NO     ORDER NO     ORDER NO     ORDER NO     ORDER NO     ORDER NO     ORDER NO     ORDER NO     ORDER NO     ORDER NO     ORDER STATUS     ORDER NO     ORDER STATUS     ORDER NO     ORDER NO     ORDER STATUS     ORDER NO     ORDER NO     ORDER STATUS     ORDER NO     ORDER NO     ORDER STATUS     ORDER NO     ORDER STATUS     ORDER NO     ORDER NO     ORDER STATUS     ORDER NO     ORDER STATUS     ORDER NO     ORDER STATUS     ORDER NO     ORDER NO     ORDER STATUS     ORDER NO     ORDER STATUS     ORDER NO     ORDER NO     ORDER | 0 [0        | P23] Purchas                                                                               | e Order Proce     | stag Step        | 1 : Enter                     | Order No.*       |                                      | Step 2 :                                  | Click "Inquiry             | r            | a Inquiry    | d Excel  |
| CONFIRM ITEM       1       CONFIRM PIECES       4.00       PO       VALUE       251.64         BIO       D       D       PIECES       0       Step 4 : Abnormal Qty. = "6" with AQ = Abnormal Qty. = "6" with AQ = Abnormal Qty Error       Recode         LINE       PART NO       QUANTITY       PART NAME       SHIP MODE       AMEND CODE       AOQ       FLAG       Recode         NO       ORDER       CURRENT       0.00       FLAG       Recode       AQ = Abnormal Qty. = "6" with AQ = Abnormal Qty. = "6" with AQ = Abnormal Qty. = "6" wi                                                                                                    | • DEAL      | ER CODE 5421                                                                               | 2 OR              | DER NO S421      | DAGECS                        | • FLAG           |                                      |                                           |                            |              |              |          |
| LINE PART NO<br>NO<br>ORDER CURRENT<br>0001 28380002750 26330002750 10.00 FLAG<br>Step 3 : Order Quantity = 10, System<br>Checking Desired Stock,<br>So Confirmed Qty. = "4"<br>DEALER CODE S4213<br>+ ORDER NO<br>+ ORDER TYPE B.Abnormal Order<br>+ ORDER TYPE B.Abnormal Order<br>+ ORDER TYPE B.Abnormal Order                                                                                                    | CON         | IFIFM ITEM                                                                                 | 1                 | CONFIR<br>BIO    | M PIECES<br>PIECES            | 4                | 00 PO<br>Step 4 : Abn<br>AQ = Abnorr | VALUE<br>ormal Qty. = "&<br>mai Qty Error | 251<br>with s              | 64           | 1            |          |
| 0001       2630002750       10.00       4.00 INLTER ASSY-ENGGENERAL       AQ:ORDERED QTY >= AMD3 x 1       6.00 In Process         Step 3 : Order Quantity = 10, System<br>Checking Desired Stock,<br>So Confirmed Qty, = "4"       Image: Confirmed Qty, = "4"       Step 6 : AOQ Quantity can be<br>placed in under "B" type order         • DEALER CODE       S4213       • DATE       • ORDER TYPE       # Anomai Order         • ORDER N0       • ORDER STATUS       • ORDER TYPE       # Anomai Order                                                                                                    | LINE        | PAF                                                                                        | T NO<br>CURRENT   | QUANT<br>ORDER C | TTY                           | PART NAME        | SHIP MODE                            | AMEN                                      | D CODE                     | AOQ          | FLAG         | PRICE    |
| ORDER NO     ORDER STATUS     ORDER STATUS     ORDER STATUS     ORDER STATUS     ORDER STATUS     ORDER STATUS     ORDER STATUS     ORDER STATUS     ORDER STATUS     ORDER STATUS     ORDER STATUS     ORDER STATUS                                                                                                    | Che<br>So C | Step 3 : Order Quantity = 10, System<br>Checking Desired Stock,<br>So Confirmed Qty: = "4" |                   | • DEALE          | 21] Purchase<br>RCODE S421    | Order Entry      | place                                | s in under "B"                            | type order                 |              |              |          |
| *ORDER STATUS VEHICLE TYPE (* Passenger (* Comm                                                                                                    |             |                                                                                            |                   |                  | + ORDER                       |                  |                                      | • OF                                      | DER TYPE                   | B.Abnormal C | Xder         | •        |
| * ORDER FLAG * TRANSPORTATION * REMARK                                                                                                    |             |                                                                                            |                   |                  | + ORDER<br>+ ORDER<br>+ REMAR | ISTATUS          |                                      | TR                                        | HICLE TYPE<br>ANSPORTATION | (* Passen    | iger (° Cor  | nmercial |
| Vor SIC % • SEND • Print • Protorma • Line(•) • Line(•) • E                                                                                                    |             |                                                                                            |                   |                  | Vor SIC 9                     | DEP              | S/C %                                | + SEND +                                  | Print Proton               | ma +Line(+)  | + Line(-)    | File Up  |
| NO PART NO PART NAME NM VIN NO O/H QT                                                                                                    | «           | and the                                                                                    |                   |                  | NO                            | PART NO          | PA                                   | RT NAME                                   | NM                         | VIN NO       | O/H          | QTY ON   |

#### 4.3.3 VOR Order for all Dealers "V-Type Order"

A) Workshop Sales Backorder

i

| P(    | DS        | (CO)          | and series   |            |         |         |        |                    |          |           | -        |           |                  |                  |                      | -                         | -                |        |
|-------|-----------|---------------|--------------|------------|---------|---------|--------|--------------------|----------|-----------|----------|-----------|------------------|------------------|----------------------|---------------------------|------------------|--------|
| Parts | Decagos 2 | other by bala | O User Nam   | IN CHHUY   | HATT    |         |        |                    |          |           |          |           | 121              | kdd My           | Menu                 |                           |                  |        |
| No    | tori II   | P53] Works    | (UPB2) Back  | kō,        |         |         |        |                    |          |           |          |           |                  |                  |                      |                           |                  | 88     |
| • [   | DP53]     | Worksho       | p Sales      |            |         |         |        |                    |          |           |          |           |                  |                  |                      |                           | 18 E             | xcel   |
| EAL   | ER CO     | DE E 7200     |              | + DATE     | 0       | 1-11-20 | 19 •   | - 04-1             | 1-2019   | 1         |          |           |                  | - 0              | Search               | 1.0                       | necklist F       | rint   |
|       |           | •             |              | + STATUS   |         |         |        | *                  |          | 155       | UED BY   |           |                  | •                |                      |                           |                  |        |
|       |           |               |              |            |         |         |        |                    |          |           |          |           |                  |                  |                      | B                         | cord 30          | of 269 |
| εQ    |           | 0 80 -        | ISSUE        | NO TE      | DUEST   | DATE    | FINISH | DATE               | ISSUE    | DBY       | ITEM     | OTY       | SETUR            | OT I             | I/O Qty              | s                         | TATUS            | 1.5    |
| 025   | R2019     | 15813         | WI2019110300 | 30         | 09-11-0 | 019     |        |                    | Manager  | S/P       | 5.0      | 0 5,      | 00               | 0.00             | 1,0                  | 0 Confi                   | med              |        |
| 326   | R2019     | 15855         | WI2019110300 | 29         | 03-11-2 | 019     |        |                    | Manager  | S/P       | 1.0      | 0 1.      | 00               | 0.00             | 0.0                  | 0 Confi                   | med              |        |
| 127   | R2019     | 15813         | W12019110300 | 21         | 03-11-2 | 019     |        |                    | Manager  | \$/P      | 2.0      | 0 2       | 00               | 0.00             | 0.0                  | 0 Conf                    | med              |        |
| 028   | R2019     | 15813         | WI2019110300 | 120        | 03-11-2 | 910     |        |                    | Alok Das |           | 1,0      | 0 1,      | 00               | 0,00             | 0,0                  | 0 Conf                    | med              |        |
| 029   | R2019     | 15855         | WI2019110300 | 117        | 09-11-2 | 2019    |        |                    | Manager  | S/P       | 1.0      | 0 2,      | 00               | 0.00             | 0,0                  | 0 Conf                    | med              | -      |
|       |           |               |              |            |         |         |        |                    | I N      | (* 30     |          |           |                  |                  |                      |                           |                  |        |
| ISSU  | ENO       | M2019110300   | 00 RO TYP    | E Paid Se  | Nice    | +       | Ro No  | R20191             | 5813     | Q         | Excel Co | v · lesue | · Confi          | m                | Return               | <ul> <li>Finis</li> </ul> | h + Ci           | ear    |
| ISTO  | MER       | C 2009010572  | Q SSUE TO    | o/Return B | . Mana  | iger S/ |        | VIN N              | 0 MALA   | 51CR9     | M253540  | · Delete  | · Line(+)        | + Line           | (-) • P              | înt.                      | Part Se          | rarch  |
| -8    | mark      |               |              | * 0000000  |         |         |        |                    |          |           |          |           | California de la |                  |                      |                           | + Bart           | ude.   |
|       |           |               |              |            |         |         |        | -                  | -        |           |          |           |                  | 0.07             |                      |                           | u orv            |        |
| -     | 0001      | 10094         | 971397/900   | CORE       | EULD    | -       |        | Rilable            | - Aller  | · control |          | LE SERVI  | ce i i i i       |                  | 1 1                  | 1.00                      | 1.00             | a a de |
|       | 0002      | 00.04         | 9951021 100  | MOTO       | R & DI  | MD 40   | ev.w/d | Rithh              |          |           |          |           |                  |                  |                      | 1.00                      | 0.00             |        |
|       | 0003      |               | ACS73AP001   | 50 ml-     | WINDS   | HEID    | NASHER | Rillable           |          |           |          |           |                  |                  |                      | 1.00                      | 1 044 80         |        |
|       | 0004      |               | 12           | DISTI      | LED W   | ATER    |        | Billable           |          |           |          |           |                  | 1.0              | 0 1                  | 1.00                      | 69.00            |        |
|       | 0005      |               | 9851621100   | CONN       | ECTOR   | -WND    | SHELD  | Billable           |          |           |          |           |                  |                  |                      | 1.00                      | 6.70             |        |
|       |           |               |              | 1910       |         |         | ALC:   | Contraction of the |          |           |          |           | "VO<br>again     | R Orde<br>st Wor | er cab be<br>kshop S | e place<br>ale Ba         | d only<br>ckorde |        |

#### B) VOR Order only for Workshop Sales Backorder

| 1) Notice: D | (P53) Worksil      | [DP82] Back            | 6                                             | _                                       |                             |                    |                     | STEP 2 : CI                                | ick "Inqui       | ry"                  |            | 0881                                    |
|--------------|--------------------|------------------------|-----------------------------------------------|-----------------------------------------|-----------------------------|--------------------|---------------------|--------------------------------------------|------------------|----------------------|------------|-----------------------------------------|
| • [DP82]     | Back Ord           | er Informati           | on                                            | STEP1:                                  | Select "Sales T             | Туре"              |                     |                                            |                  |                      | a, Inquiry | 國 Excel                                 |
| B/O ITEM     | DE E7200           | •<br>Q<br>1 8/0        | PART T     SALES     T     Include     PIECES | VPE Workshop<br>e Branch Dealer<br>1,00 | Sales                       | -                  | + DATE<br>+ PART    | OI-11-201<br>NO<br>STEP 4 :C<br>(Amount Re | Click "PO        | 04-11-2019<br>Entry" | Sales      | PO ENTRY<br>Cancel 8/0<br>Record 1 of 1 |
| SEO DE       | ALER CODE<br>E7200 | B/O DATE<br>04-11-2019 | ISSUE  <br>W12019110                          | NO LINE NO<br>30030 0002<br>STEP:       | 985102,100<br>3:Select "Bac | MOTOR<br>korder Li | ART NAM<br>& PUMP A | isy-w/sf                                   | 0 0TY 8/<br>1,00 | 1,00                 | 0,00       | ST PRICE<br>2,700,11                    |

**Note:** Main Dealer can select "Include Branch Dealer" option to see their branch Backorder and can place "PO ENTRY" against Backorder.

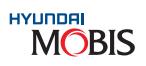

C) VOR Order Creation

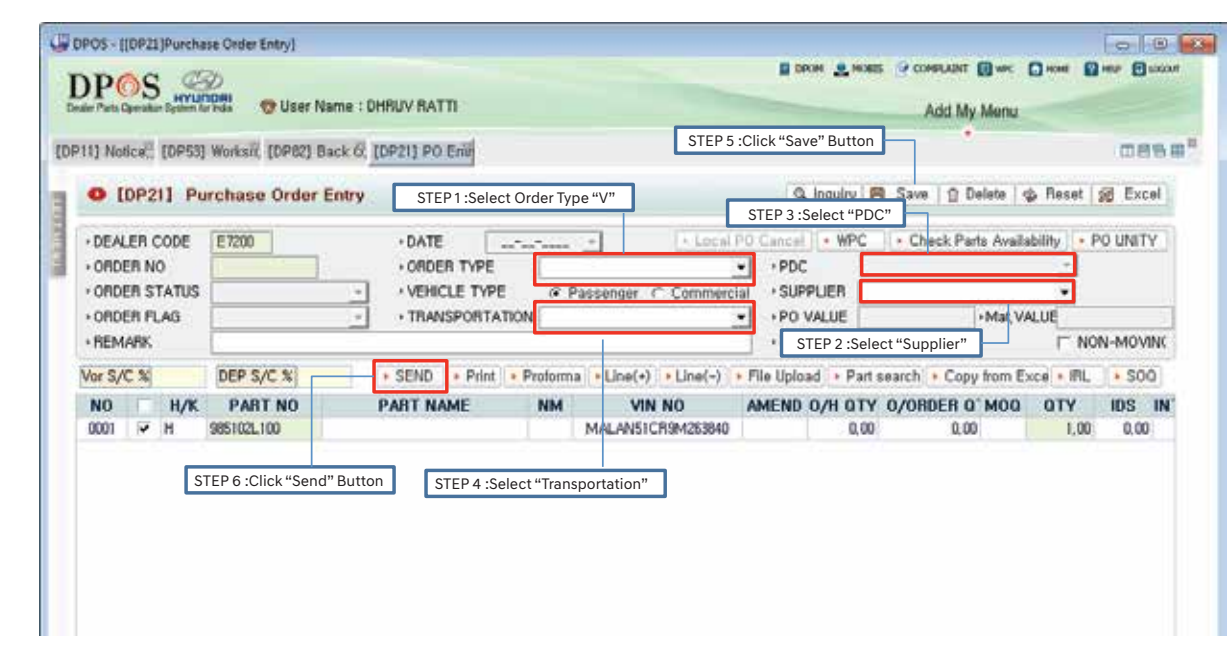

#### 4.3.4 Order Process Flow in MIN – PDC

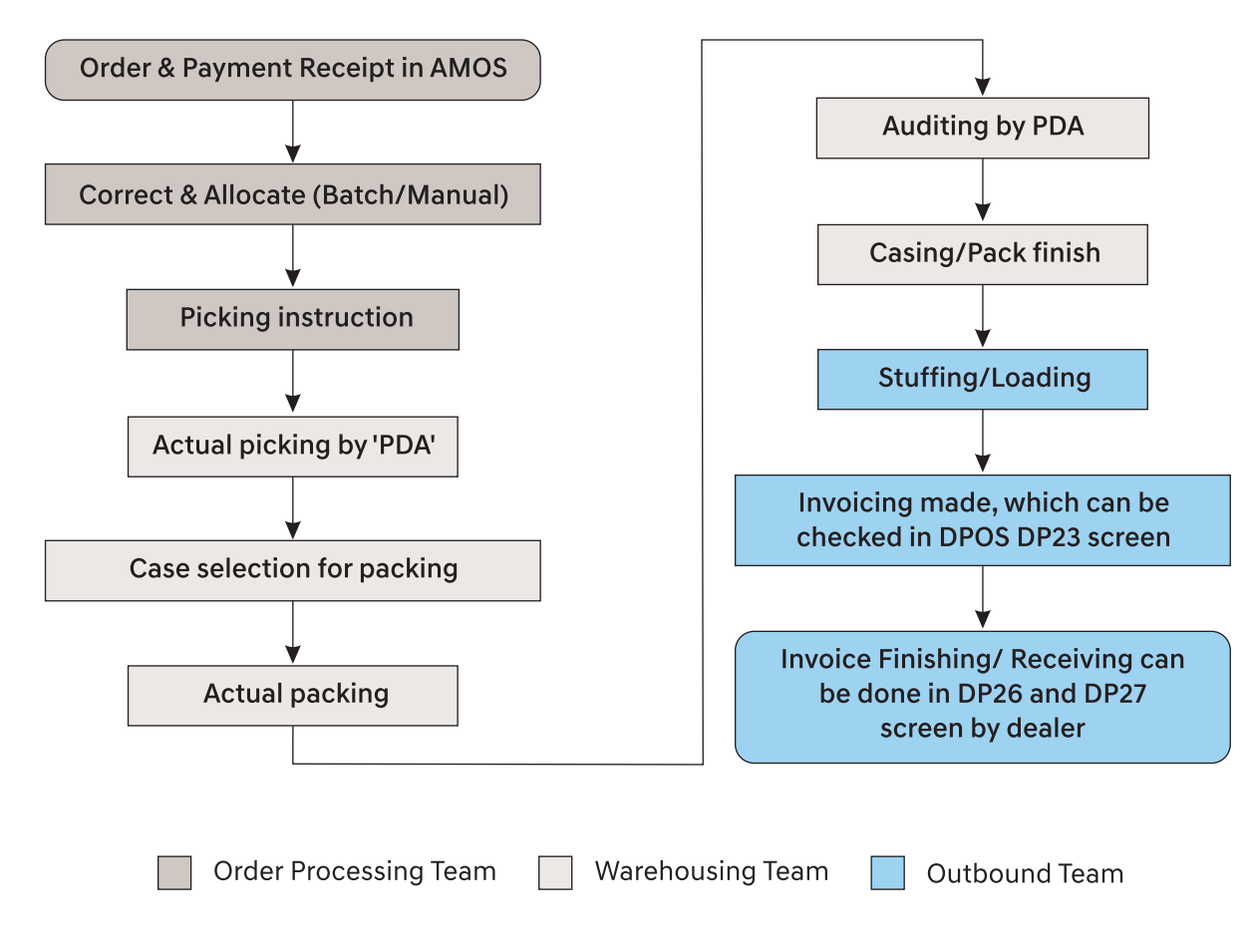

#### 4.4 Amendment / Error codes

**Definition:** Amendment / Error code is used to classify the supply rule of each Part No. ordered by dealer. List of Codes with each code explanation and supply rule and action by MIN and action by dealership are given below:

#### AMENDMENT CODES EXPLANATION

| AMEND<br>CODE | CODE EXPLANATION                               | ERROR<br>CODE | SUPPLY<br>RULE | MIN PARTS DEPOT ACTION DEALER ACTION                      |                                                                 |
|---------------|------------------------------------------------|---------------|----------------|-----------------------------------------------------------|-----------------------------------------------------------------|
| AA            | SUPPLIED IN ASSEMBLY                           | ER            | N              | NO SUPPLY                                                 | REFER TO CALL CENTRE                                            |
| AC            | SUPPLIED AS COMPONENTS                         | ER            | N              | NO SUPPLY                                                 | REFER TO CALL CENTRE                                            |
| AK            | SUPPLIED IN KIT                                | ER            | N              | NO SUPPLY AS INDIVIDUAL PART                              | REFER TO CALL CENTRE                                            |
| AO            | SET SUBSTITUTION                               | ER            | Y              | MIN SYSTEM SUPPLY AFTER<br>CORRECTION                     | DEALER TO INCLUDE IN ORDER                                      |
| AQ            | ORDERED QTY > DESIRED<br>STOCK                 | ОК            | Y              | DEALER HAS TO PLACE "B"<br>TYPE ORDER                     | HIGH QUANTITY ORDER INDICATION                                  |
| со            | LINE DUPLICATED                                | ER            | Y              | MIN SYSTEM SUPPLY AFTER<br>CORRECTION                     | DPOS PREVENTS IF ORDER IS<br>PLACED USING FILE UPLOAD           |
| CQ            | QUP/QFP                                        | ОК            | Y              | SUPPLY AS PER MIN UNIT<br>PACK QUANTITY                   | IN PROCESS STATUS IN DPOS<br>SYSTEM ON ORDER CONFIRMATION       |
| DA            | CORRECTION BY DEALER<br>REQUEST                | ОК            | Y              | AMEND BASED ON DEALER<br>REQUEST                          | ONLY ABNORMAL ORDER QUANTITY<br>BY TYPING MISTAKE               |
| DX            | CANCEL BY DEALER<br>REQUEST                    | ER            | N              | CANCEL BASED ON DEALER<br>REQUEST                         | DEALER CANCEL REQUEST AFTER<br>30 DAYS FROM ALLOCATED DATE      |
| HP            | DEALER CONFIRMATION<br>REQUIRED                | ОК            | Y/N            | MIN ACTION BASED ON STOCKS<br>& TECHNICAL INFORMATION     | DEALER WANTS TO CONFIRM<br>AGAIN OR SELECT REPLACEMENT          |
| IC            | INVENTORY / LOGISTICS<br>CONTROL               | ER            | Y/N            | MIN APPLIED CONTROL DUE TO<br>CERTAIN OPERATION PROBLEM   | REFER TO CALL CENTRE                                            |
| MU            | MULTI SUPERSESSION                             | ER            | Y/N            | MIN SUPPLY AFTER MANUAL<br>CORRECTION                     | DEALER TO INCLUDE IN NEXT<br>ORDER/REFER TO CALL CENTRE         |
| MX            | MIXED ORDER CHECK                              | ER            | N              | MIN SYSTEM SUPPLY AFTER<br>CORRECTION                     | DEALER SEGREGATE PARTS & ACCY ORDER                             |
| NA            | NOT AVAILABLE                                  | ER            | N              | NO SUPPLY FROM MIN AS PART<br>NOT APPLIED TO THE CAR      | DEALER TO CHECK PART NUMBER<br>CORRECTNESS AGAIN IN<br>MICROCAT |
| NB            | APPLIED IN THE FUTURE                          | ER            | N              | TO BE SUPPLIED LATER BY MIN                               | DLR TO REORDER LATER AFTER<br>PART NO. APPLY DATE STARTS        |
| NE            | FROM DATE >=ORDER<br>RECEIVING DATE + 60 DAYS  | ER            | N              | IT IS A FUTURE APPLY PART<br>& NOT VALID NOW              | DEALER TO REORDER PART AFTER<br>CAR LAUNCH                      |
| NF            | NOT FOUND                                      | ER            | N              | NO SUPPLY. NOT A VALID<br>PART NUMBER                     | DEALER TO CHECK MIN PART<br>MASTER FOR VALIDITY OF PART         |
| NL            | NO LONGER SERVICED                             | ER            | N              | NO SUPPLY NOT VALID PART                                  | -                                                               |
| NP            | TO BE NIL                                      | ER            | Ν              | SAME AS NLS<br>(NO LONGER IN SERVICE)                     | -                                                               |
| QN            | ORDERED QTY $\rightarrow$ 0                    | ER            | N              | NO SUPPLY                                                 | -                                                               |
| RN            | NOT FOUND IN REGION<br>MASTER                  | ER            | Ν              | NOT APPLIED TO INDIA REGION                               | REFER TO CALL CENTRE                                            |
| SB            | OLD INVENTORY SUPPLIED                         | ER            | Y              | OLD PART SUPPLIED BY SYSTEM<br>AS PER MIL SYSTEM UPDATION | DEALER TO INCLUDE IN ORDER                                      |
| SI            | SUPERSESSION                                   | ОК            | Y              | MIN STOPPED SALES FOR<br>THE PART NUMBER                  | DEALER TO INCLUDE IN ORDER                                      |
| SS            | STOP SALES FOR<br>COMMON ITEM                  | ER            | N              | MIN STOPPED SALES FOR<br>THE PART NUMBER                  | -                                                               |
| TE            | SUC AF/AJ/AY BUT NEW PART<br>NO DOES NOT EXIST | ER            | N              | MIN SYSTEM SUPPLY AFTER<br>ERROR REMOVAL                  | REFER TO CALL CENTRE & PLACE<br>NEW ORDER                       |
| UP            | PRICE NOT FOUND                                | ER            | Y/N            | PRICE NOT FINALISED.<br>NO SUPPLY                         | REFER TO MIN SALES PRICING<br>DEPT.                             |
| мо            | SET / KIT PART                                 | ER            | Y              | PART SUPPLIED IN KIT/NOT<br>INDIVIDUAL                    | REFER TO CALL CENTRE                                            |

Supply Rule: 'Y' indicates Part will be supplied; 'N' indicates Part will not be supplied.

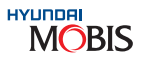

The Amendment code can be solved in DPOS as given below:

#### a) Step 1

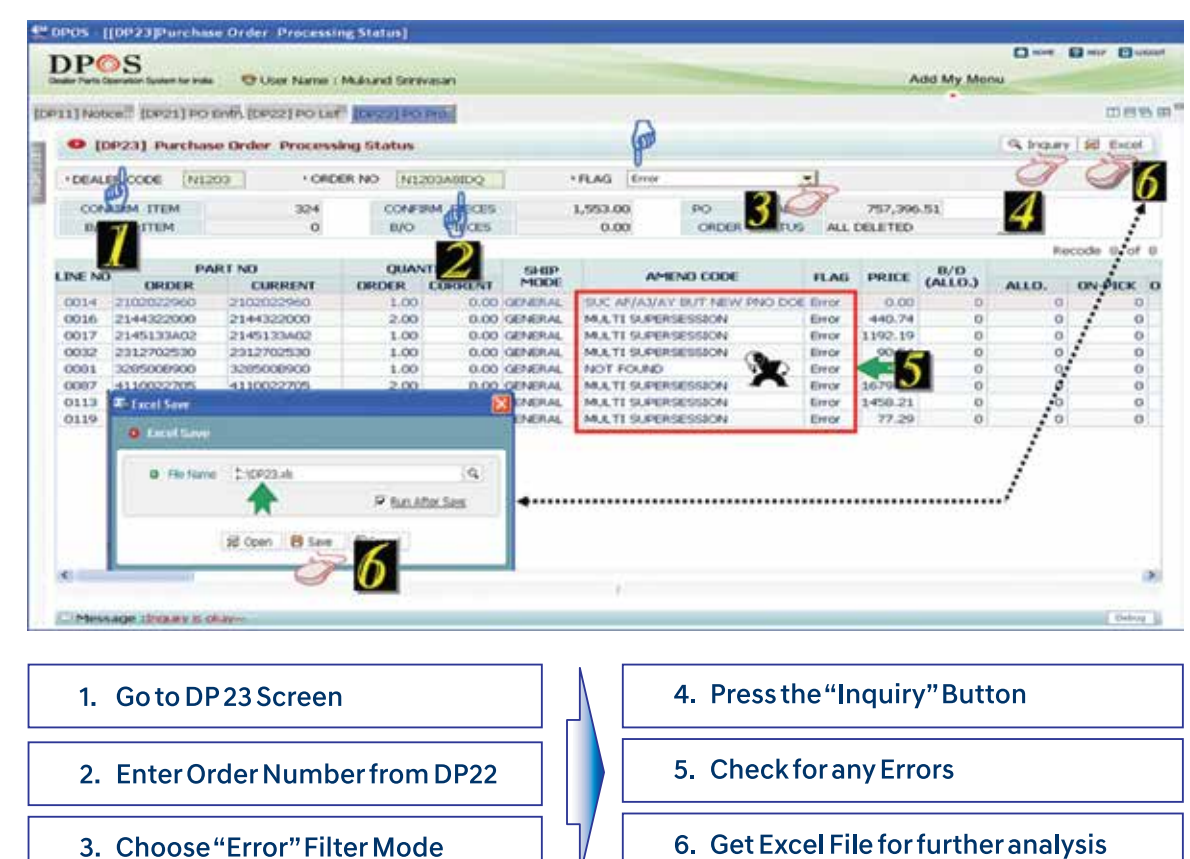

#### b) Step 2

|   | 114       |                                         | 50    | 2 . 24 A  | 17/              |                                    |
|---|-----------|-----------------------------------------|-------|-----------|------------------|------------------------------------|
| T | F         | G                                       | н     | 1         | R                | w                                  |
|   | SHIP MODE | AMEND CODE                              | FLAG  | PRICE     | P A              | ACTION BY MILDEALER                |
| 1 |           |                                         |       | · · · · · | DEALER ACTION    | MIL ACTION                         |
| 1 | GENERAL   | SUC AFIAJIAY BUT NEW PNO DOES NOT EXIST | Error | 0.00      | INCLUDE IN ORDER | MIL SYSTEM SUPPLY                  |
| 1 | GENERAL   | MULTI SUPERSESSION                      | Error | 440.74    | INCLUDE IN ORDER | MIL SUPPLY AFTER MANUAL CORRECTIO  |
| ŀ | GENERAL   | MULTI SUPERSESSION                      | Error | 1192.19   | INCLUDE IN ORDER | MIL SUPPLY AFTER MANUAL CORRECTION |
|   | BENERAL   | MULTISUPERSESSION                       | Error | 90.54     | INCLUDE IN ORDER | MIL SUPPLY AFTER MANUAL CORRECTIO  |
|   | DENERAL   | NOTFOUND                                | Error | 0.00      | INCLUDE IN ORDER | MIL SUPPLY AFTER MANUAL CORRECTION |
|   | GENERAL   | MULTISUPERSESSION                       | Error | 1679.00   | INCLUDE IN ORDER | MIL SUPPLY AFTER MANUAL CORRECTIO  |
| 1 | GENERAL   | MULTI SUPERSESSION                      | Error | 1458.21   | INCLUDE IN ORDER | MIL SUPPLY AFTER MANUAL CORRECTION |
| 1 | BENERAL   | MULTI SUPERSESSION                      | Error | 77.29     | INCLUDE IN ORDER | MIL SUPPLY AFTER MANUAL CORRECTIO  |

1. While placing Stock Order, Dealer to include these Parts

2. MIN Action & Dealer Action given in the enclosed excel file

#### Notes:

- i) for Order Processing status.
- ii) further assistance, Parts managers can contact MPSC centre in Chennai.
- The value of order will be only for those parts which are allocated by MIN. iii)

#### **4.5 Handling Critical Situations**

In critical situations, waiting for a Part through the normal process can really lower customer satisfaction and reduce the likelihood that the customer will return in the future. Hence, a Dealer Parts Manager can opt for either of these two options:

#### 4.6 Do's of Ordering Process

Do's:

- a) Follow Stock Order Due In day to get faster delivery at your dealership
- Remember your Due In day always and prepare your Stock Order in advance
- Place the order before cut-off time for Stock and VOR orders.
- Stock order cut-off time is 4 pm on weekdays and 11 am on Saturdays along with the payment.
- VOR order cut-off time is 2 pm on weekdays and 10 am on Saturdays along with the payment.
- Check your order before sending to MIN b)
- For the correctness and the requirement (as cancellation not allowed) -
- Ensure Stock Order Payment reaches before cut-off time c)
- Enter payment correct details in DPOS DP30 screen
- Send the Bank slip through fax/scan before cut-off time to your facing PDC
- After payment slip updation, check the available amount in DPOS DP44 screen
- Monitor the availability of permit (if applicable) at facing PDC

Notes:

- i) orders.
- ii) surcharge will be waived off. Freight is still to be borne by the dealer.

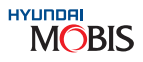

After placing an order, check DPOS DP23 PO processing screen either same day or next day morning

If amendment/error code appears, refer to Amendment codes / SNAP ON V6 for correct Part No. For

a) Place a VOR Order. A VOR order is charged a surcharge of 10% but it is considered as top priority and dispatched by the quickest mode of transportation. The freight cost will be borne by the dealers. Order can be placed to any available PDC and order cut-off time is 2 pm on weekdays & 10 am on Saturdays.

OR

b) Check with the dealer locator page of DPOS DP39 screen to find the part availability at any nearby dealership. If a part is available at a nearby dealership, it can be directly purchased from there.

Payment availability for IDK order can be seen on DPOS DP44 screen to avoid short payment for other

If VOR Order invoicing is done after 48 hours from the Order allocation time by MIN, then VOR Order

#### The Parts Distribution Centres details are as below:

| Detaile    |                                                                                                    | PDC/I                                                                                                    | Depot                                                                                                    |                                                                                                    |  |  |
|------------|----------------------------------------------------------------------------------------------------|----------------------------------------------------------------------------------------------------|----------------------------------------------------------------------------------------------------|----------------------------------------------------------------------------------------------------|--|--|
| Details    | Chennai                                                                                                    | Delhi                                                                                                    | Mumbai                                                                                                    | Kolkata                                                                                                    |  |  |
| Depot code | PDC 6                                                                                                    | PDC 2                                                                                                    | PDC 3                                                                                                    | PDC 4                                                                                                    |  |  |
| Name       |                                                                                                    | MOBIS Inc                                                                                                    | dia Limited                                                                                                    |                                                                                                    |  |  |
| Address    | MOBIS INDIA LIMITED<br>Arakkonam Nevi Road<br>Namasivayapuram<br>Thodukadu Village,<br>Thiruvallur District<br>Tamil Nadu - 602105 | Regional Parts Depot-<br>North, Near Plot No. 31,<br>HUDA Industrial Area,<br>On Sector approach<br>road to NH8, Khatawari<br>Village, Dharuhera,<br>Rewari Dist 122106 | Plot No : E-1/1, MIDC<br>Additional Patalganga,<br>Chavne Village,<br>Raigadh District,<br>Maharashtra - 410208 | Regional Parts Depot-<br>East, Sankarail Industrial<br>Park, Near Dhulagarh<br>Toll Plaza, Sankarail P.O.<br>Howrah, Kolkata - 711302 |  |  |
| State      | Tamil Nadu                                                                                                    | Haryana                                                                                                    | Maharashtra                                                                                                    | West Bengal                                                                                                    |  |  |
| Phone No.  | 044-67101474                                                                                                    | 01274-277321                                                                                                    | +91-9820511068<br>+91-8652831212                                                                                | +91-9836032800<br>+91-9836067800                                                                                                    |  |  |
| Fax No.    | 044-67101472                                                                                                    | 01274-277307                                                                                                    |                                                                                                    |                                                                                                    |  |  |

#### 4.7 Order Cancellation Policy

- a) VOR Orders
- After allocation of parts, cancellation is not allowed.
   Check DPOS DP23 (Select Order-wise detail) and DP25 (Select Date-wise detail) screen for parts allocation status.
- b) Stock Orders
- Based on Ageing Back Order Circular posted on DPOS DP11 (Notice Management) Screen; cancellation to be decided.
- No automatic cancellation possible, it happens only on dealer written request.
- All cancellation requests should be supported with valid reason.
- If cancellations of parts take place, then Parts achievement and Incentive Amount will be reduced by cancelled parts value.
- Cancellation of parts is allowed before first allocation.
- MIN can cancel and supply alternate part numbers, if applicable.

#### 4.8 Start-up Sheet (SUS)

New Dealer Start-up and Dealer Master correction

| New Dealer S                 | pare Parts Start       | - Up Oper    |
|------------------------------|------------------------|--------------|
|                              | Comp                   | any Details  |
| Dealer Name *                |                        |              |
| Dealer Code:                 | Dealer Type:           | Main Co      |
|                              |                        |              |
| Regd. Off. Address *         |                        |              |
|                              |                        |              |
| Warehouse Address *          |                        |              |
| ( Parts Dispatch             |                        |              |
| Address)                     |                        |              |
| Name of the City *           |                        | Name o       |
| W/H Tel. No. *               |                        | PIN Co       |
| W/H Fax No.                  |                        | Mobile       |
|                              | Perso                  | nnel Detail  |
|                              | Dealer Principa        | l Pa         |
| Name *                       |                        |              |
| Designation *                |                        |              |
| Mobile No *                  |                        |              |
| Email ID *                   |                        |              |
|                              | Ba                     | nk Details   |
| Bank Name *                  |                        | Branch       |
| Branch Address *             |                        |              |
| Bank Manager Name            |                        | Contact      |
| Account Type *               |                        | Accoun       |
| Bank Guarantee Limit Rs.     |                        | Letter o     |
| Cash Credit Limit Rs.*       |                        | Cr.Limit     |
|                              | Sales                  | Tax Details  |
| GSTI                         | N NO*                  |              |
| PAN                          | NO *                   |              |
| Items for which Registration | on Done *              |              |
| Any Other Comments:          |                        |              |
| Declaration:   would here    | by declare that the ab | ove given de |
| and in future if any issues  | arise due to the above | e data misma |
| Date:                        | Location :             |              |
| Name:                        | Designation:           | Finance      |
| Company Seal *               |                        |              |
| * Marked fields are comput   | sary                   |              |
|                              |                        | 1            |

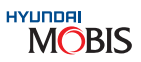

| rations Inforn        | nation Sheet           |
|-----------------------|------------------------|
| 5                     |                        |
|                       |                        |
| ode:                  | Ownership Code:        |
|                       |                        |
|                       |                        |
|                       |                        |
|                       |                        |
|                       |                        |
|                       |                        |
| of the State *        |                        |
| de *                  |                        |
| No *                  |                        |
| s                     |                        |
| rts Incharge          | Accy Incharge          |
| _                     |                        |
|                       |                        |
|                       |                        |
|                       |                        |
|                       |                        |
| Code*                 |                        |
|                       |                        |
|                       |                        |
| t No                  |                        |
| nt No.*               |                        |
| of Credit Limit Rs.   |                        |
| aginst stock / colla  | terals                 |
| s                     |                        |
|                       |                        |
|                       |                        |
|                       |                        |
|                       |                        |
|                       |                        |
|                       |                        |
| etails are true and c | orrect to my knowledge |
| tch I will be respon  | sible for the same.    |
| Authorised S          | ignatories *           |
| e / Parts Incharge    | GM / MD / DP           |
|                       |                        |
|                       |                        |
|                       |                        |
|                       |                        |
|                       |                        |

a) Start-Up Sheet (SUS) is used to create new dealer & in case of any change of data in existing dealer master sheet.

.

- b) Dealer has to fill Start-Up Sheet (SUS) with all the required details correctly.
- c) To be signed by the Promoter/Dealer Principal/Company's authorized signatory along with the company seal.
- d) If there is any change in GST/PAN No, certificate copy to be sent along with SUS.
- e) If there is any change in location/address, SUS to be sent along with Dealer Principal's requisition letter.

|                                                                  |                                                |                                 |                                                           |                     |                                     | Annexure 2                                  |
|------------------------------------------------------------------|------------------------------------------------|---------------------------------|-----------------------------------------------------------|---------------------|-------------------------------------|---------------------------------------------|
|                                                                  | STAR<br>( Applic                               | T UP SH                         | EET - EXISITNG DE<br>all Dealers / DBs / RS               | EALEI<br>SOs /      | RS ( Data Upd<br>DDs / HASCs /      | lation)<br>HPSCs)                           |
| Dealer Name                                                      |                                                |                                 |                                                           |                     |                                     |                                             |
| Dealer Code                                                      |                                                |                                 |                                                           | 1                   | Туре                                |                                             |
|                                                                  |                                                |                                 | I.Company Detail                                          | s Ch                | ange                                |                                             |
|                                                                  | CURRE                                          | NT DATA                         | AS PER DP01                                               |                     | NEW REQ                             | UEST ( TO BE CHANGED)                       |
|                                                                  |                                                |                                 |                                                           |                     |                                     |                                             |
| PARTS                                                            |                                                |                                 |                                                           |                     |                                     |                                             |
| ADDRESS                                                          |                                                |                                 |                                                           |                     |                                     |                                             |
|                                                                  |                                                |                                 |                                                           |                     |                                     |                                             |
| Location                                                         |                                                |                                 |                                                           |                     |                                     |                                             |
| State                                                            |                                                | Pin                             |                                                           | ŀ                   | Pin                                 |                                             |
|                                                                  |                                                |                                 | II.Personnel Deta                                         | ils Cl              | hange [                             |                                             |
| Parts Manager<br>Name                                            |                                                |                                 |                                                           |                     |                                     |                                             |
| Designation                                                      |                                                |                                 |                                                           |                     |                                     |                                             |
| Contact Numer                                                    |                                                |                                 |                                                           | Τ                   |                                     |                                             |
| Mail Id                                                          |                                                |                                 |                                                           | Τ                   |                                     |                                             |
|                                                                  |                                                | ш.т                             | ax (GSTN / PAN) (                                         | Detai               | ils Change                          |                                             |
| PAN NO                                                           |                                                |                                 |                                                           |                     |                                     |                                             |
| GSTN NUMBE                                                       | R                                              |                                 |                                                           |                     |                                     |                                             |
| Declaration : I w<br>future if any iss                           | ould here by dea                               | clare that<br>the abov          | the above given det<br>e data mismatch I wi               | ails ar<br>ill be r | re true and corr<br>responsible for | rect to my knowledge and in the same.       |
| <ul> <li>Required proof to i<br/>the appropriate boxe</li> </ul> | be attached for comm<br>s on the header with m | ercial data ch<br>espect to the | hanges. Select the fields wh<br>data needs to be changed. | hich are<br>L       | egetting changed and                | d leave the other boxes blank. Select ( 💙 ) |
|                                                                  |                                                |                                 |                                                           |                     |                                     |                                             |
| Authorised Si                                                    | gnatory                                        |                                 |                                                           | ,                   | Name :                              |                                             |
| For                                                              |                                                | -                               | Dealer Stamp                                              | (                   | Designation :                       |                                             |
|                                                                  |                                                |                                 |                                                           | (                   | Date :                              |                                             |
|                                                                  |                                                |                                 |                                                           |                     |                                     |                                             |

For New Dealer Activation, the following documents are required:

- 1. Start-up Sheet
- 2. Copy of LOI
- 3. Code screenshot AS 400/SAP (Hyundai Motor India Ltd.)
- 4. Copy of GST CERTIFICATE
- 5. Copy of PAN Card
- 6. Dealer Class
- 7. Way bills (if applicable)

All the above documents should be sent by the Dealer to the Regional PBDM.

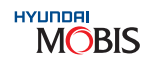

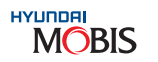

# Chapter 5 Payments

1

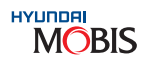

#### 5. Payments

For processing the orders, sufficient balance should be available in the dealership MIN Account. Dealer can check the available amount in DPOS DP44 screen

#### 5.1 Payment Terms and Schedule

- Order to MIN (Main Depot or Regional Depot)
- Beneficiary's Name: MOBIS India Limited. •
- Beneficiary's Address: •

MOBIS INDIA LIMITED Arakkonam Nevi Road Namasivayapuram Thodukadu Village, Thiruvallur District Tamil Nadu - 602105, Phone No: 044-67101410

#### **5.2 Methods of Payment**

#### 5.2.1 Methods of Payment to MIN

Change of Collection Bank SCB Bank Details Bank Name: Standard Chartered Bank Address: 4th Floor, 19 Rajaji Salai, Chennai - 600001 IFSC Code: SCBL0036078 A/C No: 9900352 XXXXX Dealer Code Beneficiary Name: MOBIS India Limited

- Individual Virtual Account Number to be created
- RTGS to be done to that number only •
- Group dealers also should not use other code among the group •
- Dealership Seal & Sign Collection Agent or Bank Seal & Sign is must •
- For any issues with bank/collection agent/payment to be informed to PD6 DOP immediately • (srikanth@gmobis.com)

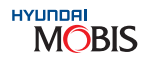

#### 5.2.2 Payment Method for HPSC dealers

The payment procedure for purchases from HPSC would be the same as between Dealer and MIN.

The Dealer should pay directly into HPSC A/c in the state. Other requirements and methods would remain the same. Also, Sales Tax forms and other government regulations must be adhered to, between the parties.

The details of HPSCs bank accounts are given below:

| Dotails                  |                                                                                                    | PDC/D                                                                                                   | epot                                                                                                    |                                                                                                    |
|--------------------------|----------------------------------------------------------------------------------------------------|----------------------------------------------------------------------------------------------------|----------------------------------------------------------------------------------------------------|----------------------------------------------------------------------------------------------------|
| Details                  | HPSC Bangalore                                                                                                    | HPSC Kochi                                                                                              | HPSC Lucknow                                                                                                    | HPSC Guwahati                                                                                             |
| HPSC Code                | S8300                                                                                                    | \$7300                                                                                                  | N3300                                                                                                    | E4300                                                                                                    |
| HPSC Name                | Trident Automobiles<br>Pvt. Ltd.                                                                                                    | MGF Motors Ltd.                                                                                         | Premier Car Sales Ltd.                                                                                          | Oja Automobiles<br>Pvt. Ltd.                                                                              |
| Dealer<br>Principal Name | Mr. Samir Choudhry                                                                                                    | Mr. Thomas J. Cherukara                                                                                 | Mr. V.K. Agarwal                                                                                                | Mr. Rajdeep Oja                                                                                           |
| Address                  | Hyundai Parts Supply<br>Centre, No 138,<br>Nagarur, Huskur Road,<br>Off Tumkur Rd, Near<br>Golden Palms Hotel,<br>Bangalore - 562123 | Hyundai Parts Supply<br>Centre,<br>Door No. : X11/507-A,<br>NH-47, Karukutty Post,<br>Amgamaly - 683576 | Hyundai Parts Supply<br>Dharsaniya Safedabad<br>Barabanki Highway,<br>Safedabad, Barabanki,<br>Lucknow - 225005 | Hyundai Parts Supply<br>Centre, Oja Complex,<br>Basistha, Charali,<br>NH-37, Beltola,<br>Guwahati -781029 |
| State                    | Karnataka                                                                                                    | Kerala                                                                                                  | Uttar Pradesh                                                                                                   | Assam                                                                                                    |
| Ph. No.                  | 080-23718815                                                                                                    | 0484-3297502/3126675                                                                                    |                                                                                                    |                                                                                                    |
| Contact Person           | a) Prakash Srinivasamurthy<br>& Sanna                                                                                                | a) Mr. B. Kelappan,<br>b) Mr. Harinkrishna                                                              | a) Mr. Shivmurat<br>Vishwakarma                                                                                 | a) Mr. Pranjal Dutta                                                                                      |
| Mobile No.               | 9844726216                                                                                                    | 9544063111<br>9744350184                                                                                | 9794080800<br>9335911258<br>9335924840                                                                          | 9864339019                                                                                                |
| Bank Name                | HDFC Bank Ltd.,<br>Bangalore                                                                                                    | HDFC Bank,<br>HPSC Kochi                                                                                | ICICI Bank, Lucknow                                                                                             | State Bank of India,<br>Guwahati                                                                          |
| Payable<br>A/c No.       | 05230330000715                                                                                                    | 50200018460357                                                                                          | 628105015636                                                                                                    | 30186956209                                                                                               |
| E-mail                   | parts@tridenthyundai.com                                                                                                    | kelappan@mgfkerala.com,<br>harinkrishna@mgfhyundai.in                                                   | hpsclko@beeaar.com                                                                                              | hpsc@ojaautomobiles.com                                                                                   |

#### 5.3 Process of entering payment in DPOS DP30 Screen

| 2441 Notice II ID4203 Payment                                   | State Mar                                 |
|-----------------------------------------------------------------|-------------------------------------------|
|                                                                 | 082                                       |
| DP30] Payment                                                   | Q Inquiry 15 Excel                        |
| DEALER CODE N1207 . PIS NO C PO NO DATE 01-11-2010              | - 07-12-2010 -                            |
|                                                                 | Recode 7 of                               |
| SEQ PIS NO PIS DATE PO No COLLECTION BANK NAME DESCRIPTION      | AMOUMT SEND DATE STATUS                   |
| 1 N120711416 06-12-2010 RBS Collection A/C PAYMENT FOR PARTS &  | ACC. 700000.00 06-12-2010 SEND FINISH     |
| 2 N120711414 30-11-2010 RBS Collection A/C PAYMENT FOR PARTS &  | ACC. 700000.00 30-11-2010 SEND FINISH     |
| 3 N120711413 29-11-2010 RBS Collection A/C PAYMENT FOR PARTS 6. | ACC. 700000.00 29-11-9010 SEND FINISH     |
| 4 N120711412 25-11-2010 RBS Collection A/C PAYMENT FOR PARTS &  | ACC. 300000.00 25-11-2010 SEND FINISH     |
| 5 N120711411 23-11-2010 RBS Collection A/C PAYMENT FOR PARTS &  | ACC. 700000.00 23-11-2010 SEND FINISH     |
| 6 N120711410 18-11-2010 RBS Collection A/C PAYMENT FOR PARTS &  | ACC. 1300000.00 18-11-2010 SEND FINISH    |
| 7 N120711409 15-11-2010 RBS Collection A/C PAYMENT FOR PARTS &  | ACC. 4000000.00 16-11-2010 SEMITENISH     |
| Next                                                            | 4                                         |
|                                                                 | · Clear · Line(-) · Line(-) · Save · Send |
| PIS NO COLLECTION BANK                                          | COLLECTION DATE                           |
| PONO TEMPORARY CREDIT C NO C YES                                | SUPPLIER                                  |
| DESCRIPTION                                                     | CURRENCY                                  |
| ABN SLIP NO                                                     | Given to Bank/Courier C NO C YES          |
| NO BANK NAME TYPE CHK/DD NO                                     | CHKIDD DATE AMOUNT                        |
|                                                                 | 0                                         |
|                                                                 | (5)                                       |
|                                                                 | (5)                                       |

| Go to DPOS DP30 screen.                        |
|------------------------------------------------|
| Select Collection Bank & Collection Date.      |
| Enter Description                              |
| . Click at 'Line(+)' to insert new line.       |
| Select Bank Name, Type, Cheque/DD No & Da      |
| . Save it. Payment detail will show 'REGISTER' |
| Select it and input 'Currency - INR' status.   |
| . Save it. It will show 'SEND FINISH' status.  |
|                                                |

Once MOBIS DOP Team updates the system, a Parts Manager can check available amount in DPOS DP44 screen.

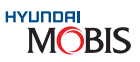

| Date, provide Amount in Rs. |
|-----------------------------|
|                             |
| ' in the system.            |
|                             |

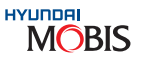

Please refer the below modifications done in DP30 screen with respect to payment entry against Bank Guarantee and other general payment entry. Further, in order to facilitate the reconciliation in a better manner all are requested to enter the full UTR number given by the bank without fail.

UTR number to be entered in the Description column without fail.

#### FOR BANK GUARANTEE CUSTOMERS

| DEAL                                   | LER CODE   | 22                       | PISNO CP              | O NO                                 |                    | +DATE 31-1     | 0-2018     | • ~ 30-      | 11-2018 -    |            |          |         |
|----------------------------------------|------------|--------------------------|-----------------------|--------------------------------------|--------------------|----------------|------------|--------------|--------------|------------|----------|---------|
|                                        |            |                          |                       |                                      |                    |                |            |              |              |            | Reco     | de 7 of |
| SEQ                                    | NO         | DATE                     | PO No                 | COLLECTION BANK                      | NAME               | DESCRIP        | TION       |              | AMOUNT       | SEND DATE  | STA      | TUS     |
| 1                                      | ZZZZZ18K08 | 30-11-2018               |                       | SCB Collection Alc                   | T                  | O MENTION FULL | UTRN       | JMBER        | 1.00         | 30-11-2018 | SEND     | FINISH  |
| 2                                      | ZZZZZ18K07 | 26-11-2018               | 54545454              | SCB Collection Alc                   | F                  | FOR TESTING    |            |              | 2.00         |            | REGISTER |         |
| 3                                      | ZZZZZ18K06 | 26-11-2018               | FOR TEST              | SCB Collection A/c                   |                    | FOR TEST       |            |              | 2.00         | 26-11-2018 | SEND     | FINISH  |
| 4                                      | ZZZZZ18K05 | 23-11-2018               | 1238                  | SCB Collection A/c                   |                    | 1230           |            | 1            | 9.00         | 23-11-2018 | SEND     | FINISH  |
| 5                                      | ZZZZZ18K04 | 23-11-2018               | 123A                  | SCB Collection A/c                   | 1                  | 23A            |            |              | 7.00         |            | REGIS    | TER     |
| 6                                      | ZZZZZ18K03 | 23-11-2018               | EDF                   | SCB Collection A/c                   | 8                  | SDA            |            |              | 5.00         |            | REGIS    | TER     |
| 7                                      | ZZZZZ18K02 | 23-11-2018               | AAAAAA                | SCB Collection A/c                   | F                  | FOR TESTING    |            |              | 2.00         | 23-11-2018 | SEND     | FINISH  |
|                                        |            |                          |                       |                                      | 1                  | Next +         |            |              |              |            |          |         |
|                                        |            |                          |                       |                                      |                    |                |            | Clear        | + Line(+)    | Line(-)    | Save     | . Send  |
| NO 2222218K08 CC                       |            | CC                       | OLLECTION BANK SCB CO |                                      | ollection A/c   CC |                | COLLEG     | TION DATE    | 30-11-2018 - |            |          |         |
| PONO TE                                |            | MPCARY CREDIT @ NO C YES |                       | YES                                  |                    | SUPPLIER       |            | HMIL/MIL     | :A:          | 10AA .     |          |         |
| DESCRIPTION TO MENTION FULL UTR NUMBER |            |                          | 2                     |                                      | CURRENCY           |                | INR        |              |              |            |          |         |
| RBS SLIP NO *                          |            |                          |                       |                                      |                    |                | Given to I | Bank/Courier | IF NO C      | YES        |          |         |
|                                        | NO         | BANK NA                  | ИE                    | TYPE CHKIDD NO                       |                    |                | ,          |              | K/DD DATE    | AMOUNT     |          |         |
| 4 Andrea Dank                          |            |                          |                       | PAYMENT AGAINST BANK CI [1224547607] |                    |                |            |              |              | 100        |          |         |

Point 1: For making the payment against Bank Guarantee facility, last 10 digit of the UTR number to be entered (Earlier it was only 6 bytes, now modified to 10 bytes)

Point 2: Irrespective of payment types, all the payment entry to be filled with the full UTR number (not any reference or cheque or any other number) in the Description field without fail and last 10 bytes of the UTR number in the cheque number field

#### FOR ALL GENERAL PAYMENT TO MIN

| DEAL          | ER CODE ZZZ | ZZ              | FPISNO C                                                                                                    | PONO              |            | + DATE                                                                                                    | 31-10-2018  | <ul> <li>30</li> </ul> | 11-2018 •    |               |             |    |
|---------------|-------------|-----------------|----------------------------------------------------------------------------------------------------|-------------------|------------|----------------------------------------------------------------------------------------------------|-------------|------------------------|--------------|---------------|-------------|----|
|               |             |                 |                                                                                                    |                   | 194        |                                                                                                    |             |                        | (3)          |               | Recode 7    | of |
| SEQ           | NO          | DATE            | PÖ No                                                                                                    | COLLECTION BA     | NK NAME    | OES                                                                                                    | SCRIPTION   |                        | AMOUNT       | SEND DATE     | STATUS      |    |
| 1             | ZZZZZ18K09  | 30-11-2018      |                                                                                                    | SCB Cellection A  |            | HDFCR5201                                                                                                    | 81129542389 | 31                     | 5.00         |               | REGISTER    | 1  |
| 2             | ZZZZZ18K08  | 30-11-2018      | and the second second s | SCE Collection A  |            | TO MENTION                                                                                                    | FULL UTR N  | UNDER                  | 1.00         | 30-11-2018    | SEND FINISH | ŝ. |
| 3             | ZZZZZ18K07  | 26-11-2018      | 54545454                                                                                                    | SCB Collection Av | • C        | FOR TESTIN                                                                                                    | 3           |                        | 2.00         |               | REGISTER    | 1  |
| 4             | 2222218K06  | 26-11-2018      | FOR TEST                                                                                                    | SCB Collection A/ | 6          | FOR TEST                                                                                                    |             |                        | 2.00         | 26-11-2018    | SEND FINISH | ÷. |
| 5             | ZZZZZ18K05  | 23-11-2018      | 1238                                                                                                    | SCB Collection A/ | 3          | 1238                                                                                                    |             |                        | 9.00         | 23-11-2018    | SEND FINISH | ÷. |
| 6             | ZZZZZ18K04  | 23-11-2018      | 123A                                                                                                    | SCB Collection Av | S.         | 123A                                                                                                    |             |                        | 7.00         |               | REGISTER    | 1  |
| 7             | 2222218K03  | 23-11-2018      | EDF                                                                                                    | SCB Collection Av |            | SDA                                                                                                    |             |                        | 5.00         |               | REGISTER    | 1  |
|               |             |                 |                                                                                                    |                   | · · · ·    | Next +                                                                                                    |             |                        |              |               |             |    |
|               |             |                 |                                                                                                    | $\bigcirc$        |            |                                                                                                    |             | + Clear                | + Line(+)    | • Line(-) • 8 | Save . Sen  | đ  |
|               | NO          | ZZZZZ 18K09     |                                                                                                    | LECTION BANK      | SCB C      | offection A/c                                                                                                    | -           | COLLES                 | CTION DATE   | 30-11-2010    |             |    |
|               | PONO        | English and the | Т                                                                                                    | EMPORARY CREDIT   | IF NO      | C YES                                                                                                    |             | SU                     | PPLIER       | HMLML         | A10AA       |    |
| DE            | SCRIPTION   | HDFCR520181     | 12954238931                                                                                                    |                   |            |                                                                                                    |             | CUI                    | RRENCY       | INR           |             |    |
| RE            | BO BLIP NO  |                 |                                                                                                    |                   |            |                                                                                                    | 2           | Given to               | Bank/Courier | IF NO C       | YES         |    |
| - 1           | NO          | BANK NAM        | 1E                                                                                                    | TYPE              |            | CHKOD NO                                                                                                    |             | CHKOD DATE             |              | Al            | TRUOK       | T  |
| d Jadher Brak |             |                 | DTCP.                                                                                                    |                   | 2054239034 | and the second second s | $\bigcirc$  |                        |              | 5.00          |             |    |

Point 3: This description field data will interface with our bank collection report and system reconcile automatically for the payment remittance.

Hence this description data filed UTR number to be entered carefully with the total UTR number without any mistakes. Wrong entry of any irrelevant number like cheque number, reference number or any other number will lead to non realization of payment by system and error message will show for reversing the same from the dealer account.

No re-entry or duplicate entry is allowed. Please take due care while making the payment entry in DP30.

# Chapter 6 Material Receiving

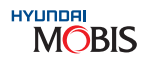

# 

#### 6. Material Receiving:

1

The Material receiving function includes unload and unpack incoming materials; identify parts received with descriptions on the purchase order; physically inspect boxes/parts quantities received against the shippers packing list; and finally receive the parts in the system.

#### 6.1 How to read Invoice

The MIN invoice to the HPSCs/Dealers is given below:

|                                                                                                    |                                                                                                    | 0                                                                    | RIGINAL                                                                                      |  |  |  |
|----------------------------------------------------------------------------------------------------|----------------------------------------------------------------------------------------------------|----------------------------------------------------------------------|----------------------------------------------------------------------------------------------|--|--|--|
| TAX IN                                                                                                    | IVOICE                                                                                                    |                                                                      |                                                                                              |  |  |  |
| (Under Rule 46 of Central Goods and Service Tax Rules,                                                                                                    | 2017 r/w Sec: 31 of CGST & Sec. 3                                                                                                    | 1 of TNGST Act, 2                                                    | 2017)                                                                                        |  |  |  |
| CONSIGNOR<br>A MOBIS INDIA LIMITED<br>ARAKKONAM NEVI ROAD, NAMASIVAYAPURAM,<br>THODUKADU (VILLAGE), TIRUVALLUR (DIST.)<br>TAMIL NADU, INDIA. 602105<br>+91-44-6710 1482<br>Fax:+91-44-6710 1702<br>B GSTIN:33AAECM3018M1ZK<br>STATE:33 Tamiinadu<br>CIN : U50300TN2005PLC056533 | INVOICE NO HC14816 F<br>DATE 08/05/2019 F<br>TYPE SL+<br>PAYMENT METHOD RL<br>SHIP MODE G General<br>CARRIER CJ KOREA EXPRES<br>GCN NO 28012 G<br>SEAL NO. 006250 G                       |                                                                      |                                                                                              |  |  |  |
| CONSIGNEE :<br>C MGF MOTORS LIMITED \$7300<br>HYUNDAI PARTS SUPPLY CENTRE<br>DOOR NO:XII/507-A, NH-47, KARUKUTTY POST,<br>ANGAMALLY, ERNAKULAM DIST. 683576<br>Tel:0484-3297502,95440 63111<br>Fax:0484-2669173<br>GSTIN:32AABCM4247R1Z6<br>STATE:32 Kerala                     | DELIVERY TO :<br>MGF MÓTORS LIMITE<br>HYUNDAI PARTS SUP<br>DOOR NO:XII/507-A, N<br>ANGAMALLY, ERNAKI<br>Tel:0484-3297502,9544<br>Fax:0484-2669173<br>GSTIN:32AABCM4247<br>STATE:32 Kerala | D<br>PLY CENTRE<br>IH-47,KARUKU<br>JLAM DIST. 68<br>40 63111<br>R1Z6 | ITTY POST,<br>I3576                                                                          |  |  |  |
| FREIGHT ORIGIN       THODUKADU         FREIGHT DESTINATION       ERNAKULAM         PLACE OF SUPPLY       32 Kerala                                                                                                    | Whether Tax Payable on Re<br>REMARKS : HARIB KHAN                                                                                                    | everse Charge  <br>- 9944591337                                      | Basis: NO                                                                                    |  |  |  |
| MARKS / NUMBERS / WEIGHT / CBM OF PKG(S)                                                                                                    | TOTAL ITEMS/PIECES :                                                                                                    | 274 items                                                            | / 1818 pcs H                                                                                 |  |  |  |
| <ul> <li>D 199 case(s)<br/>N/Kgs :2755.890 kgs<br/>G/Kgs :3062.100 kgs<br/>CBM :54.721</li> <li>E C/Weight :9425<br/>HSN CODE : As per the Annexure</li> <li>DESCRIPTION OF GOODS : Motor Vehicle Parts</li> </ul>                                                              | AMOUNT :<br>Discounted Value<br>VOR/EMR S/C<br>Depot S/C<br>Other S/C<br>Price Amount<br>Freight<br>Insurance<br>Taxable Amount<br>CGST                                                   | RS<br>RS<br>RS<br>RS<br>RS<br>RS<br>RS<br>RS<br>RS                   | 910,778.04<br>0.00<br>0.00<br>910,778.04<br>0.00<br>910,778.04<br>0.00<br>910,778.04<br>0.00 |  |  |  |
| <ul> <li>Details are as per attched sheet(5) which contains HSN code, description of goods/service, quantity, UOM, Rate per unit, Discount Rate, Discount value, total value of supply, rate of tax, amount of tax place of supply.</li> </ul>                                  | SGST<br>IGST<br>Total Invoice Amount<br>Invoice Amount (in Wor                                                                                                    | RS<br>RS<br>RS<br>ds)                                                | 0.00<br>224,257.49<br>1,135,035.53                                                           |  |  |  |
| Note: Please refer Invoice Packing List for Tax wise Summary<br>Declaration: Certified that the particulars given are true and the amount in<br>additional cons directly or indirectly from the buyer.                                                                          | ONE MILLION ONE HUNDRED<br>Y FIVE AND PAISE FIFTY THI<br>indicated represents the price charge                                                                                            | THIRTY FIVE THO<br>REE ONLY<br>d and that there is                   | USAND THIRT                                                                                  |  |  |  |
|                                                                                                    | MOBI                                                                                                    | S INDIA LIMITED                                                      |                                                                                              |  |  |  |
| HC14816                                                                                                    | âulhor                                                                                                    | iced Signatory                                                       |                                                                                              |  |  |  |

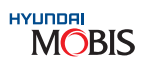

Authorised Signatory

#### Explanation of various fields In Invoice cover:

- A : Shipper address (Depot) from where the part is invoiced.
- B : Sales Tax details of Depot.
- C : Dealer code and Dealer address.
- D : Total number of cases in shipment.
- Total weight of shipment for evaluation of freight. Е
- Invoice Type, Number and Date. F :
- Goods Consignment Number (GCN) this shows the proof of dispatch of Parts across the state. G
- H : Total Number of items.
- I : This is total Material Value.
- Total Freight Value to be borne by dealer. .1 •
- K : Total Taxes, Insurance, etc. Item wise details of taxes and surcharge are given in Invoice details.
- Total Invoice Amount (in figures). L :
- M : Total Invoice Amount (in words).

#### Modes of Transportation:

- All consignments would be sent on 'Door Delivery Basis' to the dealership location through the approved transporters.
- VOR Orders by Express Cargo (Road and Air) or Courier whichever is the fastest mode of transportation to the dealer location on 'Door Delivery Basis'.

#### Notes:

- For stock orders, freight is borne by MIN & for VOR orders, freight is borne by the dealers. i)
- If VOR order invoicing is done after 48 hours from the order allocation time by MIN, then VOR order ii) surcharge will be waived off. Freight is still to be borne by the Dealers.

#### 6.2 Check points at the time of material receiving

Here's a suggested procedure for receiving orders and getting Parts into stock.

- Monitor the unloading of boxes and check the condition of each as it is removed from the truck or 1) first brought into the Parts department.
- Look for any visible damage. Always open any boxes marked "glass" to make sure that nothing is 2) broken, and carefully examine sheet metal for dents.
- 3) Check Goods Consignment Note (GCN) to make sure all boxes have been delivered. Note any discrepancies before signing the GCN.
- Check in all items by part number (look at the box, not the picking label). Verify quantities and check 4) for damage.
- Receive the parts in DPOS Screen No. DP26 & DP27. Now, the parts are available for sales/issuance. 5)
- 6) Take action related to discrepancies or damage by raising claims.
- 7) Carefully file packing slips according to your dealership's procedures.

Material Receiving Registry - A Right Way Method

Material Receiving Entry Procedure in DPOS

DPOS Screen: DP27 - Receiving Entry

Problem faced: Some Dealers do not register exact material receiving date and time in DPOS. This leads to difficulty in following up dealer consignments which are actually delayed in transit.

Solution: To follow the correct procedure in DPOS system as per guidelines provided in the following slides.

Dealer Slip-ups are explained below:

- Case 1: Actual Date Update
- **Case 2: Instant Date Update Request** received) only in DPOS system.
- Case 3: Actual Date Update on Multiple Invoices

#### **Guidelines for Receiving Entry in DPOS**

DPOS Screen: DP27 - Receiving Entry

Step 1: Once material is received at dealership, register the current date and time by simply clicking "Trans. Report" button as shown below:

|      | DPOS -             | [[DP27]Re                  | ceiving | Entry]          |        |                           |            |            |      |            |
|------|--------------------|----------------------------|---------|-----------------|--------|---------------------------|------------|------------|------|------------|
| ]    | DP<br>lealer Parts | Operation Sys              |         | )<br>Ali 😙 User | Nar    | me : DHRU\                | / RA'      | гті        |      |            |
| [DI  | P11] N             | otice <sup>XX</sup> [DI    | P27] R  | eceiv. [DP26]   | Re     | ceiv.                     |            |            |      |            |
| - 87 | 0                  | [DP27]                     | Rec     | eiving Entry    |        |                           |            |            |      |            |
|      | → DEA              | ALER COD                   | S1100   |                 | F      | GR NO                     |            | 2019110402 |      | 1          |
| Ë    | ►GR                | → GR TYPE Normal Beceint ▼ |         |                 |        | → INVOICE DATE 04-11-2019 |            |            |      |            |
| 1    | →GC                | ►GC NO 425780              |         |                 |        | → TBUCK NO TN19F7414      |            |            |      | 1          |
|      | ► ACC              |                            |         |                 |        |                           |            |            |      | ł          |
|      | FDE                |                            | [       | 152.46          |        |                           |            |            |      |            |
|      | - No               | .10111 AM1                 |         | 102,40          |        |                           |            |            |      |            |
|      | ► NO               | orcase                     |         | Э               |        | NVENIORY                  | IYF        | LS         |      |            |
|      | 0EO                | CAREN                      |         |                 | ~      |                           |            | PAR        | T NO | $\diamond$ |
|      | aeu                | CASE N                     | 10 🗸    | UNDEN NU        | $\sim$ | LINE NO                   |            | SUPPLY     |      | C          |
|      | 0001               | SPD62019                   | 911W01  | S1100A9KAE      |        | 0001                      | 5631       | 00×790     | 5631 | 00         |
|      | 0002               | SPD62019                   | 911W01  | S1100A9KAE      |        | 0002                      | 2133827001 |            | 2133 | 82         |
|      | 0003               | SPD62019                   | 911W01  | S1100A9KAE      |        | 0003                      | 2824527000 |            | 2824 | 52         |
|      | 0004               | SPD62019                   | 911W01  | S1100A9JKE      |        | 0002                      | 8266       | 1D3710     | 8266 | 10         |
|      | 0005               | SPD62019                   | 911W01  | S1100A9JKE      |        | 0003                      | 2102       | 02B002     | 2102 | 02         |
|      | 0006               | SPD62019                   | 911W01  | S1100A9JJE      |        | 0001                      | 2871       | 0S5400     | 2871 | 05         |
|      |                    |                            |         |                 |        |                           |            |            |      |            |

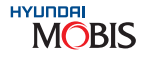

Dealer-"A" receives material on 01/12/2016 at 5 PM on the edge of closing time. Then the next day Dealers are requested to update the date (01/12/2016 - actual date of material received) only in DPOS system.

Dealer-"A" receives material on 01/12/2016. Now some update date in DPOS only on the day of using material in their workshop. Ideally, they should update the date - 01/12/2016 (actual date of material

Dealer-"A" receives material on 01/12/2016 in a single full truck/courier with multiple invoices. Those invoices should be provided with same date - 01/12/2016 (actual date of material received) only in DPOS system.

|             |      |                       | 10BIS 🖗 O  |              | awec 🖪 H      |           |               | X |
|-------------|------|-----------------------|------------|--------------|---------------|-----------|---------------|---|
|             |      |                       |            |              |               |           |               |   |
| Add My Menu |      |                       |            |              |               |           |               |   |
|             |      |                       |            |              |               |           |               |   |
|             |      |                       |            |              |               |           |               | Ħ |
|             | [    | 🔍 Inquiry 🛛 💾 Confirm | 💾 Finish   | 🔹 Re:        | set 🙆 A       | Print 🛛 😿 | Excel         |   |
|             |      |                       |            |              |               |           |               |   |
| INVOICE N   | IO H | C43808                | ivoice Cov | ver 🕨 Pa     | acking Cov    | /er 🕨 We  | eight         |   |
| STATUS      | Inv  | voice arrival 🖃 🕨 In  | voice Det  | ails 🕨 Pa    | acking Det    | ails 🕨 Ba | rcode         |   |
|             |      |                       |            |              |               |           |               |   |
| ▶ MAT VALU  | JE 🗌 | 42,762,82 → OT        | HER CHAR   | IG           | 943,91        | Irans     | , Heport      | ~ |
| ► TAX AMO   | UNT  | 12,009,28 → INV       | OICE AMT   | 55           | 5,980,44      |           | A             | ) |
| Supplier    | HM   | ML/ML : A10AA         |            | o of Line    | 6             | [·]       |               |   |
|             |      |                       |            |              |               |           |               |   |
| RDER        | H/K  | PART NAME             | QTY        | ORDER<br>QTY | ACCEPT<br>QTY | QTY       | CLAIM<br>CODE |   |
| (790        | Н    | COLUMN ASSY-STEE      | 1,00       | 1,00         | 1,00          | 0,00      |               |   |
| 001         | Н    | FITTING-OIL FILTER    | 1,00       | 1,00         | 1,00          | 0,00      |               |   |
| 000         | Н    | HOSE-OIL              | 1,00       | 1,00         | 1,00          | 0,00      |               |   |
| 1710        | Н    | GRIP-FRONT DOOR O     | 1,00       | 1,00         | 1,00          | 0,00      |               |   |
| 002         | Н    | BEARING PAIR SET-C    | 5,00       | 5,00         | 5,00          | 0,00      |               |   |
| 6400        | H    | MUFFLER ASSY-REAF     | 1,00       | 1,00         | 1,00          | 0,00      |               |   |

Guidelines for Receiving Entry in DPOS

DPOS Screen: DP27 - Receiving Entry

Step 2: If any delay in entering receiving date, follow the below procedure.

Type manually or select actual received date and time in the drop down menu. (

Click " Trans, Report ' button to freeze the date and time,

Click " Confirm ' and then " Finish ' button.

# Chapter 7 Claims **Procedure**

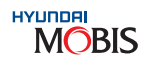

#### 7. Claims Procedure

#### 7.1 Definition

While MOBIS India, in accordance with the dealer's orders strives to make timely shipments, processing and logistics mistakes may occasionally occur, resulting in defect or wrong shipments or other discrepancies. MOBIS India will compensate the dealer for these errors in fair equitable manner, provided the dealer submits a claim according to the claim procedures.

#### 7.2 Types of Claims

There are two types of claims as mentioned below:

- 1. Parts Claims
- 2. Transit Claims

#### 7.2.1 Parts Claims

#### A) Definition

A) Dealers can file a claim for supplied parts & accessories before installation on the vehicle within stipulated time period. Parts Claims are classified in the following table:

| Туре           | Code |                        |
|----------------|------|------------------------|
| Shortage       | А    | Quantity of Supplied F |
| Different Part | В    | Supplied Part was diff |
| Defect         | С    | When the Part has onl  |
| Others         | G    | Excess Received/Sub    |

Following cases are not considered under Parts claims:

a) Warranty Claim: Dealer has to contact HMI CCS Team for Spare Parts Warranty.

b) Transportation Claim: Contact Insurance Company for compensation (details available on Invoice Cover) c) Damage due to improper handling by dealer or customer.

d) Claim time limit expired.

B) Scope of Parts Claims

B.1 Claim Filing Method: DPOS (Dealer Parts Operation System) - preferred for Dealers

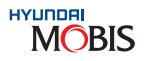

#### Description

Parts is less than what was invoiced.

erent from the Invoiced Part.

ly Manufacturing Defect.

Part Missing/Price Error/Parts Information Error.
#### DPOS (Dealer Parts Operation System)

- I) Dealer who has DPOS authority should register their claim only through DPOS.
- Log in to DPOS with your ID and password (New Dealers contact your PBDM)
- Go to DP28 screen (Claim Entry) to file a claim
- Or the claim can be done while receiving the entry at DP27 (To fill Accepted Qty, Claim Qty, Claim Code) & then click on 'Send' option in DP28.

| (D)                                                                                                    | P11) Notice!! (DP27) Receiv. (DP26) Receiv. (DP28) Claim.!! |                                                                                   |
|----------------------------------------------------------------------------------------------------|-------------------------------------------------------------|-----------------------------------------------------------------------------------|
| 3                                                                                                    | O [DP28] Claim Entry                                        | 🔍 Inquiry 👩 Save   😭 Delete   🏚 Reset   😥 Excel                                   |
| and a second second sec | DEALER CODE     SELECT Claim     SELECT Claim     FLAG      | + Change + Cancel + Send + Part Search     + SUPPLIER     + Une(+)     + Une(-)   |
|                                                                                                    | NO RELATION NO PART NO DUANTITY INVOICE CASE NO             | D ORDER STOCK TYPE<br>NO JNE NC <sup>HSPATCI</sup> REQUEST EXCESS COMPERSATION IN |
|                                                                                                    | STEP 1: Enter                                               | STEP 2: Select Line (+) to enter                                                  |

| Late  |       | Salara a   |            | and the second second second second |              | and the second |         |              |       |       |           | ~        | ou my went   |           | -     |
|-------|-------|------------|------------|-------------------------------------|--------------|----------------|---------|--------------|-------|-------|-----------|----------|--------------|-----------|-------|
| 106   | PIEIN | officer: I | 0PZ7] Nece | 97. [DP26] He                       | ICHIY: EDP20 | J Claim        |         |              |       |       |           |          |              |           | mer   |
| -     | •     | (DP28      | Claim E    | intry                               |              |                |         |              |       |       | Q Inquiry | 🗑 Save   | 1 Delete 🏟   | Reset 😥   | Exce  |
| 12.21 |       |            | -          |                                     |              | e lettere      | 1721    |              |       |       |           | (1) (1)  |              |           | 0     |
|       | • DE/ | ATION .    | NO         | 1                                   | · SELEC      | Liam           | -       | - CLIDDI     |       |       |           | - Change | Cancel • Set | nd + Part | Searc |
|       | -     |            |            |                                     |              |                |         | C 9997 7.60  |       |       |           | line.    | Constant a   | Dates 7   |       |
|       |       |            |            |                                     |              |                |         |              |       |       |           |          |              |           |       |
|       | NO    | T BE       | LATION NO  | PART NO                             | DUANTITY     | NO             | CASE NO | NO           | JNE N | STOCK | REQUEST   | EXCESS   | OMPENSATIO   |           |       |
|       | 1     | 2          |            |                                     | 0,00         |                |         |              |       |       |           |          |              |           |       |
|       |       |            | -          |                                     |              |                |         |              |       |       |           |          |              |           |       |
|       |       |            |            |                                     |              |                |         |              |       |       |           |          |              |           |       |
|       |       |            |            |                                     |              |                |         |              |       |       |           |          |              |           |       |
|       |       |            |            |                                     |              |                |         | $\mathbf{v}$ |       |       |           |          |              |           |       |

| • DEALER CODE     • SELECT Claim     •     •     •     •     •     •     •     •     •     •     •     •     •     •     •     •     •     •     •     •     •     •     •     •     •     •     •     •     •     •     •     •     •     •     •     •     •     •     •     •     •     •     •     •     •     •     •     •     •     •     •     •     •     •     •     •     •     •     •     •     •     •     •     •     •     •     •     •     •     •     •     •     •     •     •     •     •     •     •     •     •     •     •     •     •     •     •     •     •     •     •     •     •     •     •     •     •     •     •     •     •     •     •     •     •     •     •     •     •     •     •     •     •     •     •     •     •     •     •     •     •     •     •     •     •     •     •     •     •     •     •     •     •     •     •     •     •     •     •     •     •     •     •     •     •     •     •     •     •     •     •     •     •     •     •     •     •     •     •     •     •     •     •     •     •     •     •     •     •     •     •     •     •     •     •     •     •     •     •     •     •     •     •     •     •     •     •     •     •     •     •     •     •     •     •     •     •     •     •     •     •     •     •     •     •     •     •     •     •     •     •     •     •     •     •     •     •     •     •     •     •     •     •     •     •     •     •     •     •     •     •     •     •     •     •     •     •     •     •     •     •     •     •     •     •     •     •     •     •     •     •     •     •     •     •     •     •     •     •     •     •     •     •     •     •     •     •     •     •     •     •     •     •     •     •     •     •     •     •     •     •     •     •     •     •     •     •     •     •     •     •     •     •     •     •     •     •     •     •     •     •     •     •     •     •     •     •     •     •     •     •     •     •     •     •     •     •     •     •     •     •     •     •     •     •     •     •     •     •     •     •     •     •     • | 1        | O (DP28) Claim B                            | Entry                               |                           |       |         |     |
|----------------------------------------------------------------------------------------------------|----------|---------------------------------------------|-------------------------------------|---------------------------|-------|---------|-----|
| NO RELATION NO PART NO DUANTITY INVOICE CASE NO                                                                                                    | TALLING. | DEALER CODE     RELATION NO                 |                                     | + SELECT<br>+ FLAG        | Claim | •       | • S |
|                                                                                                    |          | NO RELATION NO                              | PART NO                             | DUANTITS<br>0,00          | NO    | CASE NO | H   |
| STEP 5: After saving, the claim Relation number will be generated automatically by the system                                                                                                    |          | STEP 5: After saving, the be generated auto | e claim Relation<br>matically by th | on number wi<br>ne system | Ш     |         |     |

| der Parts | Ope   | ulice System for Inda | 🔁 Üser Na     | me : DHRUV    | BATTI   |            |              |              |        |             | Add My M    | enu  |         |             |
|-----------|-------|-----------------------|---------------|---------------|---------|------------|--------------|--------------|--------|-------------|-------------|------|---------|-------------|
| 11] N     | otici | e., [DP27] Reca       | in, (DP26) Re | Celic, [DP28] | Claim   |            |              |              |        |             | 88.0        |      |         | 086         |
| •         | DF    | P28] Claim B          | Intry         |               |         |            |              |              | Q, Ir  | nquiry 💾 Sa | we 😭 Dele   | ts 😨 | Reset   | 10 Excel    |
| • DEA     | LE    | R CODE                |               | · SELECT      | l Claim | •          |              |              |        | + Chan      | ge + Cancel | + Se | nd      | Part Search |
| • REL     | ATI   | ION NO                |               | + FLAG        |         | -          | SUPPLIER     | HMIL / MIL   | 3      | A10AA 🝷     | + Lin       | e(+) | Line(-) |             |
|           |       |                       |               |               |         |            |              |              |        |             |             |      | Recode  | a 18 of 517 |
| но        | r     | RELATION NO           | PART NO       | QUANTITY      | ORDER   |            | FLAG         | REMA         | як     | DA          | CANCEL      | USE  | R NAME  | CONTA PERSC |
| 7         | Ē     | C2017020001           | 583112DA20    | 1,00          | 0124    | REJECTED P | ROM COPORATI | ON Ref Mail  | / 21/  | 16-03-2017  |             |      |         | Ponraj      |
| 8         | Г     | C2016120001           | 08M9858100    | 1.00          | 0069    | SAVING     |              |              |        |             |             |      |         |             |
|           | -     | C2016040002           | 81980C7A00    | 1,00          | 0027    | ACCEPTED   | FROM CORPORA | TION New Par | rt Mis | 25-04-2016  |             |      |         | ponraj      |

II) Claim Relation No.

.

Relation No. is an important key in the claim process. DPOS will create it automatically applying the claim numbering system. This relation can be referred for enquiring the claim status to MIN.

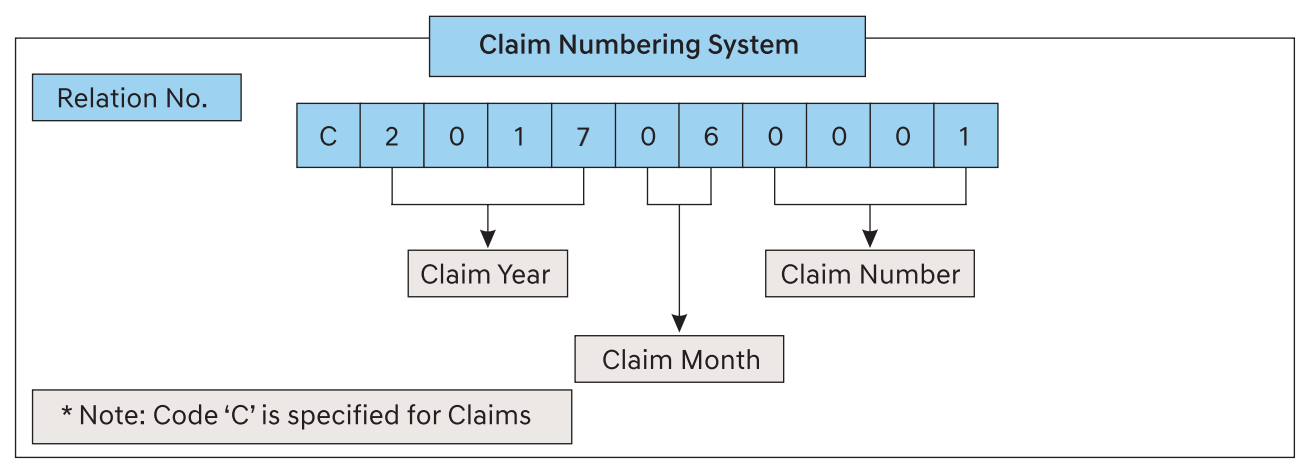

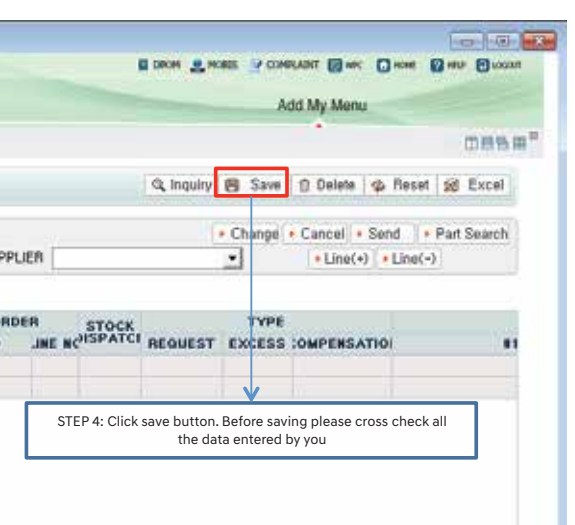

MOBIS

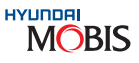

#### C) Claim Filing Deadline

Dealers should submit the claim to MIN as soon as discrepancy is found, but not later than 30 days from the date of arrival of material at the dealer's location. The discrepancies found after 30 days will not be entertained by MIN. But if there is any specific reason, MIN may extend its time period. Kindly contact Ph: 044-67101480/1492/1427 for any claim related guery.

#### D) Minimum Claim Amount

Parts Managers are required to review each Parts claim and adjustment form and submit this form to MIN only with aggregate value over ₹1,000 and waive the claims below that amount, because miscellaneous expenses for settlement of the claims may exceed the claim amount.

#### E) Evidences for Claims

Dealer has to attach the following material to prove reason for claim.

|       |                    |             | Claim Type                 |           |
|-------|--------------------|-------------|----------------------------|-----------|
|       | Evidence type      | Wrong Parts | Defect /<br>Obsolete Parts | Others    |
|       | Parts & Packed Qty | Mandatory   | Mandatory                  | Recommend |
| Photo | Box Label          | Mandatory   | Mandatory                  | Recommend |
|       | Packing Box        | Recommend   | Mandatory                  | Recommend |

Note: If claim evidences are not sufficient, MIN claims department will reject it. Dealer will have to file a new claim with the requested evidences.

#### Important Note:

Please ensure the below mentioned points should be taken care of before raising claims to MIN which helps to reduce the lead time.

- 1. Claims Registration: The parts claim should be described in detail in the remarks column for all the claims. Attachment of relevant proofs (Eg: Photos, POD Copy, etc.) is mandatory.
- 2. Case Shortage Claims: Scanned copy of the POD/GCN with "Case Shortage Temarks" mentioned at the time of receiving consignment to be submitted while raising claim.
- 3. Defective, Wrong, Other claims: Clear photos are must which captures the following:
  - Required actual part & received part with better visibility, marking the difference between them.
  - Part number label of the received part.
  - MRP label of the received part.
  - Case number of the received part.
  - Packing box photo from all sides.
  - For Wiring Claims, vendor part number tag stickered with the part.

- DPOS DP98 (New Screen for transit Claim Maintenance) for stock control.
- sent to the dealer with the noted errors.

#### F) Claim Judgement

With standard guidelines given by MIN, claims are judged and MIN decides whether a claim can be accepted or rejected. The various Claim Judgment Codes are as below:

- i) Claim Acceptance: For the following cases, a claim may be accepted.
  - a) Shortage in quantity supplied
  - Wrong part supplied b)
- Defective part supplied (Only Manufacturing Defect) c)
- d) Sub-part missing

| Judgement   | Code |                                        |
|-------------|------|----------------------------------------|
| Replacement | R    | MOBIS India will<br>correct parts free |
| Monetary    | М    | MOBIS India will                       |
| Rejection   | С    | MOBIS India will                       |

Note: MIN will take decision on settlement type based on the parts availability

- ii) Claim Rejection: A claim will be rejected for the following cases.
  - a) Insufficient data provided as claim evidences
  - b) Wrong part order by dealer
  - Improper handling c)
  - Incorrect registration d)

iii) Dealer can raise an objection for the claim result within 15 days after a judgement. In that case, the dealers are requested to re-submit the claim with additional data and reasons or use the quality correspondence for an objection. If there is no objection within 15 days after a judgement, dealer shall be deemed to have acknowledged MIN's claim judgement in its entirety.

iv) Dealer can view their Claim Judgement remarks in DP29 screen

4. Transit Damage Claim: Claim for the damaged parts during transit should be claimed to Insurance Company (Ref: Transit Claim 7.2.4) but not in MIN DPOS DP28 screen. Dealers may maintain Transit Claim details in

MOBIS

5. Incorrect registration: The claims which are incorrectly registered in system will be rejected once the E-mail

#### Description

supply an equitable quantity of the e of cost through FOC invoice.

provide Credit for the invoiced amount.

Reject the Claim/Cancel the claim.

#### G) Claim Procedure

The Claim Procedure flow chart is as given below:

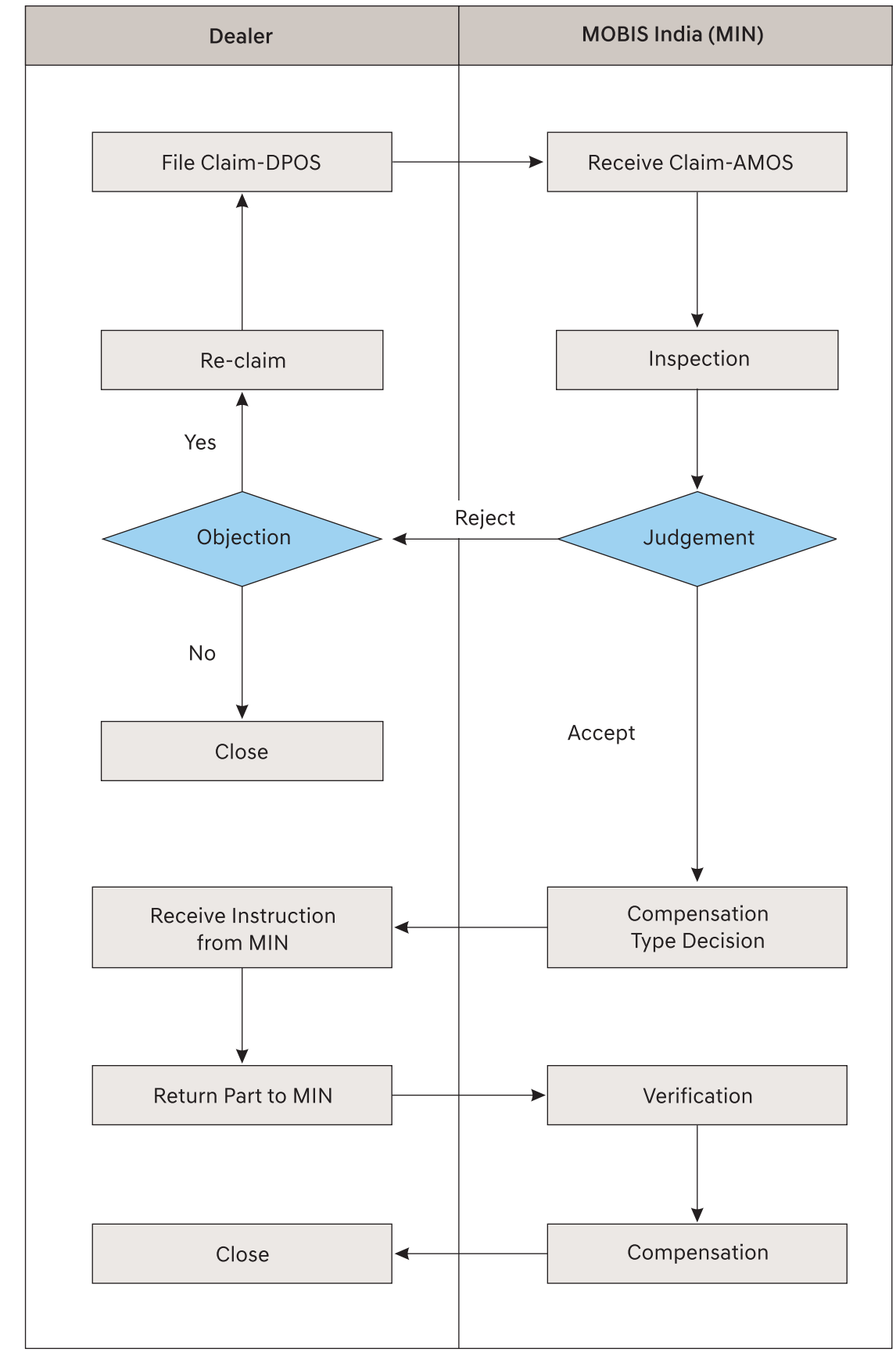

Note: Any reclaim request after 15 days of judgement date will not be entertained. 74

#### 7.2.2 For Audio OE Fitted Claim

DPOS Screen (MR 03) used for Warranty In and Warranty Out Audio OE Fitted:

| ITT NORS                                                                                                | (MR03) Farrall                                                                                               |                                                                                                    |            |                                                                                                 |                                                                                                    |                                                                                                    |        |
|----------------------------------------------------------------------------------------------------|----------------------------------------------------------------------------------------------------|----------------------------------------------------------------------------------------------------|------------|-------------------------------------------------------------------------------------------------|----------------------------------------------------------------------------------------------------|----------------------------------------------------------------------------------------------------|--------|
|                                                                                                    | 3 Repair Orde                                                                                                | v Manageme                                                                                                    | nt.        |                                                                                                 |                                                                                                    |                                                                                                    |        |
| - 05.0 50 1                                                                                             | (200)                                                                                                    | Contraction of the local sectors of the local sectors of the local secto | - 050 047  | P. 10                                                                                           | 11.00.4                                                                                                    | alla Littati                                                                                           |        |
| + REPAIR OF                                                                                             | RDER S700184LC                                                                                               | a and a second                                                                                                    | · PART NO  | - 10                                                                                            | -11-60/4                                                                                                    | •                                                                                                    |        |
| CECTOR AL ER                                                                                            |                                                                                                    |                                                                                                    |            |                                                                                                 |                                                                                                    |                                                                                                    | -      |
| 1 E7201                                                                                                 | SZEITENLOI 12                                                                                                | NOTE D ME                                                                                                    | DI WI 17   | -13-20                                                                                          | и сги                                                                                                    | 01 14                                                                                                  | 10     |
|                                                                                                    |                                                                                                    |                                                                                                    |            |                                                                                                 |                                                                                                    |                                                                                                    |        |
|                                                                                                    |                                                                                                    |                                                                                                    |            |                                                                                                 |                                                                                                    | 201                                                                                                    |        |
|                                                                                                    |                                                                                                    | • Clear   • Se                                                                                                    | en l'è Ce  | sei it                                                                                          | Det Seral                                                                                                    | 1                                                                                                    |        |
| DEALER                                                                                                  | \$720 MF                                                                                                    | + Ciear   + Sr<br>RC.CD MRCH                                                                                                    | we lo ca   | DE W                                                                                            | Det Seral                                                                                                    | CRID. PRIC                                                                                             | E      |
| DEALER<br>ORD PND                                                                                       | 5720 MF<br>MF1705405044                                                                                      | + Chear   + Sr<br>4C.C0 MRCH<br>G CS1000                                                                                                    | IN W       | PE w                                                                                            | Det Seral                                                                                                    | CRO. PRIC                                                                                              | E V    |
| DEALER<br>ORD PND<br>VIN ND                                                                             | 5720 MF<br>7617054050444<br>MALASKIELEN44                                                                    | + Clear   + S-<br>KC.CD MBC30<br>C- CS1000<br>CMM MFG.                                                                                                    | in N       | PE w                                                                                            | Det Send<br>1                                                                                                    | CRD PRIC<br>CRD PRIC<br>CRD SER<br>RM RTR                                                              | Έ<br>V |
| DEALER<br>ORD PNC<br>VIN NO<br>MODEL                                                                    | S720 MF<br>H1172542504×<br>M44.49515121MF<br>B4                                                              | Cher I + S-     CO Mical     Co Mical     Colore thFo,     Receive                                                                                                    | IN W       | PE W                                                                                            | Der Seral                                                                                                    | CRIC PRIC<br>CRIC PRIC<br>CRIC SER<br>RIM RTR<br>DC NO                                                 | E V    |
| DEALER<br>ORD PNO<br>MN NO<br>MODEL<br>SALE DT                                                          | 5720 MF<br>hh1X2542504×<br>Mill A6510LEM4<br>B4<br>20-01-2014                                                | Clear I + Sr     C.CD MBCBI     C. CS1000     CHAH MPO,     Flecapion                                                                                                    | N W        | PE w                                                                                            | 500 Secol<br>1<br>•<br>•                                                                                                    | CRC PRIC<br>CRC PRIC<br>CR0.55A<br>RM RTN<br>DC NO<br>SCN NO                                           | E V    |
| DEALER<br>ORD PNO<br>VIN NO<br>MODEL<br>GALE DT<br>VRES DT<br>DEPL DT                                   | S720 MF<br>hh1X2542504×<br>MALASSIDLEME<br>B4<br>20-01-2014 _<br>11-02-2014 _                                | Clear I & Si<br>C.C.D. MRCH<br>G. CS1000<br>CLAIM INFO.<br>Picceptor.<br>M.CM<br>No Sound<br>Autoro S                                                                                                    |            | PE w                                                                                            | 000 Secol<br>4<br>•<br>•                                                                                                    | CRE PRIC<br>CRE PRIC<br>CRE SER<br>RM ETR<br>DC NO<br>SCN NO                                           | E V    |
| DEALER<br>ORD PND<br>WN ND<br>MODEL<br>GALE DT<br>VRES DT<br>NCPL DT<br>MILEASE                         | 5720 MF<br>hh170540504×<br>MALASCIDLINK<br>B4<br>20-01-2014 -<br>11-42-2014 -<br>0                           | Clear ( ) S     CD MBCII     CS1000     CUAH INFO,     Fiception -     Autoro S/N     Mol ATTHI                                                                                                    | NTE SOLVAR | PE w<br>PE w<br>IHP                                                                             | Det Send<br>1<br>                                                                                                    | CRC PRIC<br>CRC PRIC<br>CRC SER<br>BM ETR<br>DC NO<br>SCN NO<br>ADV, NV<br>DEBITI                      | E V    |
| DEALER<br>ORD PINO<br>VININO<br>MODEL<br>GALE DT<br>VRES DT<br>NCEL DT<br>MULASE<br>THANSP              | 5720 Mi<br>hh 1 X540504×<br>Mala 4851512144<br>20-01-2014<br>11-42-2014<br>0                                 | Clear SA<br>CCO MRCH<br>CCO MRCH<br>CLAIM INFO,<br>Flacapion -<br>Autor S/M<br>MG ATTHI<br>MG ATTHI<br>MG ATTHI                                                                                                    | NT N N/    | PE w<br>PE w<br>PF                                                                              | Del Secol<br>                                                                                                    | CRC PRIC<br>CRC PRIC<br>CRC PRIC<br>CRC SER<br>RM ETR<br>DC NO<br>SCN NO<br>SCN NO<br>DEBITI<br>DEBITI | E V    |
| DEALER<br>ORD PNO<br>WIN NO<br>MODEL<br>GALE BT<br>VRES DT<br>NCEASE<br>THANSP<br>INV NOTE              | 5720 MP<br>htt 10540904×<br>MAL 48510LDMC<br>84<br>20-01-2014<br>11-02-2014<br>0<br>                         | Clear SA<br>CCD MRCH<br>CLAN MRO<br>CLAN MRO<br>Receive<br>ALENO SAN<br>MG STHI<br>MG STHI                                                                                                    | IN W/      | PE w<br>PF w<br>IPP<br>I                                                                        |                                                                                                    | CRD, PRIC<br>CRD, PRIC<br>CRD, SER<br>RM, ETR<br>DC, NO<br>SCN, NO<br>SCN, NO<br>OCENT<br>INMOIO       | E V    |
| DEALER<br>ORD PINO<br>VINI NO<br>MODEL<br>SALE DT<br>VRES DT<br>NCEASE<br>THANSP<br>INV NOTE<br>SRV MGR | 5 720 MP<br>htt 10540904x<br>MAL 48515L DMC<br>B4<br>20-01-2014 -<br>11-42-2014 -<br>0<br>0<br>U,B, PARADKAN | Clear & S.     KCCD MBC01     G. CS1000     CAMH MIRO,     Ricepton &      Autoro S/N     Mo Sound &     Autoro S/N     Mo ATTH:     Mo ATTH:     MO BLE                                                                                                    | IN N       | PE w<br>PE w<br>1<br>-]<br>-]<br>-]<br>-]<br>-]<br>-]<br>-]<br>-]<br>-]<br>-]<br>-]<br>-]<br>-] | Des Geral<br>1 - 1<br>1 - 1<br>1 - 1<br>1 - 1<br>1 - 1<br>1 - 1<br>2 - 1<br>2 - 1<br>- 1<br>2 - 1<br>2 - 1<br>2 - 1<br>2 - 1<br>2 - 1<br>- 1<br>- 1<br>- 1<br>- 1<br>- 1<br>- 1<br>- 1<br>- 1<br>- 1 | CRIC PRIC<br>ORD, SER<br>RM RTM<br>DC NO<br>SCN NO<br>ADV, NV<br>DERIT<br>INVOICS<br>MAR, ID           | E V    |

#### Steps:

Dealer has to fill details in this screen and then send the Audio Unit to nearest Mobis Repair Centre (either Chennai or Delhi).

#### Two cases:

Warranty In: FOC Warranty Out: Chargeable basis After getting the Audio Unit back he has to do Material Receiving in DP27 screen.

#### For issue regarding Audio OE Fitted :

| Location | Customer<br>Representative | Contact Details             | Mail ID                        | Postal Address                                                                           |
|----------|----------------------------|-----------------------------|--------------------------------|------------------------------------------------------------------------------------------|
| Chennai  | Mr. Bhuvanesan. M          | 044-67101667/<br>9710930185 | chennaiaudioservice@gmobis.com | G1–SIPCOT Industrial Park ,<br>Irrungattukottai Sriperumbudur<br>Taluk Tamilnadu–602 117 |
| Delhi    | Mr. Arbind Shahu           | 011-40568002/03             | delhiaudioservice@gmobis.com   | A 27 Mathura Road, Mohan<br>Cooperative Industrial Area New<br>Delhi–110044              |

|                                           |                                                                                               |                                                                                                    | CANADOwn                                                                                                    |                                                                                                    |                                                                                                    |
|-------------------------------------------|-----------------------------------------------------------------------------------------------|----------------------------------------------------------------------------------------------------|----------------------------------------------------------------------------------------------------|----------------------------------------------------------------------------------------------------|----------------------------------------------------------------------------------------------------|
|                                           |                                                                                               | -                                                                                                    | ¥6                                                                                                    | CLEAN .                                                                                                    | 1.00                                                                                                    |
|                                           |                                                                                               |                                                                                                    | a na                                                                                                    | my we Excel                                                                                                    | Ĩ.                                                                                                    |
| Trd                                       |                                                                                               |                                                                                                    | TATUS                                                                                                    |                                                                                                    |                                                                                                    |
| E. MO                                     | OFI.                                                                                          |                                                                                                    | d c                                                                                                    | •                                                                                                    |                                                                                                    |
|                                           |                                                                                               |                                                                                                    | 1 Hactic                                                                                                    |                                                                                                    | -                                                                                                    |
| NV NO                                     | INV DT                                                                                        | OB SND DO                                                                                                    | DR CFM D                                                                                                    | STATUS                                                                                                    |                                                                                                    |
|                                           |                                                                                               |                                                                                                    |                                                                                                    |                                                                                                    |                                                                                                    |
|                                           |                                                                                               |                                                                                                    |                                                                                                    |                                                                                                    |                                                                                                    |
| a ede (                                   | * Gue Seut                                                                                    | · Care Coor                                                                                                    | • Farm Print                                                                                                    | + DC Print                                                                                                    |                                                                                                    |
| tt. ocia ()<br>1.060.00                   | + Cure Sent<br>RQ AD COR                                                                      | + Care Cast<br>2.000.00                                                                                              | • Parm Print                                                                                                    | - DC Print<br>\$720184_0                                                                                                    | Lake L                                                                                                    |
| 1.000.00<br>0,00                          | + Cure Denti<br>RQ AD COR<br>RQ AD COR                                                        | - Care Cant )<br>2.000.00<br>0.00                                                                                    | Porm Print<br>ORCER<br>PROCESS                                                                                               | S7201R4_O<br>OPDER SENT                                                                                                    |                                                                                                    |
| 0,001<br>0,000,00<br>0,00                 | HOLAD INV<br>ROLAD INV<br>RTN DT                                                              | Care Can     2.000.00     0.00                                                                                       | Porm Prim<br>ORDER<br>PROCESS<br>CREATE                                                                                      | 1 - DC Frid<br>S720184.01<br>ORDER SENT<br>12-12-2014                                                                                                    |                                                                                                    |
| 0,001<br>0,000<br>0,000                   | RO. AD. COR<br>BO. AD. COR<br>BO. AD. COR<br>BO. AD. INV<br>BITN DT<br>DC DT                  | Core Coor     2.000.00     0.00                                                                                      | Process<br>CREATE<br>ORD, SND                                                                                                | 1+ DC Fun<br>\$720184.0<br>ORDER SENT<br>12-12-2014<br>12-12-2014                                                                                                    |                                                                                                    |
| ng Ada<br>1.060.00<br>0.90<br>            | <ul> <li>Cure Denti<br/>RO. AD. COR<br/>POLAD, RIV<br/>RTN DT<br/>DC DT<br/>GCN DT</li> </ul> | Core Coor     2.000.00     0.00                                                                                      | Porm Print<br>ORDER<br>PROCESS<br>CREATE<br>ORD, SND<br>DRD, CRM                                                             | 5720184.0<br>000E0 SENT<br>12-12-2014<br>12-12-2014<br>12-12-2014                                                                                                    |                                                                                                    |
| 1. AGI<br>1. 000.00<br>0.00<br>1.<br>MBER | - Core Devic<br>RO AD COR<br>POLAD INV<br>RTN DT<br>DC DT<br>GCN DT<br>REF DATE               | Core Cont     2.00000     0.00                                                                                       | Porm Prior<br>ORDER<br>PROCESS<br>CREATE<br>ORD, SND<br>DRD, CRM<br>INV, RCV                                                 | - DC Print<br>\$720184_0<br>onden sent<br>12-12-2014<br>12-12-2014<br>12-12-2014<br>                                                                                                    |                                                                                                    |
| 1, AG1<br>1, 060, 00<br>0, 00<br>         | - Core Serie<br>RO AD COR<br>PO AD INV<br>RTN DT<br>DC DT<br>GCN DT<br>REF DATE               | Core Cont     2.000.00     0.00     0.00     0.00     0.00     0.00     0.00     0.00                                | Porm Prior<br>ORDER<br>PROCESS<br>CREATE<br>ORD, SND<br>DRD, CRM<br>INV, RCV<br>CORE, SND                                    | - DC Print<br>\$720184.0<br>OPDEN SENT<br>(2-12-2014<br>12-12-2014<br><br>                                                                                                    |                                                                                                    |
| 1 Mil 1<br>1 010 00<br>0,90<br>           | Cure Seure<br>RO. AO. COR<br>POLAD.RIV<br>RITNOT<br>DC DT<br>GCN DT<br>REF. DATE              | Core Coor     2.00.00     0.00                                                                                       | Porm Print<br>ORDER<br>PROCESS<br>CREATE<br>ORD, SND<br>DRD, CPM<br>INV, RCV<br>CORE, SND<br>CORE, RCV                       | - DC Pros<br>\$720184.0<br>OnDER SENT<br>(2-12-2014<br>12-12-2014<br><br><br><br>                                                                                                    | Assessment and a second of the second second s |
| 41. AG1<br>1. 000. 00<br>0, 90<br>        | Con Deal<br>RO.AD.COR<br>RO.AD.RIV<br>RTN DT<br>DC DT<br>GCN DT<br>REF DATE                   | Core Cont     2.00.00     0.00                                                                                       | Port Print<br>ORDER<br>PROCESS<br>CREATE<br>ORD, SND<br>DRD, CPM<br>INV, RCV<br>CORE, SND<br>CORE, RCV<br>PRC, PN            | - DC Print<br>8720184.00<br>ORDER SENT<br>12-12-2014<br>12-12-2014<br><br><br><br><br>                                                                                                    | a data data data da angle angle angle a                                                                                                    |
| 4 AGH<br>010 40<br>0.90<br>               | RO. AD. COR<br>RO. AD. COR<br>RO. AD. RIV<br>RTN DT<br>DC DT<br>GCN DT<br>REF DATE            | Core Cont     2.0000     0.00                                                                                        | Porn Print<br>ORDER<br>PROCESS<br>CREATE<br>ORD, SND<br>ORD, CRM<br>INV, RCV<br>CORE, OND<br>CORE, PSCV<br>PRC, PN<br>CANCEL | - DC PHH<br>S7201A4.00<br>ORDER SENT<br>12-12-2014<br>12-12-2014<br><br><br><br><br>                                                                                                    |                                                                                                    |
| . 000 00<br>0,00<br><br>.MBER<br>.wice@g  | Cure Druce<br>RO AD COR<br>RO AD INV<br>RTN DT<br>DC DT<br>GCN DT<br>REF DATE<br>             | Core Coor     2.00000     0.00     0.00     T     FEF AMOUNT     0.00     0.00     0.00     0.00     0.00     REMARK | Parm Prive<br>ORDER<br>PROCESS<br>CREATE<br>ORD,SND<br>OFD,CRM<br>INV,RCV<br>CORE,RDV<br>PRC,FIN<br>CANCEL<br>LAST UP        | DC Prim     S720184_0     OnDED SENT     12-12-2014     12-12-2014     -     -     -     -     -     -     -     -     -     -     -     -     -     -     -     -     -     -     -     -     -     -     -     -     -     -     -     -     -     -     -     -     -     -     -     -     -     -     -     -     -     -     -     -     -     -     -     -     -     -     -     -     -     -     -     -     -     -     -     -     -     -     -     -     -     -     -     -     -     -     -     -     -     -     -     -     -     -     -     -     -     -     -     -     -     -     -     -     -     -     -     -     -     -     -     -     -     -     -     -     -     -     -     -     -     -     -     -     -     -     -     -     -     -     -     -     -     -     -     -     -     -     -     -     -     -     -     -     -     -     -     -     -     -     -     -     -     -     -     -     -     -     -     -     -     -     -     -     -     -     -     -     -     -     -     -     -     -     -     -     -     -     -     -     -     -     -     -     -     -     -     -     -     -     -     -     -     -     -     -     -     -     -     -     -     -     -     -     -     -     -     -     -     -     -     -     -     -     -     -     -     -     -     -     -     -     -     -     -     -     -     -     -     -     -     -     -     -     -     -     -     -     -     -     -     -     -     -     -     -     -     -     -     -     -     -     -     -     -     -     -     -     -     -     -     -     -     -     -     -     -     -     -     -     -     -     -     -     -     -     -     -     -     -     -     -     -     -     -     -     -     -     -     -     -     -     -     -     -     -     -     -     -     -     -     -     -     -     -     -     -     -     -     -     -     -     -     -     -     -     -     -     -     -     -     -     -     -     -     -     -     -     -     -     -     -     -     -     -     -     -     -     -     -     -     -     -     -     - |                                                                                                    |

MOBIS

#### 7.2.3 Accessory Claim Form

|                                                                         |                                                                                                    |                                   | HYUNDAI                                                                                                    | GENUINE AG      | CCESSORIES CLA       | IM FORM                |                            | Claim Da                 | ate:                        |
|-------------------------------------------------------------------------|----------------------------------------------------------------------------------------------------|-----------------------------------|----------------------------------------------------------------------------------------------------|-----------------|----------------------|------------------------|----------------------------|--------------------------|-----------------------------|
| Dealer's Attenti                                                        | on : All this area r                                                                                                    | nust be c                         | completed to                                                                                                    | o receive credi | t.                   | 1                      |                            |                          |                             |
| Dealer Name:                                                            |                                                                                                    | Applicat                          | ble Car Mod                                                                                                    | el              |                      | Claim No.<br>Code/Year | Dealer<br>r/Acc/Sril. No   |                          |                             |
| Dealer Code:                                                            |                                                                                                    | Claimed                           | l Part Numb                                                                                                    | er              |                      | Part Name              | :                          |                          |                             |
| MIN. Invoice No                                                         | :                                                                                                    | Car Reg                           | istration No                                                                                                    |                 | VIN no               |                        |                            |                          | Variant:                    |
| Dealer Address:                                                         |                                                                                                    | Sales Inv                         | voice No:                                                                                                    |                 | Sales Invoice Date   | :                      | Dealer Re                  | place Date:              |                             |
|                                                                         |                                                                                                    | Accesso                           | ories Manag                                                                                                    | er Name         |                      |                        | Mobile No                  | :                        |                             |
|                                                                         |                                                                                                    | Custom                            | er Name                                                                                                    |                 |                      |                        | Mobile No                  | :                        |                             |
|                                                                         |                                                                                                    | <u> </u>                          |                                                                                                    | CUSTOMER        | COMPLAINT ANAL       | YSIS                   |                            |                          |                             |
|                                                                         | Type of Claim!                                                                                                    | !!                                |                                                                                                    |                 | Claim Descriptior    | ו!!!                   |                            |                          |                             |
| E Exc<br>W Wr<br>Sł<br>D []                                             | ess constructions of the second second secon | М<br>Р<br>О                       | Damage Director Drice Error Others Director Director Dire |                 |                      |                        |                            |                          |                             |
| Dealer's                                                                | Assessment/Jud                                                                                                    | dgment                            |                                                                                                    | Mobis As        | sessment/Judgmen     | nt                     | Claimed Pa<br>confirmation | rts to be re<br>form MIN | turned after<br>Claim Team. |
|                                                                         |                                                                                                    |                                   |                                                                                                    |                 |                      |                        |                            |                          |                             |
|                                                                         | Proble                                                                                                    | m Descri                          | iption                                                                                                    |                 |                      |                        | Photos                     |                          |                             |
|                                                                         |                                                                                                    |                                   |                                                                                                    |                 |                      |                        |                            |                          |                             |
|                                                                         | Damaged or Def                                                                                                    | ective Ac                         | cessories Ph                                                                                                    | noto            |                      |                        | Remarks                    |                          |                             |
|                                                                         |                                                                                                    |                                   |                                                                                                    |                 | Dealer C             | laimed Date            | 2:                         |                          |                             |
|                                                                         |                                                                                                    |                                   |                                                                                                    |                 | Claim Re             | eceived Date           | e:                         |                          |                             |
|                                                                         |                                                                                                    |                                   |                                                                                                    |                 | Dealer St            | tamp:                  |                            | De                       | ealer Signature             |
|                                                                         |                                                                                                    |                                   |                                                                                                    |                 | Date:                |                        |                            |                          | Name                        |
| Special Note:<br>Any Accessories<br>Claim should be<br>Mail ID: ashwinl | Claim to be sen<br>sent to the follo<br>sumar@gmobis.c                                                                                                    | d with th<br>wing Mai<br>com, dee | is form only<br>il ID.<br>pak.kaley@g                                                                                                    | gmobis.com.     |                      | . 11 . 1. 11           |                            |                          |                             |
|                                                                         |                                                                                                    | Do                                | not raise a                                                                                                    | wrong claim.    | . It can put your re | eliability in          | question.                  |                          |                             |

#### 7.2.4 Transit Claims

#### Definition: A)

claims. It includes damage of Parts due to:

#### Inclusions in the Policy

- i) Transit from manufacturer's location to Dealer's warehouse
- ii) As per Inland Transit Clause all risk
- iii) Damage to Spare Parts due to accidents or overturning of truck/carrier
- iv) Strike, Riot & Civil Commotion
- v) Jerks & Jolts during transit
- vi) Loading/Unloading covered

#### **Exclusions in the Policy**

- i) Willful misconduct
- iii) Insufficient packing
- v) Rust, corrosion

#### B) Guidelines for Transit Claims

#### B1) Examine the Consignment

- countersigned by the transporter. No endorsement in Goods Consignment Note (GCN) = No Claim

#### B2) Determine the Claim Value

i) The Claim Amount must be the amount invoiced by MOBIS India.

| 0/10          | PINO                        | SHIP            | MR P    | PCC          | BASIC            | D/C<br>VALUE    | Depot<br>S/C | Price Sales<br>Amt Tax Amt | F rt/ins<br>Amt | Total Parts | Material<br>Value |
|---------------|-----------------------------|-----------------|---------|--------------|------------------|-----------------|--------------|----------------------------|-----------------|-------------|-------------------|
| L/N           | PINAME                      | PART NO         | PRICE   | BASIC<br>D/C | ADD<br>D/C       | EMR S/C         | O tr<br>S/C  | Sales<br>Tax %             | SAD             | SAD Source  | Insured<br>Value  |
| CASE          | NO : SPD3                   | 2016111         | V01G0   | 0556         | 51               |                 |              |                            |                 |             |                   |
| 36KAJ<br>0003 | 08VB417000<br>PVC CABIN MAT | 10<br>08VB41700 | 9420.00 | A<br>16.00   | 6703.20<br>0.00% | 6703.20<br>0.00 | 60.30        | 6763.50 135.27<br>2.00%    | 0.00            | 6898.77 A   | 6898.77           |

- invoice, don't make separate claim for different parts of the same invoice.

#### B3) Claim Procedure Guidelines Claim Intimation

- web portal "https://bpm.cholainsurance.com/cholaconnect/".
- ii) For accessing this portal only "Internet Explorer 8" should be used.
- entertained without this intimation at any cost.
- iv) Individual Login ID has been created for all the dealers.
- & dinesh@gmobis.com.

#### B4) Step Wise Procedure:

- i) Open the web portal "https://bpm.cholainsurance.com/cholaconnect/".
- ii) Enter your Login ID and password.
- iii) Click on Claim Intimation icon a new window will be opened.
- consignment details, loss location details & contact person details.
- v) Click 'Submit' button to submit the claim.

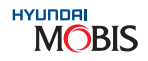

The Parts which get damaged during transit from PDC to dealer warehouse are considered for transit

- ii) Ordinary Wear & Tear
- iv) War & Allied Perils

i) After receiving the consignment, dealer should check all the cases for any damages. ii) All cases to be opened and contents to be verified with packing list for any quantity discrepancy. iii) Do not forget to note down damages and shortages on the Transport Document & get them

ii) It should be calculated based on the invoiced quantity and the respective invoiced amount. iii) One claim is permitted per invoice, but the claim may consist one or more claim parts of the same

i) After checking if you find anything untoward, please intimate the Insurance Company through online

iii) Intimation to be sent within 72 hrs of receipt of the consignment/accident. Claims will not be

v) For new login ID creation kindly contact prem@gmobis.com & cc deepak.kaley@gmobis.com

iv) Enter the details as policy number, date of loss, date of notification, cause of loss, nature of loss,

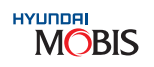

- vi) After submission of the claim the dealer will receive a message and also a mail of acknowledgement.
- vii) For any further clarification in online web portal kindly contact: Mr. Ramesh B at bramesh@cholamsispl.com (044-30985840) & Mr. Hara Prasad at patravp@cholamsispl.com (044-30985816)

#### Enter your Login ID & Password

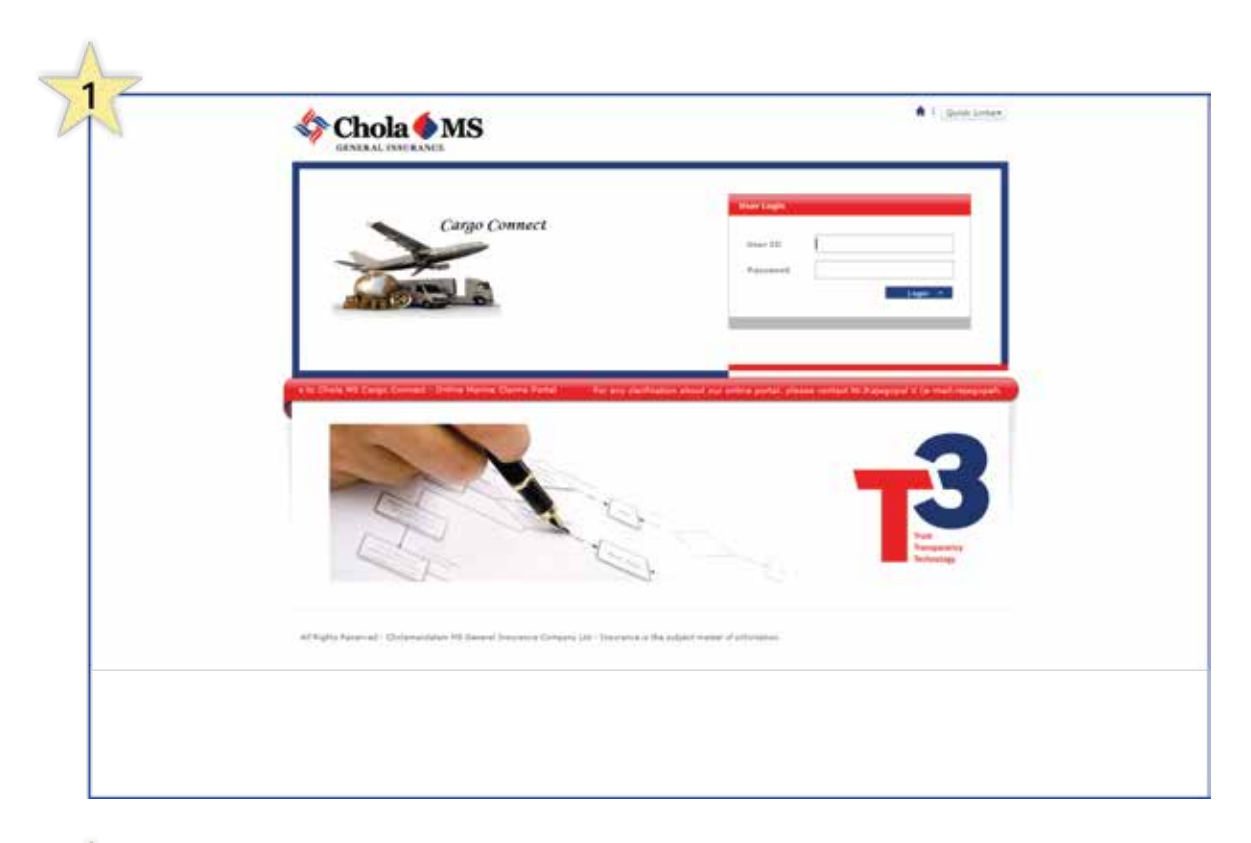

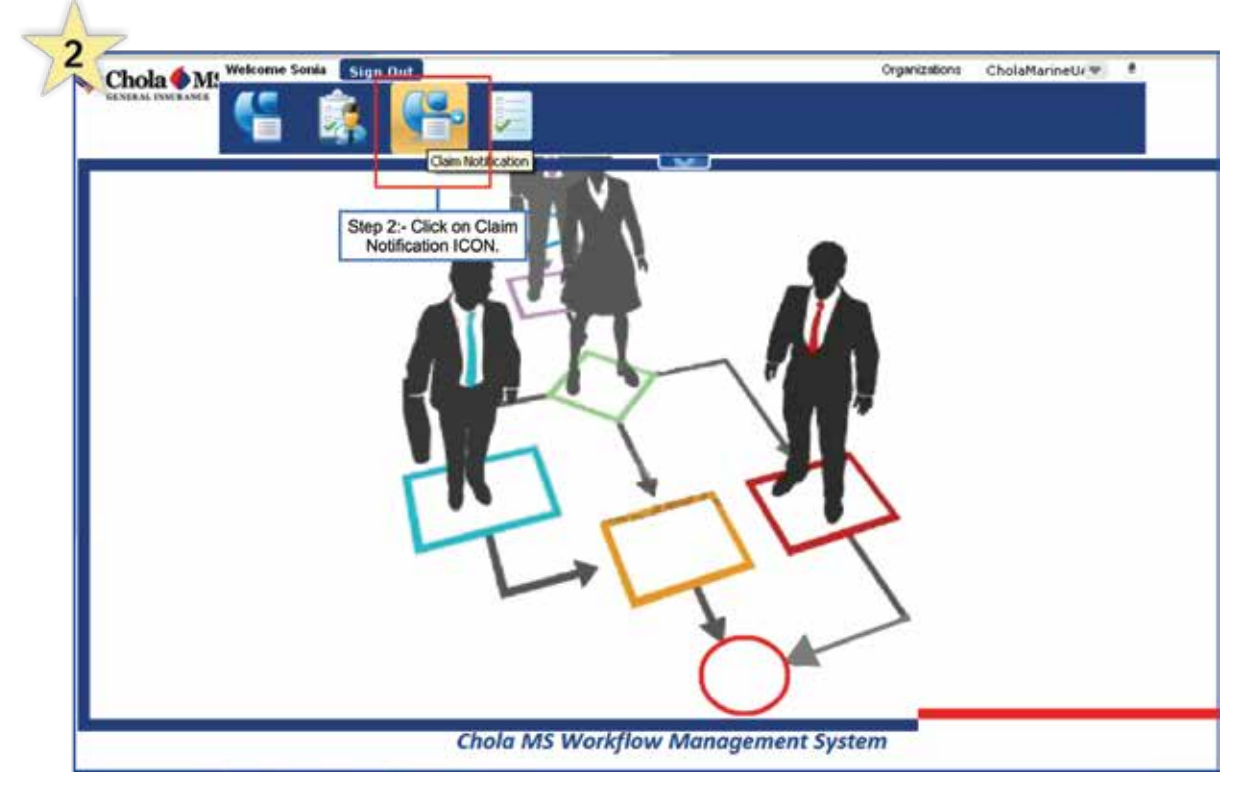

**Receiving Acknowledgement** 

🛊 省 🗖

Treatine' 1221-13 PM

122110-PM

MARINE.

172

Time IT

3

Chola MS

-

Deast Scittager

1041-0211

1107-0010

Character Des Ter

1

| 1                       |                                      |                       |            |                                                                                                    |                                                                                                    |                 |
|-------------------------|--------------------------------------|-----------------------|------------|----------------------------------------------------------------------------------------------------|----------------------------------------------------------------------------------------------------|-----------------|
|                         |                                      | Territoria listra     | Section 2  |                                                                                                    |                                                                                                    |                 |
| Chola                   | MS                                   | 64                    |            |                                                                                                    |                                                                                                    |                 |
| -                       |                                      |                       | •          |                                                                                                    |                                                                                                    |                 |
| The Des                 | Consultation V                       | in (                  |            |                                                                                                    |                                                                                                    |                 |
| No. of Concession, Name | n Details                            |                       | -          |                                                                                                    | pression of the                                                                                                    |                 |
| C. Sanda                | Automotion Date in                   | Dormal Dark           | A pre-     |                                                                                                    | Summittee in                                                                                                    | report di Sonta |
| Kityone board           | in stan in a                         | and the second second |            |                                                                                                    |                                                                                                    |                 |
| (FT                     |                                      |                       |            |                                                                                                    |                                                                                                    |                 |
| 1944                    | y Talas Intal                        | W.                    |            |                                                                                                    |                                                                                                    |                 |
|                         | method Suits Loan Are                |                       |            | 1 August man the                                                                                                    | Arrent line section of                                                                                                    | the beaming     |
|                         |                                      |                       |            | 100 in 105 pl min                                                                                                    | other contents, Buty 31                                                                                                    | all options of  |
|                         |                                      | 10.0                  |            |                                                                                                    |                                                                                                    |                 |
| 100                     |                                      | and a                 |            |                                                                                                    |                                                                                                    | -               |
|                         |                                      | 1.04                  |            | Department of the                                                                                                    | Hangen                                                                                                    | -               |
|                         |                                      |                       |            | Contract of Contract of Contra | in the second second se |                 |
|                         |                                      |                       |            | - Conserve                                                                                                    | 0.07 No.1                                                                                                    |                 |
|                         | 19.10                                | 42424                 |            | Prote Sea                                                                                                    | manann                                                                                                    |                 |
| 1.0                     | 43.0030308.004                       | and allow de          | and of the | r proce of successful                                                                                                    | -3                                                                                                    |                 |
| -                       | e Loiator Type                       | ween being            |            | Address-Line 1                                                                                                    | 15454                                                                                                    |                 |
| 24                      | in the of each                       | 4948                  |            | Ana///lage                                                                                                    | 45454                                                                                                    | 24              |
|                         | 2e                                   | *10084                | 10         | (Tana                                                                                                    | Dehi .                                                                                                    | fart            |
|                         |                                      |                       |            |                                                                                                    |                                                                                                    |                 |
|                         | Carl Parente St                      | statul Status #       | 1990019    | to person to be contin                                                                                                    | bert Jee Darthare Infans                                                                                                    |                 |
|                         |                                      | -                     |            | Restoring Inth Calorie                                                                                                    | · Set                                                                                                    | 674             |
| -                       |                                      | -bete                 |            | A1000 - 1/10 2                                                                                                    | state                                                                                                    |                 |
| 1                       | rea line Y                           |                       |            | CayOlama                                                                                                    |                                                                                                    |                 |
| 111                     | ne tiek (fang)                       | 43434                 |            |                                                                                                    |                                                                                                    |                 |
| 1111                    | nam - Lina Y<br>ni Mari (Fang)<br>ni | eleja                 |            | Churty                                                                                                    |                                                                                                    |                 |

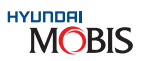

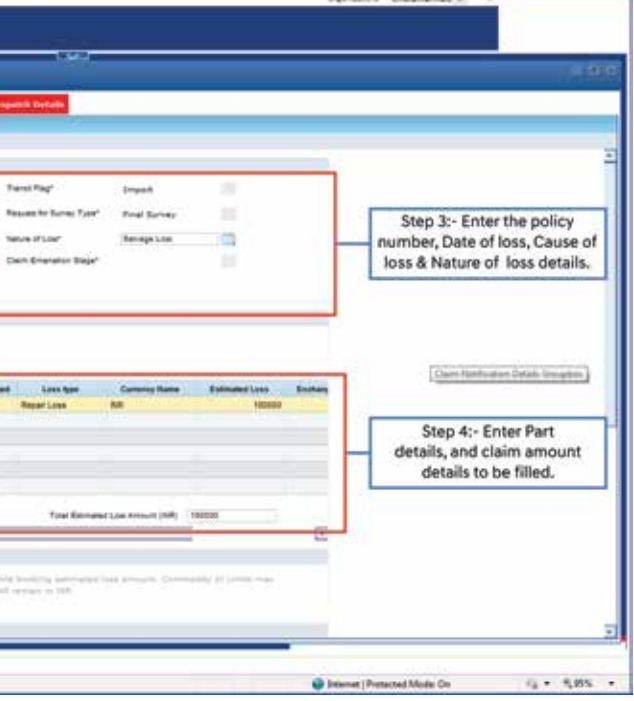

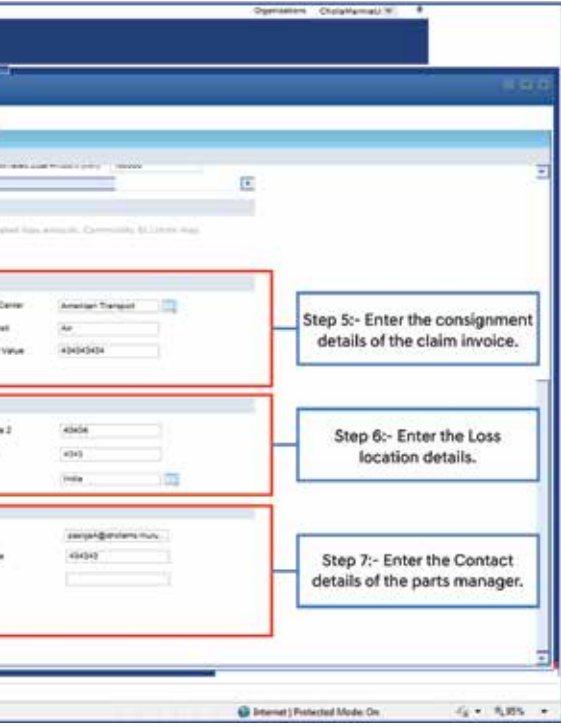

|                              |                     | v                               |                                                                                                    |     |
|------------------------------|---------------------|---------------------------------|----------------------------------------------------------------------------------------------------|-----|
| Claim Notification*          |                     |                                 |                                                                                                    |     |
| Claim Notification Details   |                     |                                 |                                                                                                    |     |
| Loss Location Details* (En   | ter details of the  | place of accident/loss)         |                                                                                                    |     |
| Loss Location Type           |                     | Address - Line 1                | Address - Line 2                                                                                               |     |
| Land Mark (If any)           |                     | Ares/Vilage                     | City/District                                                                                                  |     |
| Pin/Zip                      |                     | State                           | Country                                                                                                    |     |
| Contract Days of Database of | the deside of the   |                                 | at a fair and a fair and a fair a fair a fair a fair a fair a fair a fair a fair a fair a fair a fair a fair a |     |
| Contact Person Details - (t  | inter details of th | e person to be contacted for it | arther information j                                                                                           |     |
| Name                         |                     | melaboriorap wan customer       | Step 8:- After submitting the claim t                                                                          | he  |
| Address - Line 1             |                     | Address - Line 2                | parts manager will get a message a                                                                             | nd  |
| Land Mark (if any)           | C                   | CityDistrict                    | Indeed successfully and your claim                                                                             | n   |
| State                        | Step 7:- A          | fter entering all the           | reference number is 1-1314-000053                                                                              | 1=  |
| Mobile Number 91             | click s             | ubmit the claim.                |                                                                                                    | 1   |
|                              | -                   |                                 |                                                                                                    | 53  |
|                              | -                   | shmit Claim                     | Literate Classifications Close                                                                                 | - 0 |

#### C) Notification on Carrier – N.O.C

- i) If the value of the claim is more than ₹10,000/- dealer to lodge "Monetary Claim" on the transporter
- ii) Dealer should send "Notice On Carrier" & "Monetary Claim Form" to the transporter's registered office address by "registered post acknowledgement due" within 48 hrs from the date of consignment received. Dealer must submit a copy of NOC and M.C.F. to Insurance Company & original registered post acknowledgement due and post office receipt confirming dispatch of letter.

#### D) Methods of Investigation

#### D1) Self Survey - on your own

- i) If your claim value is less than ₹10,000/- dealer is eligible for self survey (Insurance Surveyor not required).
- ii) Photographs before scrapping & after scrapping have to be taken compulsorily.

#### No Photographs = No Claim

The photographs and self survey form has to be submitted along with other claim documents. If the dealer fails to submit the scrapped part photos/if the part was not completely damaged the claim will not be settled.

iii) Post receipt of material, Dealer should update remarks on POD/GCN copy if any damages or discrepancies found,

#### No Remarks on POD/GCN = No Claim

iv) Refer the tabular column for the list of documents to be submitted.

#### D2) Surveyor Appointed – by Insurance Company

- i) After survey & accepting the claim, salvage will be scrapped by the dealer in front of the surveyor. Surveyor will mention the value of scrap in the survey report.
- ii) Submit photocopies of Invoice, Packing List & Consignment Note/Lorry Bill/GC. Note to the surveyor at the time of survey.
- iii) Refer the tabular column for the list of documents to be submitted to insurance.

#### E) Documents Submission

Four Crucial Steps :

| Steps | Dealer's Work                       | Document to Submit                                                                                                    | Address to Submit                                                                                                    | Time duration to submit                                                      |
|-------|-------------------------------------|----------------------------------------------------------------------------------------------------|----------------------------------------------------------------------------------------------------|------------------------------------------------------------------------------|
| 1     | Claim intimation                    | Claim intimation - through Portal                                                                                                    | https://bpm.cholainsurance.com/cargoconnect/                                                                                                    | Dealer should do within<br>72 hours from the date of<br>consignment received |
| 2     | Monetary Claim<br>Notice on Carrier | N.O.C on the dealer's letterhead<br>should be signed by the<br>parts manager / dealer principal                                                          | To the Registered office address of the<br>Transporter. Through registered post with the<br>acknowledgement copy (RPAD)                                                                                                    | Dealer should do within<br>48 hours from the date of<br>consignment received |
| 3     | Proof Submssion                     | Submit photo copies of<br>1) Invoice Copy,<br>2) Packing list and<br>3) Consignment note / GC note /<br>LR copy to the surveyor at<br>the time of survey | Copy of documents to the handed over to<br>Surveyor / Upload in the portal. Original to be<br>sent to Insurance company Chennai office only.                                                                                                    | Surveyor will be appointed<br>within 3 days after your<br>intimation         |
| 4     | Document<br>Submssion               | Send all the original document<br>to insurance company. Refer the<br>tabular column for the list of<br>documents to be submitted                         | To<br>Mr. Elango K, Manager - Claims,<br>Cholamandalam M/S General Insurance Co. Ltd.<br>Rashmi Tower, 2nd Floor, 1 Village Road,<br>Nungarmbakkam, Cheenai 600 0034.<br>Mobile : +91 89399 43723<br>Tel. : +91 44 3098 5846<br>Email : elangoK@cholams.murugappa.com | Within 10 days after the<br>date of survey                                   |

#### F) List of Documents

Below is the list of documents mentioned to be uploaded in web portal and also to be sent to insurance company:

| <10000                                              | 10001~24999                                         | >25000                                              |
|-----------------------------------------------------|-----------------------------------------------------|-----------------------------------------------------|
| Claim Intimation through web portal (within 72 hrs) | Claim Intimation through web portal (within 72 hrs) | Claim Intimation through web portal (within 72 hrs) |
| Claim Bill                                          | Claim Bill                                          | Claim Bill                                          |
| Marine Claim Form                                   | Marine Claim Form                                   | Marine Claim Form                                   |
| Self Survey Report                                  | Surveyor Report                                     | Surveyor Report                                     |
| Salvage Destruction                                 | Salvage Destruction                                 | Salvage Destruction                                 |
| Photos                                              | Photos                                              | Photos                                              |
| Invoice                                             | Invoice                                             | Invoice                                             |
| Packing List                                        | Packing List                                        | Packing List                                        |
| GCN/POD                                             | GCN/POD                                             | GCN/POD                                             |
|                                                     | Monetary Claim Notice on Carrier<br>(within 48 hrs) | Monetary Claim Notice on Carrier<br>(within 48 hrs) |
|                                                     | Copy of NOC to Insurance<br>Company                 | Copy of NOC to Insurance<br>Company                 |
|                                                     | Register Post Receipt/<br>Acknowledgement copy      | Register Post Receipt/<br>Acknowledgement copy      |
|                                                     | Damage/Shortage                                     | Damage/Shortage                                     |
|                                                     | Certificate                                         | Certificate 48 hrs                                  |
|                                                     |                                                     | Letter of Subrogation                               |

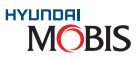

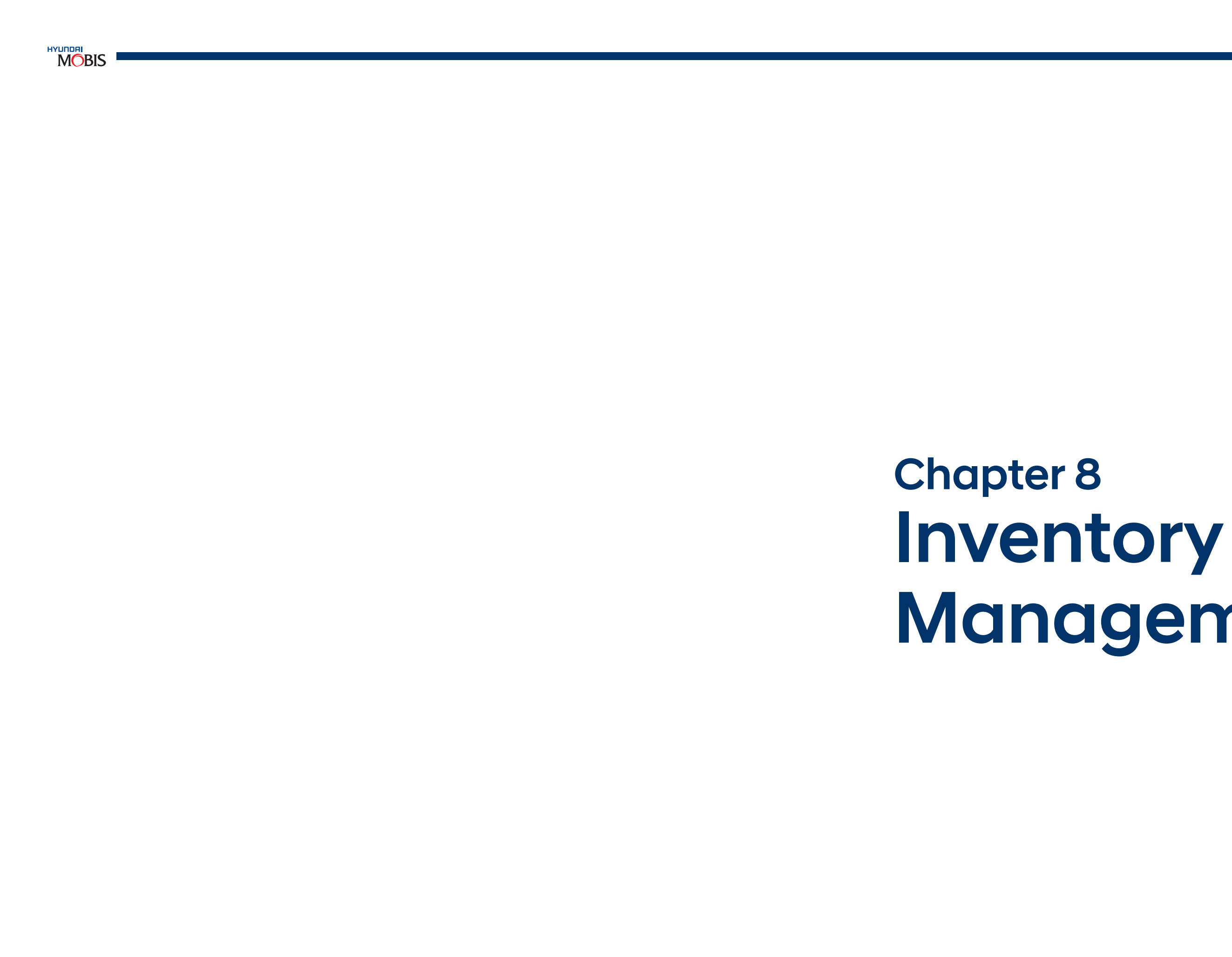

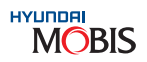

# Management

#### 8. Inventory Management

#### 8.1 Introduction of Inventory Management

#### Inventory:

Inventory is the total amount of materials contained in a store/any stock point at any given point of time. Parts Managers need to know the precise number of items on their shelves and storage areas in order to place orders or control losses.

#### **Inventory Management:**

Inventory Management is practiced so as to keep the right inventory at the right time for fulfilling the customer's parts requirement and to maintain the highest service level.

#### 8.2 Scope of Dealer Inventory Management

The Inventory Management in Dealership is the core business area which in turn establishes the business profile of the dealership whether it progresses in right direction or needs any correction. The optimum inventory stock level at the dealership warehouse results in dealership profitability.

#### 8.2.1 Why Inventory Management is Needed

In lieu of too many models and their variants, parts and accessories need to be managed in a proper manner at the dealership to avoid excess, non moving and obsolete inventory while keeping service level to the top without compromising on basic guidelines set for ensuring profitability to the organisation.

| Objectives                                     | Actions Required                                                                          | Parameters                                                                                                    |
|------------------------------------------------|-------------------------------------------------------------------------------------------|----------------------------------------------------------------------------------------------------|
| 1. Correct Ordering                            | <ul><li>What to Buy?</li><li>When to Buy?</li></ul>                                       | <ul><li>Profitability v/s Loss Inventory</li><li>Stocking policy</li></ul>                                                                                                    |
| 2. Optimized Inventory<br>Levels               | <ul><li> How much to Buy?</li><li> When not to buy?</li></ul>                             | <ul><li>Inventory Analysis</li><li>Demand Trends</li></ul>                                                                                                    |
| 3. Efficient Storing<br>Increased Productivity | <ul><li>What equipment to use?</li><li>Where to store</li><li>How much area?</li></ul>    | <ul> <li>Equipment Selection Criteria</li> <li>Storing Guidelines</li> <li>Bin Numbering Guidelines</li> <li>Warehouse Area Calculation and<br/>Layout Guide</li> </ul>                 |
| 4. Increased Sales                             | <ul><li>How much to sell?</li><li>When to sell?</li><li>How to sell?</li></ul>            | <ul> <li>Principal's target, UIO, Vehicle Sales,<br/>Market Share</li> <li>Demand Trends, Stocking Levels</li> <li>Discounts, Promotions, Campaigns,<br/>Coupons, Melas etc.</li> </ul> |
| 5. Effective Demand<br>Forecasting             | <ul><li> How to set demand?</li><li> What to stock?</li><li> How much to stock?</li></ul> | <ul> <li>Sales History</li> <li>MOS, Turn Rate</li> <li>Fill Rate, Service Rate</li> <li>Demand Patterns</li> <li>Competition, New Models etc.</li> </ul>                               |

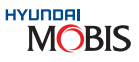

#### 8.2.2 The Major Focus Areas

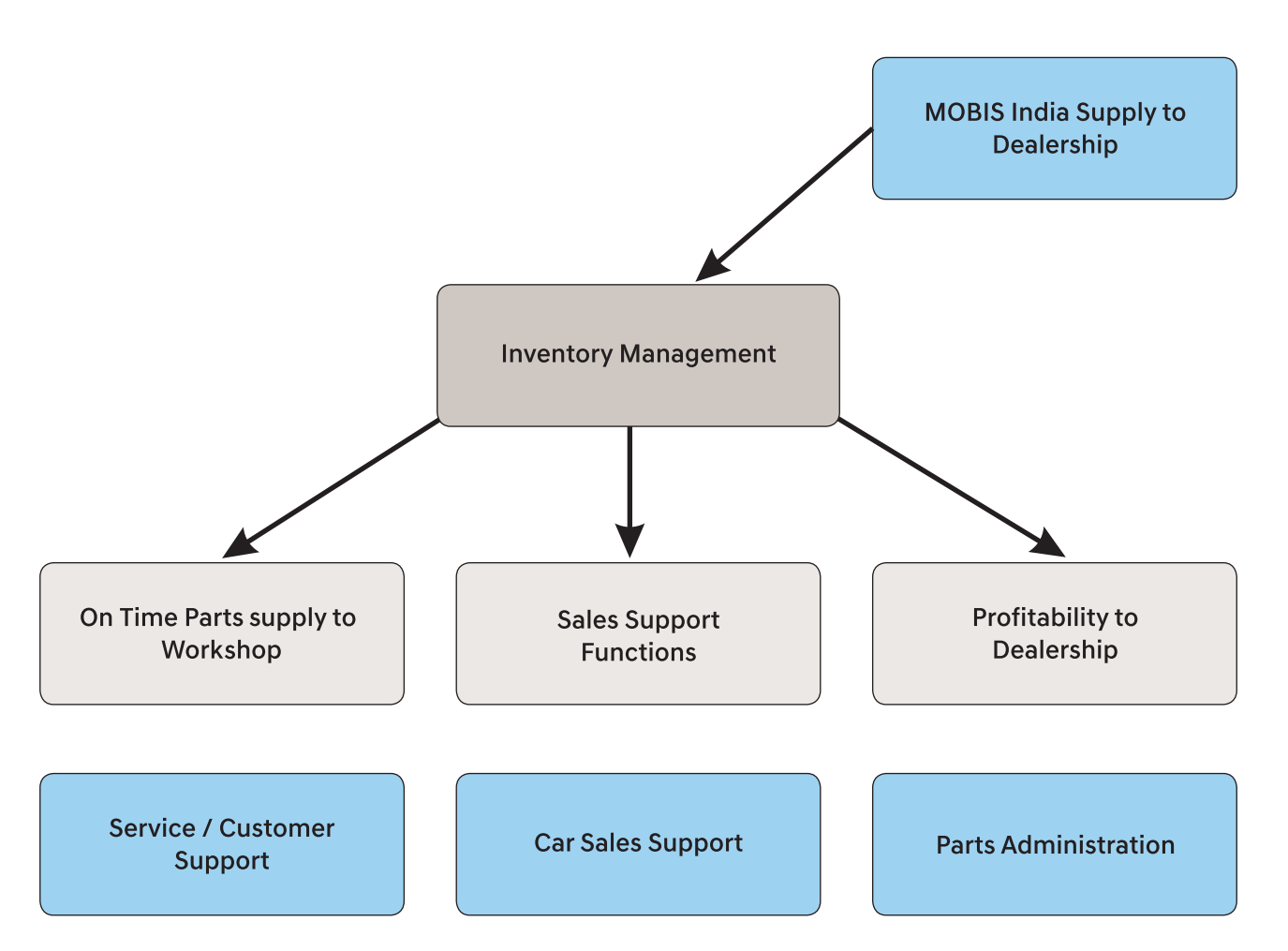

#### **8.2.3 The Control Parameters**

Each dealer has to practice and apply different Inventory Management techniques and practical knowledge to maintain a healthy inventory. Managing inventory becomes tough due to below reasons:

- Tremendous increase in UIO\* of cars getting added to dealership volumes
- Complexity in the no. of Models and Variants
- Higher Import components ratio in premium cars •
- Change in RO levels month on month
- The importance of inventory carrying cost of the part to service level/criticality in servicing the part
- New Model Stocking decision & complexity

\*Units in Operation (UIO): Units in Operation means number of vehicles that are running on the road in each country or region. It is one of the most important factors to determine the size of aftersales market. A medium or long term parts operation can be based on the parts sales per UIO. It is recommended that a dealer should consider this parts sales through UIO in future inventory plan or warehouse expansion plan.

#### A) The Performance Measures

Each Dealer parts operations need to be measured in terms of control parameters in relevance to its operations. There are two kinds of measures deployed in any service industry viz. Quantitative measure and Qualitative measure by way of compliance to guidelines set by the principal:

#### **Quantitative Measures:**

- a) Order & Purchase Management regulations:
  - No. of VOR Orders Vs Stock Orders (VOR order lines should be less than 5% of the total monthly order lines)
  - Order Cycle/Frequency Adherence (Stock Order Due-in Day Adherence)
  - Maintenance of Inventory Parameters in Supply Rule Table
  - > 90% Adherence to SOQ System in DPOS & Order Placement
- b) Compliance to statutory requirement as per Business Practices:
  - Purchase of only Genuine Parts through MIN & Sales to Customers
  - Stock maintenance only through system
- c) System based operation for receiving & Issue Management
- d) Adherence to repair order based issues to Workshops
- Retail sales (Counter sales) is to be entered in DPOS DP56, DP57 & DP54 screens e)
- f) Inventory accuracy level check : > 99.95 % is considered to be the best

#### **Qualitative Measures:**

It is basically the feedback/audit mechanism set within the framework of Dealer & MIN operation like:

- the record and MIN sales team has to monitor it)
- b)
- Service Campaign Support
- Free Car Care Clinic
- Parts Promotion activites
- Launch of new initiatives from MIN
- c) Inventory Management
- B) The Key Performance Indicators (KPI):
- requirement and not to lose sales. It can be seen in DPOS DP49 screen.

MOS

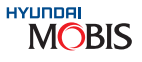

a) No. of occasions where parts availability affected the workshop operation (Dealership Parts Manager keeps

How Parts Managers played a vital role in achieving desired objectives in programmes like,

It is important to perform regular stock evaluations to see if the Inventory Policy actually balances between the risks of overstock and understock as initially intended. This balance can be illustrated using the KPIs of

1. Months of Supply (MOS): Months of Stock is the key point showing how many months a dealer can operate without buying more stock. Dealer inventory should be between 2~3 MOS in order to fulfill the parts

Month End Inventory

Last 3 Months Average Cost of Goods Sold

| IDEAL MATRIX - MOS LEVEL FOR DEALERSHIP (M') |            |              |     |     |     |     |     |  |
|----------------------------------------------|------------|--------------|-----|-----|-----|-----|-----|--|
| Distance From BDC                            | Part Class | Dealer Class |     |     |     |     |     |  |
| Distance From FDC                            | Part Class | S            | А   | В   | С   | D   | E   |  |
|                                              | А          | 1.6          | 1.8 | 2.0 | 2.2 | 2.3 | 2.5 |  |
| 1 E0 Kmc                                     | В          | 2.0          | 2.3 | 2.6 | 2.8 | 3.3 | 3.6 |  |
| T~ 50 KITIS                                  | С          | 3.5          | 3.5 | 3.7 | 3.9 | 3.9 | 4.0 |  |
|                                              | Total      | 1.8          | 2.0 | 2.2 | 2.4 | 2.6 | 2.8 |  |
|                                              | А          | 1.8          | 2.0 | 2.2 | 2.4 | 2.5 | 2.7 |  |
| 50 150 Kma                                   | В          | 2.2          | 2.5 | 2.8 | 3.0 | 3.5 | 3.8 |  |
| 50 ~ 150 Kms                                 | С          | 3.7          | 3.7 | 3.9 | 4.1 | 4.1 | 4.2 |  |
|                                              | Total      | 2.0          | 2.2 | 2.4 | 2.6 | 2.8 | 3.0 |  |
|                                              | А          | 1.9          | 2.1 | 2.3 | 2.5 | 2.6 | 2.8 |  |
| 150 200 1/200                                | В          | 2.3          | 2.6 | 2.9 | 3.1 | 3.6 | 3.9 |  |
| 150 ~ 200 Kms                                | С          | 3.8          | 3.8 | 4.0 | 4.2 | 4.2 | 4.3 |  |
|                                              | Total      | 2.3          | 2.4 | 2.6 | 2.8 | 3.0 | 3.2 |  |
|                                              | А          | 2.0          | 2.2 | 2.4 | 2.6 | 2.7 | 2.9 |  |
| 200 Kms above                                | В          | 2.4          | 2.7 | 3.0 | 3.2 | 3.7 | 4.0 |  |
| 200 KIIIS above                              | С          | 3.9          | 3.9 | 4.1 | 4.3 | 4.3 | 4.4 |  |
|                                              | Total      | 2.5          | 2.6 | 2.8 | 3.0 | 3.2 | 3.4 |  |

- 2. Turn Rate: Turn Rate is the measure which gives an idea about how many times inventory is rotated in an year. Dealer Turn Rate should be between 4~6 which means that inventory is rotated 4~6 times in a year. It can be seen in DPOS DP49 Report no. 20 MOS stock status report.
- 3. First Fill Rate: It is the measure which tells the Inventory Quality of Dealership; it is simply the ratio of how many orders are fulfilled to customers from the total orders received per day. First Fill Rate is on the basis of Pieces/Lines ordered First Fill Rate =

a) No of pieces filled per day/Total no. of pieces ordered per day

b) No of lines filled per day/Total no. of lines ordered per day

#### Sample Case: (Refer DP47 Screen in DPOS)

| Data     | Request |        | First Allocation |        | Fill Rate % |        |
|----------|---------|--------|------------------|--------|-------------|--------|
| Date     | Lines   | Pieces | Lines            | Pieces | Lines       | Pieces |
| 4/8/2019 | 534     | 994    | 534              | 994    | 100%        | 100%   |
| 5/8/2019 | 433     | 761    | 433              | 761    | 100%        | 100%   |
| 6/8/2019 | 440     | 655    | 430              | 625    | 97.73%      | 95.42% |
| 7/8/2019 | 454     | 687    | 432              | 654    | 95%         | 95%    |

Fill Rate" is 97.73% and "Pieces First Fill Rate" is 95.42 %. can be seen in DPOS Screen (DP 47).

4. Service Rate: The First Fill Rate determines the efficiency of dealership's internal Inventory Management and also gives indication of Parts availability across the self. As per recent innovations in Supply Chain Management (SCM), FFR does not measure the complete process of Parts Supply to Workshops or Customer and so, Globally Hyundai MOBIS has introduced measurement of Service Rate i.e. Parts physically supplied to Workshop against the Parts Order on MIN within the stipulated Lead Time.

and this will give an idea about the Order Performance for the day.

#### **Calculation Method:**

|                      | Repair       | Parts Supplied to Workshop as per RO requirements (Days) |                        |                        |                         |                          |                          |                          |
|----------------------|--------------|----------------------------------------------------------|------------------------|------------------------|-------------------------|--------------------------|--------------------------|--------------------------|
| Date                 | No. of Order | No. of Lines (Items)                                     | Fill Rate<br>(0~1 day) | Fill Rate<br>(1~3 day) | Fill Rate<br>(3~10 day) | Fill Rate<br>(10~20 day) | Fill Rate<br>(10~20 day) | Fill Rate<br>(45~60 day) |
| 1/7/2019             | 10           | 40                                                       | 95.0%                  | 96.0%                  | 97.0%                   | 100.0%                   | 100.0%                   | 100.0%                   |
| 1/8/2019             | 20           | 100                                                      | 93.0%                  | 94.0%                  | 96.0%                   | 98.0%                    | 99.0%                    | 100.0%                   |
| 1/9/2019             | 15           | 75                                                       | 98.0%                  | 98.2%                  | 98.5%                   | 100.0%                   | 100.0%                   | 100.0%                   |
| 1/10/2019            | 22           | 50                                                       | 90.0%                  | 92.0%                  | 95.0%                   | 97.0%                    | 99.0%                    | 100.0%                   |
| Average (Fill Rates) |              |                                                          | 94.0%                  | 95.1%                  | 96.6%                   | 99%                      | 99.6%                    | 100.0%                   |

The above pattern is only a sample case and the Target Service rate for Category Wise Dealers (as listed below) to be achieved by each dealer and this is being included in DPEP as one of the major criterion for Dealer Performance Evaluation:

| Stock Order     |               | Other Order Types |                 |               |  |
|-----------------|---------------|-------------------|-----------------|---------------|--|
| Dealer Category | Target S/Rate | OrderType         | Dealer Category | Target S/Rate |  |
| S               | 98% <10 Days  | Order Type        | Dealer Category |               |  |
| А               | 98% <10 Days  | V                 | All Dealers     | 95% <7 Days   |  |
| В               | 97% <10 Days  | Е                 | All Dealers     | 94% < 10 Days |  |
| С               | 97% <10 Days  |                   |                 |               |  |
| D               | 96% <10 Days  |                   |                 |               |  |
| E               | 96% <10 Days  |                   |                 |               |  |

#### 8.3 System Environment for Dealers' Inventory Management

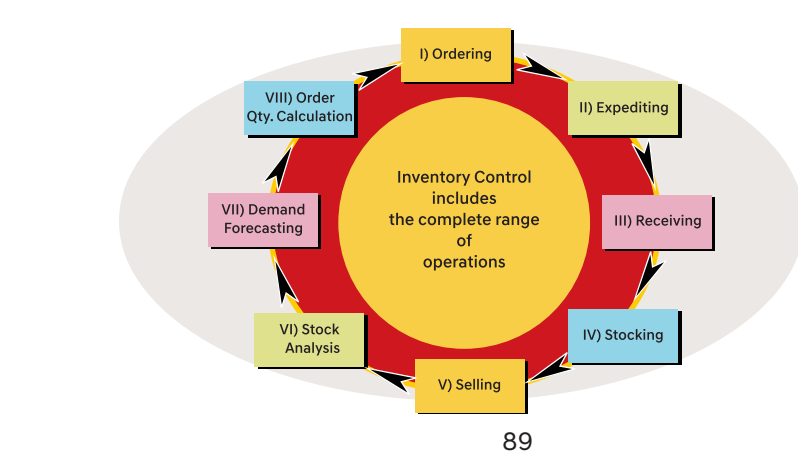

Day wise First fill Rate is explained above in terms of both lines & pieces. For eg, if a workshop has requested 440 lines and 655 pieces and first allocation of parts are 430 lines and 625 pieces, then "Line First

MOBIS

MIN recommends for Line Fill Rate of greater than 96% everyday to be adopted as a measure of FFR and

The Piece & Amount First Fill Rate also can be seen in DPOS DP 47 Screen but it is only for reference purpose

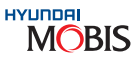

#### 8.3.1 The Process Cycle

A dealership Parts Manager should analyse the ABC and SOQ reports of his dealership in DPOS DP36 screen before placing an order. A good Parts Manager must forsee the parts requirement variation at the dealership based on demand forecasting, seasonal factors, etc. The Inventory Process starts with ordering process and it includes proper stocking and accurate demand for casting. Keeping parts in right quantity at right time is the key responsibility of an efficient Parts Manager.

In today's context, where competition is increasing day-by-day and margins are dipping, Inventory Management is the critical factor to ensure profits for the dealership.

#### 8.3.2 Interpretation of Demand & Its Variation

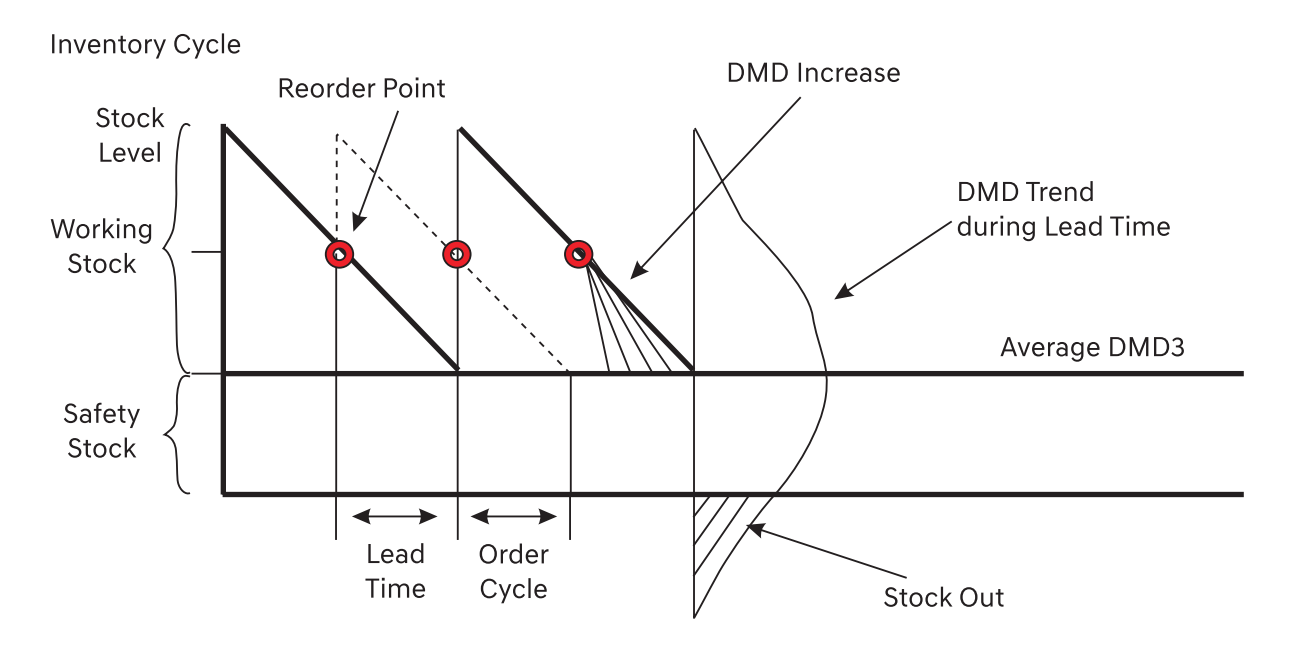

| Requirement of<br>Objective Stock Level | = | Safety Stock + Lead Time<br>Stock + Order Cycle Stock |
|-----------------------------------------|---|-------------------------------------------------------|
| Reorder Point                           | = | Safety stock + Lead Time<br>Stock                     |

The above is a graphical explanation of different stock levels & Reorder Point in relation to DMD Trend & Lead Time. A Parts Manager needs to foresee DMD requirement from time to time. As it is visible in the above graph that DMD trend varies continuously and as a result of DMD variation analysis, stock order has to be placed with MIN at right time and in right quantity. The desired stock level is obtained through sum of Safety Stock, Lead Time Stock & Order Cycle Stock. It suggests that as soon as inventory stock reaches the working stock level, which is a Reorder Point, Parts Manager must place a stock order for parts replenishment and avoid any stock-out situation. Average DMD is the average of past 3 months parts sales and due to DMD variation, it keeps on changing from time to time. A Parts Manager needs to continuously monitor the demand trend and accordingly decide the order cycle time. This is for maintaining proper safety stock at the dealership and to avoid any stock-out situation.

#### 8.3.3 Understanding of ABC & FMS

#### 1) The Classification:

parts consumtion pattern/frequency.

#### **ABC Classification:**

- A) purposes is to treat each group based on sales value. One such method is ABC Classification.
- B) Proper Parts mix helps to meet the demand on regular basis while keeping the inventory at optimum level.

Class "B": Items which contribute to 20% of Total Sales value Class "C": Items which contribute to 10% of Total Sales value

**FMS Classification:** 

- A) sales volume in terms of quantity sold for each item.
- B) the demand fulfilment.

#### 2) Ideal Matrix:

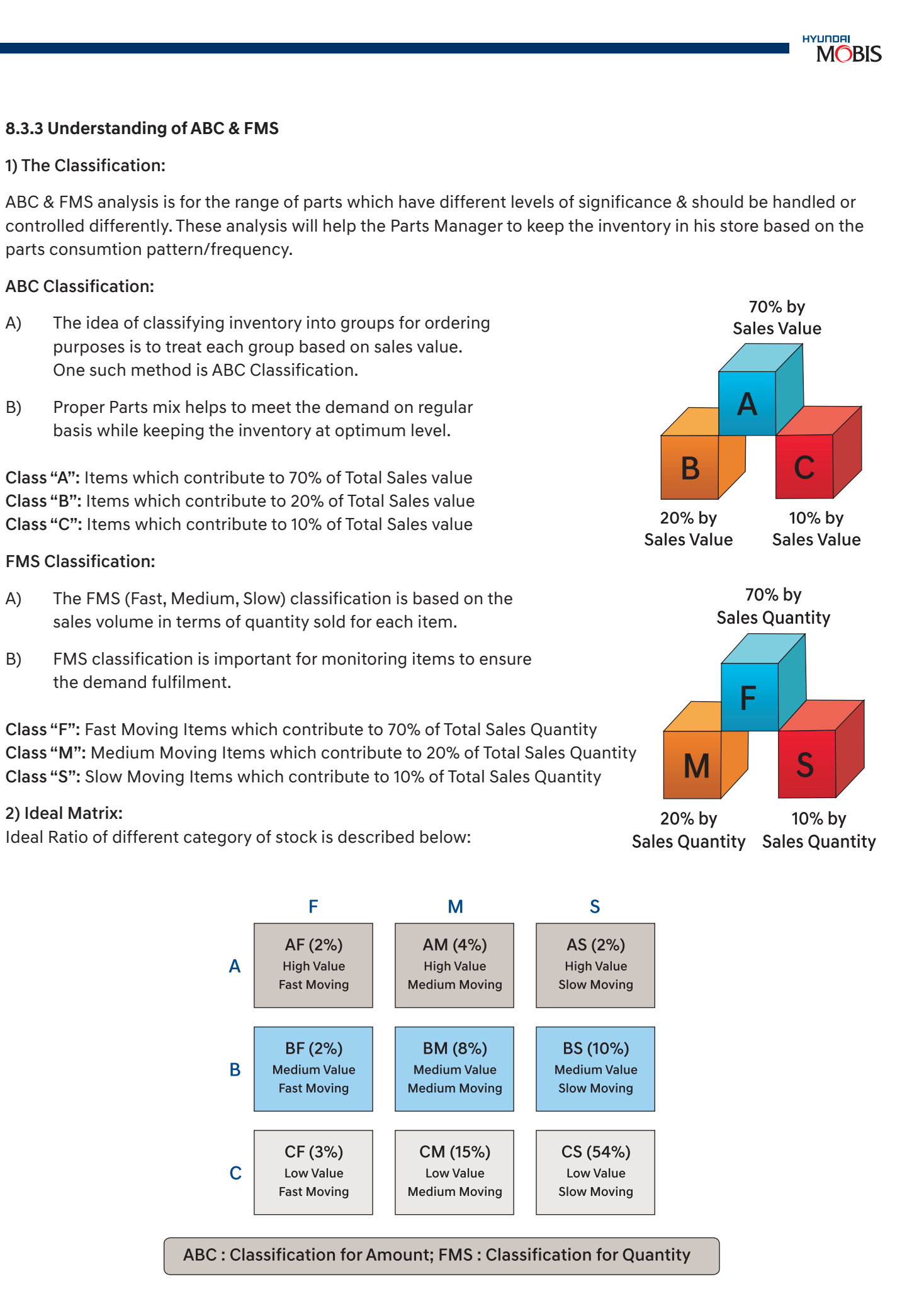

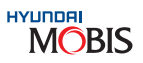

The above chart clearly explains about the stocking pattern in your Dealership.

In case you notice higher ratio or change of ratio (i.e. more than recommended) from AF, AS or any other category, then the Dealer Parts Manager needs to check the items which are contributing to higher stocking but not contributing to sales, and necessary corrective action to be taken for change of ordering & stocking at their end.

3) Parts Classification (Typical Sample):

Extending this definition, an "ABC SALES RANKING REPORT" is a report which ranks all the items which contribute to sales volumes arranged in descending order of Sales Value. This report is prepared as follows:

Step 1: Prepare a list of items as follows:

| S. No. | Part Number  | Part Name | Qty. Sold | Unit Cost | Total Amount |
|--------|--------------|-----------|-----------|-----------|--------------|
| 1.     | 27482 -05000 | SUPPORT   | 300       | 125.00    | 37500.00     |

Notes: In DPOS DP42 screen, Part Wise and Customer Wise Sales Report (month wise) can be seen.

**Step 2:** Arrange the list in the descending order of "Total Amount". On analysing the report, a graph as shown below will emerge.

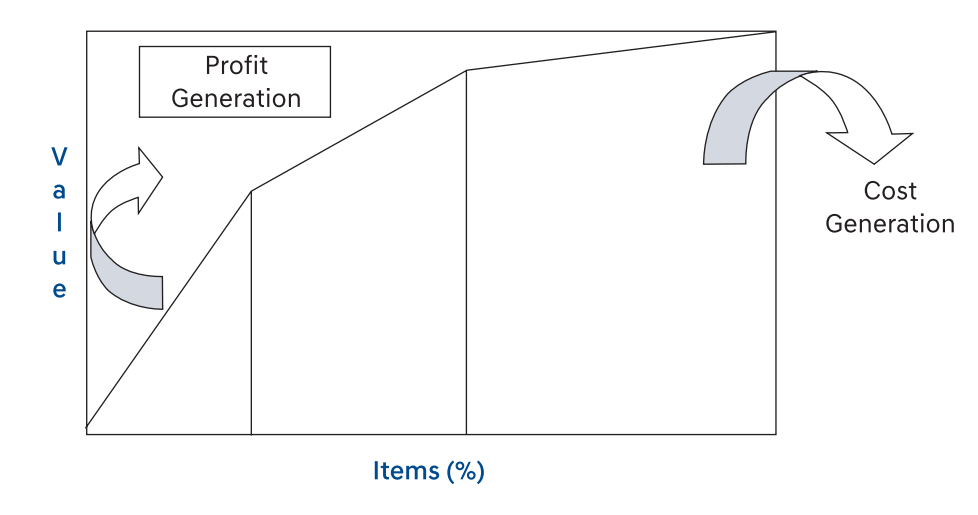

Fig: Distribution of inventory for sales

MOBIS Guidelines for MOS and First Fill Rate are given below (New Dealer):

| Dealer Operational Months | 6 mns | 12 mns | 18 mns | 24 mns |
|---------------------------|-------|--------|--------|--------|
| MOS                       | 4     | 3.0    | 2.5    | 2.0    |
| First Fill Rate           | 90    | 92     | 95     | 98~99  |

8.3.4 DPOS Screens & Explanations

A) ABC & FMS PROCEDURE:

Step 1: For doing ABC & FMS Analysis

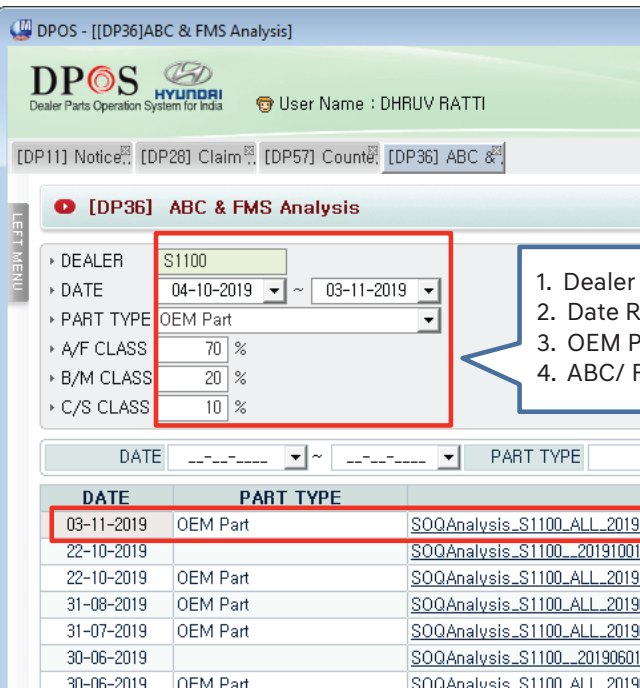

#### Step 2: Review in Excel Sheet (ABC/FMS Analysis)

| ۱   | DPOS - [[DP36]AB            | 3C & FMS Analysis]                                       |                            |
|-----|-----------------------------|----------------------------------------------------------|----------------------------|
| De  |                             | User Name : DH                                           | RUV RATTI                  |
| [DF | P11] Notice <sup>⊠</sup> [D | P28] Claim <sup>™</sup> . [DP57] Count <sup>®</sup> . [D | P36] ABC &                 |
| LEF | • [DP36]                    | ABC & FMS Analysis                                       | Reco                       |
| TME | ▶ DEALER                    | S1100                                                    | 1                          |
| ξ   | DATE                        | 04-10-2019 💌 ~ 03-11-2019                                |                            |
|     | ▶ PART TYPE                 | OEM Part                                                 | •                          |
|     | + A/F CLASS                 | 70 %                                                     | ~                          |
|     | ▶ B/M CLASS                 | 20 %                                                     |                            |
|     | ▸ C/S CLASS                 | 10 %                                                     |                            |
|     | DATE                        | ~                                                        | PART TYPE                  |
|     | DATE                        | PART TYPE                                                |                            |
|     | 03-11-2019                  | OEM Part                                                 | SOQAnalysis_S1100_ALL_2019 |
|     | 22-10-2019                  |                                                          | SOQAnalysis_S11002019100   |
|     | 22-10-2019                  | OEM Part                                                 | SOQAnalysis_S1100_ALL_2019 |
|     | 31-08-2019                  | OEM Part                                                 | SOQAnalysis_S1100_ALL_2019 |
|     | 31-07-2019                  | OEM Part                                                 | SOQAnalysis_S1100_ALL_2019 |
|     | 30-06-2019                  |                                                          | SOQAnalysis_S11002019060   |
|     | 30-06-2019                  | OFM Part                                                 | SOOAnalysis S1100 ALL 2019 |

|                        | DPOM & MOBIS @ COMPLAINT @ WPC                                                 | HOME ? HELP 3 |     |
|------------------------|--------------------------------------------------------------------------------|---------------|-----|
|                        | Add My Menu                                                                    |               |     |
|                        |                                                                                |               | ▤▦▨ |
|                        |                                                                                |               |     |
| Code                   | 5. Process the schedule<br>& Press OK Button                                   | Process       |     |
| Part<br>FMS Percentage | 6. After "Inquiry " will ge<br>fetch the SOQ Analysis f<br>the required Period | t<br>or       |     |
| •                      | 7/                                                                             | 🔍 Inquiry     | ก   |
| FILE NAME              |                                                                                | STATUS        |     |
| 1004_20191103,xls      |                                                                                | FINISHED      | E   |
| _20191022,xls          |                                                                                | FINISHED      |     |
| 1001_20191022,xls      |                                                                                | FINISHED      |     |
| 0801_20190831,xls      |                                                                                | FINISHED      |     |
| 0701_20190731,xls      |                                                                                | FINISHED      | -   |
| 0001_20100000.XIS      |                                                                                | FINISHED      | -   |
| ODD 20190B00 XIS       |                                                                                | COMARCH       |     |

MOBIS

|                  |                              |                                              | - C ×                |
|------------------|------------------------------|----------------------------------------------|----------------------|
|                  |                              | DPOM 💄 MOBIS 📝 COMPLAINT 🔲 WPC               | HOME ? HELP & LOGOUT |
| As               |                              |                                              |                      |
| Save jn: E Desid | lap                          | · · · · · · · · · · · · · · · · · · ·        |                      |
| Paces            | Libraries<br>System Ficidier | Dhrux Ratti<br>System Folder                 |                      |
| . 🍂              | Computer<br>System Falder    | Network<br>System Folder                     |                      |
| 1                | Script<br>File Iolder        | Computer - Shortcut<br>Shortcut<br>255 buter | ► Process            |
| ¥                | Save the A                   | ABC/EMS Excel                                |                      |
| N                | analysis s                   | heet                                         |                      |
| NUR.             |                              |                                              |                      |
| Ne game:         | 125100                       | Save                                         | (a Inquiru           |
| 24ve es Di       | pe: [Worksheet Files (*)     | (s) Cencer                                   | < mquiry             |
|                  | FILE NAME                    |                                              | STATUS -             |
| 1004_20191103    | <u>), xls</u>                |                                              | FINISHED =           |
| _20191022, xls   |                              |                                              | FINISHED             |
| 1001_20191022    | <u>, xls</u>                 |                                              | FINISHED             |
| 0801_20190831    | ,xls                         |                                              | FINISHED             |
| 0701_20190731    | ,xls                         |                                              | FINISHED             |
| _20190630, xls   |                              |                                              | FINISHED             |
|                  | •                            |                                              |                      |

#### Step 3: Review

| h (            | marries (B)                             |                                               |                    |          |              |                      |                      |                | an Moreic        | H Excel     |          |                                       |                    |                      |                          |                            |                                                      | -                     | and the   |
|----------------|-----------------------------------------|-----------------------------------------------|--------------------|----------|--------------|----------------------|----------------------|----------------|------------------|-------------|----------|---------------------------------------|--------------------|----------------------|--------------------------|----------------------------|------------------------------------------------------|-----------------------|-----------|
| 20 Ho          | ne iniet                                | Page Lay                                      | out Par            | inutes 1 | Data Emirin  | - Warw               |                      |                |                  |             |          |                                       |                    |                      |                          |                            |                                                      |                       | 9 -       |
| ate Sign       | Cut<br>Copy<br>Format Painter<br>Sact + | Arial<br>18 <i>I</i> U                        | ·)<br>·)回一<br>Part | • A' A'  | ***          | R ER 3               | Wrap Text            | Te<br>nter = S | d<br>• No •    * | •<br>अ.स. ; | Conditio | nal Format<br>ng * as Table<br>Styles | Cell<br>- Styles - | a street             | Delete For<br>Cells      |                            | isteSum * Ar<br>in * Sort<br>Dear * Fater<br>Eatting | A find &              |           |
| B              | 2 .                                     | 3                                             | Ja 26300           | 002751   |              |                      |                      |                |                  |             |          |                                       | 1.84               |                      |                          |                            |                                                      |                       |           |
| AFS_PN<br>_TYP | O AFS_PNO                               | AFS_PNC<br>_DES                               | AFS_MAV            | AFS_SLE  | AFS_SLE_AUT  | G<br>AFS_AVE<br>_SLE | H<br>AFS_RAT<br>_BLE | AFS_ACC A      | FS_FNS AFS       | ABC AFS     | S_OHA    | AFS_OHA<br>D_AMT                      | N                  | 0                    | P                        | Q                          | R                                                    | 5                     | 1         |
| •              | 2630002751                              | FILTER<br>ASSY-<br>ENGINE<br>OIL              | 70.6               | 6,179    | 436,237.4    | 468 106              | 10.497               | 10.49 F        | A                |             | 234      | 16,520.4                              |                    |                      |                          |                            |                                                      |                       | v         |
| 0              | 1882311101                              | PLUG<br>ASSY-<br>SPARK                        | 53.78              | 3,762    | 202.320.36   | 285                  | 6.391                | 16.88          | A                |             | 24       | 1,290.72                              | A                  | FS_                  | PNO_<br>PNO:             | Part N                     | umber                                                | egory                 | ~         |
| e.             | 2632024500                              | SERVICE<br>KIT-OIL<br>FILTER(2                | 337.61             | 1.776    | 599 595 36   | 134,545              | 3.017                | 19.9.7         | A                |             | 37       |                                       | A                  | AFS_<br>AFS_<br>AFS_ | PNO_I<br>MAV: I<br>SLE_( | DES: I<br>Movin<br>QTY: C  | Part Des<br>g Avera<br>Quantity                      | criptio<br>ge<br>Sold | on        |
| e.             | 1882709080                              | PLUG<br>ASSY-<br>SPARK                        | 53.68              | 1,690    | 90,719.2     | 128.03               | 2.871                | 22.77          | A                |             | 76       | 4,079.68                              | A                  | FS_                  | SLE_A                    | MT: N<br>SLE: A            | IAV x Qi<br>ve Qty f                                 | ty Solo<br>for 30     | d<br>days |
| 6              | 08M9858100                              | GREASE-<br>CALIPER<br>GUIDE<br>ROD(25G<br>MS) | 132.94             | 1,543    | 218,420,42   | 124.47               | 2.791                | 25.56          | A                |             | 37       | 4.918.78                              |                    | KFS_<br>KFS_<br>KFS_ | RAT_S<br>ACC_S<br>FMS_0  | SLE: %<br>SLE: (<br>CLS: F | 6 of Qty<br>Cum% o<br>MS                             | Sold<br>f Qty S       | Sold      |
| 0              | 319224H001                              | FILTER<br>CARTRID<br>GE                       | 1,511.06           | 1,326    | 2.003,865 56 | 100.455              | 2.253                | 27.81          | A                |             | 26       | ******                                | A                  | FS_<br>FS_           | ABC_0                    | D_QT                       | ABC<br>Y: On Ha                                      | and Q                 | ty        |
| 8              | 1854305009<br>N                         | BULB                                          | 30.69              | 1,196    | 36,705.24    | 90.505               | 2.032                | 29 85 F        | - A.             |             | 47       | 1,442.43                              | A                  | чг <u>э</u> _        | UHAN                     | D_AW                       |                                                      | X OH (                | aly       |
| x .            | 1430308180                              | PIN-<br>DOWEL<br>FILTER-                      | 16.25              | 1,163    | 18,898.75    | 88 105               | 1.976                | 31 82 6        | 8                |             | 12       | 195                                   |                    |                      |                          |                            |                                                      |                       |           |
| * K.:          | Sheet2 shee                             | AR<br>CLEANE                                  | v v                |          |              |                      |                      |                |                  |             |          | 0.0                                   |                    |                      | -                        | -8.                        | 1000                                                 | 100% (-               | 10.00     |
|                |                                         | 6                                             | 1                  | 1 17     |              | 5                    | NI                   |                |                  | 1           |          |                                       |                    |                      |                          |                            |                                                      |                       | D .956    |

#### Step 4: Excel Pivot Table making for SOQ Qty Fixation: A

| 6       | n) d -               | 112             | -                           | -                                                                                                    | -                    | -                 |                      | 1000                                | zdi                                        | - Microsoft Ex       | of        | -                      | -             |   | - | - | -   | - | 100    | * 11 D. 1       |
|---------|----------------------|-----------------|-----------------------------|----------------------------------------------------------------------------------------------------|----------------------|-------------------|----------------------|-------------------------------------|--------------------------------------------|----------------------|-----------|------------------------|---------------|---|---|---|-----|---|--------|-----------------|
| 2       | - Hore               | e Inset         | Page Lay                    | quit Feir                                                                                                    | ender 1              | Data Review       | View                 |                                     |                                            |                      |           |                        |               |   |   |   |     |   |        | - 5 X           |
| A STORE | Tables               | Bar Robert      | 出 E                         | R and a second second s | Colum                | 1 ··· ···         |                      | la <u>15/2</u> (<br>se some g       | D C Start                                  | A Not and            | in a star | Ant Separature<br>Text | (di)<br>Other | Ω |   |   |     |   |        |                 |
|         | A1                   | •               | 2                           | £ 26300                                                                                                    | 02751                |                   |                      |                                     |                                            |                      |           |                        |               |   |   |   |     |   |        | *               |
| 1       | A<br>APS_PNO<br>_TYP | AFS_PNO         | C<br>AFS_794<br>DES         | D<br>AFS_NAV                                                                                                    | E<br>AVS_SLE<br>_QTY | F.<br>AFS_SLE_ANT | G<br>AFS_ANC<br>_SLP | H<br>LANS JEAN A<br>Create Pivot Ta | JS_ACC AFS                                 | NASIANS AG           | CLARE CHA | NS_OAN                 | N             | 0 | P | Q | R   | 5 | T      | U               |
| 2       | ĸ                    | 2630002751      | ASSY-<br>ENGINE<br>OL       | 70.5                                                                                                    | 5,179                | 436,237,4         | 458.1                | Choose the dat                      | ta that you want<br>able or range          | to analyze           |           |                        |               |   |   |   |     |   |        |                 |
| з       |                      | 1682311101      | ASSY-<br>SPARK<br>SERVICE   | 53,78                                                                                                    | 3,762                | 202,320.36        |                      | Olgeaner                            | Hange: Moda<br>Itemal data sour            | 02.000.000.000<br>02 |           | 28                     |               |   |   |   |     |   |        | _               |
| 4       | a.                   | 2532024500      | RIT-OIL<br>FILTER(2)        | 337.61                                                                                                    | 1,776                | 599,595,36        | 134.5                | Corro<br>Choose where               | ection name:<br>you want the Ph<br>inheret | ofTable report to    | be placed |                        | L             |   |   |   |     |   |        |                 |
| 5       | ×                    | 1882709080      | PLUG<br>ASSY-<br>SPARK      | 53.68                                                                                                    | 1,690                | 90,719,2          | 128                  | C Existing V                        | Vorisheet                                  |                      |           | 154                    | L             |   |   |   |     |   |        |                 |
|         |                      | 0840050100      | CALIPER<br>GUIDE<br>ROD(250 | 100.04                                                                                                    | 160                  | 215 (20 /2        | 174.6                | 2 2791                              | 26.54                                      |                      | OK [      | Cancel                 | J             |   |   |   |     |   |        |                 |
| 7       | ĸ                    | 319224H001      | FILTER<br>CARTRIC<br>GE     | 1,511.06                                                                                                    | 1,326                | 2,003,665.56      | 100.45               | 5 2.253                             | 27.81 F                                    | A                    | .25       |                        |               |   |   |   |     |   |        |                 |
|         | 10                   | 1864305009<br>N | BULB                        | 30.69                                                                                                    | 1,198                | 36,705.24         | 90.60                | 5 2.032                             | 29.85 F                                    | A                    | 47        | 1,442,43               |               |   |   |   |     |   |        |                 |
| 9       | ×                    | 1430308180      | PIN-<br>DOWEL<br>FILTER-    | 16.25                                                                                                    | 1,163                | 18,898.75         | B8.10                | 1.976                               | 31.82 F                                    | в                    | 12        | 115                    |               |   |   |   |     |   |        |                 |
|         | 1                    |                 | CLEANE                      |                                                                                                    | -                    | -                 | (                    |                                     |                                            | -                    | 10 - V    | 1                      |               |   |   |   |     |   |        |                 |
| FO      | int int              | neetz ( shoe    | 1/10/                       |                                                                                                    |                      |                   |                      |                                     |                                            |                      |           |                        | _             |   | _ | 2 | 100 | 0 |        | •               |
| 6       | 9                    |                 | i (6                        |                                                                                                    |                      |                   | 9                    | X                                   |                                            |                      |           |                        |               |   |   | 4 |     |   | 10 18- | ST AM<br>Aug-15 |

#### Step 4: Excel Pivot Table making for SOQ Qty Fixation: B

ï

1

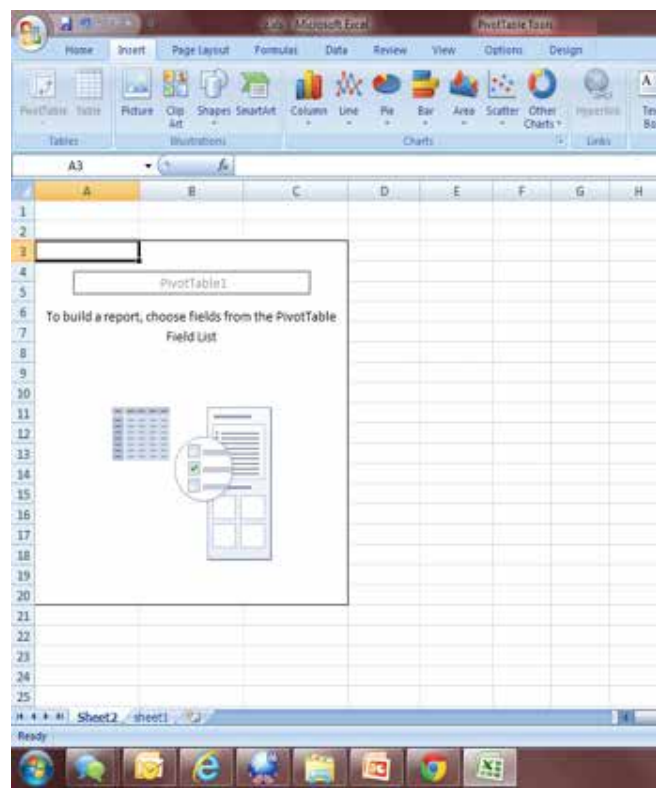

#### Step 4: Excel Pivot Table making for SOQ Qty Fixation: C

| 6                                                                                                    | 11.2                                                     |                                                                              | th jul shearsh                                        | - Microsoft Esc                                    | e -                                                              | Portfable | acie   |                 |                           |                                | -        |               |                                                                                                    | - 0 X           |
|----------------------------------------------------------------------------------------------------|----------------------------------------------------------|------------------------------------------------------------------------------|-------------------------------------------------------|----------------------------------------------------|------------------------------------------------------------------|-----------|--------|-----------------|---------------------------|--------------------------------|----------|---------------|----------------------------------------------------------------------------------------------------|-----------------|
| 2                                                                                                    | Home                                                     | Iniet Page Layout                                                            | Permulai -                                            | Data Re                                            | slew View                                                        | Options   | Deilgn |                 |                           |                                |          |               |                                                                                                    | 10 - 0 3        |
| 2                                                                                                    | La Copy                                                  | Culton<br>B Z U +                                                            | n • A<br>⊞• ≫• 4                                      | 2 ==<br>- ==                                       | a (k (k<br>■ \$~-)                                               | When Test | Gene   | al<br>% + 51 टी | Conditional<br>Formatting | Format Cri<br>as Table + Style | i Ingert | Dejete Format | ∑ AutoSum * 27 A<br>⊇ Ten * Sot & Find &<br>⊇ Oest * Tels* Seed *                                                                                                    |                 |
|                                                                                                    | Citerent                                                 | 1                                                                            |                                                       |                                                    | Angrin                                                           | 110       | 11     | innabil.        |                           | 21/HI                          | - T      | Call          | Editing                                                                                                    |                 |
| -                                                                                                    | AS                                                       | • (C) [K]                                                                    | Sum of AFS_I                                          | MAV                                                |                                                                  |           |        | T at T          |                           |                                | 100.00   | T             |                                                                                                    |                 |
| 1<br>2<br>3<br>4<br>5<br>6<br>7<br>8<br>9<br>10<br>11<br>12<br>23<br>24<br>25<br>26<br>27<br>28<br>29<br>30<br>11 | Sum of AFS_N<br>Row Labels<br>F<br>M<br>S<br>Grand Total | Column Labels *<br>* A<br>196507.96<br>529007.44<br>1246619.62<br>1974135.02 | B<br>17259.34<br>197329.6<br>2748750.22<br>2963338.96 | C<br>2137.55<br>66296.79<br>36988511.66<br>3767246 | Grand Total<br>215904.61<br>792633.81<br>7096181.3<br>8704719.99 |           |        |                 |                           |                                | ~        |               | Choose Relis to add to re<br>Ar5_PNO_THP<br>Ar5_PNO_DES<br>VAF5_PNO_DES<br>VAF5_PNO_AF5_PNO_AF5<br>Ar5_SLE_QTT<br>Ar5_SLE_QTT<br>Ar5_SLE_QTT<br>Ar5_AR5_SLE<br>VAF5_PN5_CLS<br>VAF5_PN5_CLS<br>VAF5_PN5_CLS<br>VAF5_PN5_CLS<br>VAF5_PN5_CLS<br>VAF5_PN5_CLS<br>VAF5_PN0_QTT<br>Drug Relis between area<br>V Report Filter | port            |
| 31                                                                                                    |                                                          |                                                                              |                                                       |                                                    |                                                                  |           |        |                 |                           |                                |          |               | ALC DE OL -                                                                                                    | C - date have - |
| 32<br>31<br>34<br>35                                                                                              |                                                          |                                                                              |                                                       |                                                    |                                                                  |           |        |                 |                           |                                |          |               | and the second second                                                                                                    | and any ref     |
|                                                                                                    | + + Sheet2                                               | neeti D                                                                      |                                                       |                                                    |                                                                  |           |        | 111             |                           | _                              | _        | -             | Defer Layout Update                                                                                                    | 130010          |
| Rea                                                                                                    | र्थ)                                                     |                                                                              |                                                       |                                                    |                                                                  |           |        |                 |                           |                                |          |               | ( I I I I I I I I I I I I I I I I I I I                                                                                                    | ) - 1 - 0       |

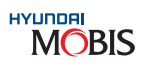

| 1 | <br>¥. | 1 | ki. | <br>E ATAL PALLA                                                                                                    |         |
|---|--------|---|-----|----------------------------------------------------------------------------------------------------|---------|
|   | <br>-  |   |     | Choose fields to edd to report                                                                                                    | 13      |
|   |        |   |     | AS, PHO, THP<br>AS, PHO<br>AS, PHO, DBS<br>AS, SAR, ODS<br>AS, SAR, SAR<br>AS, SAR, SAR<br>AS, SAR, SAR<br>AS, SAR, SAR<br>AS, SAR, SAR<br>AS, SAR, CAS<br>AS, OHD, OTH<br>SAR, OHD, OTH<br>SAR, OTH<br>SAR, OTH<br>SAR, OTH<br>SA | nr:Labe |
|   |        |   |     |                                                                                                    |         |

#### Step 4: Excel Pivot Table making for SOQ Qty Fixation: D

| 6                                                                                                    | 10 7                                                       | 1       | 7th jul                                                                  | idanait - Mic                                                 | rosoft Eace                                                  | Postla                                                                     | ole Tools  |                                                                                                    | -                                                                         | -                                                           |                    |                   | -        |                                                                                                    |         |
|----------------------------------------------------------------------------------------------------|------------------------------------------------------------|---------|--------------------------------------------------------------------------|---------------------------------------------------------------|--------------------------------------------------------------|----------------------------------------------------------------------------|------------|----------------------------------------------------------------------------------------------------|---------------------------------------------------------------------------|-------------------------------------------------------------|--------------------|-------------------|----------|----------------------------------------------------------------------------------------------------|---------|
| 10                                                                                                    | Hone                                                       | niet Pa | gé Layout Pa                                                             | rmulai Dat                                                    | a Review                                                     | View Optio                                                                 | m Dei      | gn                                                                                                    |                                                                           |                                                             |                    |                   |          |                                                                                                    | 1 - 0 3 |
| 2                                                                                                    | A Cut<br>Copy<br>Ite Front P<br>Clabourd                   | leter 0 | +jn<br>2 U -  ⊞+<br>Feet                                                 |                                                               | = = =   4                                                    | F (F) (F there )<br>R (F) (F) (F) (F) (F) (F) (F) (F) (F) (F)              | s Center * | Gernine<br>S - No +<br>Number                                                                                                    | ,<br>अ.स                                                                  | Conditional<br>Formatting - as Table<br>Styles              | e Cel<br>+ Styles+ | The Provide State | Farmat 2 | late Sun * 27 A                                                                                                    |         |
|                                                                                                    | A3                                                         | • (2    | fr. Aver                                                                 | age of AFS_M                                                  | AV.                                                          |                                                                            |            |                                                                                                    |                                                                           |                                                             |                    |                   |          |                                                                                                    |         |
|                                                                                                    | A                                                          |         | 8                                                                        | c                                                             | D                                                            | E                                                                          | F          | G                                                                                                    | H                                                                         | T.                                                          | 1                  | ĸ                 | ÷        | FivetTable Field List                                                                                                    | * 3     |
| 2         3         4         5         6         7         8         9         10         11         22         24         25         27         28         29         31         32         33         34 | Average of AFS<br>Row Labels<br>F<br>M<br>S<br>Grand Total | A       | umn Labels -<br>843.3818006<br>2270.418197<br>12122.52058<br>3469.481582 | 8<br>158.3407339<br>628.4382164<br>4164.773061<br>2736.231727 | C<br>36.85431034<br>117.260348<br>984.5120202<br>876.5114007 | Grand Total<br>539, 761625<br>769, 5470078<br>1702, 685022<br>1462, 978148 |            | Value Field Sett<br>Source Name:<br>Queton Name:<br>Summarize by<br>Summarize<br>Onose file to<br>the data from<br>Count<br>Chores file to<br>the data from<br>Count<br>Non<br>Product | ings<br>AFS_MAY<br>Show value field<br>pe of calculations<br>selected fit | d ars year<br>des as<br>d by<br>laton that you eart to<br>d | use to summa       | rize              |          | Choose Helds to add to repr<br>Arts_PNO_TYP<br>Arts_PNO_Eds<br>V Arts_NAD_Eds<br>V Arts_NAD_Eds<br>V Arts_NAT_SAL_ANT<br>Arts_SAL_ANT<br>Arts_SAL_SAL<br>Arts_ART_SAL<br>V Arts_ART_SAL<br>V Arts_ | rt:     |
|                                                                                                    | ++ Sheet2                                                  | meeti   | 9/                                                                       | _                                                             |                                                              |                                                                            | _          | IRI                                                                                                    | -                                                                         |                                                             |                    | -                 |          | Defer Layout Update                                                                                                    | Lipótre |

### Step 4: Excel Pivot Table making for SOQ Qty Fixation: E

| 6             | A designed                       | 7870                                 | sidester Mirro         | sooft Excel                 | Parat       | fable Tools          |                                  |   | _                               |                  |                |           |                                                 | - 0 - X-           |
|---------------|----------------------------------|--------------------------------------|------------------------|-----------------------------|-------------|----------------------|----------------------------------|---|---------------------------------|------------------|----------------|-----------|-------------------------------------------------|--------------------|
| E.            | Hone Inset                       | Page Lagout . Po                     | mulai Deta             | Inter                       | View Opt    | tiats De             | lign                             |   |                                 |                  |                |           |                                                 | W - 7 X            |
| 100 m         | ta Cory<br>de J Cory<br>Clutter  | Calibri + 11<br>B Z IZ + 0 +<br>Fort | · (A' A' )<br>(A' A' ) | = <mark>-</mark> *<br>= = ? | () Stand    | Test<br>e & Center * | General<br>S - No + 12<br>Number | 1 | Conditional Formations as Table | cel<br>• Shies • | inget Dejete i | Format 20 | an Set & Fred &                                 |                    |
|               | A3 •                             | - fr Aver                            | age of AFS MA          | AV .                        | -           |                      |                                  |   |                                 |                  | 2001           |           |                                                 | 8                  |
| 1             | A                                | 8                                    | c                      | D                           | E           | F                    | G                                | я | 12                              | 12               | ĸ              | 4         | FiretTable Field List                           | • x                |
| 2 3 4         | Average of AFS_MAV<br>Row Labels | Column Labels 💌                      | в (                    |                             | Srand Total |                      |                                  |   |                                 |                  |                |           | APS_PNO_TYP                                     | port House         |
| 5 6           | F<br>M                           | 843<br>2270                          | 158<br>628             | 37<br>137                   | 540<br>770  |                      |                                  |   |                                 |                  |                |           | AFS_PHO_DES                                     |                    |
| 89            | S<br>Grand Total                 | 12123                                | 4105                   | 985                         | 1703        |                      |                                  |   |                                 |                  |                |           | EAPS S.E. AMT<br>EAPS AND S.E.<br>EAPS RAT S.E. | 8).<br>(8)         |
| 10            |                                  |                                      |                        |                             |             |                      |                                  |   |                                 |                  |                |           | APS_ACC_RE                                      |                    |
| 11<br>14      |                                  |                                      |                        |                             |             | A1<br>AZ             | 843<br>158                       |   |                                 |                  |                |           | APS_OHAD_QTY                                    |                    |
| 15<br>16      |                                  |                                      |                        |                             |             | A3<br>81             | 37                               |   |                                 |                  |                | -         | Drag fields between area<br>V Report Filter     | s below:           |
| 17 18         |                                  |                                      |                        |                             |             | 82<br>83             | 628<br>137                       |   |                                 |                  |                |           |                                                 | APS_ABC_D.S ·      |
| 20            |                                  |                                      |                        |                             |             | 02<br>03             | 4165                             |   |                                 |                  |                |           | Row Labels                                      | Σ Vakes            |
| 22            |                                  |                                      |                        |                             |             | -                    |                                  |   |                                 |                  |                |           | APS_PHS_QLS ·                                   | Average of AF.,. * |
| 24<br>25<br>H | + + Sheet2 the                   | eti , 😥                              | _                      |                             |             |                      | 10                               |   |                                 |                  |                | *         | • Defer Layout Update                           | (Thing 2)          |
| Res           | dy (                             |                                      |                        |                             |             |                      |                                  |   |                                 |                  |                |           | 100%                                            | (4)                |

#### Step 5: SRT Table Updation (As per Guidelines from MOBIS)

i

|                   | COTE STIC                                                                                                    | 2                                                                                                    | 1-06-2009                                               |         |                                                                       |                                                       |                                                                                                    |                                                                                                    |         |         |                                                                                                    |                                                                                                    |                                                                                                    |                  |
|-------------------|----------------------------------------------------------------------------------------------------|----------------------------------------------------------------------------------------------------|---------------------------------------------------------|---------|-----------------------------------------------------------------------|-------------------------------------------------------|----------------------------------------------------------------------------------------------------|----------------------------------------------------------------------------------------------------|---------|---------|----------------------------------------------------------------------------------------------------|----------------------------------------------------------------------------------------------------|----------------------------------------------------------------------------------------------------|------------------|
|                   |                                                                                                    |                                                                                                    |                                                         |         |                                                                       |                                                       |                                                                                                    |                                                                                                    |         |         |                                                                                                    |                                                                                                    |                                                                                                    |                  |
|                   |                                                                                                    |                                                                                                    | 61                                                      | 8.2     | 24                                                                    | RI                                                    | 80                                                                                                    | 83                                                                                                    | . (1)   | 62      | 03                                                                                                    | Dt                                                                                                    | 172                                                                                                    | <b>F1</b>        |
|                   | Sumulation bir of P                                                                                                    | and transmit                                                                                                    | ~                                                       | <       | 70.04                                                                 | 01                                                    | <                                                                                                    | 00 00                                                                                                    |         | 14.6    |                                                                                                    | 1.74                                                                                                    | 5/6                                                                                                    | 61               |
| ss 🗖              | Jurindiation volor a                                                                                                    | ola Ansoant                                                                                                    | 100 000                                                 |         | 74 199                                                                | -                                                     |                                                                                                    | 70 10                                                                                                    | -       | Second  | _                                                                                                    |                                                                                                    |                                                                                                    |                  |
| E                 | RICE                                                                                                    |                                                                                                    | ≥ 515                                                   | ≥ 53    |                                                                       | < 1,681                                               | < 368                                                                                                    |                                                                                                    | 2 8,949 | < 5,854 |                                                                                                    |                                                                                                    |                                                                                                    |                  |
| 3                 | O PITCH (T)                                                                                                    |                                                                                                    | 0.25                                                    | 0.25    | 0.25                                                                  | 0.5                                                   | 0.5                                                                                                    | 0.5                                                                                                    | 1       | 1       | 1                                                                                                    | 0                                                                                                    | 0                                                                                                    |                  |
| F                 | 0.0 OPERATION I                                                                                                    | LEVEL (OL)                                                                                                    | 0.95                                                    | 0.95    | 0.95                                                                  | 0.95                                                  | 0.95                                                                                                    | 0.95                                                                                                    | 0.85    | 0.85    | 0.85                                                                                                    | 0                                                                                                    | 0                                                                                                    |                  |
| . 9               | LOP for SOQ                                                                                                    |                                                                                                    | 0                                                       | 0       | 0                                                                     | 0                                                     | 0                                                                                                    | 0                                                                                                    | 0       | 0       | 0                                                                                                    | 0                                                                                                    | 0                                                                                                    |                  |
| 1                 | 10Q for \$0Q                                                                                                    |                                                                                                    | 0                                                       | 0       | 0                                                                     | 0                                                     | 0                                                                                                    | 0                                                                                                    | 0       | 0       | 0                                                                                                    | 0                                                                                                    | 0                                                                                                    |                  |
| 3                 | 40S for SAFETY S                                                                                                    | STOCK                                                                                                    | 0.5                                                     | 0.5     | 0.5                                                                   | 0.65                                                  | 0.65                                                                                                    | 0.65                                                                                                    | 1       | 1       | 1                                                                                                    | 0                                                                                                    | 0                                                                                                    |                  |
| 1                 | MD REPRESENT.                                                                                                    | ATION MODE                                                                                                    | L AMD 3 💌                                               | AMD 3 💌 | AMD 5                                                                 | AMD 6                                                 | AMD 6 💌                                                                                                    | AMD 6 💌                                                                                                    | AMD 6   | AMD 6 💌 | AMD 6 💌                                                                                                    | AMD 5                                                                                                    | AMD 3                                                                                                    | AMD 3            |
|                   |                                                                                                    |                                                                                                    | · (De                                                   | mand    | ovelue                                                                | ding N                                                | lav M                                                                                                    | in one                                                                                                    | ong 1'  |         | th Do                                                                                                    | mand                                                                                                    | 1/10                                                                                                    |                  |
|                   | MD (MM)                                                                                                    |                                                                                                    | : (De                                                   | manu    | exciu                                                                 | ung M                                                 | iax, m                                                                                                    | in am                                                                                                    | ong L   | z mon   | un De                                                                                                    | manu                                                                                                    | )/10                                                                                                    |                  |
| M                 | 03                                                                                                    |                                                                                                    | : 3 m                                                   | ionths  | Avera                                                                 | ge Mo                                                 | oveme                                                                                                    | nt Da                                                                                                    | ca      |         |                                                                                                    |                                                                                                    |                                                                                                    |                  |
| M                 | D6                                                                                                    |                                                                                                    | : 6 m                                                   | onths   | Avera                                                                 | ge Mo                                                 | oveme                                                                                                    | nt Da                                                                                                    | ta      |         |                                                                                                    |                                                                                                    |                                                                                                    |                  |
| M                 | D12                                                                                                    |                                                                                                    | : 12                                                    | month   | s Aver                                                                | rage M                                                | lovem                                                                                                    | ent D                                                                                                    | ata     |         |                                                                                                    |                                                                                                    |                                                                                                    |                  |
| 1E                | D                                                                                                    |                                                                                                    | : 6n                                                    | nonth I | MEDI/                                                                 | AN val                                                | ue                                                                                                    |                                                                                                    |         |         |                                                                                                    |                                                                                                    |                                                                                                    |                  |
| staj              | ge tinquiry is oka                                                                                                    | <del>п</del> ~                                                                                                    | _                                                       |         |                                                                       | _                                                     | _                                                                                                    |                                                                                                    |         |         |                                                                                                    |                                                                                                    |                                                                                                    |                  |
| 6:                | ya elinquiry is oka<br>SOQ in Ex                                                                                                    | cel file                                                                                                    | for Reviev                                              | w & PO  | Placen                                                                | nent                                                  |                                                                                                    |                                                                                                    |         |         |                                                                                                    |                                                                                                    |                                                                                                    |                  |
| • 6:              | SOQ in Ex                                                                                                    | cel file f                                                                                                    | for Review                                              | w & PO  | Placen                                                                | nent                                                  |                                                                                                    |                                                                                                    |         |         |                                                                                                    | ٩                                                                                                    | Inquiry                                                                                                    |                  |
| • 6:<br>• 6:      | SOQ in Ex                                                                                                    | cel file f                                                                                                    | for Review                                              | w & PO  | Placen                                                                | nent                                                  | ss 🗆                                                                                                    |                                                                                                    | VDEAL   |         |                                                                                                    | Q.                                                                                                    | Inquiry                                                                                                    | ENTRY            |
| • 6:<br>• []      | SOQ in Ex<br>DP37] SOQ I<br>LER CODE S110                                                                                                    | r<br>ccel file f<br>Process                                                                                                    | for Review                                              | w & PO  | Placen                                                                | nent                                                  | SS 💽                                                                                                    | • SALES T                                                                                                    | YPE ALL |         | ▼ ► S0                                                                                                    | Q.<br>Q. Reserva                                                                                                    | Inquiry ]                                                                                                    | ENTRY            |
| • 6:<br>• 6:      | SOQ in Ex<br>DP37] SOQ I<br>LER CODE S110                                                                                                    | ccel file f<br>Process                                                                                                    | for Review                                              | w & PO  | Placen                                                                | nent<br>• CLA                                         | SS 🔽                                                                                                    | > SALES T                                                                                                    | YPE[ALL |         | ▼ ▶ S0                                                                                                    | Q. Reserva                                                                                                    | Inquiry<br>tion ) > PO I<br>Recode 21                                                                               | ENTRY<br>I of 34 |
| 6:<br>DEAL        | SOQ in Ex<br>DP37] SOQ I<br>LER CODE S110<br>DATE<br>24-04-2019                                                                                                    | Ccel file f<br>Process                                                                                                    | for Review                                              | w & PO  | Placen                                                                | nent                                                  | SS 了                                                                                                    | > SALES T                                                                                                    | YPE[ALL |         | ▼ ► S0                                                                                                    | Q. Reserva                                                                                                    | Inquiry<br>tion ) > PO I<br>Recode 21<br>STATUS<br>HED                                                              | ENTRY<br>I of 34 |
| 6:<br>DEAI        | SOQ in Ex<br>SOQ in Ex<br>DP37] SOQ I<br>LER CODE S110<br>DATE<br>24-04-2019<br>22-02-2019                                                                                                    | Ccel file f<br>Process                                                                                                    | for Review                                              | w & PO  | Placen                                                                | nent  CLA:                                            | SS<br>F<br>ALL ALL_,<br>LL ALL ALL_                                                                                                    | > SALES T<br>ILE NAME                                                                                                    | VPE[ALL |         | ▼ ► S0                                                                                                    | Q Reserva<br>FINIS<br>FINIS                                                                                                    | Inquiry<br>tion PO I<br>Recode 21<br>STATUS<br>HED                                                                  | ENTRY<br>I of 34 |
| 6:<br>DEAL        | SOQ in Ex<br>SOQ in Ex<br>DP37] SOQ I<br>LER CODE S110<br>DATE<br>24-04-2019<br>22-02-2019<br>22-01-2019                                                                                                    | Ccel file f<br>Process<br>00 > PAF<br>P/<br>0EM Part<br>0EM Part                                                                                                    | for Review                                              | w & PO  | Placen<br><u> \$1100_AL</u><br><u> \$1100_X2</u><br><u> \$1100_X2</u> | nent  CLA:  20190424 0190222_AI 0190122_AI 0190122_AI | SS<br>F<br>ALL ALL.<br>LL ALL.XIS<br>LL ALL XIS                                                                                                    | > SALES T<br>ILE NAME                                                                                                    | VPE[ALL |         | ▼ ► S0                                                                                                    | Q Reserva<br>FINIS<br>FINIS<br>FINIS<br>FINIS                                                                                                    | Inquiry<br>tion > PO I<br>Recode 21<br>STATUS<br>HED<br>HED<br>HED                                                  | ENTRY<br>I of 34 |
| 6:<br>DEAL        | SOQ in Ex           DP37] SOQ I           LER CODE           S110           DATE           24-04-2019           22-02-2019           22-01-2019           09-01-2019                                                                                                    | Ccel file f<br>Process<br>00 + PAF<br>0EM Part<br>0EM Part<br>0EM Part                                                                                                    | for Review<br>IT TYPE<br>ART TYPE                       | w & PO  | Placen<br><u> \$1100_AL</u><br><u> \$1100_X.2</u>                     | nent<br>CLA:<br>20190424<br>0190222_AI<br>0190122_AI  | SS<br>F<br>_ ALL ALL<br>LL ALL XIS                                                                                                    | > SALES T<br>ILE NAME<br>XIS                                                                                                    | YPE ALL |         | ▼ ▶ S0                                                                                                    | Q Reserva<br>FINIS<br>FINIS<br>FINIS<br>FINIS<br>FINIS                                                                                                    | Inquiry<br>tion > PO I<br>Recode 21<br>STATUS<br>HED<br>HED<br>HED<br>HED<br>HED                                    | ENTRY<br>I of 34 |
| 6:<br>EA          | SOQ in Ex           DP37] SOQ I           LER CODE           S110           24-04-2019           22-02-2019           22-01-2019           09-01-2019           26-12-2018                                                                                                    | Ccel file to<br>Process<br>10 + PAF<br>0EM Part<br>0EM Part<br>0EM Part<br>0EM Part                                                                                                    | For Review                                              | w & PO  | Placen<br><u> \$1100_AL</u><br><u> \$1100_X.2</u>                     | nent<br>CLA:<br>20190424<br>0190122_AI                | SS  F ALL ALL LL ALL XIS LL ALL XIS                                                                                                    | > SALES T<br>ILE NAME<br>XIS                                                                                                    | VPE[ALL |         | ▼ > S0                                                                                                    | Q Reserva<br>FINIS<br>FINIS<br>FINIS<br>FINIS<br>FINIS<br>FINIS                                                                                                    | Inquiry<br>tion > PO I<br>Recode 21<br>STATUS<br>HED<br>HED<br>HED<br>HED<br>HED<br>HED                             | ENTRY            |
| 6:<br>EL          | BOD SOQ in Ex           DP37] SOQ I           LER CODE           S110           24-04-2019           22-02-2019           22-01-2019           09-01-2019           26-12-2018           07-12-2018                                                                                                    | Ccel file f<br>Process<br>00 + PAF<br>0EM Part<br>0EM Part<br>0EM Part<br>0EM Part<br>0EM Part<br>0EM Part                                                                                                    | For Review<br>IT TYPE<br>ART TYPE<br>Same As<br>Same p. | w & PO  | Placen<br><u> \$1100_AL</u><br><u> \$1100_X_2</u><br>\$1100_X_2       | nent<br>CLA:<br>20190424<br>0190122_Al<br>0190122_Al  | SS  F ALL ALL KIS LL ALL XIS F F C                                                                                                    | > SALES T<br>ILE NAME<br>XIS                                                                                                    | VPE[ALL |         | ▼ ► SO                                                                                                    | Q Reserva<br>FINIS<br>FINIS<br>FINIS<br>FINIS<br>FINIS<br>FINIS<br>FINIS                                                                                                    | Inquiry<br>tion > PO I<br>Recode 21<br>STATUS<br>HED<br>HED<br>HED<br>HED<br>HED<br>HED<br>HED                      | ENTRY<br>I of 34 |
| 6:<br>DEAI        | BOD SOQ in Ex           DP37] SOQ I           LER CODE           S110           24-04-2019           22-02-2019           22-01-2019           09-01-2019           26-12-2018           07-12-2018           06-12-2018                                                                                                    | Ccel file f<br>Process<br>10 • PAF<br>0EM Part<br>0EM Part<br>0EM Part<br>0EM Part<br>0EM Part<br>0EM Part<br>0EM Part                                                                                                    | For Review                                              | w & PO  | Placen<br><u> \$1100_AL</u><br><u> \$1100_X_2</u><br>\$1100_X_2       | nent<br>                                              | SS  F ALL ALL SS F ALL ALL SS F F C F F C F F F F F F F F F F F F                                                                                                    | > SALES T<br>ILE NAME<br>XIS                                                                                                    | VPE[ALL |         | ▼ > S0                                                                                                    | Q Reserva<br>FINIS<br>FINIS<br>FINIS<br>FINIS<br>FINIS<br>FINIS<br>FINIS<br>FINIS<br>FINIS                                                                                                    | Inquiry<br>tion > PO I<br>Recode 21<br>STATUS<br>HED<br>HED<br>HED<br>HED<br>HED<br>HED<br>HED<br>HED               | ENTRY            |
| 6:<br>DEAI        | SOQ in Ex           DP37] SOQ I           LER CODE           S110           24-04-2019           22-02-2019           22-01-2019           09-01-2019           26-12-2018           06-12-2018           06-12-2018                                                                                                    | Ccel file f<br>Process<br>00 + PAF<br>0EM Part<br>0EM Part<br>0EM Part<br>0EM Part<br>0EM Part<br>0EM Part<br>0EM Part<br>0EM Part                                                                                                    | For Review                                              | w & PO  | Placen<br><u> \$1100_AL</u><br><u> \$1100_X_2</u><br>\$1100_X_2       | nent<br>CLA:<br>20190424<br>0190222_Al<br>0190122_Al  | SS  F ALL ALL SS F ALL ALL SS F F C SS F F C S S S S S S S S S S S                                                                                                    | > SALES T<br>ILE NAME<br>XIS                                                                                                    | VPE[ALL |         | <ul> <li>S0</li> </ul>                                                                                                    | Q Reserva<br>FINIS<br>FINIS<br>FINIS<br>FINIS<br>FINIS<br>FINIS<br>FINIS<br>FINIS<br>FINIS<br>FINIS                                                                                                    | Inquiry<br>tion > PO I<br>Recode 21<br>STATUS<br>HED<br>HED<br>HED<br>HED<br>HED<br>HED<br>HED<br>HED<br>HED<br>HED | ENTRY<br>I of 34 |
| 6:<br>> [<br>DEAL | Backling to older           SOQ in Ex           DP37] SOQ I           LER CODE           S110           DATE           24-04-2019           22-02-2019           22-01-2019           09-01-2019           26-12-2018           07-12-2018           06-12-2018           106-12-2018           11-06-2018                                    | Ccel file f<br>Process<br>00 • PAF<br>0EM Part<br>0EM Part<br>0EM Part<br>0EM Part<br>0EM Part<br>0EM Part<br>0EM Part<br>0EM Part<br>0EM Part<br>0EM Part                                                                                                    | For Review                                              | W & PO  | Placen<br><u>S1100_AL</u><br><u>S1100_X2</u><br>S1100_X2              | nent<br>                                              | SS  F ALL ALL SS F C ALL ALL SS F F C System System System System System F System F S F System F System F S F S F S F S F S F S F S F S F S F                                                                                                    | > SALES T<br>ILE NAME<br>XIS                                                                                                    | VPE ALL |         | <ul> <li>S0</li> </ul>                                                                                                    | Q Reserva<br>FINIS<br>FINIS<br>FINIS<br>FINIS<br>FINIS<br>FINIS<br>FINIS<br>FINIS<br>FINIS<br>FINIS<br>FINIS                                                                                                    | Inquiry<br>tion > PO I<br>Recode 21<br>STATUS<br>HED<br>HED<br>HED<br>HED<br>HED<br>HED<br>HED<br>HED<br>HED<br>HED | ENTRY            |
| 6:<br>DEAL        | Bigs Ellipsiery to oka           SOQ in Ex           DP37] SOQ I           LER CODE S110           24-04-2019           22-02-2019           22-01-2019           20-01-2019           26-12-2018           07-12-2018           06-12-2018           11-06-2018           21-05-2018                                                         | Ccel file f<br>Process<br>00 • PAF<br>0EM Part<br>0EM Part<br>0EM Part<br>0EM Part<br>0EM Part<br>0EM Part<br>0EM Part<br>0EM Part<br>0EM Part<br>0EM Part<br>0EM Part<br>0EM Part                                                                                  | For Review                                              | W & PO  | Placen<br><u>S1100_AL</u><br><u>S1100_X2</u><br>S1100_X2              | nent                                                  | SS  F ALL ALL S System System System Compute Compute Compute                                                                                                    | > SALES T<br>ILE NAME<br>XIS<br>State<br>state<br>stat | VPE ALL |         | ▼ > SO                                                                                                    | Q Reserva<br>FINIS<br>FINIS<br>FINIS<br>FINIS<br>FINIS<br>FINIS<br>FINIS<br>FINIS<br>FINIS<br>FINIS<br>FINIS<br>FINIS                                                                                                    | Inquiry<br>tion > PO I<br>Recode 21<br>STATUS<br>HED<br>HED<br>HED<br>HED<br>HED<br>HED<br>HED<br>HED<br>HED<br>HED | ENTRY            |
|                   | E Elinquery Le cica<br>SOQ in Ex<br>DP37] SOQ I<br>LER CODE S110<br>24-04-2019<br>22-02-2019<br>22-01-2019<br>22-01-2019<br>22-01-2019<br>22-01-2019<br>09-01-2019<br>26-12-2018<br>06-12-2018<br>06-12-2018<br>11-06-2018<br>21-05-2018<br>05-05-2018                                                                                        | Ccel file f<br>Process<br>00 • PAF<br>0EM Part<br>0EM Part<br>0EM Part<br>0EM Part<br>0EM Part<br>0EM Part<br>0EM Part<br>0EM Part<br>0EM Part<br>0EM Part<br>0EM Part                                                                                              | For Review                                              | W & PO  | Placen<br><u>S1100_AL</u><br><u>S1100_X2</u><br>S1100_X2              | nent                                                  | SS  F ALL ALL SS Dhouv R System System System Comput Comput StateCol StateCol StateC | > SALES T<br>ILE NAME<br>xis<br>state<br>r- Shortcut                                                                                                    | VPE ALL |         | <ul> <li>S0</li> </ul>                                                                                                    | Q Reserva<br>FINIS<br>FINIS<br>FINIS<br>FINIS<br>FINIS<br>FINIS<br>FINIS<br>FINIS<br>FINIS<br>FINIS<br>FINIS<br>FINIS<br>FINIS                                                                                                    | Inquiry<br>tion > PO I<br>Recode 21<br>STATUS<br>HED<br>HED<br>HED<br>HED<br>HED<br>HED<br>HED<br>HED               | ENTRY<br>I of 34 |
|                   | SOQ in Ex           DP37] SOQ I           LER CODE           S110           24-04-2019           22-02-2019           22-01-2019           20-01-2019           26-12-2018           06-12-2018           06-12-2018           11-06-2018           21-05-2018           05-05-2018           02-05-2018                                      | CCEI file 1<br>Process<br>10                                                                                                    | For Review                                              | W & PO  | Placen<br><u>S1100_AL</u><br><u>S1100_X2</u><br>S1100_X2              | nent                                                  | SS  F ALL ALL S System System System System Standard Standard Stan | > SALES T<br>ILE NAME<br>xis<br>state<br>state<br>stat |         |         | ▼ ► SO                                                                                                    | Q Reserva<br>FINIS<br>FINIS<br>FINIS<br>FINIS<br>FINIS<br>FINIS<br>FINIS<br>FINIS<br>FINIS<br>FINIS<br>FINIS<br>FINIS<br>FINIS                                                                                                    | Inquiry<br>tion > PO I<br>Recode 21<br>STATUS<br>HED<br>HED<br>HED<br>HED<br>HED<br>HED<br>HED<br>HED               | ENTRY<br>I of 34 |
|                   | E Elinquiery te olea<br>SOQ in Ex<br>DP37] SOQ I<br>ER CODE S110<br>24-04-2019<br>22-02-2019<br>22-01-2019<br>09-01-2019<br>22-01-2019<br>09-01-2019<br>09-01-2019<br>09-01-2019<br>09-01-2019<br>09-01-2019<br>09-01-2018<br>00-12-2018<br>06-12-2018<br>06-12-2018<br>06-12-2018<br>05-05-2018<br>02-05-2018<br>02-05-2018                  | Ccel file f<br>Process<br>Process<br>0  PAF<br>0EM Part<br>0EM Part<br>0EM Part<br>0EM Part<br>0EM Part<br>0EM Part<br>0EM Part<br>0EM Part<br>0EM Part<br>0EM Part<br>0EM Part<br>0EM Part<br>0EM Part<br>0EM Part<br>0EM Part<br>0EM Part<br>0EM Part<br>0EM Part | For Review                                              | W & PO  | Placen<br><u>S1100_AL</u><br><u>S1100_X2</u><br>S1100_X2              | nent                                                  | SS  F ALL ALL, LL ALL, AlL, LL ALL, Als ALL ALL, System A System A | > SALES T<br>ILE NAME<br>XIS<br>Solder<br>adder<br>sr - Shortcut                                                                                                    | VPE[ALL |         | Southern State                                                                                                    | Q Reserva<br>FINIS<br>FINIS<br>FINIS<br>FINIS<br>FINIS<br>FINIS<br>FINIS<br>FINIS<br>FINIS<br>FINIS<br>FINIS<br>FINIS<br>FINIS<br>FINIS<br>FINIS<br>FINIS<br>FINIS                                                                                                    | Inquiry<br>tion > PO I<br>Recode 21<br>STATUS<br>HED<br>HED<br>HED<br>HED<br>HED<br>HED<br>HED<br>HED               | ENTRY<br>I of 34 |
|                   | E Elinquiery Le cica<br>SOQ in Ex<br>DP37] SOQ I<br>LER CODE S110<br>24-04-2019<br>22-02-2019<br>22-01-2019<br>22-01-2019<br>22-01-2019<br>22-01-2019<br>09-01-2019<br>26-12-2018<br>06-12-2018<br>06-12-2018<br>06-12-2018<br>06-12-2018<br>05-05-2018<br>02-05-2018<br>02-05-2018<br>02-05-2018<br>02-05-2018                               | Ccel file f<br>Process<br>Process<br>0                                                                                                    | For Review                                              | W & PO  | Placen                                                                | nent                                                  | SS  F ALL ALL S System System  | > SALES T<br>ILE NAME<br>xis<br>state<br>state<br>stat | VPE[ALL |         | Souther Souther S | Q Reserva<br>FINIS<br>FINIS<br>FINIS<br>FINIS<br>FINIS<br>FINIS<br>FINIS<br>FINIS<br>FINIS<br>FINIS<br>FINIS<br>FINIS<br>FINIS<br>FINIS<br>FINIS<br>FINIS<br>FINIS<br>FINIS<br>FINIS<br>FINIS                                                                                                    | Inquiry<br>tion > PO I<br>Recode 21<br>STATUS<br>HED<br>HED<br>HED<br>HED<br>HED<br>HED<br>HED<br>HED               | ENTRY<br>I of 34 |
|                   | SOQ in Ex<br>SOQ in Ex<br>DP37] SOQ I<br>ER CODE S110<br>22-02-2019<br>22-01-2019<br>22-01-2019<br>22-01-2019<br>22-01-2019<br>22-01-2019<br>22-01-2019<br>09-01-2019<br>26-12-2018<br>06-12-2018<br>06-12-2018<br>06-12-2018<br>06-12-2018<br>06-12-2018<br>06-12-2018<br>02-05-2018<br>02-05-2018<br>02-05-2018<br>02-05-2018<br>02-05-2018 | CCEI file T<br>Process<br>Process<br>0                                                                                                    | For Review                                              | W & PO  | Placen                                                                | nent                                                  | SS  F ALL ALL IS ALL ALL SIS ALL ALL SIS ALL ALL SIS ALL ALL SIS ALL SISTEM A System A System | > SALES T<br>ILE NAME<br>xis<br>sider<br>sider<br>sider<br>sider                                                                                                    | VPE[ALL |         | ✓ ► SOU<br>Open<br>fror<br>review                                                                                                    | Q Reserva<br>FINIS<br>FINIS<br>FI | Inquiry<br>tion > PO I<br>Recode 21<br>STATUS<br>HED<br>HED<br>HED<br>HED<br>HED<br>HED<br>HED<br>HED               | ENTRY<br>I of 34 |

| ALER                  | CODE SIIO                                                                                                    | 0                                                                                                    | 24-06-2009 |         |                                                                                                    |                                                                                |                                                                                                    |                                                                                                    |         |         |                                   |                                                                                                    |                                                                                                    |                     |               |
|-----------------------|----------------------------------------------------------------------------------------------------|----------------------------------------------------------------------------------------------------|------------|---------|----------------------------------------------------------------------------------------------------|--------------------------------------------------------------------------------|----------------------------------------------------------------------------------------------------|----------------------------------------------------------------------------------------------------|---------|---------|-----------------------------------|----------------------------------------------------------------------------------------------------|----------------------------------------------------------------------------------------------------|---------------------|---------------|
|                       |                                                                                                    |                                                                                                    |            | 100     |                                                                                                    | 4                                                                              |                                                                                                    | -                                                                                                    |         |         |                                   |                                                                                                    |                                                                                                    | Come at             | -             |
|                       |                                                                                                    |                                                                                                    | Al         | A2      | A3                                                                                                    | BJ                                                                             | B2                                                                                                    | B3                                                                                                    | C1      | G2      | C3                                | D1                                                                                                    | D2                                                                                                    |                     | El            |
| ss 🖡                  | Curzulation % of                                                                                                    | Sold Ansount                                                                                                    | 6 II.      | 5       | 70 %                                                                                                    |                                                                                | 5                                                                                                    | 90 96                                                                                                    |         |         | _                                 |                                                                                                    |                                                                                                    |                     |               |
|                       | PRICE                                                                                                    |                                                                                                    | ≥ 51       | 5 ≥ 53  |                                                                                                    | ≥ 1,681                                                                        | ≥ 368                                                                                                    |                                                                                                    | ≥ 8,949 | ≥ 5,854 |                                   |                                                                                                    |                                                                                                    |                     |               |
| 1                     | P.O PITCH (T)                                                                                                    |                                                                                                    | 0.2        | 5 0.25  | 0.25                                                                                                    | 0.5                                                                            | 0.5                                                                                                    | 0.5                                                                                                    | 1       | 1       | 1                                 | 6                                                                                                    | 0                                                                                                    | 0                   |               |
| 1                     | P.O OPERATION                                                                                                    | LEVEL (OL)                                                                                                    | 0.9        | 5 0.95  | 0.95                                                                                                    | 0.95                                                                           | 0.95                                                                                                    | 0.95                                                                                                    | 0.85    | 0.85    | 0.85                              |                                                                                                    | 0                                                                                                    | 0                   |               |
| ,                     | ROP for SOQ                                                                                                    |                                                                                                    | 12.404     | 0 0     | 0 0                                                                                                    | 0                                                                              | 0                                                                                                    | 0                                                                                                    | 0       | 0       | 0                                 |                                                                                                    | 0                                                                                                    | 0                   |               |
| Т                     | E00 for \$00                                                                                                    |                                                                                                    |            | 0 0     | 0 0                                                                                                    | 0                                                                              | 0                                                                                                    | 0                                                                                                    | 0       | 0       | 0                                 |                                                                                                    | 0                                                                                                    | 0                   |               |
|                       | MOS for SAFETY                                                                                                    | STOCK                                                                                                    | 0.         | 5 0.5   | 0.5                                                                                                    | 0.65                                                                           | 0.65                                                                                                    | 0.65                                                                                                    | 1       | 1       | 1                                 |                                                                                                    | 0                                                                                                    | 0                   |               |
| Г                     | EMD REPRESEN                                                                                                    | TATION MOI                                                                                                    | DEL AMD 3  | AMD 3   | AMD S .                                                                                                    | AMD 6                                                                          | AMD 6                                                                                                    | MD 6 -                                                                                                    | AMD 6   | AMD 6   | AMD 6                             | AMD 5                                                                                                    | AMD                                                                                                    | 11                  | MD 3          |
| -                     |                                                                                                    |                                                                                                    |            |         |                                                                                                    |                                                                                |                                                                                                    | _                                                                                                    |         |         |                                   | -                                                                                                    |                                                                                                    | -                   |               |
| 1A                    | MD (MM                                                                                                    | )                                                                                                    | : (D       | )eman   | d exclud                                                                                                    | ding N                                                                         | lax, Mi                                                                                                    | n am                                                                                                    | ong 12  | 2 mon   | th De                             | mand                                                                                                    | 1)/10                                                                                                    | )                   |               |
| M                     | D3                                                                                                    |                                                                                                    | : 31       | month   | s Avera                                                                                                    | ge Mo                                                                          | oveme                                                                                                    | nt Dat                                                                                                    | ta      |         |                                   |                                                                                                    |                                                                                                    |                     |               |
| M                     | D6                                                                                                    |                                                                                                    | : 61       | month   | s Avera                                                                                                    | ge Mo                                                                          | oveme                                                                                                    | nt Dat                                                                                                    | ta      |         |                                   |                                                                                                    |                                                                                                    |                     |               |
| M                     | D12                                                                                                    |                                                                                                    | 1 12       | mont    | hs Aver                                                                                                    | age N                                                                          | lovem                                                                                                    | ent D                                                                                                    | ata     |         |                                   |                                                                                                    |                                                                                                    |                     |               |
| AE                    | D                                                                                                    |                                                                                                    |            | month   | MEDIA                                                                                                    | Nual                                                                           | 10 V CIIII                                                                                                    | circ Di                                                                                                    | aca     |         |                                   |                                                                                                    |                                                                                                    |                     |               |
|                       | U                                                                                                    |                                                                                                    |            | monta   | THEDIA                                                                                                    | ut vai                                                                         | ue                                                                                                    |                                                                                                    |         |         |                                   |                                                                                                    |                                                                                                    |                     |               |
| 6:                    | se tinguiry is de                                                                                                    | ar <sup>~</sup>                                                                                                    | for Revi   | ew & P( | ) Placen                                                                                                    | nent                                                                           |                                                                                                    |                                                                                                    |         |         |                                   |                                                                                                    |                                                                                                    |                     |               |
| 6:                    | en staquery is of                                                                                                    | ar <sup>**</sup>                                                                                                    | for Revie  | ew & P( | ) Placen                                                                                                    | nent                                                                           |                                                                                                    |                                                                                                    |         |         |                                   |                                                                                                    |                                                                                                    |                     |               |
| 6:                    | estinguiny is di<br>SOQ in E<br>[DP37] SOQ                                                                                                    | xcel file                                                                                                    | for Revie  | ew & P( | ) Placen                                                                                                    | nent                                                                           |                                                                                                    |                                                                                                    |         |         |                                   | ٩                                                                                                    | , Inquiry                                                                                                    |                     |               |
| 6:<br>0 6:<br>0 [     | is SOQ in E<br>[DP37] SOQ<br>LER CODE [S11]                                                                                                    | xcel file                                                                                                    | for Revie  | ew & P( | D Placen                                                                                                    | nent<br>• • CLA                                                                | SS ,                                                                                                    | SALES T                                                                                                    | YPE[ALL |         | ▼ ► \$00                          | Q<br>Q Reserv                                                                                                    | , Inquiry<br>ation ) ( •                                                                                                    | POE                 | NTRY          |
| 6:<br>DEA             | SOQ in E<br>SOQ in E<br>[DP37] SOQ<br>LER CODE [S11                                                                                                    | xcel file                                                                                                    | for Revie  | ew & P( | ) Placen                                                                                                    | nent<br>•CLA                                                                   | SS 💽                                                                                                    | SALES TY                                                                                                    | YPE[ALL |         | ▼ \$50                            | Q<br>Q Reserv                                                                                                    | , Inquiry<br>ation ) •<br>Recod                                                                                                    | P0 E<br>e 21        | NTRY<br>of 34 |
| 6:<br>DEA             | ESOQ in E<br>[DP37] SOQ<br>LER CODE S11<br>DATE<br>24-04-2019                                                                                                    | xcel file                                                                                                    | for Revie  | ew & P( |                                                                                                    | nent<br>• CLA                                                                  | SS , ,                                                                                                    | SALES T <sup>1</sup><br>LE NAME                                                                                                    | VPE[ALL |         | ▼ > \$00                          | Q<br>D Reserv                                                                                                    | Inquiry<br>ation                                                                                                    | PO E<br>e 21<br>US  | NTRY<br>of 34 |
| 6:<br>DEA             | (DP37) SOQ<br>(DP37) SOQ<br>LER CODE S11<br>DATE<br>24-04-2019<br>22-10-2019                                                                                                    | xcel file                                                                                                    | for Revie  | ew & P( | 0.51100. ALL                                                                                                    | nent                                                                           |                                                                                                    | Sales T <sup>1</sup><br>Le NAME                                                                                                    | VPE[ALL |         | ▼ > SOC                           | Q Reserv                                                                                                    | ation<br>Recod<br>STAT<br>SHED                                                                                                    | PO E<br>e 21<br>US  | NTRY<br>of 34 |
| 6:<br>> [<br>DEA      | E SOQ in E<br>SOQ in E<br>[DP37] SOQ<br>LER CODE S11<br>DATE<br>24-04-2019<br>22-02-2019<br>22-01-2019                                                                                                    | Txcel file                                                                                                    | for Revie  | ew & P( | 0 Placen                                                                                                    | ∩ent<br>▼ + CLA<br>_20190424<br>0190222_A                                      | SS  FIL ALL ALL_XIS LL ALL_XIS LL ALL_XIS                                                                                                    | Sales T <sup>1</sup><br>Le Name                                                                                                    | VPE[ALL |         | ▼ ▶ \$00                          | Q Reserv                                                                                                    | Linquiry<br>ation Pecod<br>STAT<br>SHED<br>SHED<br>SHED                                                                                                    | PO E<br>e 21<br>US  | NTRY<br>of 34 |
| 6:<br>) [<br>]        | ESOQ in E<br>SOQ in E<br>[DP37] SOQ<br>LER CODE S11<br>DATE<br>24-04-2019<br>22-02-2019<br>22-01-2019<br>09-01-2019                                                                                                    | xcel file                                                                                                    | for Revie  | ew & P( | O Placen<br>0_s1100_ALL<br>0_s1100_X_20<br>0_s1100_X_20                                                                                                    | nent<br>CLA<br><u>20190424</u><br>0190222_A                                    | SS FIL<br>ALL ALL XIS                                                                                                    | SALES TY<br>LE NAME                                                                                                    | VPE ALL |         | ▼ ▶ \$00                          | Q Reserv<br>FINI<br>FINI<br>FINI<br>FINI                                                                                                    | Linquiry<br>Recod<br>STAT<br>SHED<br>SHED<br>SHED<br>SHED                                                                                                    | PO E<br>e 21<br>US  | NTRY<br>of 34 |
| 6:<br>)EA             | E SOQ in E<br>SOQ in E<br>[DP37] SOQ<br>LER CODE S11<br>24-04-2019<br>22-02-2019<br>22-02-2019<br>22-01-2019<br>22-01-2019<br>26-12-2018                                                                                                    |                                                                                                    | for Revie  | ew & P( | O Placen<br><u>0_s1100_ALL</u><br><u>0_s1100_X_2</u><br><u>0_s1100_X_2</u>                                                                                                    | nent<br>CLA<br>20190424<br>0190222_A                                           | SS                                                                                                    | SALES TY                                                                                                    | YPE ALL |         | ▼ ▶ \$00                          | Q Reserv<br>FINI<br>FINI<br>FINI<br>FINI<br>FINI                                                                                                    | Inquiry<br>ation<br>Recod<br>STAT<br>SHED<br>SHED<br>SHED<br>SHED<br>SHED<br>SHED                                                                                                    | PO E<br>e 21<br>US  | NTRY<br>of 34 |
| 6:<br>) [<br>) [<br>] | E SOQ in E<br>SOQ in E<br>[DP37] SOQ<br>LER CODE S11<br>22-02-2019<br>22-02-2019<br>22-01-2019<br>22-01-2019<br>26-12-2018<br>07-12-2018                                                                                                    | • Process         • Process         • 0EM Part         • 0EM Part         • 0EM Part         • 0EM Part         • 0EM Part         • 0EM Part         • 0EM Part         • 0EM Part         • 0EM Part         • 0EM Part         • 0EM Part         • 0EM Part         • 0EM Part         • 0EM Part                                                                                                    | for Revie  | ew & P( | O Placen<br>9_ <u>\$1100_ALL</u><br>0_ <u>\$1100_X_2</u>                                                                                                    | nent<br>CLA<br>20190424<br>0190122_A                                           | SS  FIL ALL ALL XIS ALL ALL XIS ALL ALL XIS                                                                                                    | SALES TY<br>LE NAME                                                                                                    | YPE ALL |         | ▼ ▶ \$00                          | Q Reserv<br>FINI<br>FINI<br>FINI<br>FINI<br>FINI<br>FINI<br>FINI                                                                                                    | Inquiry<br>Recod<br>STAT<br>SHED<br>SHED<br>SHED<br>SHED<br>SHED<br>SHED<br>SHED<br>SHED                                                                                                    | PO E<br>e 21<br>US  | NTRY<br>of 34 |
| 6:<br>) [<br>)<br>EL  | E SOQ in E<br>SOQ in E<br>[DP37] SOQ<br>LER CODE S11<br>22-02-2019<br>22-02-2019<br>22-01-2019<br>22-01-2019<br>26-12-2018<br>07-12-2018<br>06-12-2018                                                                                                    | • Process         • Process         • 0EM Part         • 0EM Part                                                                                                    | for Revie  | ew & P( | O Placen                                                                                                    | nent<br>CLA<br>20190424<br>0190222_A<br>0190122_A                              | SS FIL<br>ALL ALL XIS                                                                                                    | SALES TY                                                                                                    | YPE ALL |         | ▼ ► \$00                          | Q Reserv<br>FINI<br>FINI<br>FINI<br>FINI<br>FINI<br>FINI<br>FINI<br>FIN                                                                                                    | Inquiry<br>Recod<br>STAT<br>SHED<br>SHED<br>SHED<br>SHED<br>SHED<br>SHED<br>SHED<br>SHED                                                                                                    | PO E<br>le 21<br>US | NTRY<br>of 34 |
| 6:<br>DEA             | E SOQ in E<br>SOQ in E<br>[DP37] SOQ<br>LER CODE S11<br>22-02-2019<br>22-02-2019<br>22-01-2019<br>22-01-2019<br>22-01-2019<br>26-12-2018<br>06-12-2018<br>06-12-2018                                                                                                    | • xcel file         • Process         100       • P/         • 0EM Part         • 0EM Part                                                                                                    | for Revie  | ew & P( | D Placen<br><u>0_S1100_ALL</u><br><u>0_S1100_X_2</u><br><u>0_S1100_X_2</u>                                                                                                    | nent<br>CLA<br>20190424<br>0190222_A<br>0190122_A                              | SS FIL<br>ALL ALL XIS<br>ALL ALL XIS<br>ALL XIS<br>ALL XIS<br>ALL | SALES TY<br>LE NAME                                                                                                    | YPE ALL |         | ▼ ► \$00                          | Q Reserv<br>FINI<br>FINI<br>FINI<br>FINI<br>FINI<br>FINI<br>FINI<br>FIN                                                                                                    | Inquiry<br>Recod<br>STAT<br>SHED<br>SHED<br>SHED<br>SHED<br>SHED<br>SHED<br>SHED<br>SHED                                                                                                    | PO E<br>e 21<br>US  | NTRY<br>of 34 |
| 6:<br>DEA             | E SOQ in E<br>SOQ in E<br>[DP37] SOQ<br>LER CODE S11<br>22-02-2019<br>22-02-2019<br>22-02-2019<br>22-01-2019<br>22-01-2019<br>22-01-2019<br>09-01-2019<br>26-12-2018<br>06-12-2018<br>06-12-2018<br>11-06-2018                                                                                                    | Image: Second second second                                                                                                    | for Revie  | ew & PC | D Placen<br>Q_S1100_ALL<br>Q_S1100_X_21<br>Q_S1100_X_22<br>Q_S1100_X_23<br>C_S1100_X_24<br>C_S1100_X_24<br>C_S1100                                                                                                    | nent<br>                                                                       | SS  FIL ALL ALL XIS ALL ALL XIS ALL XIS ALL ALL XIS ALL XIS ALL ALL XIS ALL XIS ALL XI                                                                                                    |                                                                                                    | YPE ALL |         | ▼ ▶ \$00                          | Q Reserv<br>FINI<br>FINI<br>FINI<br>FINI<br>FINI<br>FINI<br>FINI<br>FIN                                                                                                    | Inquiry<br>Recod<br>STAT<br>SHED<br>SHED<br>SHED<br>SHED<br>SHED<br>SHED<br>SHED<br>SHED                                                                                                    | PO E<br>e 21<br>US  | NTRY<br>of 34 |
| 6:<br>> [<br>]<br>]   | E SOQ in E<br>SOQ in E<br>[DP37] SOQ<br>LER CODE S11<br>22-02-2019<br>22-02-2019<br>22-02-2019<br>22-01-2019<br>22-01-2019<br>26-12-2018<br>07-12-2018<br>06-12-2018<br>06-12-2018<br>11-06-2018<br>21-05-2018                                                                                                    | Image: Second second second                                                                                                    | for Revie  | ew & PC | D Placen<br>Q_S1100_ALL<br>Q_S1100_X_21<br>Q_S1100_X_22<br>Q_S1100_X_23<br>C_S1100_X_24<br>C_S1100_X_24<br>C_S1100_X_24<br>C_S1100_X_24<br>C_S1100_ALL                                                                                                    | nent<br>CLA<br>_20190424<br>0190222_A<br>0190122_A                             | SS  FIL ALL ALL XIS ALL ALL XIS ALL ALL XIS ALL ALL XIS ALL ALL XIS ALL ALL XIS ALL ALL XIS ALL ALL XIS ALL ALL XIS ALL ALL XIS ALL ALL XIS ALL ALL XIS ALL XIS ALL XI                                                                                                    | SALES TY<br>E NAME<br>IS<br>IS<br>IS<br>IS<br>IS<br>IS<br>IS<br>IS<br>IS<br>IS                                                                                                    | YPE ALL |         | ▼ ▶ SOO                           | Q Reserv<br>FINI<br>FINI<br>FINI<br>FINI<br>FINI<br>FINI<br>FINI<br>FIN                                                                                                    | Inquiry<br>Recod<br>STAT<br>SHED<br>SHED<br>SHED<br>SHED<br>SHED<br>SHED<br>SHED<br>SHED                                                                                                    | PO E<br>e 21<br>US  | NTRY<br>of 34 |
|                       | E SOQ in E<br>SOQ in E<br>DATE<br>24-04-2019<br>22-02-2019<br>22-02-2019<br>22-01-2019<br>22-01-2019<br>26-12-2018<br>07-12-2018<br>06-12-2018<br>06-12-2018<br>11-06-2018<br>21-05-2018<br>05-05-2018                                                                                                    | Image: Second Second                                                                                                    | for Revie  | ew & PC | D Placen<br>0_S1100_ALL<br>0_S1100_X_21<br>0_S1100_X_22<br>0_S1100_X_23<br>0_S1100_X_21<br>0_S1100_X_21<br>0_S10X_21<br>0_S10X_21<br>0_S10X_2                                                                                 | nent<br>CLA<br>.20190424<br>0190222_A<br>0190122_A                             | SS  FIL ALL ALL, XIS ALL ALL, XIS ALL ALL, XIS ALL ALL, XIS ALL ALL, XIS ALL ALL, XIS ALL ALL, XIS ALL ALL XIS ALL ALL XIS ALL ALL XIS ALL ALL XIS ALL XIS ALL                                                                                                    | SALES TY<br>E NAME<br>Is<br>Is<br>Is<br>Is<br>Is<br>Is<br>Is<br>Is<br>Is<br>Is                                                                                                    | YPE ALL |         | ▼ ▶ \$00                          | Reserver<br>FINI:<br>FINI:<br>FIN | Inquiry<br>Recod<br>STAT<br>SHED<br>SHED<br>SHED<br>SHED<br>SHED<br>SHED<br>SHED<br>SHED                                                                                                    | PO E<br>e 21<br>US  | NTRY<br>of 34 |
|                       | E SOQ in E<br>SOQ in E<br>DATE<br>24-04-2019<br>22-02-2019<br>22-02-2019<br>22-01-2019<br>22-01-2019<br>22-01-2019<br>22-01-2019<br>26-12-2018<br>07-12-2018<br>06-12-2018<br>06-12-2018<br>11-06-2018<br>21-05-2018<br>05-05-2018<br>02-05-2018                                                                                                    | xcel file<br>Process<br>Process | for Revie  | ew & PC | D Placen<br>Q_S1100_ALL<br>Q_S1100_X_21<br>Q_S1100_X_22<br>Q_S1100_X_23<br>C_S1100_X_24<br>C_S1100_X_24<br>C_S1100                                                                                                    | nent<br>CLA<br>.20190424<br>0190222_A<br>0190122_A                             | SS  FIL ALL ALL XIS ALL ALL XIS ALL ALL XIS ALL ALL XIS ALL ALL XIS ALL ALL XIS ALL XIS ALL XI                                                                                                    | SALES TY<br>E NAME<br>Is<br>Is<br>Is<br>Is<br>Is<br>Is<br>Is<br>Is<br>Is<br>Is                                                                                                    | YPE ALL |         | ✓ I SOU                           | Reserver<br>FINI:<br>FINI:<br>FIN | Inquiry<br>Recod<br>STAT<br>SHED<br>SHED<br>SHED<br>SHED<br>SHED<br>SHED<br>SHED<br>SHED                                                                                                    | PO E<br>e 21<br>US  | NTRY<br>of 34 |
|                       | E SOQ in E<br>SOQ in E<br>DATE<br>24-04-2019<br>22-02-2019<br>22-02-2019<br>22-01-2019<br>22-01-2019<br>22-01-2019<br>22-01-2019<br>26-12-2018<br>07-12-2018<br>06-12-2018<br>06-12-2018<br>06-12-2018<br>11-06-2018<br>21-05-2018<br>02-05-2018<br>02-05-2018                                                                                                    | Image: Second Second                                                                                                    | for Revie  | ew & PC | D Placen                                                                                                    | nent                                                                           | SS  FIL ALL ALL XIS ALL ALL XIS ALL ALL XIS ALL ALL XIS ALL ALL XIS ALL ALL XIS ALL XIS ALL XI                                                                                                    | SALES TY<br>E NAME<br>Is<br>Is<br>Is<br>Is<br>Is<br>Is<br>Is<br>Is<br>Is<br>Is                                                                                                    | YPE ALL |         | ✓ ● SOO       Open       from     | Reserver<br>FINI:<br>FINI:<br>FIN | Inquiry<br>ation<br>Recod<br>SHED<br>SHED                                                                 | PO E<br>e 21<br>US  | NTRY<br>of 34 |
|                       | E SOQ in E<br>SOQ in E<br>DATE<br>24-04-2019<br>22-02-2019<br>22-02-2019<br>22-01-2019<br>22-01-2019<br>22-01-2019<br>22-01-2019<br>22-01-2019<br>09-01-2019<br>26-12-2018<br>07-12-2018<br>06-12-2018<br>06-12-2018<br>06-12-2018<br>06-12-2018<br>05-05-2018<br>02-05-2018<br>02-05-2018<br>02-05-2018                                                                                                    | Image: Second Second                                                                                                    | For Revie  | ew & PC | D Placen                                                                                                    | nent                                                                           | SS  FIL ALL ALL XIS ALL ALL XIS ALL ALL XIS ALL ALL XIS ALL ALL XIS ALL ALL XIS ALL XIS ALL XI                                                                                                    | SALES TY<br>E NAME<br>Is<br>Is<br>Is<br>Is<br>Is<br>Is<br>Is<br>Is<br>Is<br>Is                                                                                                    | YPE ALL |         | ▼ ▶ SOO                           | Reserve<br>FINI<br>FINI<br>FINI<br>FINI<br>FINI<br>FINI<br>FINI<br>FIN                                                                                                    | Inquiry<br>ation<br>Recod<br>STAT<br>SHED<br>SHED | PO E<br>e 21<br>us  | NTRY<br>of 34 |
|                       | E SOQ in E<br>SOQ in E<br>DATE<br>24-04-2019<br>22-02-2019<br>22-02-2019<br>22-01-2019<br>22-01-2019<br>22-01-2019<br>22-01-2019<br>22-01-2019<br>26-12-2018<br>07-12-2018<br>07-12-2018<br>06-12-2018<br>06-12-2018<br>06-12-2018<br>05-05-2018<br>02-05-2018<br>02-05-2018<br>02-05-2018<br>02-05-2018<br>02-05-2018                                                                                                    | Image: Second Second                                                                                                    | For Revie  | ew & PC | D Placen<br>Q_S1100_ALL<br>Q_S1100_X_21<br>Q_S1100_X_22<br>Q_S1100_X_23<br>C_S1100_X_24<br>C_S1100_X_24<br>C_S1100                                                                                                    | nent                                                                           | SS  FIL ALL ALL XIS ALL ALL XIS ALL ALL XIS ALL ALL XIS ALL ALL XIS ALL ALL XIS ALL XIS ALL XI                                                                                                    | SALES TY<br>E NAME<br>Is<br>Is<br>Is<br>Is<br>Is<br>Is<br>Is<br>Is<br>Is<br>Is                                                                                                    | YPE ALL |         | ✓ ● SOO<br>Open<br>from<br>review | Reserver<br>FINI:<br>FINI:<br>FIN | Inquiry<br>ation<br>Recod<br>STAT<br>SHED<br>SHED<br>SHED<br>SHED<br>SHED<br>SHED<br>SHED<br>SHED                                                                                                    | PO E<br>e 21<br>us  | NTRY<br>of 34 |
|                       | E SOQ in E<br>SOQ in E<br>DATE<br>24-04-2019<br>22-02-2019<br>22-02-2019<br>22-01-2019<br>22-01-2019<br>22-01-2019<br>22-01-2019<br>22-01-2019<br>22-01-2019<br>09-01-2019<br>26-12-2018<br>07-12-2018<br>06-12-2018<br>06-12-2018<br>06-12-2018<br>06-12-2018<br>05-05-2018<br>02-05-2018<br>02-05-2018<br>02-05-2018<br>02-05-2018<br>02-05-2018<br>02-05-2018<br>02-05-2018<br>02-05-2018<br>02-05-2018<br>02-05-2018                                                                               |                                                                                                    | for Revie  | ew & PC | D Placen<br>Q_S1100_ALL<br>Q_S1100_X_21<br>Q_S1100_X_22<br>Q_S1100_X_23<br>C_S1100_X_24<br>C_S1100_X_24<br>C_S1100_X_24<br>C_S1100_X_24<br>C_S1100_ALL<br>C_S1100_ALL<br>C_S1100_X_21<br>C_S1100_X_21<br>C_S1100_                                                                                                    | nent                                                                           | SS  FIL ALL ALL XIS ALL ALL XIS ALL ALL XIS ALL ALL XIS ALL ALL XIS ALL ALL XIS ALL XIS ALL XI                                                                                                    | SALES TY<br>E NAME<br>Is<br>Is<br>Is<br>Is<br>Is<br>Is<br>Is<br>Is<br>Is<br>Is                                                                                                    | YPE ALL |         | ▼ ● SOO Open from review          | Reserver<br>FINI:<br>FINI:<br>FIN | Inquiry<br>ation<br>Recod<br>STAT<br>SHED<br>SHED<br>SHED<br>SHED<br>SHED<br>SHED<br>SHED<br>SHED<br>SHED                                                                                                    | PO E<br>e 21<br>us  | NTRY<br>of 34 |
|                       | E SOQ in E<br>SOQ in E<br>(DP37) SOQ<br>LER CODE S11<br>22-02-2019<br>22-02-2019<br>22-02-2019<br>22-02-2019<br>22-01-2019<br>22-01-2019<br>22-01-2019<br>22-01-2019<br>22-01-2019<br>09-01-2019<br>22-02-2018<br>06-12-2018<br>06-12-2018<br>06-12-2018<br>06-12-2018<br>05-05-2018<br>02-05-2018<br>02-05-2018<br>02-05-2018<br>02-05-2018<br>02-05-2018<br>02-05-2018<br>02-05-2018<br>02-05-2018<br>02-05-2018<br>02-05-2018<br>02-05-2018<br>02-05-2018                                           | Image: Second second second                                                                                                    | for Revie  | ew & PC | D Placen                                                                                                    | nent                                                                           | SS  FIL ALL ALL XIS ALL ALL XIS ALL ALL XIS ALL ALL XIS ALL ALL XIS ALL ALL XIS ALL ALL XIS ALL XIS AL                                                                                                    | SALES TY<br>E NAME<br>Is<br>Iden<br>Iden<br>Iden<br>Iden                                                                                                    | YPEALL  |         | ▼ ● SOO Open from review          | Reserver<br>FINI:<br>FINI:<br>FIN | Inquiry<br>ation<br>Recod<br>STAT<br>SHED<br>SHED<br>SHED<br>SHED<br>SHED<br>SHED<br>SHED<br>SHED<br>SHED<br>SHED<br>SHED<br>SHED                                                                                                    | PO E<br>e 21<br>us  | NTRY<br>of 34 |
|                       | E SOQ in E<br>SOQ in E<br>(DP37) SOQ<br>LER CODE S11<br>22-02-2019<br>22-02-2019<br>22-02-2019<br>22-02-2019<br>22-01-2019<br>22-01-2019<br>22-01-2019<br>22-01-2019<br>22-01-2019<br>09-01-2019<br>22-01-2018<br>07-12-2018<br>07-12-2018<br>06-12-2018<br>06-12-2018<br>06-12-2018<br>02-05-2018<br>02-05-2018<br>02-05-2018<br>02-05-2018<br>02-05-2018<br>02-05-2018<br>02-05-2018<br>02-05-2018<br>02-05-2018<br>02-05-2018<br>19-09-2016<br>19-09-2016<br>13-05-2016                             |                                                                                                    | for Revie  | ew & PC | D Placen<br>Q_S1100_ALL<br>Q_S1100_X_22<br>Q_S1100_X_22<br>Q_S1100_X_22<br>Q_S1100_X_22<br>Q_S1100_X_22<br>Q_S1100_X_22<br>Q_S1100_X_22<br>Q_S1100_X_22<br>Q_S1100_ALL<br>Q_S1100_ALL<br>Q_S1100_X_22<br>Q_S1100_X_22<br>Q_S10_X_22<br>Q_S10X<br>Q_S10X<br>Q     | nent                                                                           | SS  FIL ALL ALL XIS ALL ALL XIS ALL ALL XIS ALL ALL XIS ALL ALL XIS ALL ALL XIS ALL ALL XIS ALL XIS AL                                                                                                    | SALES TY<br>E NAME<br>Is<br>Iden<br>Iden<br>Ide |         |         | ▼ ● SOO Open from review          | Reserver<br>FINI:<br>FINI:<br>FIN | Inquiry<br>ation<br>Recod<br>STAT<br>SHED<br>SHED<br>SHED<br>SHED<br>SHED<br>SHED<br>SHED<br>SHED<br>SHED<br>SHED<br>SHED<br>SHED<br>SHED<br>SHED<br>SHED                                                                                                    | PO E<br>e 21<br>us  | NTRY<br>of 34 |
|                       | E SOQ in E<br>SOQ in E<br>(DP37) SOQ<br>LER CODE S11<br>22-02-2019<br>22-02-2019<br>22-02-2019<br>22-01-2019<br>22-01-2019<br>22-01-2019<br>22-01-2019<br>22-01-2019<br>22-01-2019<br>09-01-2019<br>22-02-2018<br>07-12-2018<br>07-12-2018<br>07-12-2018<br>07-12-2018<br>06-12-2018<br>06-12-2018<br>02-05-2018<br>02-05-2018<br>02-05-2018<br>02-05-2018<br>02-05-2018<br>02-05-2018<br>02-05-2018<br>02-05-2018<br>19-09-2016<br>19-09-2016<br>19-09-2016<br>19-05-2016<br>29-05-2016<br>19-05-2016 |                                                                                                    | for Revie  | ew & PC | D Placen<br>Q_S1100_ALL<br>Q_S1100_X_22<br>Q_S1100_X_22<br>Q_S10X<br>Q_S10X<br>Q_S | nent<br>▼ → CLA<br>20190424<br>019022_A<br>0190122_A<br>0190122_A<br>0190122_A | SS  FIL ALL ALL XIS ALL ALL XIS ALL XIS ALL ALL XIS ALL XIS ALL XI                                                                                                    | SALES TY<br>E NAME<br>Is<br>Iden<br>Iden<br>Iden<br>Iden<br>Iden<br>Iden<br>Iden<br>Iden<br>Iden<br>Iden<br>Iden<br>Iden<br>Iden<br>Iden<br>Is                                                                                                    | YPE ALL |         | ▼ ● SOO Open from review          | Reserver<br>FINI:<br>FINI:<br>FIN | Inquiry<br>ation<br>Recod<br>STAT<br>SHED<br>SHED<br>SHED<br>SHED<br>SHED<br>SHED<br>SHED<br>SHED<br>SHED<br>SHED<br>SHED<br>SHED<br>SHED<br>SHED<br>SHED<br>SHED<br>SHED<br>SHED<br>SHED<br>SHED                                                                                                    | PO E<br>e 21<br>us  | NTRY<br>of 34 |

🗢 Messagelaquiry is okav~

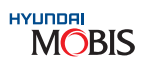

97

#### **B) SOQ Calculation Logic**

The System generates Suggested Order Quantity on the basis of below formula: SOQ =  $EMD \times (LT + T+OL) + S/S - (OH + DI) + BO$ 

- EMD : Estimated Monthly Demand
- LT : Lead Time (0.25 Standard)
- T : Pitch (Frequency : As per Part Class
- OL : Operating Level ( 0.95 ~ 0.85 )
- OH : On Hand DI : Due In
- BO : Back Order S/S : Safety Stock

#### Sample Case :

If EMD = 210, OH= 50 DI= 25, BO=0, LT = 7 days (0.25 Months), T = Weekly Order (7days=0.25), OL = 0.95, S/S = 105, SOQ = EMD ×(LT + T+OL) + S/S - (OH + DI) + BO Then, SOQ = 210 × (0.25+ 0.25+0.95) + 105 - (50 + 25) + 0 = 345 Nos.

#### 8.3.5 Ways to Achieve Greater Heights

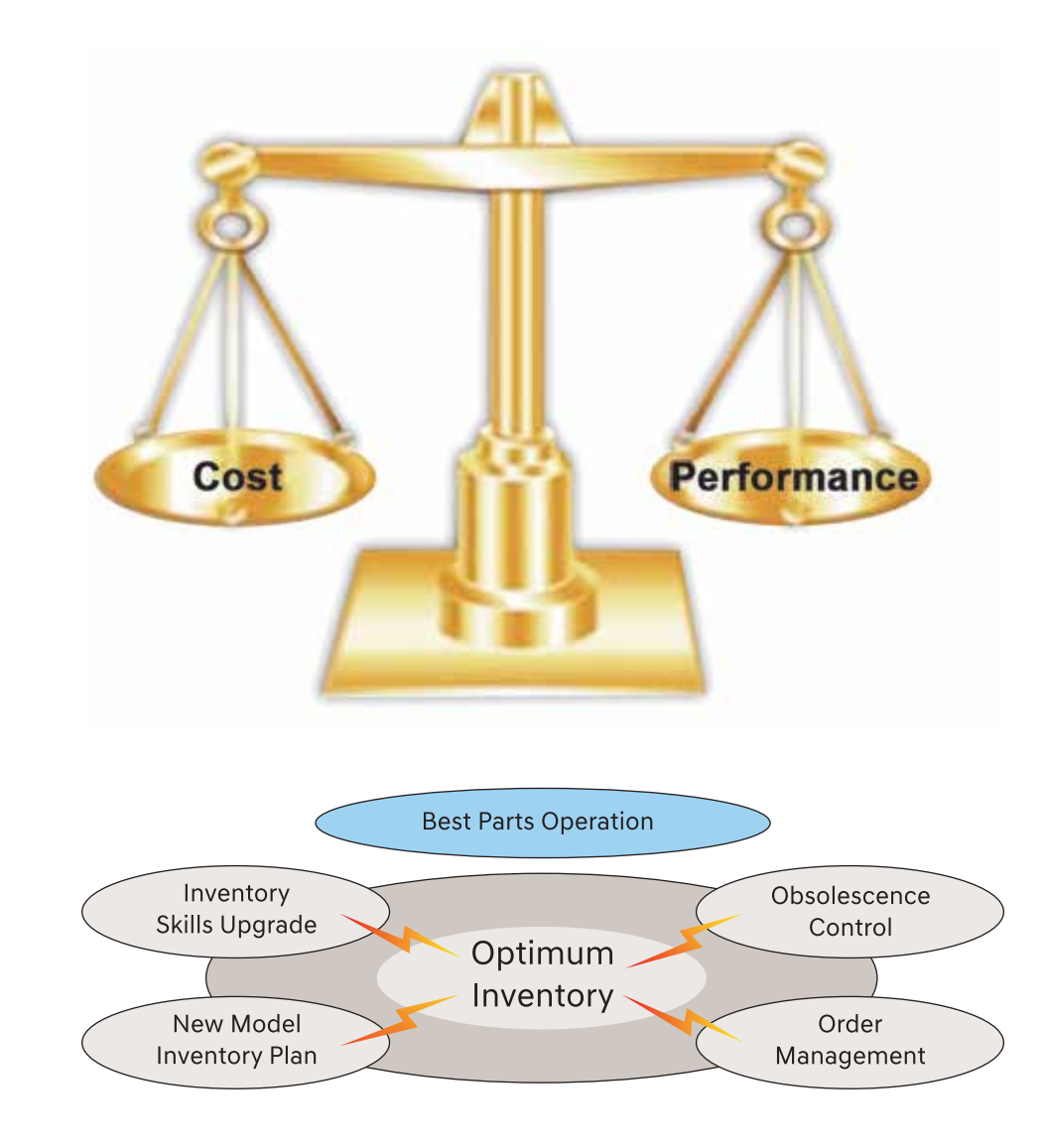

The Inventory Management at Dealership is very vital and it is directly linked to the performance of the whole Dealership both externally & internally.

The best Parts Operation could be seen in Dealership where the inventory is balanced or operates at Optimum Inventory Levels. This is possible with constant and continuous focus on 4 major parameters like:

- 1. Skills Upgrade of Inventory Personnel
- 2. Effective Order Management
- 3. Obsolescence Control
- 4. New Model Inventory Planning

The balancing act with due weightage for each element of Inventory Management results in good performance and best profitability ratios for the dealership.

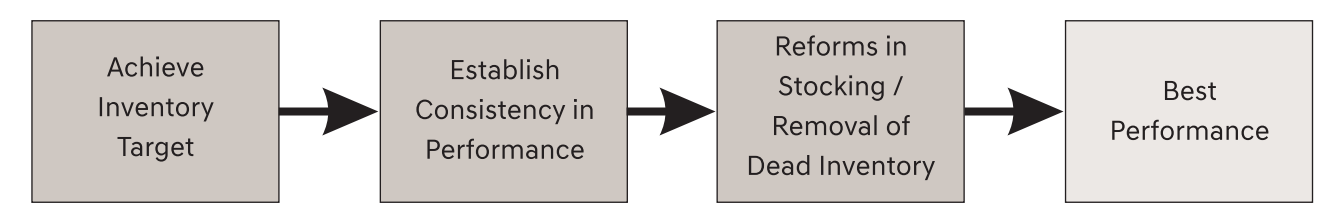

As Parts Operation in any Dealership is basically "In & Out" concept with many transactions, the stock accuracy level is so important and it really supports for a smoother operation. The healthy practices established by the Dealership from the beginning of our operation support the Parts Operation to maintain a good stock.

#### 8.4 Why Inventory Planning Is Required?

#### 8.4.1 Scope of New Model Inventory Planning

- Support customer at the time of new model launch
- Improve Parts availability for newly launched models
- Build overall confidence on supply of Parts

#### 8.4.2 How to Handle New Model Parts?

The factors to be considered while planning New Model Inventory are given below:

- Usage of item in vehicle
- Base model demand
- Sale forecast
- Segment
- Cost of the item
- Accident prone parts
- Critical items

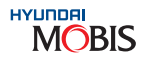

unch nodels

| Stage | Activity                         | Time/<br>Frequency                                         | Type of<br>Parts                                                           | Check Points                                                                                                    | Stocking                                                                                                    |
|-------|----------------------------------|------------------------------------------------------------|----------------------------------------------------------------------------|----------------------------------------------------------------------------------------------------|----------------------------------------------------------------------------------------------------|
| 1     | Initial Stocking                 | By Vehicle<br>Launch                                       | Accidental<br>& Critical<br>Parts Only                                     | Support from MIN<br>(IDK)                                                                                                    | Minimum quantity to<br>meet emergency<br>requirement                                                                                                |
| 2     | First Review<br>of Parts         | 4~6 weeks<br>after Vehicle<br>Launch                       | Review<br>full Parts<br>list given<br>by MIN                               | <ul> <li>Consider the<br/>segment/nature of<br/>the vehicle</li> <li>Any Initial quality<br/>problems reported</li> <li>Initial workshop/<br/>service feedback</li> </ul> | Identify parts for<br>stocking based on the<br>check points<br>Decide the stocking<br>quantity based on<br>vehicle sales expected<br>in your region |
| 3     | Replenishment<br>Stocking        | Fortnightly<br>for the<br>initial 6-8<br>months            | Regular<br>replacement<br>parts &<br>parts which<br>have started<br>moving | Demand for regular<br>replacement parts like<br>filters, brake pads etc<br>starts increasing after<br>initial 3-4 months of<br>Model Launch                               | Increase stocking of<br>periodic replacement<br>parts                                                                                               |
| 4     | Ordering<br>Based on<br>SOQ only | After 8 months,<br>when parts<br>demand<br>trend available | As suggested b                                                             | y system based on SOQ                                                                                                    |                                                                                                    |

#### 8.4.3 The Initial Dealer Kit & Purpose

- The Initial Dealer Kit (IDK) offered by MOBIS are basically to support initial requirement expected from workshop due to various reasons starting from product performance, failures, running & mechanical repairs and accident repairs expected out of launch of any new model. This IDK List is prepared by a team of specialists who use past demand data and historical data on performance of various parts in the vehicle.
- The IDK is nothing but a initial stock order generated by MOBIS on behalf of dealers to ensure higher fill rate and parts availability at dealership just at the time of launch of car.
- This is one of the very important aspect in keeping up brand image in the field so that existing & new customers are assured of desired service level.
- The IDK parts are selected in such a way that this will get consumed quickly in the initial period of vehicle launch and for subsequent requirements, dealers need to place a stock order based on their experience on consumption pattern with the support of demand & data from Service Department on possible failure parts list.
- The IDK List is made in conjunction with Hyundai Motor India's Vehicle Launch Plan, Dealer Category and the potential UIO planned during initial 3 ~ 6 months.
- Since Parts availability at Dealership is mandatory clause in Dealership operation, the IDK parts to be accepted by all dealers as per MOBIS recommendation and no exclusions whatsoever be allowed. The entire purchase process becomes the responsibility of dealership & hence, the ownership of the Parts is with the dealers.

#### 8.4.4 Sales Support Planning

In many occasions, the inventory to be planned in advance to take care of abnormal demand, seasonal demand, Customer Support Programmes during festive season by Hyundai Motor or MOBIS India sponsored programmes and also, dealership's own Parts or Accessory Sales Promotion Plans.

#### A) Abnormal Demand:

There are many reasons for abnormal demand and inventory can be planned for occasions like Field Failures & Warranty Campaign Parts where with the support of Service Department advance stock planning to be done with the mutual agreement with Service Head & with approval of Dealer Principal.

#### B) Seasonal Demand:

This planning is done at Parts Department level using past data & knowing the function of item wrt. the season or environment of the particular region. Items like Wiper Blades, Fog Lamps are classic examples of seasonal demand parts where during raining season & winter season these parts will have higher demand pattern and hence, inventory has to be planned in advance as per Supply Lead Time.

#### For example: For Wiper Blades,

- The Rainy season starts during June 1<sup>st</sup> week for entire Mumbai Region
- The Lead Time for supply from MOBIS (Normal Demand) is 10 Days
- If higher quantity placed (more than normal), then L/Time is 30 Days
- Then Dealer needs to place PO to MOBIS during April or May
- MOBIS information to vendor for arranging Raw Material & Production Planning by February/March Thus, MOBIS can arrange parts from vendors & supply within L/Time

Dealer needs to use the past demand data with additional weightage for UIO addition/changes. Formula: Past Demand during the same season \*Avg. Growth Rate of UIO in their region

#### C) Dealer/Customer Support Programmes by HMIL or MIN:

The programmes like "FCCC" - Free Car Care Clinic is organised by HMIL periodically in certain months as per the yearly calendar released by them. On such occasions, the cars reporting at dealership would be very high as many customers would avail special discount or other benefits during this period.

In order to meet the higher demand pattern for essential parts, Dealer Parts Manager needs to be vigilant to build up his stock in advance to avoid Parts non availability situation atleast for Fast Moving & Critical Parts.

This Inventory Planning needs to be done with the support of Regular Demand Pattern, Fast Moving Parts Cost of Part and type of discount or offer planned by HMIL or MIN on the programme.

Example: If HMIL or MIN gives big discount on Parts > 3 %, then consumption of Fast Moving Parts would increase substantially some times > 20% compared to the normal demand.

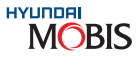

#### D) Dealership's Own Promotion Plans for Parts or Accessories:

For some Dealers, the Parts Team would like to promote Parts & Accessory sales for reasons specific to the Dealership. In such cases, detailed plan to be made jointly with Dealer Service Team so that on type of promotion plan, period and the offer (the discount %) etc., so that Dealer Parts Team can gear up for build-up stock, if required which means the inventory to be planned in advance to meet the higher demand expected during the promotion period.

#### Example:

- During the festive season, Dealers promote more car sales for which special discount on accessories is planned which makes automatically more sales of specific accessories required by Sales Team.
- Sometimes, Dealer Sales Team promotes low variant to high variant for which many accessories would be offered under special discount. In such occasions, Parts Team needs to plan their inventory for required accessories to meet the expected level of conversion to higher variant cars.

#### 8.5 Set up Healthy Stock Practices

As Parts Operation in any Dealership is basically "In & Out" concept with many transactions, the stock accuracy level is so important and it really supports for a smoother operation. The Healthy practices established by the dealership from the beginning of our operation supports the Parts Operation to maintain a good stock. Some of the major practices which are essential are listed below:

#### 8.5.1 Stock Correction Methods

During Parts issue to workshop or local customer, there could be feedback regarding wrong part supply, wrong picking, damage of parts during handling etc. All these errors when reported, to be consolidated on a specific period and seek management approval.

| Туре                                     | Approval                                  | Stock Correction        | Purpose                       | Results                                |
|------------------------------------------|-------------------------------------------|-------------------------|-------------------------------|----------------------------------------|
| Physical<br>Inventory                    | Annual                                    | Annual                  | Statutory /<br>Audit Purpose  | Correctness of<br>Financial Accounting |
| Cycle Count<br>or Perpetual<br>Inventory | Monthly or<br>Quarterly or<br>Half Yearly | Monthly or Quarterly or | Improve<br>Stock              | Perfect Inventory                      |
| Handling<br>or Issue<br>related          | As & When<br>Required                     | Half Yearly             | Support Parts<br>availability | Management                             |

Note: The Stock to be adjusted immediately as per above guidelines by using either tools in DPOS DP34, Stock Adjustment screen.

#### 8.5.2 DPOS DP 34 (Inventory Adjust & Physical Inspection)

| DOC                                                                                                    |                        |                                  |                                                                   |                                               |                                                 |               |           |             | C KOR         |                        |
|----------------------------------------------------------------------------------------------------|------------------------|----------------------------------|-------------------------------------------------------------------|-----------------------------------------------|-------------------------------------------------|---------------|-----------|-------------|---------------|------------------------|
| POS<br>Parts Complian System for Inc                                                                            |                        | ser Name : K. RAM                | ACHANDRAN                                                         |                                               |                                                 |               |           | Add My      | Menu          |                        |
|                                                                                                    | 10.0203                |                                  |                                                                   |                                               |                                                 |               |           |             |               |                        |
| Notice. [DP10] Q                                                                                                | &A DPE                 | 59] WIS Sa IDP01                 | 1) Dealer [DP02]                                                  | Dealer. IDP                                   | 935] INV Ma <sup>11</sup> [DP51] 5              | iales     DP: | 96] ABC 8 | DP34 INV    | Ad            | 089                    |
| DP34] Inven                                                                                                    | itory Adjus            | st & Physical Ir                 | spection                                                          |                                               |                                                 | Q, ir         | quiry 8   | 5 10        | elete 🖗 Reset | 18 Excel               |
| DEALER CODE 22                                                                                                  | 2222                   | + DATE                           | 23-02-2009 -                                                      | 02-03-200                                     | 9 • • STATUS                                    |               | •         | Finish .    | Part Search   | File Upload            |
| PART NO                                                                                                    |                        | · ADJUST CD                      |                                                                   | Incontraction                                 | · ADJUST BY                                     |               |           |             | +Line(+)      | Line(-)                |
| INVENTORY AD                                                                                                    | JU.                    |                                  |                                                                   |                                               |                                                 |               |           |             | 20            | Record                 |
| UNSTMENT NO                                                                                                    | PART NO                | PART NAME                        | ADJUST CD                                                         | REF NO L                                      | O TYPE ON HAND                                  | DUISTOP       | MAV       | DEMARK      | ADHIST BY     | STATUS                 |
| 200902250002 NF                                                                                                 | PNB                    | Test Part Name                   | Abnormal Recei                                                    | 0                                             | 0.00                                            | 1.00          | 0         | TOL MILLION | LSH           | FINISH                 |
| E COURSE COURSE 15                                                                                              |                        | The part descention of the       | a consideration of the set                                        |                                               | 0.00                                            |               |           |             | E OF I        | 1 11 11 21 1           |
| 200902250001 NF                                                                                                 | PNB                    | Test Part Name                   | Abnormal Issue                                                    | L.                                            | \$ 0.00                                         | 1.00          | 0         |             | LSH           | DELETE                 |
| 200902250001 Na<br>26                                                                                           | PNB<br>590002750<br>3  | Test Part Name<br>FILTERASSY-EN  | Abnormal Issue<br>Stock Research                                  | L<br>tony Adjust<br>want to Save?             | S 0.00<br>S 52.00<br>& Physical Inspe           | 1.00          | 0         |             | LSH           | DELETE                 |
| 200902250001 NF<br>26                                                                                           | PNB<br>530002750<br>B  | Test Part Name<br>FILTER ASSY-EN | Abnormal Issue<br>Stock Research<br>(DP34) Inven                  | L<br>tory Adjust<br>want to Save?<br>OK       | S 0.00<br>S 52.00<br>& Physical Inspe<br>Cancel | 1.00          | 0         |             | LSH           | DELETE                 |
| 200902250001 NF<br>26                                                                                           | рив<br>550002750<br>В  | Test Part Name<br>FILTER ASSY-EN | Abnormal Issue<br>Stock Research<br>(DP34) (Inven<br>()<br>Co you | tory Adjust<br>wark to Save?<br>OK            | S 0.00<br>S 52.00<br>& Physical Inspe<br>Cancel | 1.00          | 0         |             | LSH           | DELETE                 |
| 200902250001 N8<br>26                                                                                           | PNB<br>550002750<br>3  | Test Part Name<br>FILTER ASSY-EN | Abnormal Issue<br>Stock Research<br>(JDP34) (Inven                | L<br>tory Adjust<br>want to Save?             | S 0.00<br>S 52.00<br>& Physical Inspe           | 1.00          | 0         |             | LSH           | DELETE                 |
| 200902250001 NF 26                                                                                              | PNB<br>550002750<br>3  | Test Part Name<br>FILTER ASSY-EN | Abnormal Issue<br>Stock Research                                  | L<br>tory Adjust<br>want to Save?             | S 0.00<br>S 52.00<br>B Physical Inspe<br>Cancel | 1.00          | 0         |             | LSH           | DELETE                 |
| 200902250001 N# 26                                                                                              | PNB<br>550002750<br>3  | Test Part Name FILTER ASSY-EN    | Abnormal Issue<br>Stock Research                                  | L<br>tory Adjust<br>want to Save?<br>CK<br>CK | S 0.00<br>S 52.00<br>Cancel                     | 1.00          | 0         |             | LSH           | DELETE                 |
| 200902250001 NF<br>26<br>26<br>26<br>20<br>20<br>20<br>20<br>20<br>20<br>20<br>20<br>20<br>20<br>20<br>20<br>20 | РИВ<br>50002750<br>3 🚽 | Test Part Name FILTER ASSY-EN    | Abnormal Issue<br>Stock Research                                  | L<br>tory Adjust<br>want to Save?<br>CK<br>CK | S 0.00<br>S 52.00<br>Cancel                     | 1.00          | 0         |             | LSH           | DELETE<br>• Simulation |

| 1. Go to DP34 screen "Inventory Adjust and Phy   |
|--------------------------------------------------|
| 2. Click "Line (+)" option                       |
| 3. Enter Part No, Adjust Code, L/O type and Adju |
| 4. Click "Save" button                           |
| <br>5. Click "Finish" button                     |
|                                                  |

#### Example:

- Abnormal Issue (AI): Mainly for accounting for shortages/removal of item from stock. 1)
- 2)

In both cases, the dealership needs to comply with statutory regulations set by the State or Central Government Tax Laws before carrying out any stock correction in their books of accounts.

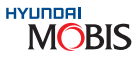

| vsical Inspection" |
|--------------------|
|                    |
|                    |
|                    |
| ust Quantity       |
|                    |
|                    |
|                    |
|                    |
|                    |

Abnormal Receive (AR): For Accounting Excess receipt from MIN/other suppliers to stock.

#### нушпра MOBIS

#### 8.5.3 Physical Inspection Process

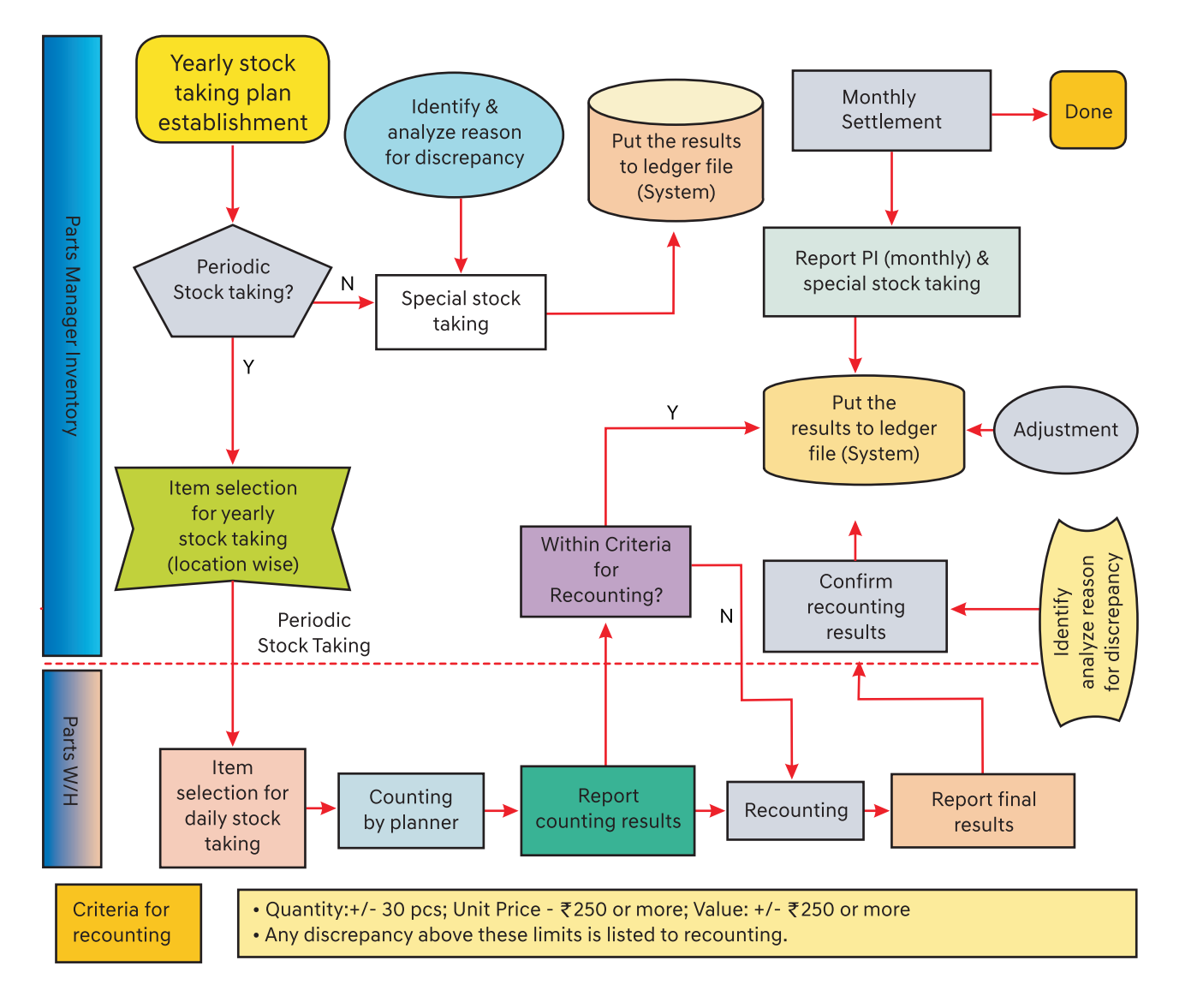

A typical work flow diagram is explained above to carry out Physical Inventory of stocks during annual or monthly stock verification process. It is generally declared that the following stock discrepancy levels give indication of Dealer Inventory Accuracy levels.

| < 0.5% of the Total Inventory Value             | : | Excellent                                 |
|-------------------------------------------------|---|-------------------------------------------|
| 0.5% ~ 1.0% of the Total Inventory Value        | : | Good                                      |
| $1.0\% \sim 2.0\%$ of the Total Inventory Value | : | Must watch                                |
| > 2.0% of the Total Inventory Value             | : | Immediate attention required on Operation |

#### 8.5.4 Dead/Obsolete Inventory Control Measures

Inventory Management can never be accurate enough. Variability of the demand is high since parts that were bestsellers may suddenly stop selling etc. Even the best run Dealership may expect to accumulate between 2% and 4% dead/obsolete stock per year.

The following action lines may be taken when dead/excess stock is identified. The actions are listed in order of cost recovery:

#### Step 1: Marking

- a) aggressively.
- b) identification and make room for moving stock.

#### **Step 2: Aggressive Price Reduction**

There are two types of cost prices for a part: "Average Cost" and "Price List Cost": Average Cost is the cost the parts in stock actually cost the Dealership.

For Over-Stocked items that are still selling, consider reducing the price of the part to a price that is more competitive but above the "Price List Cost" in order to increase sales volume.

For Dead/Obsolete Stock, i.e. stock that isn't moving at all, consider reducing the price even below the Price List Cost but above the "Average Cost" in order to dispose of it but still make a profit.

These price reductions can take many forms - can be straight reductions or "Special Discounts" as part of an advertised sale and/or bundling of the parts with moving parts at a reduced price.

#### Step 3: Cost Recovery

Reaching this step means the prospect of profiting from these parts should be foregone and the focus should be on a more achievable goal - cost recovery. The aim should be to recover as much value as possible from these parts before having to throw them away to scrap.

- a) still moving in other places in the country or even neighboring countries.
- b) may serve unauthorized workshops that can use these parts for their customers.

#### 8.5.5 Parts Scrap Policy

Dead/obsolete stock is to be scrapped at the dealership from time to time. Although this step may be difficult to accept, it is an important one to take. Dead/obsolete stock that isn't scrapped is a burden on both warehouse storage space and financial balance sheets. Some dealerships find themselves renting additional storage space while at the same time holding dead/obsolete parts on the shelves. The bottom line is to get rid of it.

Metal items can usually be scrapped for a price per weight. Other items may require disposal by experts in toxic waste disposal. Take care to abide by local law and regulations regarding disposal of obsolete stock.

In most states, reporting stock scrapping is important for tax purposes and failure to do so may cause unnecessary tax payments. Consult your accountant for the appropriate measures to be taken regarding reporting of scrapped stock.

#### **Reports & Usage**

- Inventory Stock & In Process File......Daily/Weekly/Monthly a) Ref: DP16, Inventory Master Information
- Ageing Stock Analysis File......Monthly/Quarterly b) Ref: DP20, Ageing Stock Report

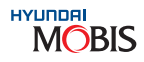

Identify the dead/obsolete stock in the DPOS to make sure it isn't ordered again and that Service Advisors and Parts Sales People know that if they have an opportunity to sell it, they should attempt to sell it

Move dead/obsolete stock items to a separate, harder to reach, location in the warehouse to enable easy

Check with MIN, if the parts can be returned at cost price. Sometimes your excess and obsolete parts are

Approach your Wholesale Channel customers with these parts and offer them at a large discount. They

105

- c) SOQ file for Order Placement ......Daily /Weekly Ref: DP37,SOQ Process
- d) Back Order file.....Daily Ref: DP25, Pending Order Status on MOBIS

#### **Key Inventory Terms:**

- Lead Time: Interval between ordering and receiving the material.
- **AMD (Average Monthly Demand):** AMD is the average of the last three months parts sales. This factor is generally used for Order Management & stocking purpose.
- **MOQ (Minimum Order Quantity):** The Minimum Order Quantity which satisfies both Inventory & Supply Parameters.

#### 8.6 Dealer Support

- 1. Global Diagnostic System- Mobile
- Any defect or failure in GDS/G-Scan during purchase or usage can be reported to the below mentioned concerned person
- For complaint registration, the following details are required
  - SI. No. of the unit
  - Date of purchase with invoice details
  - Nature of failure with photographs & other details

Service Center: (Contact for Spares/Components & Service email to Automax and cc to Regional PBDM): Mr. Aman Singh AUTOMAX TOOLS 5C/1, 3rd Floor, New Rohtak Road, Opp - Liberty Cinema, Karol Bagh, New Delhi - 110005 E-mail ID: info@automaxtools.in Mobile – 09958057547 For your Dealership Stock Health Status, check Dead Stock upto 1 year time period

| NOS  | - [[DP20]             | Non Movir                 | ng Part(A | Ageing Report)]           |                               |         |            |             | E DAGE 3  | MORES OF COMPLAIN | T 🕑 wrc ( | ) HEHE |           | Locour |
|------|-----------------------|---------------------------|-----------|---------------------------|-------------------------------|---------|------------|-------------|-----------|-------------------|-----------|--------|-----------|--------|
| P    | Cost Coperation       | HYUNDR<br>System for Indi |           | User Name : DHRUV RATTI   |                               |         |            |             |           | Add N             | ly Menu   |        |           |        |
| 1) 1 | Notice <sup>[]]</sup> | (DP37) SO                 | o Fi, (t  | P203 Non Mid              |                               |         |            |             |           |                   |           |        | me        | 19.8   |
| o    | [DP20                 | Non I                     | doving    | Part(Ageing Report)       |                               |         |            |             |           | 🔍 Inquiry 😸       | Save   🧉  | Print  | 😥 Exc     | cel    |
| DE   | ALER C                | ODE SII                   | 00        | > SUPPLIER                | HMIL / MIL                    |         | : A10A +   | • Data Requ | Jest      | + SUPPLIER        | ALL       |        |           | 1      |
| AG   | SEING SI              | A8 ≤                      | 90        | + PART TYPE               | X : OEM P                     | art     |            | @ SALES     |           | + PART TYPE       | ALL       |        |           | -      |
|      |                       | 5                         | 180       | PART MODEL                | North Contractor (Contractor) | 0.04030 | *          | C RECEIVE   |           | + PART MODEL      | ALL       |        | 1         | ā      |
|      |                       | 5                         | 270       | > PART SOURCE             | <u> </u>                      |         | *          |             |           | · PART SOURCE     | ALL       |        |           |        |
|      |                       | 5                         | 360       | + VALUATION METHOD        | V: MAV                        |         | -          | T NON-MO    | VINC      | · PART NO         | -         |        |           | -      |
|      |                       | 2                         | 361       | + DATE                    | 25-09-3                       | 2019    |            |             |           |                   | R         | ecords | 500 of 50 | 817    |
| -    | SEQ                   | PART                      | NO        | PART NAME                 |                               | ION     | ECEIPT DAT | SALES DATE  | EST SED D | ATIT RECEIVE D    | AT D/C    | %      | TYPE      |        |
|      | 1                     | MB09250                   | 808       | NUT-SPRING                |                               |         | 11-07-2017 | 10-07-2017  | 20160423  | 20160425          |           | 0      | X         |        |
|      | 2                     | MB301168                  | 525       | BOLT-REAMER               |                               | 4       | 28-08-2019 | 06-09-2019  | 20161013  | 20161130          |           | 0      | ×         |        |
|      | 3                     | MF401171                  | 54        | BUSHING                   |                               | v       | 14-02-2019 | 09-06-2019  | 20180616  | 20161130          |           | 0      | ×         |        |
|      | 4                     | MF401171                  | 55        | SEAL-OIL                  |                               |         | 14-02-2019 | 09-06-2019  | 20180616  | 20170120          |           | 0      | X         |        |
| -    | 5                     | 6JF03134                  | 65        | NUT                       |                               | -       | 07-02-2019 | 30-07-2019  |           |                   |           | Û      | ×         |        |
|      | 6                     | 0K211171                  | 21        | MAGNET                    |                               | •       | 07-12-2018 | 15-07-2019  | 20170816  | al and the second |           | 0      | ×         |        |
|      | 7                     | 0K552159                  | 09        | BELT-V                    |                               |         | 14-08-2019 | 13-08-2019  | 20170408  | 20170408          |           | 0      | ×         |        |
|      | 8                     | 0K95A403                  | 06A       | GASKET-EXHAUST PIPE       |                               | •       | 18-09-2019 | 23-09-2019  | 20190503  | 20170107          |           | Û      | ×         |        |
|      | 9                     | 008101712                 | 15        | PLUG-MAGNET               |                               | Ē.      | 22-05-2019 | 21-05-2019  | 20170413  |                   |           | 0      | ×         |        |
|      | 10                    | 081889770                 | 1         | AC COMPRESSOR OIL         |                               | -       | 01-09-2017 | 31-05-2019  | 20181130  | 20170801          |           | 0      | ×         |        |
|      | 11                    | 00M90581                  | 00        | 25 g-GREASE-CALIPER GUIDE | RÓD                           | 11      | 19-09-2019 | 24-09-2019  | 20190928  | 20180303          |           | 0      | ×         |        |
|      | 12                    | 08081863                  | 03        | EXECUTIVE STICKER         | Acres 6                       |         | 12-07-2017 | 02-03-2016  | 20160910  |                   |           | 0      | ×         |        |
|      | 13                    | 09110A00                  | 00        | JACK ASSY                 |                               | F       | 25-07-2019 | 22-05-2019  | 20161202  | 20161203          |           | 0      | ×         |        |
|      | 14                    | 091101J05                 | 0         | JACK ASSY                 |                               | E.      | 26-08-2019 | 23-08-2019  | 20170408  | 20160225          |           | 0      | ×         |        |
|      | 15                    | 09131380                  | 10        | WRENCH-WHEEL NUT          |                               | Γ.      | 01-08-2019 | 30-07-2019  | 20180222  | 20170330          |           | 0      | ×         |        |
| 1.0  | 16                    | 091320500                 | 00        | BAR                       |                               | E       | 10-06-2019 | 08-06-2019  | 20170329  | 20170330          |           | 0      | X         | -      |

Step 1: Open DP 20 Non Moving Part (Ageing Report), click Data Request to check Stock Status by Sale Date/Receive Date. Step 2: Inquiry to check last Data Request done. Excel file can be used to analyze Stock Quantity & Stock Value.

| a int | 7. 31                          |                                  |       |            |            |          | Shirel - Mil | oun East |       |       |        |                |          |                    |          | 10-010    | 2     |
|-------|--------------------------------|----------------------------------|-------|------------|------------|----------|--------------|----------|-------|-------|--------|----------------|----------|--------------------|----------|-----------|-------|
| 10    | ine lisett.                    | Page Layout                      | Data  | Sector .   | 2014       |          |              |          |       |       |        |                |          |                    |          | *         |       |
| 1     | Cull<br>Capp<br>Format Painter | 400 · 1 · Λ'<br>■ Z U · _ · Δ· Δ |       |            | Se al stor | p Text   | Test         | 54.25    | -     |       |        | et Dente fa    |          | antae - 2<br>8 - 5 | A Testa  |           |       |
| 1144  | naid 12                        | Part                             | 1     | 4          | (maint)    |          | C. Banna     | - 11     |       | 10.00 | -      | Circle         |          | 1.000              | N        |           |       |
| A     | 1 •                            | 0 / SEQ                          |       |            |            |          |              |          |       |       |        |                |          |                    |          |           | _     |
| A     |                                | C                                | D     | E          | - 1        | G        |              | 1        | - 4   |       | -4     | M              | - N.     | 0                  | p.:      | Q         |       |
| HO.   | PARTINO                        | FART NAME                        | ata . | RECEMPT    | SALESTATE  | ST SED   | ST RECEIVE   | DES      | 110   | 1 PCC | acces. | -              | ansare . | VALUE              | TOTWALK  | L- NO OTY | 1 Vie |
|       |                                | WATER SENSOR-DIESEL              |       |            |            |          |              |          |       |       |        |                |          |                    |          |           |       |
| 1     | DHF2100030                     | FILTER.                          | 1     | 24-12-2012 | 21-12-2012 |          |              | 0        | . Ж   | - 8   | 090    | HIR, IML       | . P .    | 1,488.81           | 1,498.81 |           | -     |
| 2     | D814027110                     | JOINT ASSY-UNIVERSAL             | . 9   | 17-03-2012 |            |          |              | - 0      | 1     | °C.   |        | H88,/181,      | P.       | 6.079.71           | 6.079.71 |           | -     |
| 3     | HE107040                       | STOPPER-OIL                      | 1     | 27-04-2212 | 17-04-2009 |          |              | 0        |       | 0     | H32    | 14820, / 1680, | P        | 64.05              | 54.95    |           | -     |
| 14    | HR208000                       | OR, SE4L HOUSING                 | 1     | 03-05-2010 | 25-02-2009 |          |              | 0        | - X - | .C    | HID    | H88./188.      | i p      | 150.85             | 301.7    | 0         | -     |
| . 15  | HR209014                       | BEARING-FR WHEEL HUB             | 1.    | 19-09-2006 | 21-05-2010 |          | 20180312     | Q        | . X.  | -8    | H10    | 1465,1565,     | P .      | 2,237,88           | 4,475.78 | 0         |       |
| 6     | HR200016                       | RING-RETAINER ABS                | 1     |            |            |          | 20150332     | 0        | - X   | C     | HIT    | 1400, 1500,    | - P      | 7.40.5             | 740.5    | 0         |       |
| 1     | HR200017                       | OIL-BEAL OUTER                   | 1     | 03-05-2010 | 22-05-2015 |          |              | 0        | Х.    | C     | HTD.   | H80, 1981      | p.       | 127,09             | 127.99   |           |       |
| . 8   | HR208024                       | BEARING FR WHEEL HUB             | 1     | 04-08-2012 | 22-05-2015 |          |              | 0        |       |       | H10    | 1485, / 685,   | P.       | 2,737.45           | 2,737.45 |           | 1     |
| . 9   | +#6530115                      | BOLT(WWASHER)                    | 1     | 19-07-2098 | 27-03-2010 |          |              | 0        | 1     | C     | HI12   | (H000, / 168). | P        | 43.22              | 43.22    | . 0       |       |
| 10    | 2006.120362                    | SHOE BET-REAR                    | 1     |            | 19-03-2507 |          |              | 0        | . X   | . 4.  |        | HML 1985.      | *        | 3.276.08           | 3.276.08 | 0         |       |
| 11    | K995621400                     | PACKING                          | 4     | 23-03-2006 | 18-02-2011 |          |              | 0        | - X   | C     | H1D    | 1444, 1884     | 1P       | 22.19              | 88.75    |           |       |
| 12    | MB09200408                     | NUT-SPECIAL                      | 8.    | 22-04-2016 | 20-06-2016 | 20180423 | 20180425     | 0        |       | C     | (INC)  | 1446,7186      | P        | 8.84               | 17.72    |           | _     |
| 13    | MB13051919                     | FASTENER                         | 1     | 03-03-2912 | 26-11-2010 |          |              | 2        | - X   | C     | 1,10   | HAL / HE       | P        | 84.98              | 169.78   |           | -     |
| 14    | MB165772A                      | CH4RM                            | 1     | 01-10-2005 |            |          |              | 0        | 1.    | C     | HIS    | 1402.1381      | ap.      | 14.8               | 14.0     |           |       |
| 15    | M0160773A                      | Director                         | 1     | 01-10-2005 |            |          |              | 0        | - X   | C     | H10    | HML / ML       | *        | 22.74              | 27.74    | 0         |       |
| 18    | MB160850                       | BEAL-OIL                         | 1     | 16-02-2009 |            |          |              | 0        | X     | C     | H10    | HARLING        | *        | 338.17             | 338.17   | - 0       |       |
| 17    | M8176288A                      | CHIM-ADJUSTER                    | 1     | 06-10-2000 | 24-09-2014 |          |              | 0        |       | C     | H10    | 1425, 1385,    | - Br     | 15.17              | 257.88   |           | -     |
| 18    | MB297073                       | SCREW-ADJUSTER                   | 1     |            | 17-09-2011 |          |              | 0        | - X   | c     | H10    | H825_/165_     | P        | 8.02               | 40.1     |           | -     |
| 19    | MB30116525                     | BOLT-REAMER                      | 1     | 01-10-2015 | 04-11-2015 | 20161213 |              | 0        | X     | C     | 010    | HAR. / WE.     | p.       | 67.62              | 576.2    | 0         |       |
| 20    | MB505065                       | BOLT                             | 1     | 15-04-2011 | 11-04-2011 |          |              | 0        | x     | C     | H10    | (HERE, 1945)   | P        | 18.55              | 185.5    | 0         | -     |
| 21    | MB626395                       | SEAL-OIL                         | 1     | 82-08-2013 |            |          |              | 0        | х     | C     | H10    | HMLIML         | *        | 235.88             | 235.88   | 0         | -     |
| 22    | MB63012114                     | SPRING-WILVE OTR                 | 1     |            | 15-07-2005 |          |              | 0        | x     | C     | HIL    | HALL/THE       | P        | 10.18              | 50.9     | 0         |       |
|       | and an extension               | the other states of              | 1     | 26.00.0016 | A4.44.7046 | 30480923 | -            |          |       | 6     | 444    | Lane reat      |          | 1177.40            | 4000.04  |           | -     |

Ageing Slab: <=90, <= 180, <=270, <=360, >=361 Ageing Slab wise stock examination can be done.

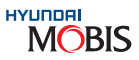

Next +

#### 8.7 CAO (Computer Assisted Ordering) Steps

#### 8.7.1 Computer Assisted Ordering: Key Features

The current MIN A/S Parts Operation is continuously expanding with many new models & new part numbers added every year leading to a complex situation at your end.

Currently, CAO has been introduced for few selected Dealers and it shall be gradually introduced to all dealers too.

In order to ease your workload and at the same time 100% error free ordering/stocking at your end, we have formulated a new concept "Computer Assisted Ordering - CAO" especially for Fast Moving Items with the following features:

- Daily order to MIN Based on Daily consumption/DMD •
- Stock Level Optimized (No excess/shortage in Stock)
- Order will be generated in night batch and sent to MIN for processing
- Payment to be released as per CAO order everyday (or) as required
- Item selection based on Dealer Class:

| Dir Class                    | S   | А                 | В                 | С   |
|------------------------------|-----|-------------------|-------------------|-----|
| No of items                  | 400 | 350               | 300               | 250 |
| No of Orders/Month           | 30  | 30                | 30                | 30  |
| Desired Stock Level<br>(DSL) |     | MOS will be fixed | for each category |     |

#### **Computer Assisted Ordering: Main Purpose**

CAO selected items can be seen by Dealers in DP97 – Monthly System Parameter screen with desired stock quantity.

Based on the daily consumption, daily orders will be created in DPOS DP78 - part wise CAO order lines screen.

This results in ideal stock at dealerships to serve customers better.

This ensures no sale back order for the CAO selected item which results in quick service to customers.

#### For example:

Case 1. If a dealer has to place 10 qty. as per required MOS level of that class of the part and if he places order for 5 qty., then his system will automatically place order for 5 qty.

Case 2. If a dealer has 10 qty. as per required MOS level of that class of the part and if he does ABC & FMS analysis and places 8 qty as order qty., then 2 qty. will placed automatically by the system.

#### **Computer Assisted Ordering: DPOS Screen**

|                                                                                                    | Ľ                                                                                                    | )P 97:                                                                                                    | : Mo                               | ntniy                                                                | Syste                         | m Par                       | amete                                                                                                    | ers                                                                      |                                                                                          |                                                                                                    |
|----------------------------------------------------------------------------------------------------|----------------------------------------------------------------------------------------------------|----------------------------------------------------------------------------------------------------|------------------------------------|----------------------------------------------------------------------|-------------------------------|-----------------------------|----------------------------------------------------------------------------------------------------|--------------------------------------------------------------------------|------------------------------------------------------------------------------------------|----------------------------------------------------------------------------------------------------|
| saler Parts Coeration System for India                                                                                                    | 😨 User Na                                                                                                    | ine : prabila                                                                                                    | ST (                               | OPE                                                                  | RATIO                         | ON                          |                                                                                                    | Add My M                                                                 | lenu                                                                                     |                                                                                                    |
| 11) Natice <sup>™</sup> (DP08) Custon                                                                                                    | R. (DP02) Dea                                                                                                    | alır. <sup>m</sup> (DP56) Cı                                                                                                    | ounte <sup>EE</sup> (DP16          | 8] Invent. 🖾 (D                                                      | P77] Dealer. <sup>23</sup> [D | 1997) Nonthi. 🏾 🕻           | 1978) Part w. 🖾 [[                                                                                                    | )P09] Rate M                                                             | DP05) Coc                                                                                | le M <sup>2</sup> : CO 🗏 🛱 🖩                                                                                     |
|                                                                                                    |                                                                                                    | 40.04                                                                                                    |                                    | Deuthia                                                              |                               | · Devit OD O                |                                                                                                    |                                                                          |                                                                                          |                                                                                                    |
| 1 CODE 68202                                                                                                    |                                                                                                    | ANYY U5-2015                                                                                                    | · •                                | Partino                                                              |                               | +Part SRC                   |                                                                                                    |                                                                          |                                                                                          | ecord 3                                                                                                    |
| EQ Part No<br>Part Name                                                                                                    | Supplier                                                                                                    | Permissible<br>Lower                                                                                                    | Range<br>Upper                     | ltems<br>Desired                                                     | Purchase Rate<br>Factor       | Last month<br>Purchase cost | Total<br>Desired                                                                                                    | EMD<br>Factor                                                            | CAO MOS<br>Factor                                                                        | System SSL                                                                                                    |
| 1 08M9886100<br>SEALANT KIT-W/S GL                                                                                                    | A10AA                                                                                                    | 39                                                                                                    | 61                                 | 1,126.6                                                              | 4                             | 1,783,322                   | 71,332.88                                                                                                    | 2                                                                        | 1                                                                                        | 113                                                                                                    |
| 2 1125406203<br>BOLT(WAYASHER)                                                                                                    | A10AA                                                                                                    | 37                                                                                                    | 59                                 | 1,000                                                                | 4                             | 1,783,322                   | 71,332.88                                                                                                    | 2                                                                        | 1                                                                                        | 100                                                                                                    |
| 3 1327106003<br>NUT(WWASHER)                                                                                                    | A10AA                                                                                                    | 37.33                                                                                                    | 57.33                              | 450                                                                  | 4                             | 1,783,322                   | 71,332.88                                                                                                    | 2                                                                        | 1                                                                                        | 100                                                                                                    |
| 4 2630002750<br>FILTER ASSY-ENGIN                                                                                                    | A10AA                                                                                                    | 57.66                                                                                                    | 75.68                              | 4,123                                                                | 3                             | 1,783,322                   | 53,499.66                                                                                                    | 3                                                                        | 1.5                                                                                      | 279                                                                                                    |
|                                                                                                    |                                                                                                    |                                                                                                    |                                    |                                                                      |                               |                             |                                                                                                    |                                                                          |                                                                                          |                                                                                                    |
| Nessage : Inquiry is okay<br>POS                                                                                                    |                                                                                                    | DP 78                                                                                                    | 8: Par                             | t wis                                                                | Se CAC                        | ) Orde                      | er Line                                                                                                    | S                                                                        |                                                                                          | Debug                                                                                                    |
| Message : Inquiry IS okay<br>POS<br>Parts Operation System for India<br>  Notice <sup>121</sup> (DP78) Part w. <sup>13</sup>                                                                                                    | 😌 User Nar                                                                                                    | DP 78                                                                                                    | 3: Par<br>ST                       | t wis<br>OPE                                                         | se CAC<br>RATI                | ) Orde<br>ON                | er Line                                                                                                    | S                                                                        | ld My Menu                                                                               | Debug                                                                                                    |
| Message : Inquiry is okay<br>POS<br>Parts Operation System for India<br>  Notice. <sup>151</sup> [DP78] Part wise                                                                                                    | 👽 User Nar                                                                                                    | DP 78<br>me : prabla E                                                                                                    | 3: Par<br>EST (                    | t wis<br>OPE                                                         | se CAC<br>RATI                | ) Orde<br>ON                | er Line                                                                                                    | S                                                                        | ld My Menu<br>•                                                                          | Debug<br>Debug<br>Quiry 🕺 Excel                                                                                  |
| Message: Inquiry IS okay<br>POS<br>Parts Operation System for India<br>[Notice. <sup>16</sup> [DP78] Part w. <sup>2</sup><br>[DP78] Part wise<br>ER CODE 58202<br>1                                                                                                    | O User Nar<br>3 t Lin<br>, DAT                                                                                                    | DP 78<br>me : prabla E<br>nes<br>E 30-05-2014                                                                                                    | 8: Par<br>EST (                    | t wis<br>OPE                                                         | RATIO                         | ) Orde<br>ON                | er Line                                                                                                    | S<br>Ad                                                                  | ld My Menu<br>•<br>• Ir                                                                  | Debug                                                                                                    |
| Message : Inquiry Is okay<br>POS<br>Parts Operation System for India<br>Notice . <sup>IX</sup> [DP78] Part w. <sup>IX</sup><br>PD78] Part wise C<br>ER CODE 58202<br>C<br>Q Date Part Ne                                                                                                    | User Nar<br>3 t Lin<br>, DAT                                                                                                    | DP 78<br>me : prabla E<br>les<br>E 30-05-2014                                                                                                    | 8: Par<br>EST (<br>5 • ~ 30-0      | t wis<br>OPE                                                         | Part No                       | Orde<br>ON                  |                                                                                                    | S<br>Ad<br>2                                                             | Id My Menu                                                                               | Debug<br>Debug<br>IIIII<br>Record 4 of 4<br>Fecord 4 of 4<br>PO QTY                                              |
| POOS           Parts Operation System for India           Notice <sup>12</sup> [DP78]           Part wise           [DP78]           Part wise           Q           Date           Q           Date           Q           Date           Q           Date           Q           Date           Q150530           08/M88861           20150530                                                                                                    | User Nar<br>JUSER Nar<br>JUSER Lin<br>DATI                                                                                                    | DP 78<br>me : prabla E<br>es<br>E 30-05-2014<br>Yari Name<br>NT KIT-WUS GL<br>WWASHER)                                                                            | 8: Par<br>EST (<br>5 - 30-0<br>MAV | t wis<br>OPE                                                         | Part No                       |                             | er Line                                                                                                    | S<br>Ad<br>2<br>PO Ln Nc<br>7 0001                                       | Id My Menu<br>Q. Ir<br>PO Order 1<br>5820215F.<br>5820215F.                              | Debug<br>Debug<br>Record 4 of 4<br>No PD QTY<br>ID 1,017<br>ID 900                                               |
| Nessage : İnquiry is okay:           POS           Presopasilar System for India           [Notice: <sup>14</sup> [DP78] Part wise           [DP78] Part wise         [DP78]           [DP78] Part wise         [DP78]           [D150530] Part wise         [D150530]           [D150530] Part wise         [D150530]           [D150530] Part wise         [D150530]           [D150530] Part wise         [D150530] </td <td>User Nar     J     J     Lin     J     J     J     J     J     J     J     J     J     J     J     J     J     J     J     J     J     J     J     J     J     J     J     J     L     J     L     J     L     L</td> <td>DP 78<br/>me : prabla E<br/>es<br/>E 30-05-2013<br/>Yari Name<br/>NT KIT-WS GL<br/>WWASHER)<br/>WWASHER)<br/>ASSY-ENGINE</td> <td>8: Par<br/>EST (<br/>5 • ~ 30-0</td> <td>t wis<br/>OPE</td> <td>re CAC</td> <td>0 Orde<br/>ON</td> <td>er Line<br/>100 m<br/>100 m</td> <td>S<br/>Ad<br/>2<br/>PO Ln NC<br/>7 0001<br/>10 0002<br/>10 0003<br/>0 0004</td> <td>d My Menu<br/>PD Order 1<br/>5820215F.<br/>5820215F.<br/>5820215F.<br/>5820215F.<br/>5820215F.</td> <td>Debug<br/>Debug<br/>Record 4 of 4<br/>Fector 4 of 4<br/>PD CTY<br/>ID 1,017<br/>ID 900<br/>ID 900<br/>ID 900<br/>ID 1,960</td> | User Nar     J     J     Lin     J     J     J     J     J     J     J     J     J     J     J     J     J     J     J     J     J     J     J     J     J     J     J     J     L     J     L     J     L     L | DP 78<br>me : prabla E<br>es<br>E 30-05-2013<br>Yari Name<br>NT KIT-WS GL<br>WWASHER)<br>WWASHER)<br>ASSY-ENGINE                                                  | 8: Par<br>EST (<br>5 • ~ 30-0      | t wis<br>OPE                                                         | re CAC                        | 0 Orde<br>ON                | er Line<br>100 m<br>100 m | S<br>Ad<br>2<br>PO Ln NC<br>7 0001<br>10 0002<br>10 0003<br>0 0004       | d My Menu<br>PD Order 1<br>5820215F.<br>5820215F.<br>5820215F.<br>5820215F.<br>5820215F. | Debug<br>Debug<br>Record 4 of 4<br>Fector 4 of 4<br>PD CTY<br>ID 1,017<br>ID 900<br>ID 900<br>ID 900<br>ID 1,960 |
| Nessade : Inculty is okay<br>POS<br>Plats Operation System for India<br>[Notice: <sup>16</sup> [DP78] Part w.:<br>[DP78] Part wise<br>[DP78] Part wise<br>[CP78] Part wise<br>[CP78]                                                                                                    | User Nar<br>3 E Lin<br>3 E Lin<br>3 E Lin<br>0 SEALAP<br>0 SEALAP<br>0 SEALAP<br>0 SEALAP<br>0 SEALAP<br>0 FILTER<br>0 FILTER                                                                                                    | DP 78<br>me : prabla E<br>es<br>E 30-05-2019<br>Part Name<br>NT KIT-WIS GL<br>WWASHER)<br>WASHER)<br>WASHER)<br>ASSY-ENGINE<br>er consu<br>mber ar<br>te filter i | B: Par<br>EST                      | 15-2015 -)<br>20<br>20<br>9<br>66.6<br>0n-r<br>20<br>20<br>9<br>66.6 | Part No                       | O Orde<br>ON                | er Line                                                                                                    | S<br>Ad<br>POLINNC<br>7 0001<br>10 0002<br>10 0003<br>10 0003<br>10 0004 | d My Menu<br>Q Ir<br>5820215F.<br>5820215F.<br>5820215F.<br>5820215F.<br>5820215F.       | Debug<br>Eacord 4 of 4<br>Ho PD QTY<br>ID 1,017<br>ID 900<br>ID 900<br>ID 1,060                                  |

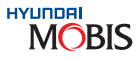

109

#### **Computer Assisted Ordering: Benefits for Dealerships**

CAO focus on high Fill Rate and good Service Rate at the Dealerships. Benefits of Computer Assisted Order is explained below:

| Current                        | CAO                                                         |
|--------------------------------|-------------------------------------------------------------|
| Poor PO Accuracy               | No error in PO Frequency & Qty                              |
| Manual (High Time Consuming)   | Automated (for Fast Movers)                                 |
| Order Frequency is Less        | Daily Order as per DMD                                      |
| Abnormal Order Pattern         | Regular Order Pattern                                       |
| Sometimes Stock Out situation  | All Time Uniform Stock                                      |
| Fill Rate is Below Target      | No Drop in FFR possible                                     |
| Manual Inventory Mgmt Controls | Automated Ordering results in Good Inventory Mgmt Practices |

For queries, please contact Mr. Balaji/Mr. Hariprasath at 044-67101405/1451

#### 8.8 What to post on DP74 (Technical Query)?

Part No. confirmation.

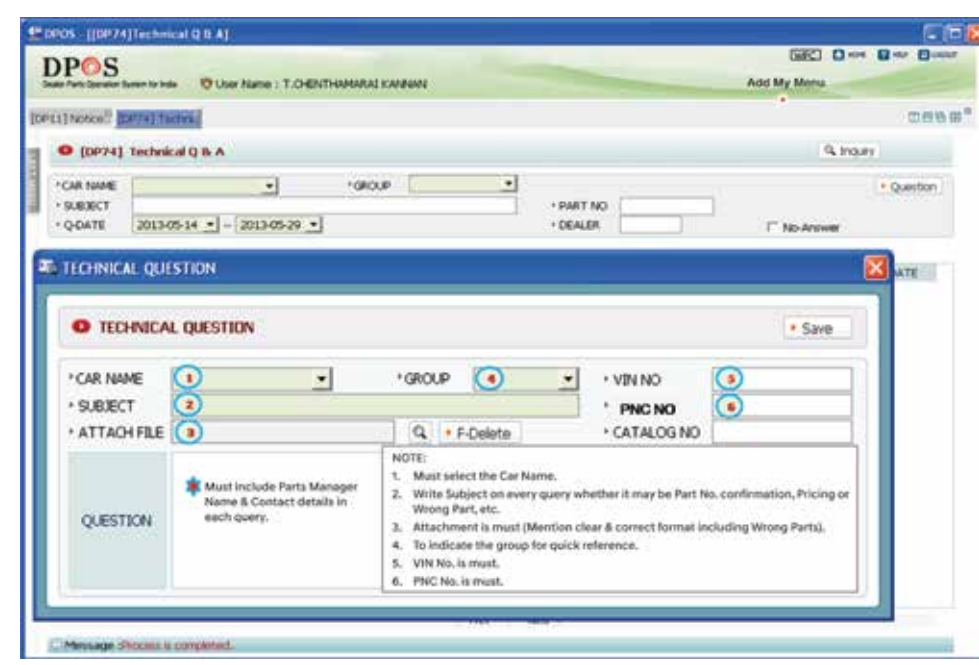

#### 8.8.1 Hyundai KIA Parts Assistance Cell:

MIN established Hyundai KIA Parts Assistance Cell (HKPAC) in the year 2019 to provide solution to Dealership Parts Managers for their Technical queries related to Parts. HKPAC handles the following types of queries:

- 1) Part number clarifications
- 4) Wrong part supply
- 5) Price updation
- 6) Wrong Part Identification

#### The Contact Details are as below:

| Person   | S.Rajiv          |
|----------|------------------|
| E-mail   | rajiv@gmobis.com |
| Landline | 044-67101446     |
| Mobile   | +91-9940335057   |

For the below given queries, kindly contact with Mr. T. C. Kannan; Phone: 044-67101446

E-mail ID: rajiv@gmobis.com

- SNAP ON usage & error correction 1)
- 2) WPC & SNAP ON V6 Queries & For User Name/Password
- 3) Body Shell Part No.

#### 8.8.2 Wrong Parts Identification Format

For all wrong parts related issues, Parts Managers are suggested to use the format and send it to MPSC department. This will help MIN for stock correction at all depots as well as ensuring correct parts supply from the vendor.

| HYUNDAI<br>MOBIS<br>driving science        | WRONG F<br>IDENTIFIC<br>FORM |
|--------------------------------------------|------------------------------|
| Subject                                    |                              |
| i10 A/C Discharge hose misma               | itch                         |
| Part Number                                | 97762-0X 101                 |
| Part Name                                  | Hose Discharge               |
| Quantity                                   | 1 number                     |
| Photo                                      | 1                            |
| Vin No. details                            | MALAM51C R 9M463             |
| Batch No., Pkd date<br>on MRP (Wrong part) | J F A E, 06-2009             |
| Difference in received part                |                              |
| 1) Dimension                               | Different length & pro       |
| 2) Colour                                  | Different length & pro       |
| Parts Manager name<br>& contact no.        |                              |
| Remark                                     | Wrong part is applica        |
| Note:-                                     |                              |

1) The Wrong Part & Correct Part should be clearly marked 2) This format to be used for Wrong Part and Claims relat

|                               | Dealer Code     | N1100                   |
|-------------------------------|-----------------|-------------------------|
|                               | Dealer Name     | HMP, Delhi              |
| ALION                         | Model           | i10                     |
|                               | Number          | WP I/0912/001           |
|                               | Dale            | 1/Jun/10                |
|                               |                 |                         |
|                               |                 |                         |
|                               |                 |                         |
|                               |                 |                         |
|                               |                 |                         |
|                               |                 |                         |
| -                             |                 | -                       |
| 14                            | /rong part      |                         |
|                               | nong part       |                         |
| 10                            | Section and the |                         |
| -                             | Corroot part    | -                       |
|                               | Correct part    |                         |
|                               |                 |                         |
| REQUIRED PART IS 977          | 620X101         | 1000                    |
| 1                             |                 | And and a second second |
|                               |                 | 44                      |
| 572, i10 Kappa                |                 |                         |
| · · · ·                       | TANK STATES     | -                       |
|                               |                 | Any additional          |
|                               | -               | information, such as    |
|                               | (               |                         |
|                               |                 |                         |
| ofile in the receiv           | ed part         |                         |
| ofile in the receiv           | ed part         |                         |
|                               |                 |                         |
|                               |                 |                         |
| ble for Verna                 |                 |                         |
|                               |                 |                         |
|                               |                 |                         |
| al facilities of the training |                 |                         |
| a in the photo.               |                 |                         |
| ted issues.                   |                 |                         |
|                               |                 |                         |

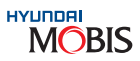

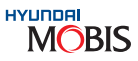

#### 8.8.3 DPOS NON Technical & General Q/A

General enquiries: ETA/Wrong part / Claim/ Part Ordering issues/ Unavailability of price/ Order payment/ Order confirmation/ DIr credit debit detail/ SUC or ITC Errors/ System errors/ Incentives

| ] Not       | cell [DP10 | 10 & A    |                |      |                  |          |                    |            |                           |            | 0       | 18  |
|-------------|------------|-----------|----------------|------|------------------|----------|--------------------|------------|---------------------------|------------|---------|-----|
| <b>D</b> (I | 0P10] Q    | & A       |                |      |                  |          |                    |            |                           | Q, Inqu    | iry     |     |
| DATE        | 28-04-20   | 19 • ~    | 28-05-2019 • T | VPE  | • SUBJE          | ECT [    |                    | • DEALER   | 1                         |            | No-Ansv | /er |
| SEO         |            |           | SUBJE          | ст   |                  | JLR, COD | E DEALER NAME      | WRIT       | ER                        | DATE       | HIT     |     |
| 1           | REGARDIN   | GETA      | [0]            |      |                  | W5219    | SURJEET AUTO PRIVA | FAZAL      |                           | 28-05-2019 | 0       | H   |
| 2           | Redarding  | Quotation | Show ON DP-16[ | 01   |                  | W5219    | SURJEET AUTO PRIVA | FAZAL      |                           | 28-05-2019 | 1.      |     |
| 3           | PARTETA    | CONFIR    | MATION [0]     |      |                  | N8210    | DEV BHOOMI WHEELS  | Navjeet S  | ingh                      | 28-05-2019 | 2       |     |
| 4           | ORDR CAL   | VCELATIO  | NE01           |      |                  | \$1211   | FPL AUTOMOBILES P  | JEVAKUN    | IAR P                     | 28-05-2019 | 7       |     |
| 5           | ETA: 9776  | 30x100[   | 01             |      |                  | \$7300   | MGF MOTORS LIMITE  | COCHINI    | HPSC M                    | 28-05-2019 | 3       |     |
| 6           | PRICE UP   | DATION I  | V DPOS[0]      |      |                  | 55201    | TALWAR MOBILES (P) | ANAND J    | OSHI                      | 28-05-2019 | 6       |     |
| 7           | Begarding  | Quotation | show dp-16[0]  |      |                  | W5219    | SURJEET AUTO PRIVA | FAZAL      |                           | 28-05-2019 | 7       |     |
| 8           | ETA Requ   | est [0]   |                |      |                  | S1100    | HYUNDAI MOTOR INDI | PONRAJ     | M                         | 28-05-2019 | 3       | +   |
|             |            |           |                |      |                  | Next +   |                    |            |                           |            |         |     |
|             |            |           |                |      |                  |          | F Remove Attachm   | ient       | Save                      | Delete     | Reset   |     |
| SE0 :       | 1          | DATE      | 28-05-2019     | TYPE | 1: ETA - L - DEA | LER NAME |                    | <i>े भ</i> | RITER                     | DHRUV F    | RATTI   |     |
|             |            |           |                |      | ETA LOCAL        |          |                    |            |                           |            |         |     |
| QUE         | STION      |           |                |      | 3 : SYSTEMS      |          |                    |            |                           |            |         |     |
| -           |            |           |                |      | 5 CLAIMS         |          |                    | 1000       |                           |            |         | -   |
| FILE        | ATTACH     |           |                |      | 7: ACCESSORY     |          |                    | q          | <ul> <li>F-Uel</li> </ul> | ete        |         |     |
|             |            |           |                |      | 9: PRICING       |          |                    |            |                           |            |         |     |
|             |            |           |                |      | 10: OTHERS       |          |                    |            |                           |            |         |     |

# Chapter 9 Marketing Initiatives for Dealers

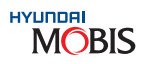

In any organization, Marketing plays a vital role in promoting the business and accomplishing mission of the organization. It serves as a face of a company and is essential for spreading out the right message in the market for the awareness and promotion of the product.

#### Marketing in Mobis

Mobis marketing team keeps on developing new promotional means/materials & improving the existing ones to ensure that brand awareness and visibility keeps growing. It is a combination of right place and right time that makes a big difference.

#### Why Marketing is important?

- consumer engaged.
- daily life and hence, the brand becomes the talk of homes.

#### **Key Initiatives:**

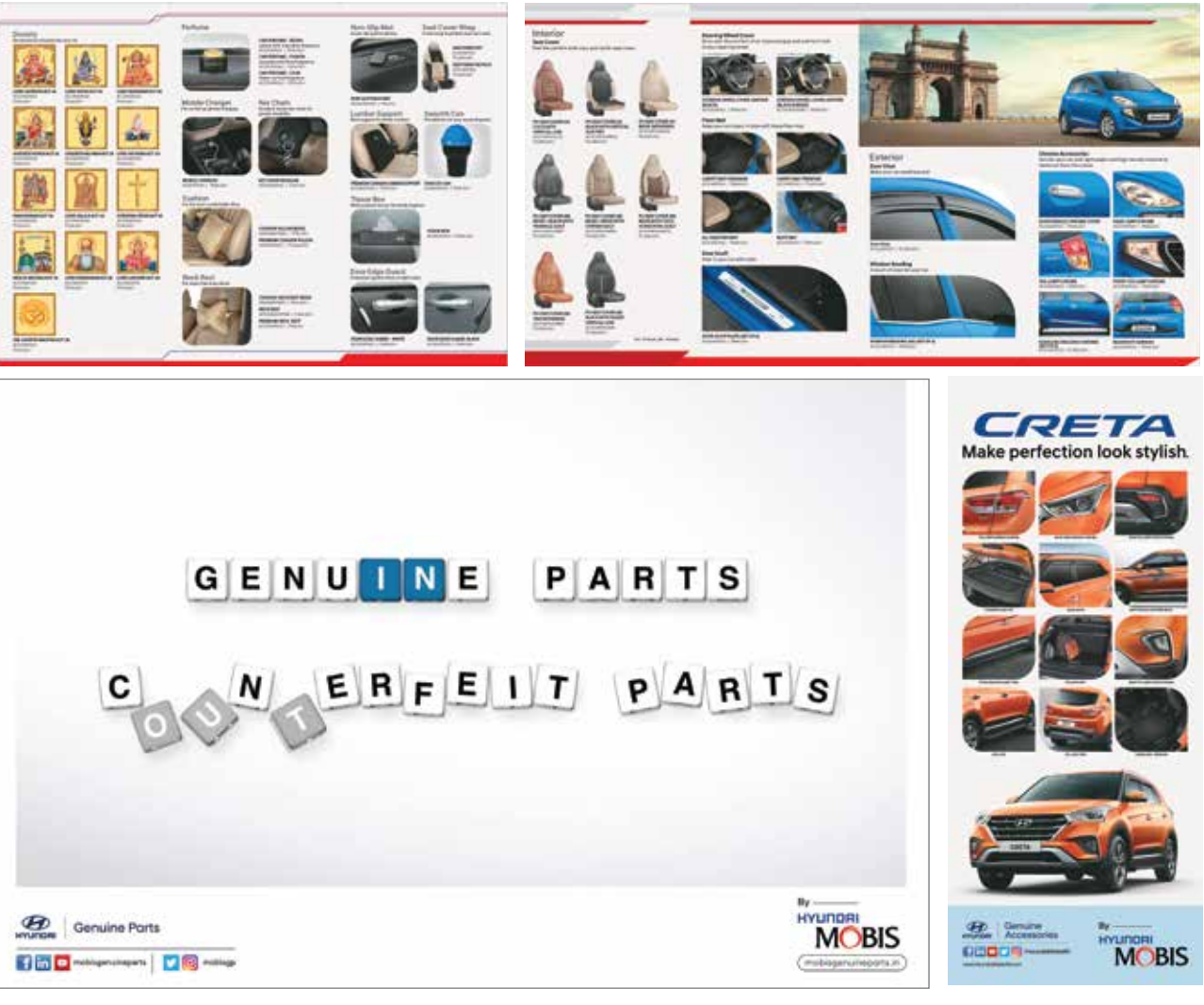

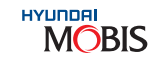

1. Defining & Managing a Brand: Relevant information about Brand is necessary for customers to associate. 2. Product Management: Adequate awareness about the products attracts the potential & interested buyers. 3. Consumer Management: Awareness about the right approach on the usage, availability, offers keep the

4. Brand Positioning: To position the brand in the mind's of the customer so that they can relate the brand in

5. Brand Equity & Goodwill : The value that determines the customer's perception and experience about brand.

1. Marketing Collaterals: Posters, Leaflets, Banners, Standees, Backdrops are shared as physical copies & e-copies with the dealers to display at workshop area/ customer lounge/ reception for maximum visibility.

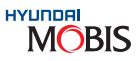

2. Website: A well informative website (www.HyundaiMobisIN.com) with detailed product catalogue, dealer / distributor locator & media center is developed for connecting with direct customers and providing relevant information about the company.

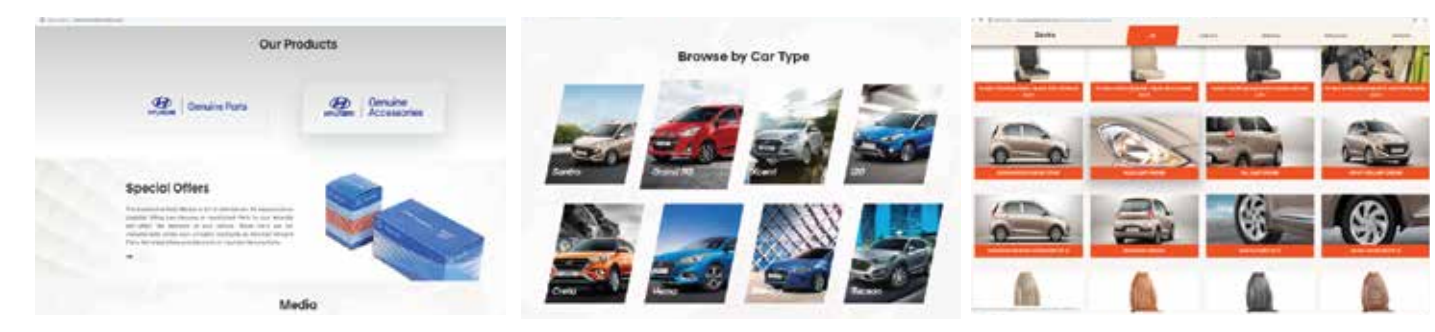

3. Mobile Application: Industry wide first mobile app for Accessories in India has been developed to give the users virtual experience of selecting the accessories for Hyundai Car. The user has an option to select & inquire about a specific accessory and download the car brochures/ accessory leaflet on email id. This app is supportive on Android & iOS platform.

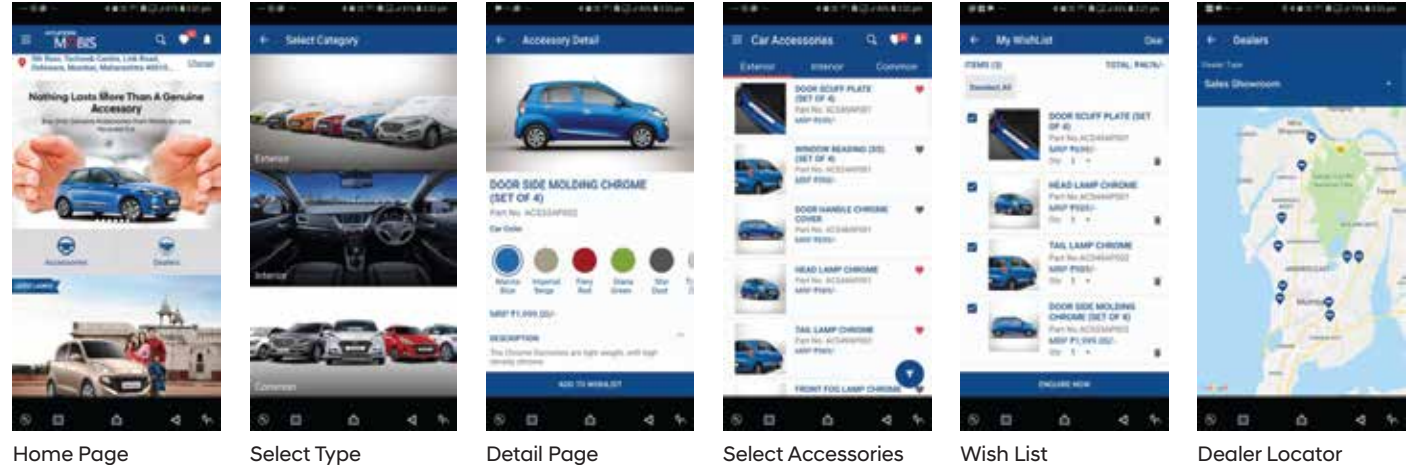

Detail Page

Select Accessories

Dealer Locator

MOBE

4. Social Media: Presence on social media platforms to connect with customers directly and engage them with good user content, contest alerts and informative posts.

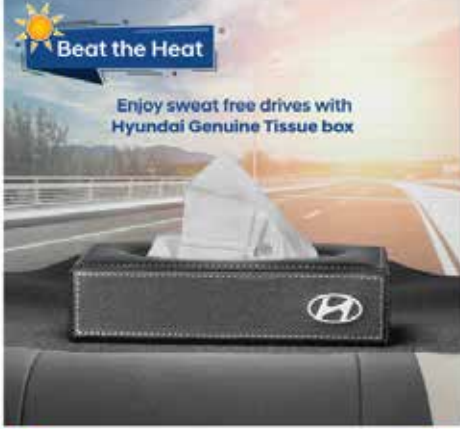

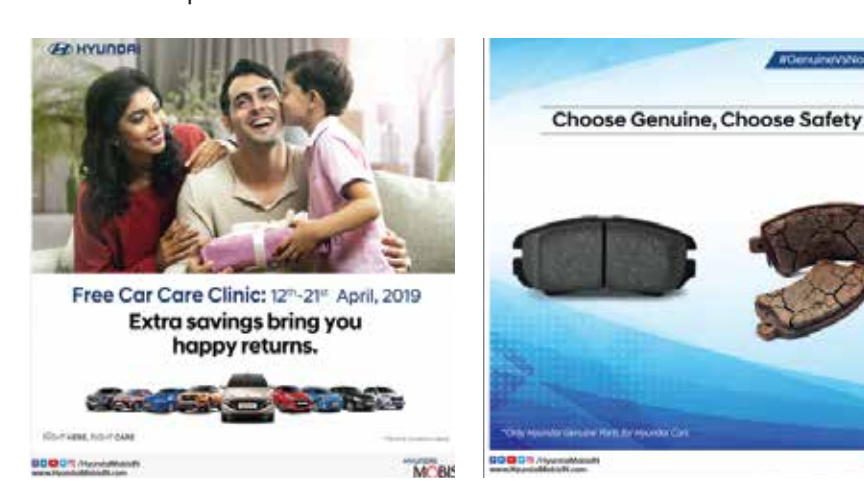

potential customers. **Geo targeting** 

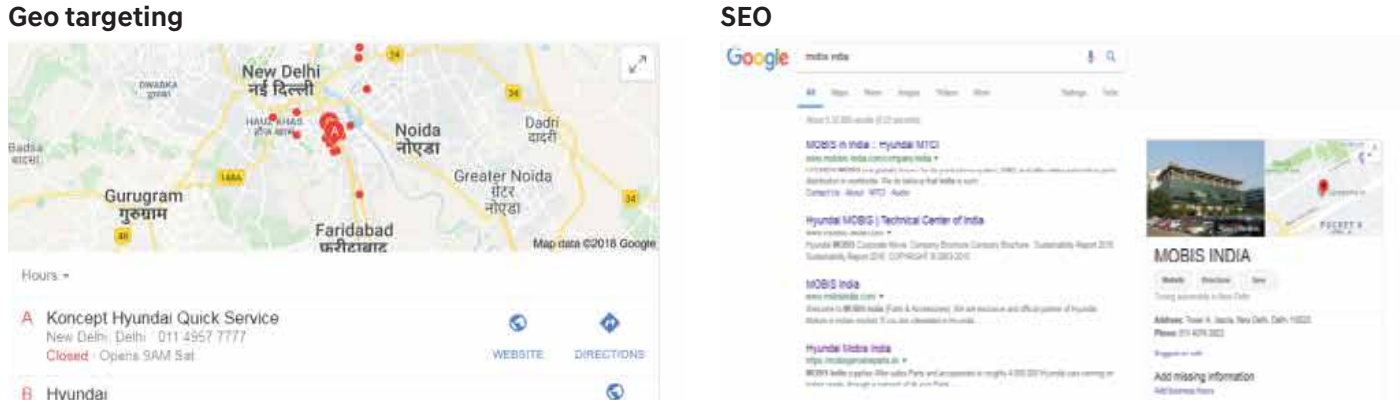

their life.

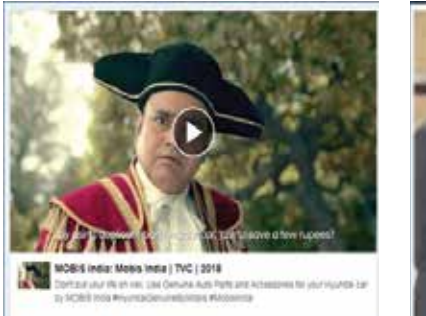

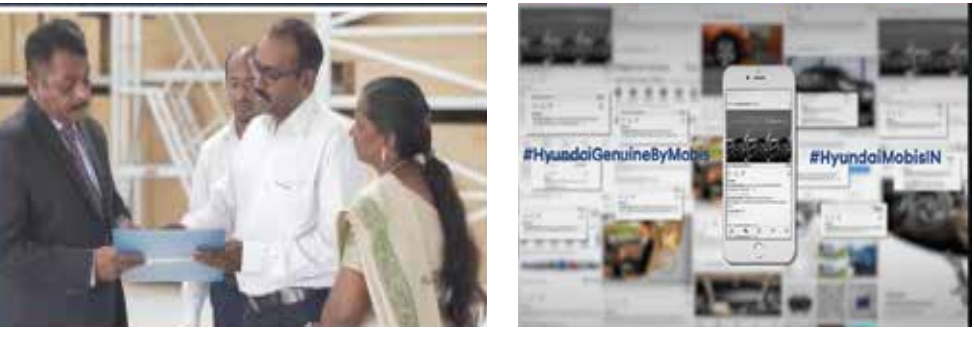

their hard work and achievements.

Through these platforms, we get a chance to share our business strategies and company directions with dealers. We convey our business performances, new business updates and also provide trainings from time to time. We felicitate the top performers and hence encourage them to exceed their limits.

We have designed 2 conferences and 2 incentive trips for dealers : 1. National Parts Conference

- 2. Parts & Accessory Manager's Conference
- 3. Dealer Incentive Trip
- 4. Parts & Accessory Manager incentive trip

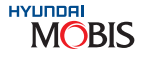

5. Digital Media: Digitally strong presence gives competitive edge to the company by staying on top of all the relevant searches. Through blogs, articles and geo-targeting, Mobis India grabs the attention of all relevant/

6. Video Advertisement: Videos related to New Accessories launch, brand awareness help the audience to connect in a better way. With better usability about product, the customer can link the importance of brand in

7. Events: Every year MOBIS India conducts events and conferences to connect, support and encourage our dealers. This helps us to keep a healthy interaction with all the individuals connected to HYUNDAI MOBIS though dealers, we get to interact with them, hear them out, resolve their queries and to felicitate them for

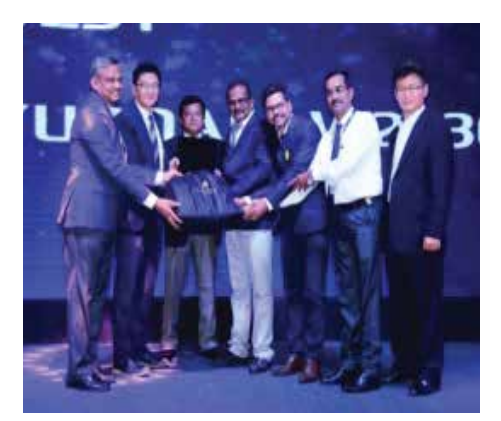

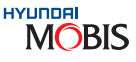

#### a) National Parts Conference:

Every alternate year MOBIS India plans and conduct National Parts Conference for Dealer Principal in an international exotic location wherein MOBIS India shares the business strategies and company's Directions to the distributors. This conference gives everyone a chance to have a common platform and share the business progress and future scopes.

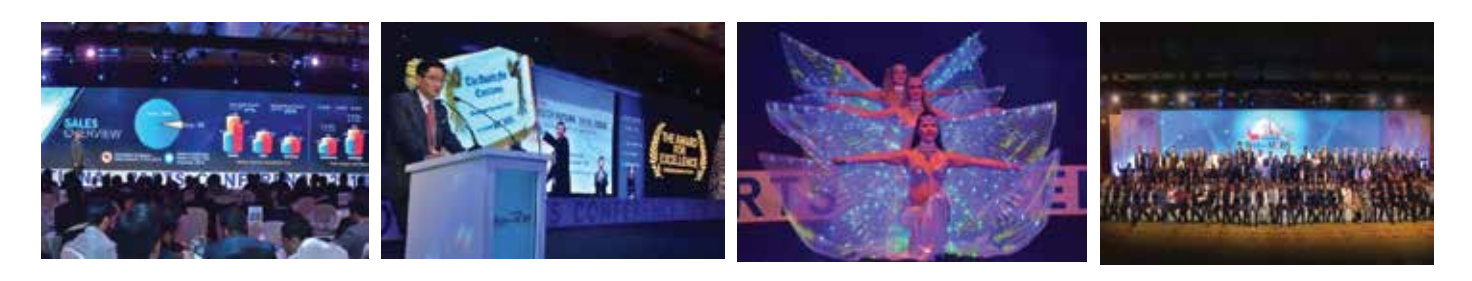

#### b) Parts & Accessory Manager's Conference :

Every year MOBIS INDIA conducts Parts and Accessory Manager's conference, in the month of June-July. The main objective of this conference is to share the business updates, achievements, new policies and also to train the Parts & Accessory managers for various skills ,DPOM, System ordering, claims etc. Each year P&A Managers participate with full enthusiasm.

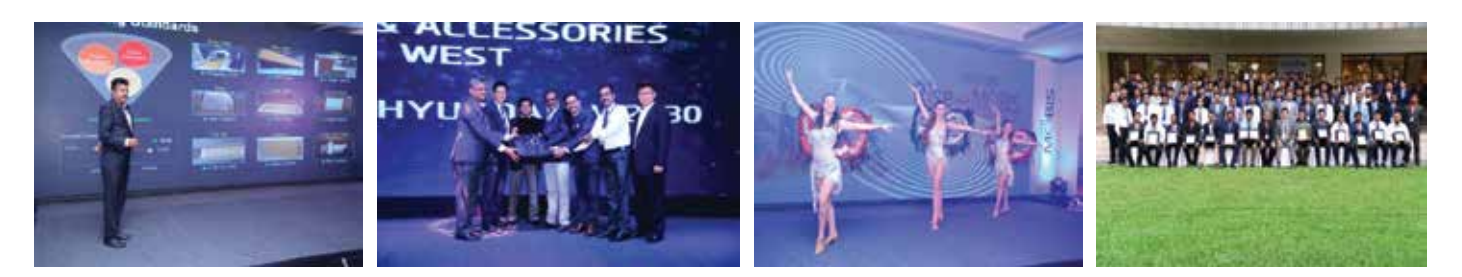

#### c) Dealer Incentive Trip:

Each year MOBIS India conducts a dealer incentive trip in the month of November, In an effort to recognize the top performing Dealers by taking them to some international exotic location. The main motive behind this trip is to build better relationship with the dealer fraternity & hence, mutual growth of business relations.

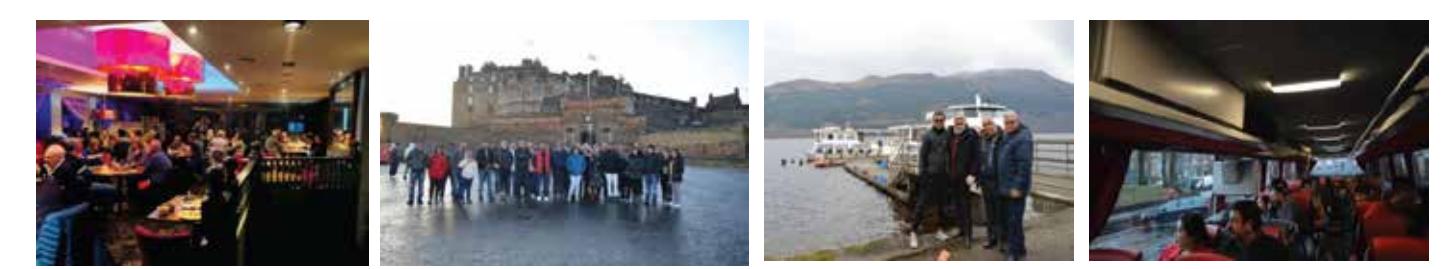

#### d) Parts & Accessory Manager Incentive Trip:

In an effort to recognize the top performing Parts & Accessory Managers and motivate them to perform better. The purpose of the trip was to build better relationship with Sales Network & hence, mutual growth of business relations

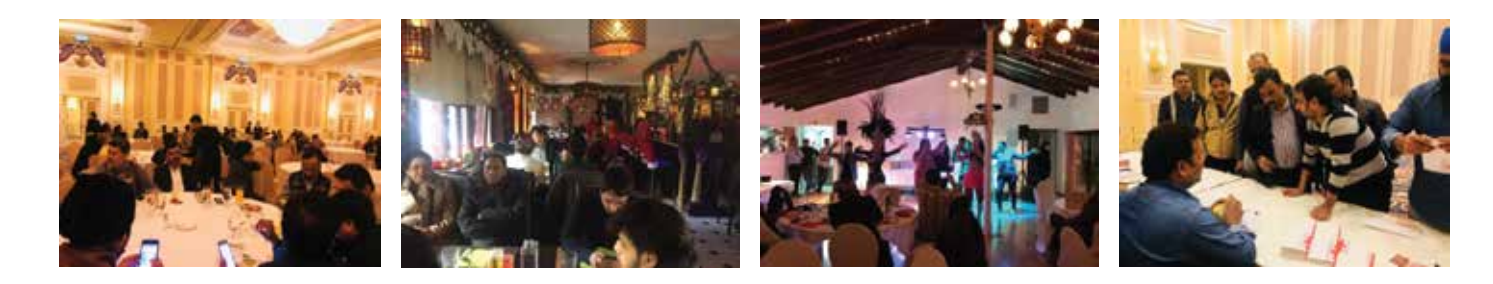

#### e) Incentive Trips :

Every year, reward trips are organized for all achievers to congratulate and recognize the efforts of the sales network, further motivating them to perform better.

#### 8. Sales Promotion

In almost every market around the globe, price still means the point at which buyer and sellers are finally in agreement. Automobile dealers believe that sales promotion is one of the most effective promotional tools.

"Sales promotion activities by MOBIS help dealers in stimulating the demand for the Hyundai genuine products in the market. MIN Sales promotion activities are designed to increase demand of the products "

#### **Dealer Incentive Policy**

Monthly incentive policy for dealers aims at driving the continuous balance between Parts and Accessory sale by dealer; focusing on maximizing the presence of Hyundai genuine parts in market.

#### **For Parts Incentive:**

Only workshop sale from dealers to customers will be considered for incentive calculation and payout.

#### For Accessory Incentive:

Dealers are required to complete their accessory purchase target as per the incentive policy.

#### 9. Discount Schemes

MIN works for the benefit of its channel partners and in achieving common goal of promoting Hyundai genuine parts and accessories to Hyundai customers. MIN comes up with various sales promotion discounts schemes from time to time based on the business requirement.

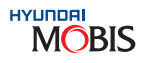

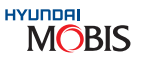

#### a) Free Car Care Clinic (FCCC)

To Support our dealer network during FCCC scheme, MIN gives discount to its channel partners, so that they can utilize the discount amount in passing on the amount to customer and also maintain their parts inventory before the HMIL FCCC starts.

#### b) Summer/ Monsoon / Winter Camp

Various seasonal parts discount schemes are organized by MIN in which the discount is provided on specific parts with high demand during the respective season.

#### c) Calamity Support Program

MIN has always supported its channel partners in the form of discount or credit period if in case any natural calamity affects any region or dealership.

MIN believes the loss due to any natural calamity is a loss for the whole company rather than a specific dealership and always takes proactive steps in minimizing those losses to dealerships.

#### Support from Dealers:

Dealers support is utmost important for any activity conducted by marketing. It is necessary that support shared by marketing shall be fully utilized by sales team in order to increase brand awareness and reach maximum targeted audience.

**1. Social Media:** Dealers are requested to follow Mobis official social media channels and ensure that they share the updates with friends & family to get more visibility. Active participation on contests/ polls and engaging posts shall help in increasing the views of the posts and direct connectivity with online consumers.

**2. Website:** To ensure that queries received from customers through website be resolved in 48 hours so that the customer has better aftersales experience. Queries shall be taken offline by connecting with the customers through phone.

**3. Mobile Application:** Mobile Application inquiries are accessories specific and hence, dedicated accessory manager shall be responsive enough to answer the queries through emails & phone calls.

**4. Events:** Dealers are requested to participate in conference and encourage their parts & accessories managers to participate as these events are conducted to share business overview and plans for upcoming year. Each department shares its vision and objective which are relevant for dealers.

# Chapter 10 Pricing

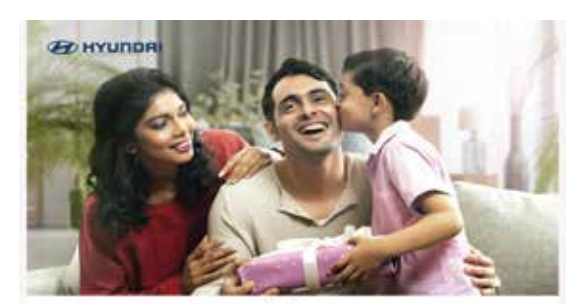

Free Car Care Clinic: 12<sup>th</sup>-21<sup>st</sup> April, 2019 Extra savings bring you happy returns,

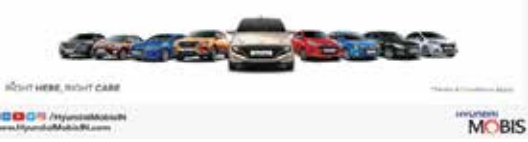

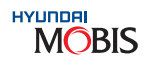

#### 10. Pricing

#### 10.1 MIN Pricing Policy (Parts & Accessories)

Hyundai Genuine Parts & Accessories are priced most competitively by MIN for the following distinct advantages

- a) Low cost of ownership
- Low dealer inventory b)
- High customer patronage & satisfaction. c)

#### Prices of Hyundai Genuine Parts & Accessories are finalized considering the market price of:

- a) Similar parts of other competitive automakers
- b) Typical replacement parts in the after market

| Terminology                   |                                                         |
|-------------------------------|---------------------------------------------------------|
| List Price                    | End Customer Price includi                              |
| NDP (Net Dealer Price)        | Purchase price for dealer inc                           |
| MRP (Maximum<br>Retail Price) | End Customer Price inclusi<br>End Customer Price should |

#### 10.2 How to read 'MRP LABEL'

- Part can be sold from the dealership counter without "MRP LABEL".
- charges for settlement of legal cases.
- that dealership is allowed to charge MRP determined by MIN as mentioned in the dealer circular.

#### Notes:

- parts packaging.

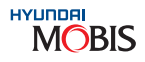

#### Description

ng ED & excluding taxes per piece

luding ED & excluding taxes (List Price – Basic Discount)

ve of all taxes not exceed MRP

• As per Packaging & Commodities Act, it is compulsory to have a "MRP LABEL" on every packed spare part. As soon as parts are received at the dealership, kindly ensure that each part has a "MRP LABEL" and if there is any discrepancy related to MRP, kindly contact the concerned PDC Manager immediately. No Genuine Spare

Kindly note, that if any Genuine Spare Part is sold from the dealership counter without "MRP LABEL", and is seized by government authorities, the dealership has to bear the compounding fees and other applicable

• The MRP mentioned on the package is the highest MRP and may not be applicable to your state. Kindly note

i) Dealer to customer billing should not exceed the MRP printed on the 'MRP LABEL' pasted on the Genuine

ii) MIN reserves the right to change prices, discounts and all other terms of sales without prior notice.

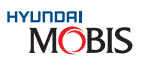

#### 10.3 New MRP LABEL

#### A) Why New MRP Label?

During After Market Surveillance activities, MIN conducted raids with the help of Law Enforcement Agencies & nabbed printers, who were printing MRP label similar to the MOBIS MRP Label. These labels were so deceptive that it was very difficult to figure out which one is Genuine.

In order to curb the menace of fake MRP label, MIN has introduced New MRP Label with security features for various reasons mentioned below:

- To help customers to differentiate between Genuine & Non-Genuine Parts
- · To ensure customer will have access to Genuine Parts and will not be deceived
- To increase the sales of Genuine spare Parts with the help of customer education
- To make it difficult and almost impossible for the Non-Genuine parts traders to copy
- To fulfill the legal requirement to easily identify Hyundai Genuine Part in the court of law

#### 10.4 Features of New MRP Label.

#### **Security Features & Dimensions**

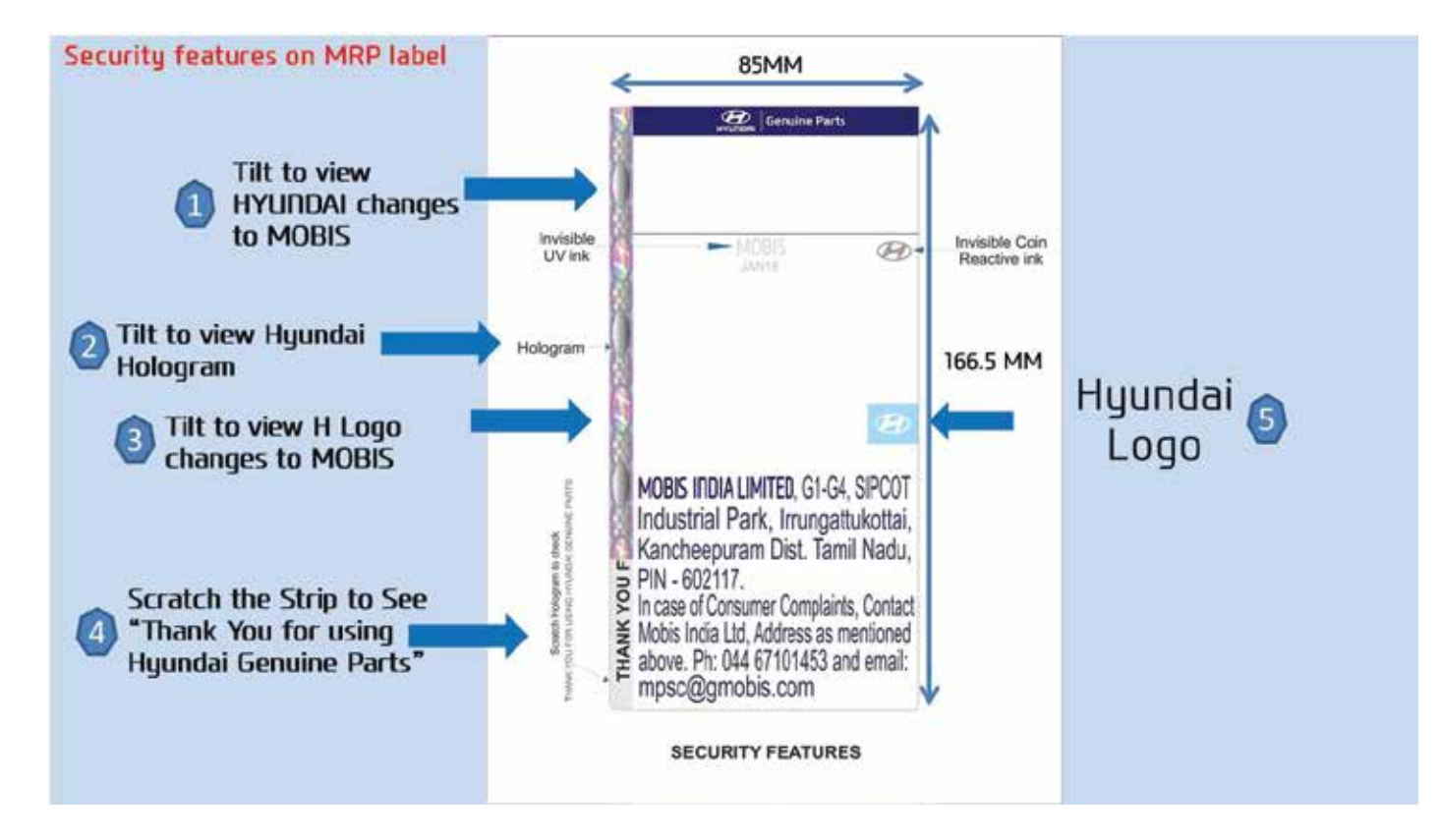

#### **10.5 Price Structure**

A) How to calculate Dealer Landed Cost for Urgent Orders: VOR Orders

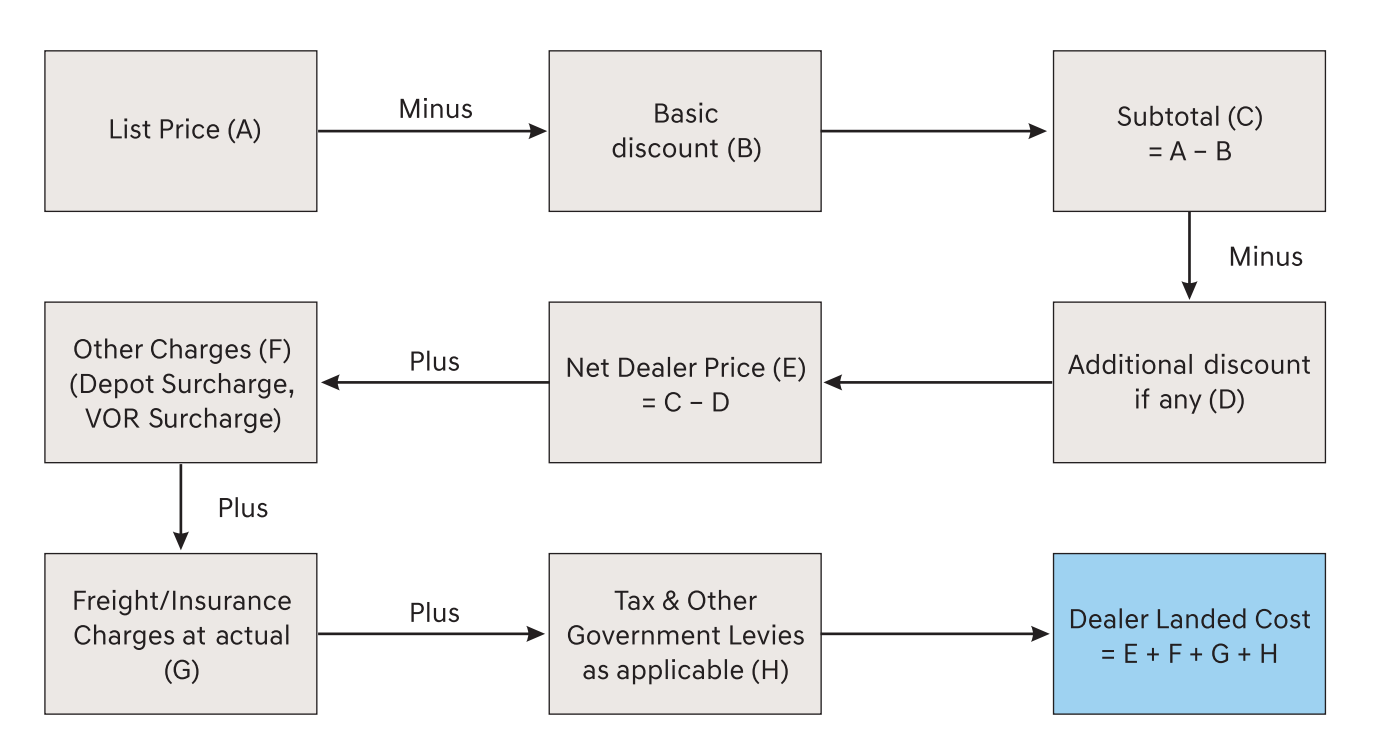

#### Notes:

i) For VOR Orders, Freight is borne by the dealers.

ii) If VOR Order invoicing is done after 48 hours from the order confirmation time by MIN, then VOR Order surcharge will be waived off. Freight is still to be borne by the dealer.

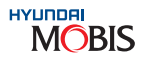

#### B) How to calculate Dealer Landed Cost for General Orders:

Stock Order, Accessory Order etc.

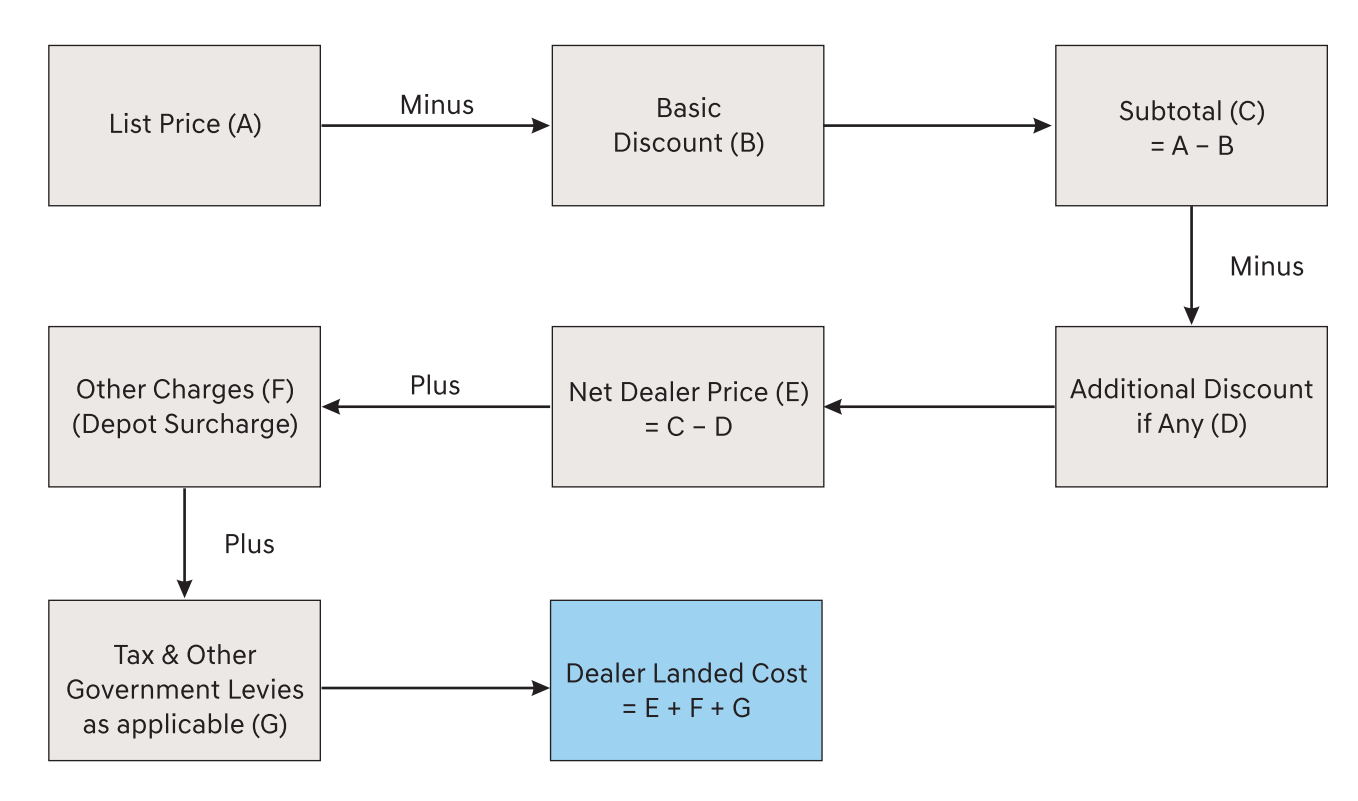

#### Notes:

- i) Basic discount depends upon the category of parts and is subject to change without prior notice.
- ii) For General Orders, Freight & Insurance Cost is borne by MIN.

#### C) How to calculate Customer Price

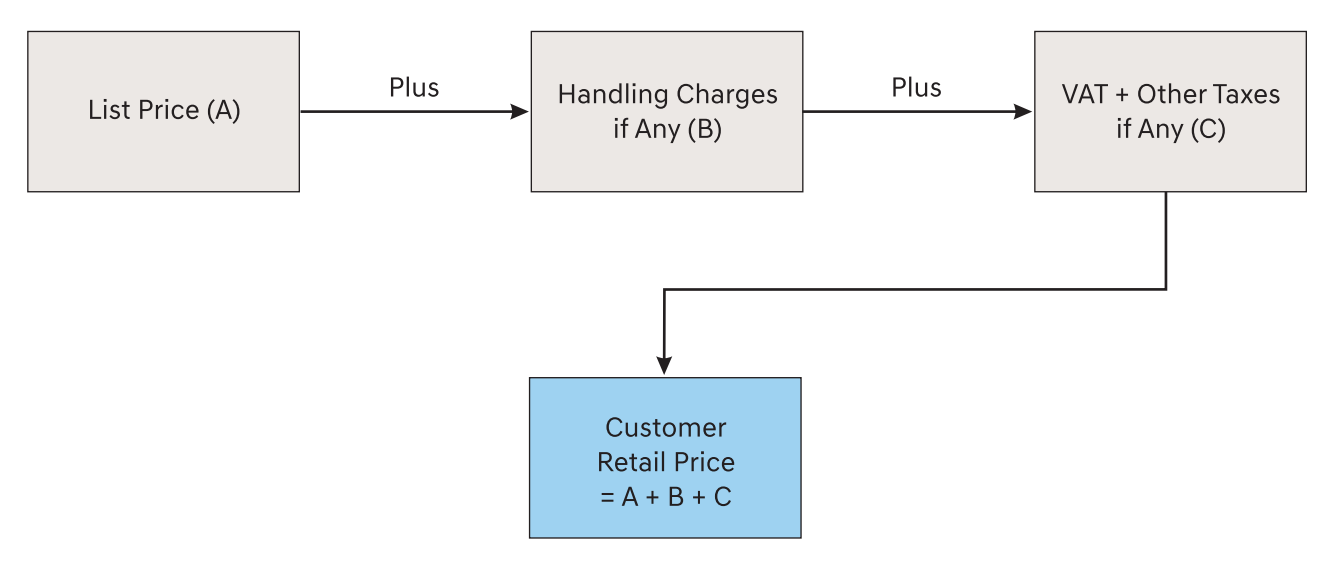

#### Notes:

- i) Customer retail price is always less than or equal to MRP depending upon the Tax Structure applicable to your State.
- ii) The List Prices are inclusive of Excise Duty paid by MIN and are not separately recoverable from the customers.

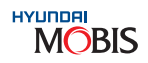

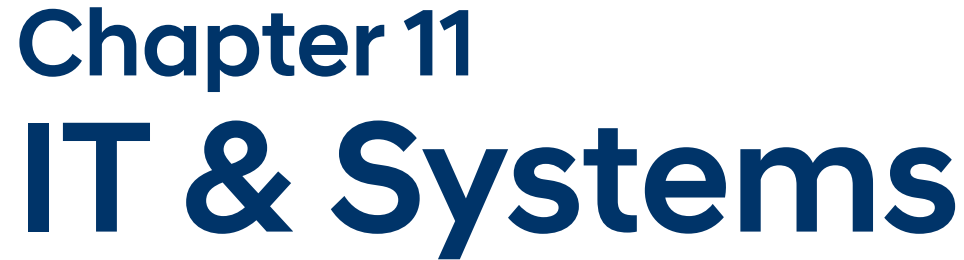

#### 11. IT & Systems

#### 11.1 Introduction of DPOS (Dealer Parts Operation System)

This is a specialized system designed for Hyundai Dealers and Dealer branches to ensure:

- Operation efficiency
- Real time Inventory Information Sharing among Dealers & Dealer branches
- Standardized Process Flow

As the amount of Sales, Service & Parts Operations data is huge, it is impossible to manage it manually. DPOS is internally connected with GDMS.

Whenever a vehicle will report to dealership for service/repair, dealer will open Repair Order (RO) in GDMS (Global Dealer Management System). Parts will be issued through DPOS and will reflect in GDMS as they are internally connected.

#### 11.2 How to install DPOS (Dealer Parts Operation System)

To install DPOS in your system, type URL http://dpos.mobisindia.com in Internet Explorer & installation will start automatically. Wait for some time until the installation is over. After installation is complete, a login window of DPOS will appear on the computer screen.

Master ID & Password for New Dealer is: Dealer Code + 001. Immediately after login with your Master ID, dealer has to change password for security purpose. From this Master ID, dealer can create user ID's for other dealer staff and can grant access authorities to relevant screens for users as per requirement.

For detailed understanding of DPOS operation, kindly refer to DPOS training manual. If you are using GDMS network then first go to C:\WINDOWS\system32\drivers\etc and then make Host Entry 202.100.100.5 dpos.mobisindia.com and then type http://dpos.mobisindia.com

#### 11.3 DPOS equipment requirement at the dealership

- operation desired computer hardware & software needs to be installed.
- The below mentioned hardware requirements are indicative:

| Hardware                            | Configuration                                                                                                    | Quantity                            |
|-------------------------------------|----------------------------------------------------------------------------------------------------|-------------------------------------|
| Computer<br>System<br>Configuration | Intel Pentium P4 and above/Minimum 1 GB RAM/<br>HDD 80 GB and above/DVD ROM /15" Color<br>Monitor/Windows - XP Pro | 2                                   |
| U. P. S                             | 500 VA AVR separate for each computer                                                                              | 2 (One each<br>with every computer) |
| Printer                             | Laser jet (> 12 page per minute)                                                                                   | 1                                   |

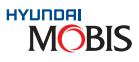

• In order to run various system tools (DPOS/GDMS/Microcat/WPC) which are necessary for Dealer Parts

MOBIS

#### **VSAT Connectivity**

| Dealer Category            | S & A         | В            | C, D & E     |
|----------------------------|---------------|--------------|--------------|
| Number of Users            | 9 to 12 Users | 5 to 8 Users | 1 to 4 Users |
| Band connectivity<br>Reqd. | 24            | 18           | 12           |

#### No of Network Connection Required

| Dealer Category | Recommended<br>Minimum Quantity | Minimum Network Connection<br>(Considering Future requirement) |
|-----------------|---------------------------------|----------------------------------------------------------------|
| S & A           | 4                               | 10                                                             |
| B & C           | 3                               | 6                                                              |
| D & E           | 2                               | 4                                                              |

#### 11.4 Frequently Asked Questions of DPOS are as below:

- Q) Information in Dealer Master (DP01) needs to be updated/corrected, so who should I contact?
- A) You can send request to srikanth@gmobis.com and mark 'cc' to your Regional PBDM so that the same can be updated in system.
- Q) If New Supplier is created in DPOS will it be shown in GDMS?
- A) No, Supplier created in DPOS will not be shared with GDMS. Only customers created in GDMS will be shared with DPOS and the same information will be shown in DPO8 Customer Master Information Screen.

Note: Customers created in DPOS will also not be shared with GDMS.

- Q) Can I purchase HMIL part through Local PO order type?
- A) No, HMIL part cannot be placed in Local PO.
- Q) Can I store one part in two locations?
- A) Yes, for one part you can have Primary and Reserve Location. For details please refer Circular DC 0206 Procedure, for creating new location posted in DPOS on 15-12-2008 in DP11 Notice management.
- Q) DP16 Inventory Master Information B/O quantity column is PO B/O (MOBIS)?
- A) No, B/O qty. shown in DP16 is Sales B/O. For MOBIS, PO B/O Dealer should check in DP25 B/O status screen.
- Q) I issued one part in Workshop Sales, it went to B/O so after receipt. Can I issue B/O part for the same issue no.?
- A) Yes, if any part goes to B/O quantity in DP53 Workshop Sales, after receipt of the part click on "Confirm" button (DP53) again against the same issue no. After you click "Confirm" again, the part which is in B/O will change to issue quantity.

- Q) What is the difference between "Direct Sending" and "Request" button in DP31 Stock Transfer Screen?
- "Request".
- Q) Where can Spare Parts Prices be seen in DPOS?
- can be seen in DP55 screen under Price Category.
- Q) How can I reset my Master ID Password?
- forgotten)?
- A) Yes, Master ID User has the authority to change the Password for Dealer Staff.
- Q) Can I place VOR Order for urgency requirements?
- urgency requirements, "E" Type Order can be placed.
- Q) What is the use of Screen DP 76 DPEP Audit DATA?
- A) DP 76 is used to update following data during Audits: 1. Warehouse Area in Square Feet
  - 2. Parts Storage Area in Square Feet
  - 3. Inbound Area
  - 4. Outbound Area
  - 5. Rack Photos (Size: 1 MB)
  - 6. Dealership Layout (Size: 1 MB)

#### Note: For DPOS related gueries you can contact with the Systems Team:

| Name                 | E-Mail Id               | Contact No.  |
|----------------------|-------------------------|--------------|
| Mr. Praveen Kumar SP | praveenkumar@gmobis.com | 044-67101458 |

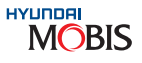

A) If you want to send the stock without any request from facing Dealer (Main/Branch Dealer), you need to use "ST Send". If you want to request part to facing Dealer (Main/Branch Dealer), you need to use only

A) Spare Parts Prices can be seen in DP16 screen under Inventory Master Information. Spare Parts Price History

A) You need to check DPOS DC0403 circular posted on 03/07/2012in DP 11 Notice Management.

Q) Does Master ID User have the authority to change the Password for Dealer Staff User ID (in case it is

A) VOR Order can be placed only against Workshop Sales Back order Information available in DP 82 Screen. For

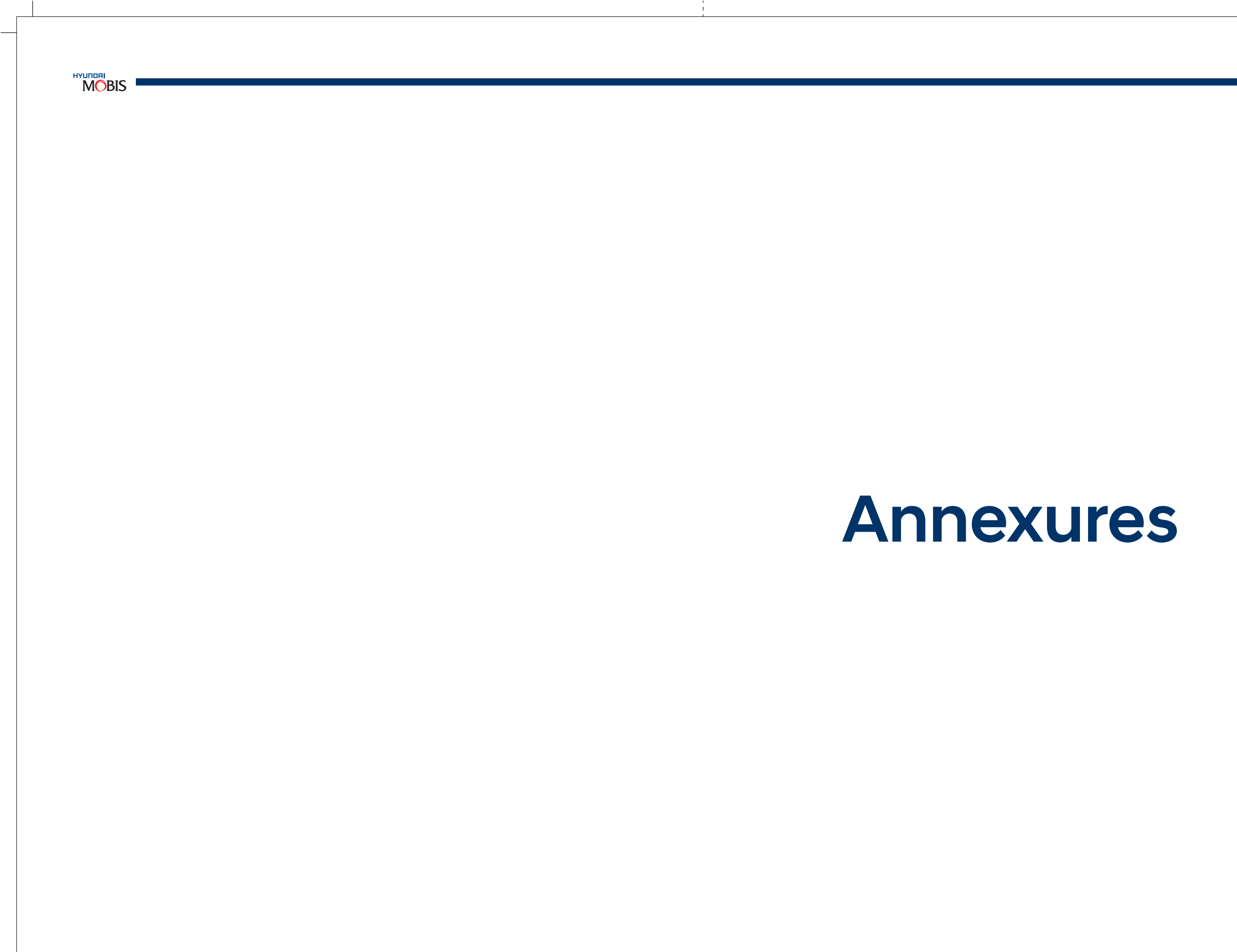

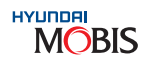

## I) DFS Route Supplier Entry Procedure in DPOS

i

1

DFS code is generated by MIN and Dealer can select the DFS as per the list provided by MIN. First go to Customer Masters Information (DP08 screen) to update the supplier details.

| 1               | . DPO                          | S : Aud                | lio Suj         | pplier         | • Mast                             |
|-----------------|--------------------------------|------------------------|-----------------|----------------|------------------------------------|
| e               | DPOS [[DPOB]Custo              | mer Master Information | 1               |                |                                    |
| Not a           | DPOS                           | aa 😗 User Name : Pr    | ashart Singh    |                | -                                  |
|                 | P11] NODCO."                   | umatu:                 |                 |                |                                    |
| 3               | O (DP68) Custon                | ner Master Information |                 |                |                                    |
| <b>THURSDAY</b> | DEALER CODE     CUSTOMER/SUPPL | JER CODE               | i# Bup<br>C Cut | tomar + CUSTON | ER/SUPPLIER TYPE<br>ER/SUPLIERNAME |
|                 | CODEP                          | NAME (P                | PHONE           | TYPE _         | B CUSTOMERSU                       |
|                 | 80NY005                        | 1141102/01             |                 | Audio DFS Su   | Cust/Suee. COD                     |
|                 | SON//004                       |                        |                 | Audio DFS Su   | Orra                               |
|                 | 8044003                        |                        |                 | Audio DFS Su   | Dist.                              |
|                 | 90M/002                        |                        |                 | Audio DFS Su   |                                    |
|                 | SONYTON                        |                        |                 | Audio DFS Su   | Change bin                         |
|                 | PRONEEROOS                     |                        |                 | Audio DFU Bu   | e mana rea                         |
|                 | PIONEEROOA .                   |                        |                 | Audio DFS Su   | Autores                            |
|                 | PIONEER003                     | 221                    |                 | Audio DFS Su   | Destaute                           |
|                 | PIONEEM002                     | 21                     |                 | AUDIO DES SU   | Dealer to                          |
|                 | PIONEEPOUT                     |                        |                 | Audio DFS Su   | or Distrib                         |
|                 | NIPPONIOS                      |                        |                 | Autio DES Su   | sourced.                           |
|                 | NIPPONDD                       |                        |                 | Autio DES Su   |                                    |
|                 | NIPPON003                      |                        |                 | Autio DES Su   | O CUSTOMER                         |
|                 | NIPPON001                      |                        |                 | Autio DFS Su   | BASIC D/C RM                       |
|                 | MC005                          |                        |                 | Audio DFS Su   |                                    |
|                 | JNC004                         |                        |                 | Audio DF9 Su   | C SUPPLIER                         |
|                 | JVC003                         |                        |                 | Audio DFS Su   | Ceo Nam                            |
|                 | JVC002                         |                        |                 | Audio DFS Su   | Bank Nam                           |
|                 | JNC001                         |                        |                 | Audio DFS Su   | Start Dat                          |
| _               | 112720-2010                    |                        |                 | 2000 200 200 X |                                    |

| mos (Instituti                                                      | chase Order I | Concyl        |                                                                |                                                                 |
|---------------------------------------------------------------------|---------------|---------------|----------------------------------------------------------------|-----------------------------------------------------------------|
| DPOS                                                                |               | er Mame : Pra | ihard Singh                                                    |                                                                 |
| PittyHunco." (OPDR                                                  | Custori, DP2  | II PD Dong    | a a                                                            |                                                                 |
| • (DP21) Pure                                                       | thase Order E | ntry          |                                                                |                                                                 |
| DEALER CODE     ORDER NO     ORDER STATUS     ORDER FLAO     REMARK | N1100         | -             | OATE     ORDER TYPE     VEHICLE TYPE     TRANSPORTATE          | (PLOCAL PO<br>N Passanger Co                                    |
|                                                                     |               |               | SEND + Print + Prof                                            | hmva + Line(+) + Linei-)                                        |
| Ver BIC %                                                           | DEP S/C %     |               |                                                                |                                                                 |
|                                                                     | OH TRA        | PARTN         | AAME HEA O                                                     | NOTY CORDERO OTY                                                |
|                                                                     | ANT NO        | PART N        | Dealer to sele<br>1. Order type<br>2. Supplier for<br>sourced. | norv computed orv<br>ct :<br>e as "Local PO"<br>e.g. JVC001 who |

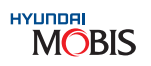

|                 | 0-                                    | ore Direct Christe  |
|-----------------|---------------------------------------|---------------------|
|                 | Add My Menu                           |                     |
|                 |                                       | IT FEED IN          |
|                 | 1888 ·                                | merche              |
|                 | Q Q M                                 | quiry 😹 Excel       |
| unter DES Such  | advert in the set                     |                     |
| age of a public | and the second                        | · 71                |
|                 |                                       |                     |
| ERGHECHDAATI    |                                       |                     |
| IONEER005       | Cust/Gupp. NAME                       |                     |
| UPPLER          | Type Au                               | dio CP 9 SUDDI      |
|                 | - Cry                                 | -                   |
|                 | e-mail                                |                     |
|                 | BizRegistNo                           |                     |
|                 |                                       |                     |
| pdate the       | e detail of the Su<br>whom the materi | ipplier<br>al to be |
|                 |                                       |                     |
|                 |                                       |                     |
|                 | Business Type                         |                     |
|                 | Business Type<br>Account No           | Ľ                   |

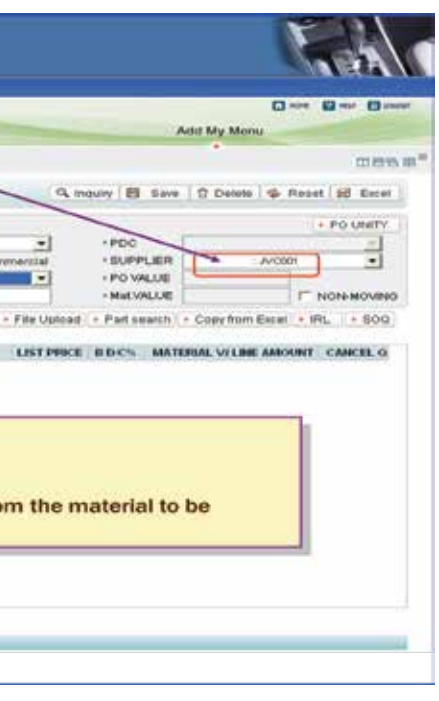

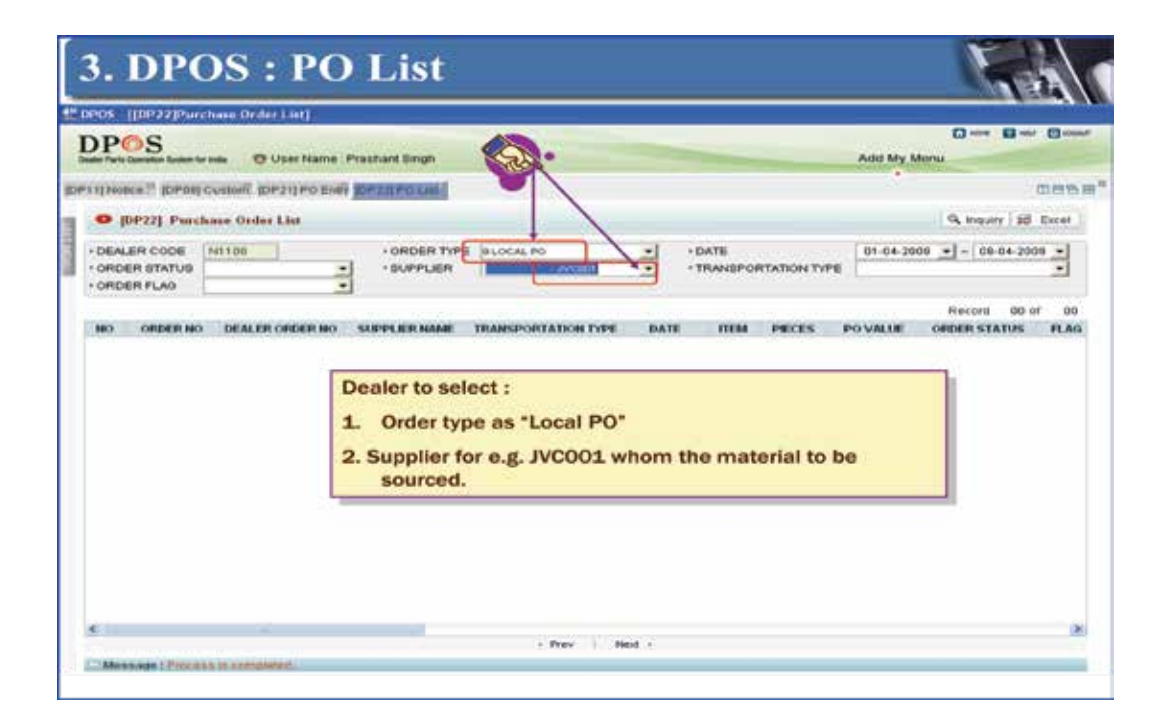

| and the second second se | Contraction of the second |                    |           | _      |          |          |             | 10 mm     | -            |
|----------------------------------------------------------------------------------------------------|---------------------------|--------------------|-----------|--------|----------|----------|-------------|-----------|--------------|
| POS                                                                                                    |                           |                    |           |        |          |          |             | (J sea    | Case Gro     |
| a Parts Gamatan System for I                                                                                                    | Nate O Uper Na            | me : Preshant Ging | n,        |        |          | -        | Add My I    | Menu      |              |
| THORE IS BORDER C                                                                                                    | artiseri (DiP-24) mis     | (a)w               |           |        |          |          |             |           | 0000         |
| O (DP26) Receiv                                                                                                    | ving List                 |                    |           |        |          |          |             | G, inquir | y ad Excel   |
| DEALER CODE TH                                                                                                    | 1100                      | 108.04             | free DATE |        |          |          |             |           |              |
| OR NO -                                                                                                    |                           | + SUPPL            | ER .      | JVC001 | -        |          |             |           |              |
| STATUS AL                                                                                                    | nvotce arrival            | · • 08 TH          | 4E        |        | •        |          |             |           |              |
|                                                                                                    |                           |                    |           |        |          |          |             | Re        | cord 00 of 0 |
|                                                                                                    | GR                        |                    | BIVOR     |        |          |          |             |           |              |
| 60 60                                                                                                    | TYPE                      | STATUS             | 380       | DATE   | DESPATCH | OCRUE LI | CARPER HAME | PRESHDATE | ACCEPT C     |
|                                                                                                    |                           |                    |           |        |          |          |             |           |              |
|                                                                                                    |                           |                    |           |        |          |          |             |           |              |

| CPUTTINESSE                                                                                                    | 1   | DPO                                                                       | S         | nda O'Useri | Name   Prashard Bi                                                                  | 5      |                                                                                           |                  |
|----------------------------------------------------------------------------------------------------|-----|---------------------------------------------------------------------------|-----------|-------------|-------------------------------------------------------------------------------------|--------|-------------------------------------------------------------------------------------------|------------------|
|                                                                                                    | pie | IT NODE                                                                   |           | incare a    |                                                                                     | 1      | <b>9</b> 8.                                                                               |                  |
| -DEALER CODE IN110() -OR NO -OR NO -OR NO -ACCEPT GEV -OR NO -REATURE -OR NO -REATURE -READORE DATE -READORE DATE -READORE -READORE -READORE -READORE -READORE -READORE -READORE -READORE -READORE -R |     | • (012)                                                                   | 7] Receiv | ding Entry  |                                                                                     |        | • /                                                                                       | Q.In             |
| SEO CASE NO P ORDER NO P LINE NO SUPPLY ORDER PAR<br>Dealer to Minus Dispurchase                                                                                                    | 1   | + DEALER<br>+ OR TYPE<br>+ OC IIO<br>+ ACCEPT<br>+ PRESONT<br>+ No of Cal |           | -           | OR NO     INVOLE DATE     TRUCK NO     CLAM GTV     ROURANCE ANT     INVENTORY TYPE |        | BACKER     BEATUR     BEATUR     ETATUR     FINANSPC     MAT VAL     TAX AMC     Taxpeter | UR<br>NER<br>NER |
| Dealer to<br>Minus Dis<br>purchase                                                                                                    |     | seo ca                                                                    | SE NO P   | ORDER NO \$ | LINENO                                                                              | PART N | o p                                                                                       | PARTN            |
| Distributo                                                                                                    |     |                                                                           |           |             |                                                                                     |        |                                                                                           |                  |

#### II) Procedure for creating new location in DPOS

1) How to create new location in DPOS? New location is required for following reasons:

• To store newly received part

1

- For newly purchased Racks/Bins
- To move old part to new location

First go to DP17 Location Maintenance Screen, then click 'Line (+)' option.

|                                      | aintenance]         |                |           |         |                |                 | 6.0            |
|--------------------------------------|---------------------|----------------|-----------|---------|----------------|-----------------|----------------|
| POS                                  |                     |                |           |         |                | 0-              |                |
| eler Parts Coarable System for India | O User Name   K. RA | MACHANDRAN     |           |         | Add            | I My Menu       |                |
| TI NOTOR                             | 20012 Lanat         |                |           | -       |                |                 | 0868           |
| O [DP17] Location                    | Maintenance         |                |           | Q mps   | ity 🖪 Save   1 | 🕆 Delete   🍲 Re | set 10 Excel   |
| · DEALER CODE                        | + ST0               | PRE WISTOREL + | + TYPE    |         | LOC            |                 |                |
| Concernation (1999)                  |                     |                |           | Line    | ) *Line(-)     | P               | ecord 00 of 00 |
| LOC CODE +                           | LOC NAME            | PART NO        | PART NAME | LOC QTY | LOC MAX        | ON-PACK         | P/R.           |
|                                      |                     |                |           | 0.00    | 0.00           | 0.00            |                |
|                                      |                     |                |           |         |                |                 |                |
|                                      |                     |                |           |         |                |                 |                |
|                                      |                     |                |           |         |                |                 |                |
|                                      |                     |                |           |         |                |                 |                |
|                                      |                     |                |           |         |                |                 |                |
|                                      |                     |                | T         |         |                |                 |                |

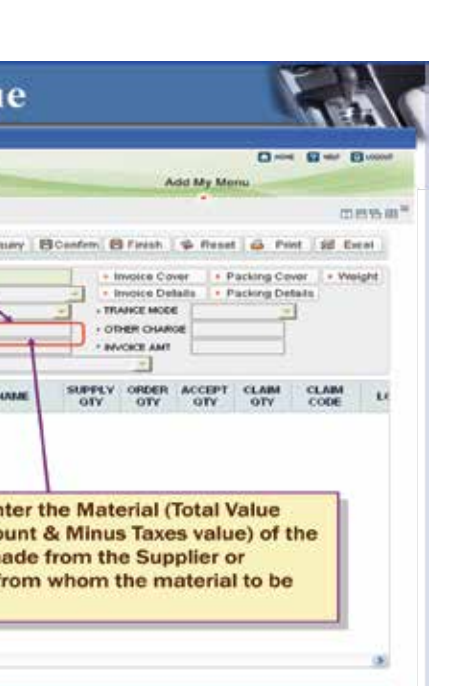

MOBIS

Then enter Location Code (10 bytes) and then click on "Save" button.

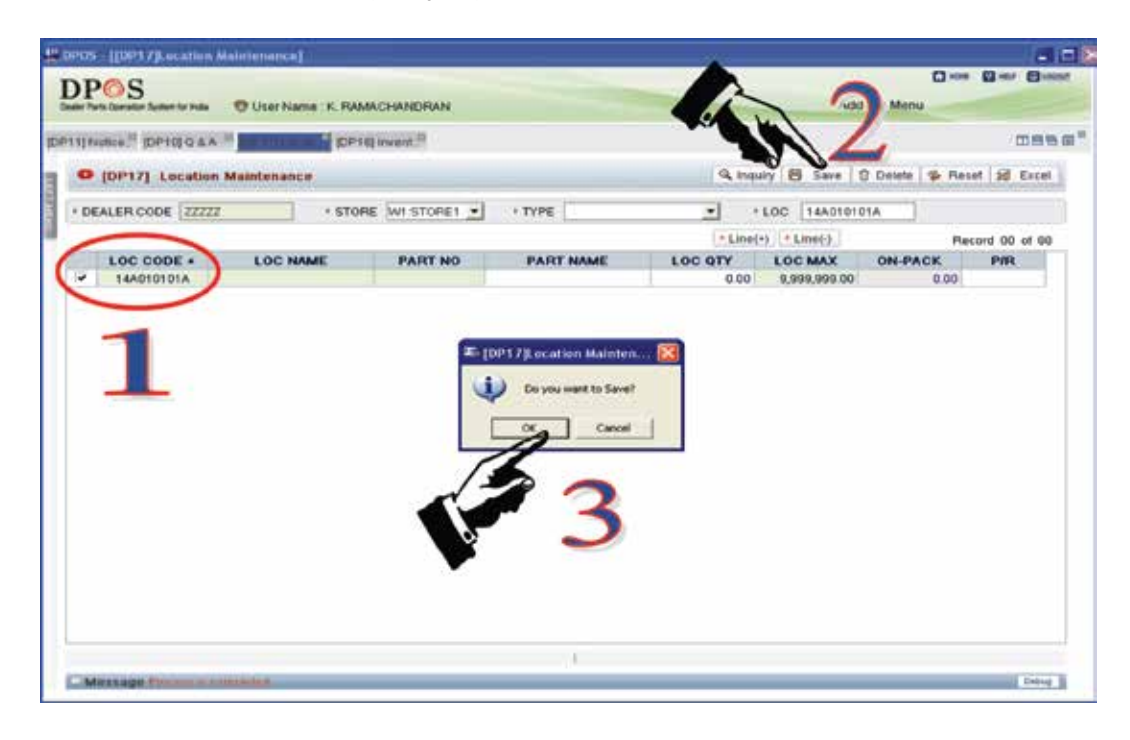

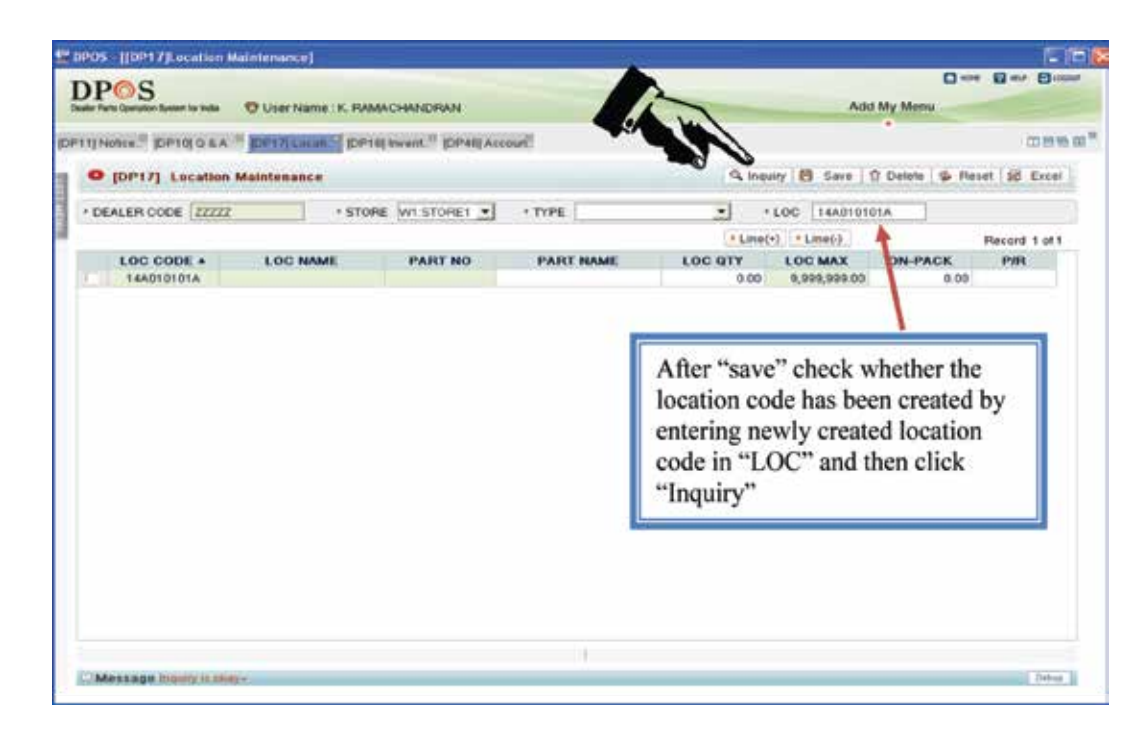

#### 2) How to create New Location for Newly Received Part?

Newly received part requires a new location to store. To create new location for newly received part, first go to DP17 Location Maintenance Screen, then click 'Line (+)' option.

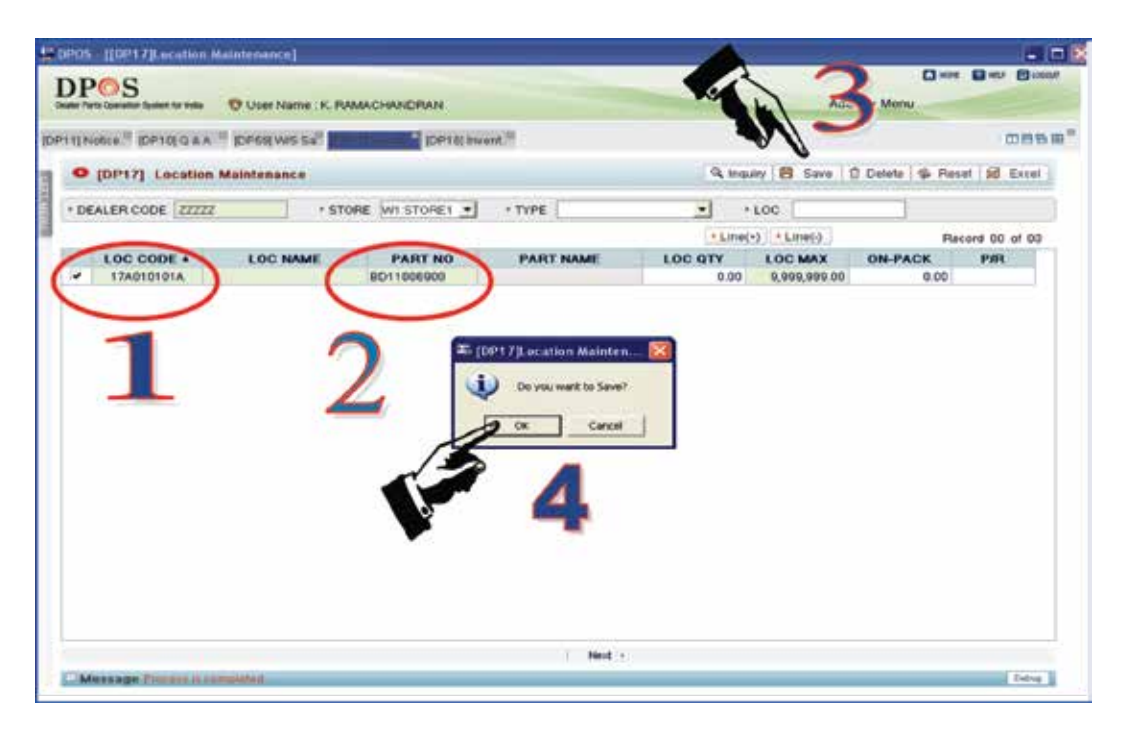

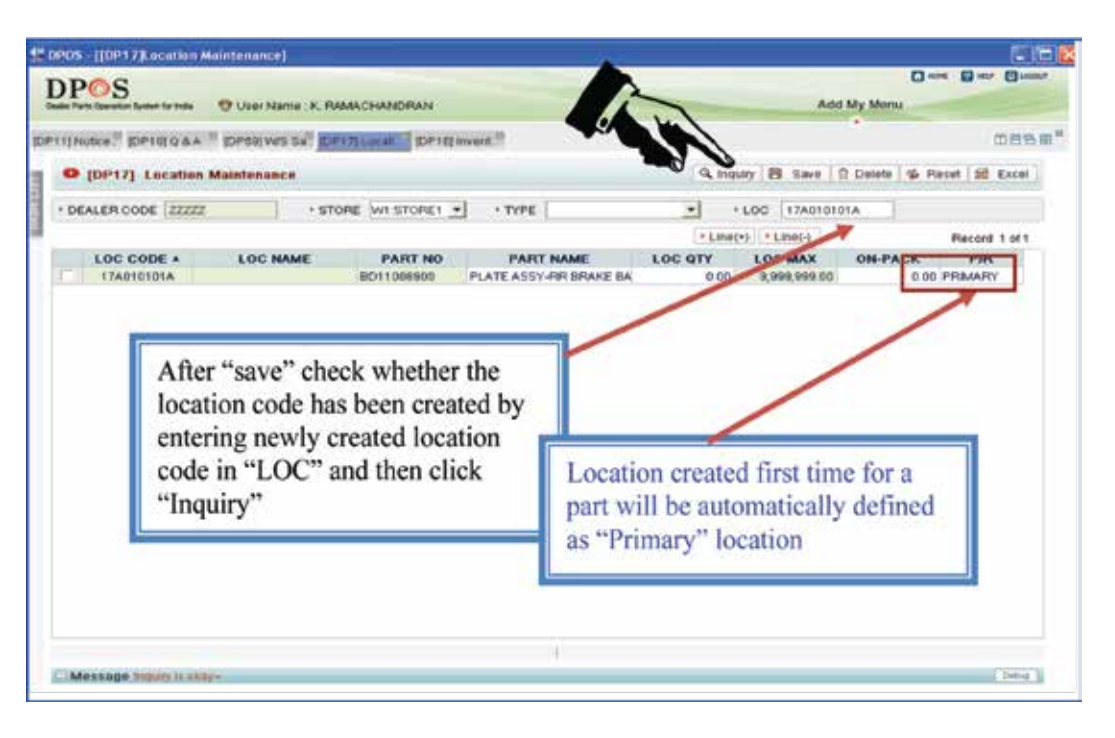

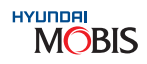

#### If existing location is filled up, where to keep the Parts?

**Note:** Also when stock is available in both "Primary" and "Reserve", during "Receipt" stock will be added to "Primary location"

If existing location is filled up, you can create reserve location to keep the parts. Eg: if part no NPNTYRE01, as per above note, the material will be received Primary Location always, so you have to go to Primary Location & move it to Reserve Location as given below:

|                                | ince)                              |                   | and the second second s |               |
|--------------------------------|------------------------------------|-------------------|----------------------------------------------------------------------------------------------------|---------------|
|                                | er Name : K. RAMACHANDRAN          |                   | Add My Menu                                                                                                    | C atr C cooxt |
| DP11 NOSE." IDP10 Q &A " IDP01 | NUTS SA DIET O LOW AND DEP THE ANA | nt. <sup>20</sup> | N.                                                                                                    | 089.00        |
| • [DP17] Location Mainte       | mance                              |                   | Q Inquity 😫 Sare 🕆 Dotete 🕸 Rece                                                                                                    | t all Excel   |
| + DEALER CODE ZZZZZ            | + STORE WI STORE 1                 | • TYPE            | • LOC 17A010101A                                                                                                    |               |
|                                |                                    |                   | + Line(+) + Line(-) Rece                                                                                                    | 00 to 00 tric |
| LOC CODE + LO                  | C NAME PART NO                     | PART NAME         | LOC OTY LOC MAX ON-PACK                                                                                                    | PIR           |
| Register pa<br>in location     | urt                                |                   |                                                                                                    |               |
| Register pa<br>in location     | ırt                                |                   |                                                                                                    |               |

Then go to DP19 Screen and enter Part No (Eg: Part No: NPNTYRE01).

|                                          | A                      |                         |          |             |              |             |       |
|------------------------------------------|------------------------|-------------------------|----------|-------------|--------------|-------------|-------|
| POS<br>ter Farte Canadar Car Hala O Usan | Name : K. RAMACHANDRAN |                         |          |             | Con in       | 3 mm. 63 mm | 0-    |
| 1] Note: " (DP10] Q &A                   | WE SHE OPTILISES       | invent."                | 1        |             | - AN         | N           |       |
| [DP19] Location Moveme                   | ret .                  |                         |          |             | 9. Inquiry 8 | Save St     | Excel |
| DEALER CODE ZZZZZ                        | · STORE WI STOREI .    | PART NO NPHTYRED        | · PART N | ME NPN TYPE | 6            | _           |       |
|                                          |                        |                         |          |             |              | Pees        | e 2:0 |
| FROM LOCATION                            | LOCATION NAME          | LOC QTY                 | ON-PACK  | PIR         | TO LOCATION  | QTY         | 10    |
| 1940101010                               |                        | 0.00                    | 0.0      | DO RESERVED | TUNOTOTOTA   |             | 0     |
|                                          |                        | Co you want to<br>OK Co | Same?    |             | $\square$    |             |       |

| ART NO MENTYPEOT PART NAME NEW TYPE  ART NO MENTYPEOT PART NAME NEW TYPE  LOC QTY LOC QTY ON-PACK PIR TO LOCATION QTY 10.00 0.00 RESERVED 0                                                                 | Notes DP10[0 & A DP20]Wes Sa DP17[Local." DP18]Wes Sa DP17[Local." DP18 |
|----------------------------------------------------------------------------------------------------|----------------------------------------------------------------------------------------------------|
| Q Inquiry S Save 18 Excel       PART NO NPHTYRED:     PART NAME       PART NO     NPHTYRED       IO.00     N-PACK       10.00     0.00       PESERVED     0                                                 | POP19] Location Movement     Q. Inquiry     Save:     Save:     Store       realer code     zzzzz     • STORE     witistores     • PART No.     NPHITYREDI     • PART NAME     NPN TYRE       FROM LOGATION     LOCATION NAME     LOC QTY     ON-PACK     PIR     To LOCATION     QTY       00     10.00     0.00     RESERVED     0                                                                                                    |
| PART NO HPHTYREDT PART NAME HPN TYRE<br>LOC QTY ON-PACK PIR TO LOCATION QTY<br>10.00 0.00 PESERVED 0<br>10.00 0.00 PESERVED 0                                                                               | FROM LOCATION     LOCATION NAME     LOC QTY     ON-PACK     PART NAME     PART TO LOCATION     GTY       DD     10.00     0.00     PESERVED     0                                                                                                    |
| Filecord 2 of 2           LOC QTY         ON-PACK         P/R         TO LOCATION         QTY           10.00         0.00         PRMARY         0           10.00         0.00         RESERVED         0 | FROM LOCATION         LOCATION NAME         LOC QTY         ON-PACK         P/R         TO LOCATION         GTY           DD         10.00         0.00         PRMARY         0         0         0           19A010101A         10.00         0.00         RESERVED         0         0                                                                                                    |
| LOC QTY ON-PACK PIR TO LOCATION QTY<br>10.00 0.00 PRMARY 0<br>10.00 0.00 RESERVED 0                                                                                                    | FROM LOCATION         LOCATION NAME         LOC QTY         ON-PACK         P/R         TO LOCATION         QTY           DO         10.00         0.00         PRMARY         0         0         0           19AD10101A         10.00         0.00         RESERVED         0         0                                                                                                    |
| 10.00 0.00 RESERVED 0                                                                                                    | 19A010101A 0.00 RESERVED 0                                                                                                    |
|                                                                                                    |                                                                                                    |
| After "save" click on<br>"Inquiry" to check                                                                                                    | After "save" click on                                                                                                    |
| Induity to check                                                                                                    | "Inquiru" to aback                                                                                                    |
|                                                                                                    | "Induiry" to check                                                                                                    |
|                                                                                                    | "Induirv" to check                                                                                                    |
|                                                                                                    | "Induirv" to check                                                                                                    |
|                                                                                                    | "Inauirv" to check                                                                                                    |
| After "save" click on<br>"Induirv" to check                                                                                                    | After "save" click on                                                                                                    |

| Note: When stock is available in both "Primary" | а |
|-------------------------------------------------|---|
| parts are issued.                               |   |

#### 3) How to delete Location Code in DPOS?

Enter the Location Code to be deleted in "LOC" and then click "Inquiry".

| PETER Notes: " PETER ODE                                                                                                    | PTITINOUS CODE + LOC NAME PART NO PART NAME  LOC CODE + LOC NAME PART NO PART NAME  INFORMATION  INFORMATION | DPOS<br>natur Parts Councilion Zenten for reals | User Name IK. RM | MACHANDRAN                       |                       | 2 |
|----------------------------------------------------------------------------------------------------|----------------------------------------------------------------------------------------------------|-------------------------------------------------|------------------|----------------------------------|-----------------------|---|
| COP17] Location Maintemance      DeALER CODE 22222     STORE WISTORE1     TYPE      LOC CODE     LOC NAME     PART NO     PART NAME     OIA0000000 TESTI     2180617100     DOLT (TEST)      Co you want to Deles?     Corc Carcel | Core Code      Core Code      Code      Code      C     | TTI NORE IN IDPICE Q A                          | A 10 200         | El Invent <sup>10</sup> (Diffes) | Accourt (DP65) Price  | - |
| • DEALER CODE ZZZZ     * STORE WI STORE1      * TYPE                                                                                                    | • DEALER CODE ZZZZ     * STORE WI-STORE1      * TYPE LOC CODE * LOC NAME PART NO PART NAME 01A0000000 TESTI 2193017100 BOLT (TEST)      STORE VI-STORE1 * TYPE                                                                                                    | O [DP17] Locatio                                | on Maintenance   |                                  |                       | - |
| LOC CODE & LOC NAME PART NO PART NAME<br>01A0000000 TESTI 2193017100 BOLT (TEST)<br>3<br>3<br>3<br>3<br>3<br>3<br>3<br>3<br>3<br>3<br>3<br>3<br>3<br>3<br>3<br>3<br>3<br>3<br>3                                                    | LOC CODE + LOC NAME PART NO PART NAME<br>01A0000000 TESTI 2163017100 BOLT (TEST)<br>33<br>(DP1.7 (Location Mainten)<br>Co you want to beine?<br>Coc Cancel                                                                                                    | + DEALER CODE                                   | 22 + \$10        | RE WISTOREI                      | • TYPE                |   |
| 01A0000008 TESTI 2193617100 BOLT (TEST)                                                                                                    | 3<br>OIA0002008 TESTI 2192017100 BOLT (TEST)<br>Co you want to Delens?<br>Co: you want to Delens?<br>Co: you want to Delens?<br>Co: Cancel                                                                                                    | LOC CODE +                                      | LOC NAME         | PART NO                          | PART NAME             |   |
|                                                                                                    |                                                                                                    | 2                                               |                  | 6                                | DP178 ocation Maleten |   |
|                                                                                                    |                                                                                                    | 3                                               |                  |                                  | DP1/Lecation Mainten  | * |

and "Reserve", stock will reduce from "Reserve" first when

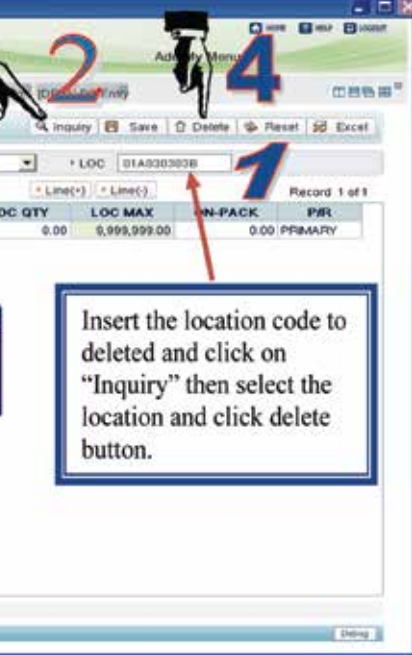
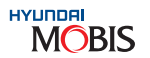

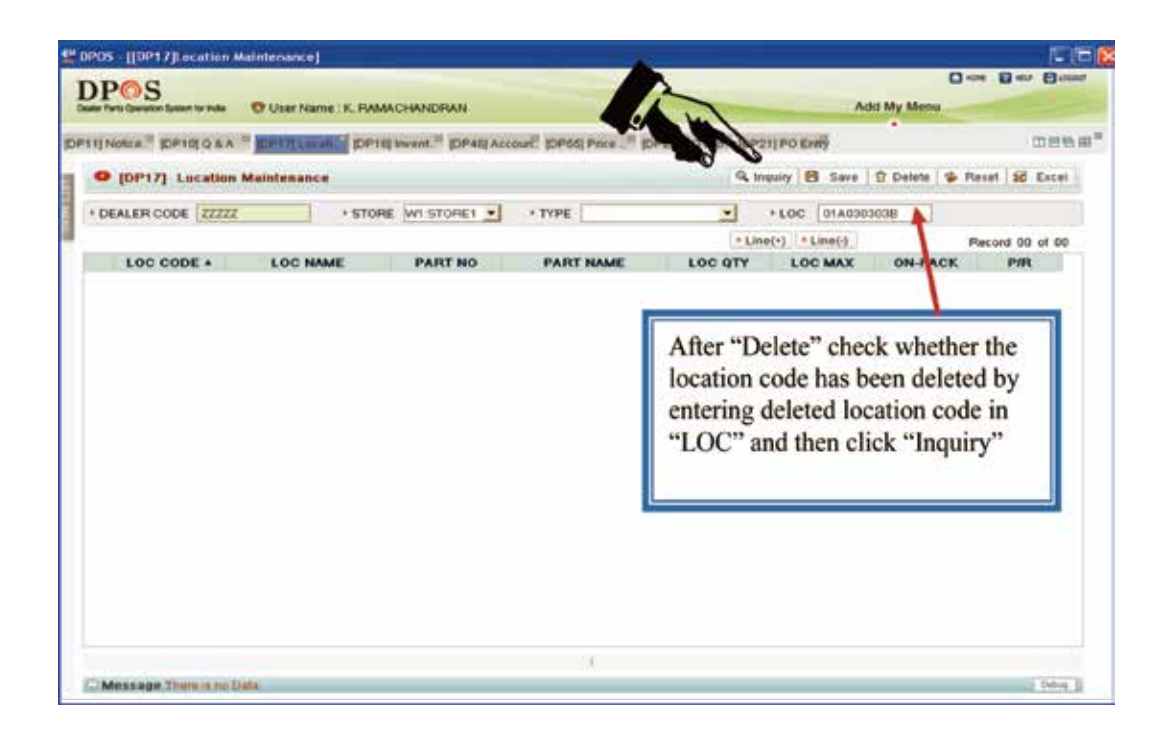

## 4) How to move part from one location to another location in DPOS?

First register the part in location code to be moved in DP17, Eg: if Part No. 2630002750 is to be moved to location 14A010101A, register this part no. in this location and click "Save".

Note: Primary/Reserve will be automatically selected by system so the user doesn't need to select.

| POS [[0P17]Location M | laintenance)        |               |             | -       |              |              |               |
|-----------------------|---------------------|---------------|-------------|---------|--------------|--------------|---------------|
|                       | O User Name : K. Pv | MACHANDRAN    |             |         | 3            | My Menu      |               |
| TTINONCE DETOIGAN     |                     | 19 Lucati."   |             | 100     |              | , i          | 085           |
| • [DP17] Location     | Maintenance         |               |             | G, inqu | any 🛃 Save 1 | Delete 🤹 Par | et St Excel   |
| · DEALER CODE         | + 57                | ARE WI STORET | • TYPE      |         | LOC 14401010 | 1A           |               |
|                       |                     |               |             | * Line  | +) + Line(-) |              | Record 1 of 1 |
| LOC CODE +            | LOC NAME            | PART NO       | PART NAME   | LOC QTY | LOC MAX      | ON-PACK      | P/R           |
| in loc                | cation              |               | g CK Cancel | _ t     | aken by sy   | /stem        | cally         |
|                       |                     |               |             |         |              |              |               |
|                       |                     | 12            | r           |         |              |              |               |
|                       |                     | - 65          | 9           |         |              |              |               |
|                       |                     | 2             | -5          |         |              |              |               |
|                       |                     | •             |             |         |              |              |               |
|                       |                     |               |             |         |              |              |               |
|                       |                     |               | 1           |         |              |              |               |

After Registering Part, go to DP19 Screen and enter Part No. (Eg: 2630002750) and "Inquire".

| i i  | DI   | POS<br>ets Constan Autom           |              | ar Name : K. Fo | MACHANDRAN |           |               |       |
|------|------|------------------------------------|--------------|-----------------|------------|-----------|---------------|-------|
| 1D#  | 1110 | latice. <sup>21</sup> (DP01        | I SALE       | 004A * 01       | THE STOR   |           |               |       |
|      | •    | (DP18) Lo                          | cation Mover | ment            |            |           |               |       |
| 1111 | • DI | EALER CODE                         | 11111        | + STORE         | WI STORE 1 | + PART NO | 2830002760    | 1.    |
|      | E.   | FROM L<br>1362402301<br>1440101014 | OCATION      | LOCAT           | TON NAME   | 100 0     | 15.00<br>0.00 | ON-PA |
|      |      |                                    |              |                 |            |           |               |       |
|      |      |                                    |              |                 |            |           |               |       |

Now, enter the location to be moved in "To Location" column and click "Save".

| · [Divial recution Move |                    |                      |                  |
|-------------------------|--------------------|----------------------|------------------|
| DEALER CODE             | * STORE WI STORE 1 | + PART NO 26300027   | 760              |
| FROM LOCATION           | LOCATION NAME      | LOC OTY              |                  |
| 1382402391              | CONTROL INCOME     | 15.00                |                  |
| 14A010101A              |                    | 0.00                 |                  |
|                         |                    | E (DD19) ocation Me  | o Seve?<br>arcel |
|                         |                    | El [1973] scatton Me | o Seve?<br>arcel |

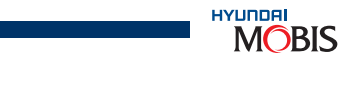

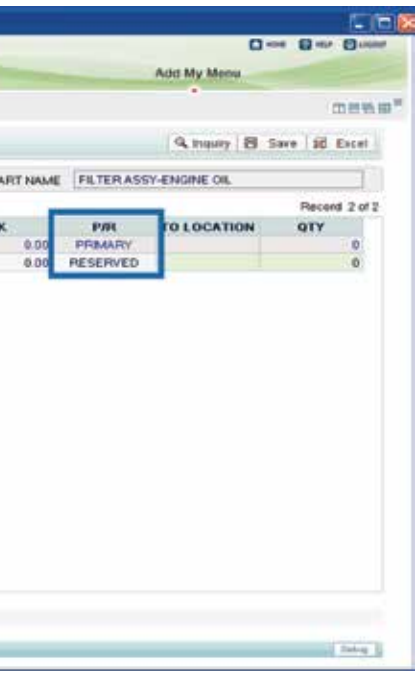

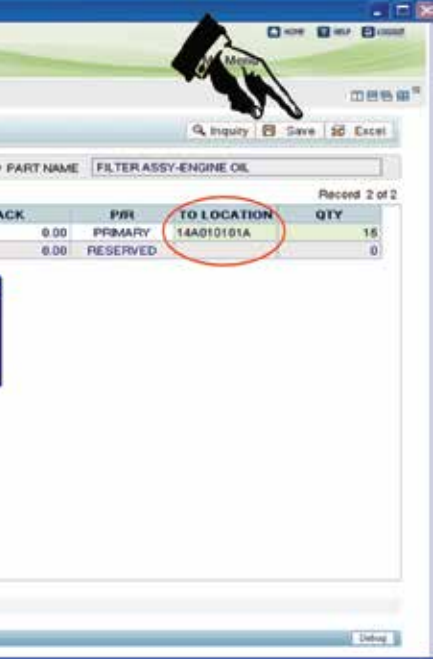

| HYUNDAI |  |
|---------|--|
|         |  |
|         |  |
|         |  |

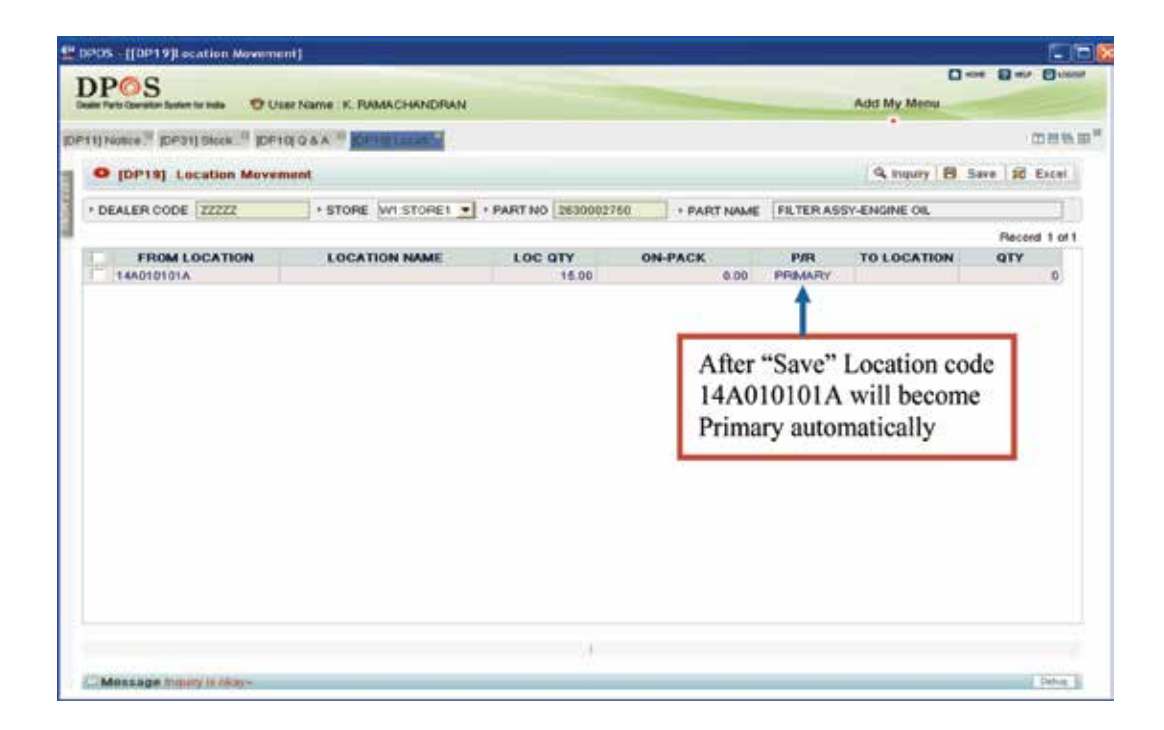

1

1

Now, old location (13B2402391) for Part No. 2630002750 will become blank.

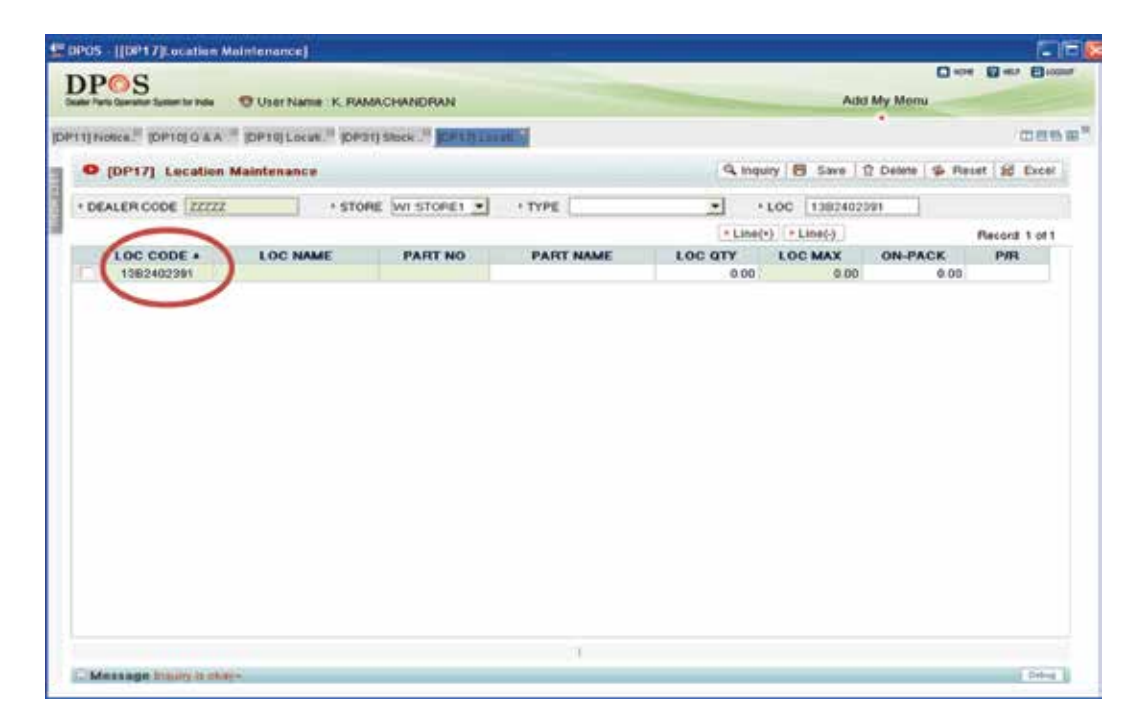

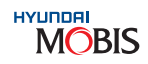